# **Orchestra User Manual and Help**

# **USER MANUAL**

© 2019 HED, Inc. HED, Inc.

| 1.      | Intr      | oduction                                   | 11 |  |  |  |  |
|---------|-----------|--------------------------------------------|----|--|--|--|--|
| 1.:     | 1         | Writing Applications                       | 12 |  |  |  |  |
| 1.2     | 2         | System Requirements                        |    |  |  |  |  |
| 1.3     |           | Term Definitions                           | 13 |  |  |  |  |
| 1.4     | 4         | License Levels                             |    |  |  |  |  |
| 2       | Tvn       | ical System Overview                       | 15 |  |  |  |  |
| <b></b> | יאלי<br>1 | What a Tunisal System Looks Like           | 16 |  |  |  |  |
| 2<br>2. | 1<br>7    | What a Typical System Looks Like           |    |  |  |  |  |
| Ζ.,     | Z         | identifying Master Modules and I/O Modules | 1/ |  |  |  |  |
| 3.      | Scre      | een Layout                                 | 19 |  |  |  |  |
| 3.:     | 1         | Project Settings                           | 21 |  |  |  |  |
| 3.2     | 2         | Project Menu                               | 22 |  |  |  |  |
|         | 3.2.1     | Add Screen                                 | 22 |  |  |  |  |
| 3       | 3.2.2     | Add Color List                             | 23 |  |  |  |  |
|         | 3.2.3     | Add Image List                             | 23 |  |  |  |  |
|         | 3.2.4     | Add String List                            | 24 |  |  |  |  |
|         | 3.2.5     | Select Module(s)                           | 24 |  |  |  |  |
|         | 3.2.6     | Settings                                   | 25 |  |  |  |  |
| 3.3     | 3         | Explorer Pane                              | 26 |  |  |  |  |
|         | 3.3.1     | Data Items Folder                          | 28 |  |  |  |  |
| 3       | 3.3.2     | Screens Folder                             | 29 |  |  |  |  |
| 3       | 3.3.3     | HED Modules Folder                         | 29 |  |  |  |  |
| 3       | 3.3.4     | Functions Folder                           | 30 |  |  |  |  |
|         | 3.3.5     | Resources Folder                           | 31 |  |  |  |  |
| 3.4     | 4         | Alerts Pane                                | 32 |  |  |  |  |
| 3.      | 5         | Messages Pane                              | 32 |  |  |  |  |
| 3.0     | 6         | Properties Pane                            | 33 |  |  |  |  |
|         | 3.6.1     | Project Properties                         | 34 |  |  |  |  |
|         | 3.6.1     | .1 Compile Option                          |    |  |  |  |  |
| 3.7     | 7         | Designer Pane                              | 37 |  |  |  |  |
| 4.      | Mo        | dule Tab                                   | 39 |  |  |  |  |
| 4.:     | 1         | Available Modules                          | 41 |  |  |  |  |
| 4.2     | 2         | Selected Project Modules                   | 42 |  |  |  |  |
| 4.3     | 3         | CAN Line and Filter Configuration          | 42 |  |  |  |  |
| 4       | 4.3.1     | Filter Details                             | 43 |  |  |  |  |
| 4.4     | 4         | Harness ID Selection                       | 44 |  |  |  |  |

| 4.5 CAN Primary and Secondary |                                  |     |  |  |  |  |  |  |
|-------------------------------|----------------------------------|-----|--|--|--|--|--|--|
| 4.6                           | Display                          |     |  |  |  |  |  |  |
| 4.7                           | Module Details                   | 47  |  |  |  |  |  |  |
| 4.8                           | Module Properties                |     |  |  |  |  |  |  |
| 5. Dat                        | a Items                          | 53  |  |  |  |  |  |  |
| 5.1                           | Input                            |     |  |  |  |  |  |  |
| 5.1.1                         | Input Mode Properties            | 55  |  |  |  |  |  |  |
| 5.1.2                         | Digital Input Modes              |     |  |  |  |  |  |  |
| 5.1.2                         | 2.1 Switch to Battery (STB)      |     |  |  |  |  |  |  |
| 5                             | .1.2.1.1 Unknown State           | 59  |  |  |  |  |  |  |
| 5.1.2                         | 2.2 Switch to Ground (STG)       | 60  |  |  |  |  |  |  |
| 5.1.3                         | Analog Input Modes               | 62  |  |  |  |  |  |  |
| 5.1.3                         | 3.1 4-20 (mA)                    |     |  |  |  |  |  |  |
| 5.1.3                         | 3.2 Voltage to Digital (VID)     |     |  |  |  |  |  |  |
| 5.1.3                         | 3.5 Resistance to Digital (RTD)  |     |  |  |  |  |  |  |
| 5.1.3                         | B.5 Pulse Width Modulation (PWM) |     |  |  |  |  |  |  |
| 5.1.3                         | B.6 Pulse Counter (Count)        |     |  |  |  |  |  |  |
| 5.1.3                         | 3.7 Internal                     | 74  |  |  |  |  |  |  |
| 5.1.3                         | 8.8 Encoder                      | 75  |  |  |  |  |  |  |
| 5.2                           | Output                           | 76  |  |  |  |  |  |  |
| 5.2.1                         | Output Mode Properties           |     |  |  |  |  |  |  |
| 5.2.2                         | Digital                          |     |  |  |  |  |  |  |
| 5.2.3                         | PWM                              | 81  |  |  |  |  |  |  |
| 5.2.4                         | Current Controlled (Single Wire) | 83  |  |  |  |  |  |  |
| 5.2.5                         | Current Controlled (Dual Wire)   | 85  |  |  |  |  |  |  |
| 5.2.6                         | Frequency                        | 87  |  |  |  |  |  |  |
| 5.3                           | Variable                         | 90  |  |  |  |  |  |  |
| 5.3.1                         | Define Variable Range            |     |  |  |  |  |  |  |
| 5.3.2                         | Set Variable Array Size          |     |  |  |  |  |  |  |
| 5.3.3                         | State Machine                    |     |  |  |  |  |  |  |
| 5.4 COM Bridge                |                                  |     |  |  |  |  |  |  |
| 5.5 Constant                  |                                  |     |  |  |  |  |  |  |
| 5.6                           | CAN Receive                      | 99  |  |  |  |  |  |  |
| 5.7                           | EEPROM                           | 101 |  |  |  |  |  |  |
| 5.8                           | Time Counter                     | 103 |  |  |  |  |  |  |
| 6. Rur                        | ngs                              | 105 |  |  |  |  |  |  |
| 6.1                           | -<br>Function: Main              | 107 |  |  |  |  |  |  |
|                               |                                  |     |  |  |  |  |  |  |

| 6.2            | Function Control Blocks                                              | 109 |
|----------------|----------------------------------------------------------------------|-----|
| 6.2.1          | Comparison Logic Blocks                                              | 109 |
| 6.2.1          | 1 Logic                                                              |     |
| 6.2.1          | 2 Supported Configurations                                           | 110 |
| 6.3            | Comparison Blocks                                                    | 112 |
| 6.3.1          | Using Data Item Properties with Comparison Blocks                    | 112 |
| 6.3.2          | Comparison Block Types                                               | 112 |
| 6.3.2          | 2.1 Equals (A==B)                                                    |     |
| 6.3.2          | 2.2 Less Than (A <b)< td=""><td></td></b)<>                          |     |
| 6.3.2          | 2.3 Greater Than (A>B)                                               |     |
| 6.3.2          | 2.4 Not Equal (A<>B)                                                 |     |
| 6.3.2          | 2.5 Less Than or Equal To (A<=B)                                     |     |
| 6.3.2          | 2.6 Greater Than or Equal To (A>=B)                                  | 115 |
| 6.3.2          | 2.7 Greater Than, Less Than (B <a<c)< td=""><td> 115</td></a<c)<>    | 115 |
| 6.3.2          | 2.8 Greater Than or Equal To, Less Than or Equal To (B<=A<=C)        | 115 |
| 6.3.2          | Less Than OR Greater Than ((A <b) (a="" or="">C))</b)>               |     |
| 6.3.2          | Less Than or Equal To OR Greater Than or Equal To ((A<=B) or (A>=C)) |     |
| 6.3.2          | 2.11 AND Equal To ((A && B) = C)                                     |     |
| 6.4            | Operator Blocks                                                      | 117 |
| 6.4.1          | Run Options                                                          | 117 |
| 6.4.2          | Operator Block Types                                                 | 118 |
| 6.4.2          | 2.1 Set                                                              | 119 |
| 6.4.2          | 2.2 Dec                                                              | 119 |
| 6.4.2          | 2.3 Inc                                                              | 120 |
| 6.4.2          | P.4 Percent                                                          | 120 |
| 6.4.2          | 2.5 Add                                                              |     |
| 6.4.2          | 2.6 Sub                                                              |     |
| 6.4.2          | 2.7 Mult                                                             | 122 |
| 6.4.2          | 2.8 Div                                                              | 122 |
| 6.4.2          | 2.9 PID>T                                                            | 123 |
| 6.4.2          | 2.10 PID <t< td=""><td></td></t<>                                    |     |
| 6.4.2          | 2.11 PIDspd                                                          |     |
| 6.4.2          | 2.12 Ramp                                                            |     |
| 6.4.2          | 2.13 JOYaby                                                          |     |
| 6.4.2          | .14 JOYDIW                                                           |     |
| с <b>л</b> э   | .4.2.14.1 Using JOYaby and JOYblw                                    |     |
| 0.4.2<br>C 4 2 |                                                                      |     |
| 64.2           | 17 Ichift                                                            |     |
| 642            | 12 Dehift                                                            |     |
| 0.4.2<br>G / D | 2 19 5 Volt                                                          |     |
| 0.4.2<br>БЛЭ   | 20 CAN Ty                                                            |     |
| 6 A D          | 221 Sort                                                             |     |
| 6 4 0          | 2 22 Wt AVG                                                          |     |
| 647            | 23 SaveFT                                                            |     |
| 6.4.2          | 4.2.23.1 Using FEDROMS and Timers with Save FT                       | 124 |
| 0              |                                                                      | 154 |

## **Table of Contents**

| 6                                                                                                    | 5.4.2.23.2 Save Mode                                                                                                    |                                                                                  |
|----------------------------------------------------------------------------------------------------|----------------------------------------------------------------------------------------------------|----------------------------------------------------------------------------------|
| 7. Arra                                                                                                    | anger™                                                                                                    | 137                                                                              |
| 7.1                                                                                                    | Arranger™ Screen                                                                                                    | 139                                                                              |
| 7.2                                                                                                    | Using Arranger™ Widgets                                                                                                    | 141                                                                              |
| 7.2.1                                                                                                    | Change Update Rate                                                                                                    | 142                                                                              |
| 7.3                                                                                                    | Label                                                                                                    | 143                                                                              |
| 7.4                                                                                                    | Image                                                                                                    | 146                                                                              |
| 7.5                                                                                                    | Needle                                                                                                    | 148                                                                              |
| 7.6                                                                                                    | Progress Bar                                                                                                    | 152                                                                              |
| 7.7                                                                                                    | Time/Date                                                                                                    |                                                                                  |
| 7.8                                                                                                    | Video                                                                                                    |                                                                                  |
| 79                                                                                                    | Curved Progress Bar                                                                                                    | 157                                                                              |
| 7.10                                                                                                    |                                                                                                    | 161                                                                              |
| 7 10 1                                                                                                    | Table Designer Tab                                                                                                    | 161                                                                              |
| 7.10.1                                                                                                    | 0.1.1 Mode                                                                                                    |                                                                                  |
| 7.10                                                                                                    | 0.1.2 Selected Properties                                                                                                    |                                                                                  |
| 7.10                                                                                                    | 0.1.3 Widget Properties                                                                                                    |                                                                                  |
| 7.11                                                                                                    | Command Widget                                                                                                    | 165                                                                              |
|                                                                                                    |                                                                                                    |                                                                                  |
| 8. Con                                                                                                    | nductor™                                                                                                    | 167                                                                              |
| 8. Con<br>8.1                                                                                                    | nductor™<br>Introduction                                                                                                    | 167<br>169                                                                       |
| 8. Con<br>8.1<br>8.2                                                                                                    | nductor™<br>Introduction<br>Safety Use Precautions                                                                                                    | 167<br>169<br>170                                                                |
| 8. Con<br>8.1<br>8.2<br>8.2.1                                                                                                    | nductor™<br>Introduction<br>Safety Use Precautions<br>Emergency Stop Safe Mode                                                                                                    | <b>167</b><br>                                                                   |
| 8. Con<br>8.1<br>8.2<br>8.2.1<br>8.3                                                                                                    | nductor™<br>Introduction<br>Safety Use Precautions<br>Emergency Stop Safe Mode<br>Software Layout                                                                                                    | 167<br>169<br>170<br>                                                            |
| 8. Con<br>8.1<br>8.2<br>8.2.1<br>8.3<br>8.3.1                                                                                                    | nductor™<br>Introduction<br>Safety Use Precautions<br>Emergency Stop Safe Mode<br>Software Layout<br>Menus                                                                                                    | 167<br>169<br>170<br>171<br>172<br>                                              |
| 8. Con<br>8.1<br>8.2<br>8.2.1<br>8.3<br>8.3.1<br>8.3.1<br>8.3.1                                                                                                    | Introductor™<br>Introduction<br>Safety Use Precautions<br>Emergency Stop Safe Mode<br>Software Layout<br>Menus                                                                                                    | 167<br>169<br>170<br>171<br>172<br>172<br>173                                    |
| 8. Con<br>8.1<br>8.2<br>8.2.1<br>8.3<br>8.3.1<br>8.3.1<br>8.3.1<br>8.3.1                                                                                                    | Introductor™<br>Introduction                                                                                                    | 167<br>169<br>170<br>171<br>172<br>172<br>173<br>173                             |
| 8. Con<br>8.1<br>8.2<br>8.2.1<br>8.3<br>8.3.1<br>8.3.1                                                                                                    | Introductor™<br>Introduction                                                                                                    | 167<br>                                                                          |
| 8. Con<br>8.1<br>8.2<br>8.2.1<br>8.3<br>8.3.1<br>8.3.1                                                                                                    | Introductor™ Introduction Safety Use Precautions Emergency Stop Safe Mode Software Layout Menus I.1 Debug Info Menu I.2 Project Menu I.3 View Menu I.4 Help Menu Explorer Pane                                                                                                    | 167<br>169<br>170<br>171<br>171<br>172<br>172<br>173<br>173<br>176<br>177        |
| 8. Con<br>8.1<br>8.2<br>8.2.1<br>8.3<br>8.3.1<br>8.3.1                                                                                                    | Introductor™<br>Introduction                                                                                                    | 167<br>169<br>170<br>171<br>171<br>172<br>173<br>173<br>176<br>177<br>177<br>177 |
| 8. Con<br>8.1<br>8.2<br>8.2.1<br>8.3<br>8.3.1<br>8.3.1<br>8.3.2<br>8.3.3<br>8.3.2<br>8.3.3<br>8.3.2<br>8.3.3<br>8.3.3<br>8.4                                                                                                    | Introduction                                                                                                    | 167<br>                                                                          |
| 8. Con<br>8.1<br>8.2<br>8.2.1<br>8.3<br>8.3.1<br>8.3.1<br>8.3.2<br>8.3.3<br>8.3.3<br>8.3.1                                                                                                    | Introductor™ Introduction Safety Use Precautions Emergency Stop Safe Mode Software Layout Menus Menus Project Menu N Project Menu A Help Menu Explorer Pane Properties Pane Connect/Disconnect Buttons                                                                                        | 167<br>                                                                          |
| 8. Con<br>8.1<br>8.2<br>8.2.1<br>8.3<br>8.3.1<br>8.3.1<br>8.3.2<br>8.3.3<br>8.3.3<br>8.3<br>8 | Introductor™ Introduction Safety Use Precautions Emergency Stop Safe Mode Software Layout Menus 1.1 Debug Info Menu 1.2 Project Menu 1.3 View Menu 1.4 Help Menu Explorer Pane Properties Pane Toolbar Buttons Connect/Disconnect Buttons Windows                                             | 167<br>                                                                          |
| 8. Con<br>8.1<br>8.2<br>8.2.1<br>8.3<br>8.3.1<br>8.3.1<br>8.3.2<br>8.3.3<br>8.3.1<br>8.3.2<br>8.3.3<br>8.3.1<br>8.3.2<br>8.3.3<br>8.3.1<br>8.3.2<br>8.3.3<br>8.3.1<br>8.3.2<br>8.3.3<br>8.3.1<br>8.3.2<br>8.3.3<br>8.3.1<br>8.3.2<br>8.3.3<br>8.3.1<br>8.3.2<br>8.3.3<br>8.4<br>8.5<br>8.5.1                                                                                                    | Introduction<br>Safety Use Precautions<br>Emergency Stop Safe Mode<br>Software Layout<br>Menus<br>1.1 Debug Info Menu<br>1.2 Project Menu<br>1.3 View Menu<br>1.4 Help Menu<br>Explorer Pane<br>Properties Pane<br>Droperties Pane<br>Connect/Disconnect Buttons<br>Windows<br>Modules Window | 167<br>                                                                          |
| 8. Con<br>8.1<br>8.2<br>8.2.1<br>8.3<br>8.3.1<br>8.3.1<br>8.3.1<br>8.3.1<br>8.3.1<br>8.3.1<br>8.3.2<br>8.3.3<br>8.4<br>8.4.1<br>8.5.1<br>8.5.1<br>8.5.2                                                                                                    | Introductor™ Introduction Safety Use Precautions Emergency Stop Safe Mode Software Layout Menus Menus Project Menu N View Menu A Help Menu Explorer Pane Properties Pane Toolbar Buttons Connect/Disconnect Buttons Modules Window Inputs Window                                              | 167<br>                                                                          |
| 8. Con<br>8.1<br>8.2<br>8.2.1<br>8.3<br>8.3.1<br>8.3.1<br>8.3.2<br>8.3.3<br>8.3.1<br>8.3.2<br>8.3.3<br>8.3.1<br>8.3.2<br>8.3.3<br>8.3.1<br>8.3.2<br>8.3.3<br>8.4<br>8.5.1<br>8.5.2<br>8.5.3                                                                                                    | Introductor™ Introduction Safety Use Precautions Emergency Stop Safe Mode Software Layout Menus Menus Project Menu Menu View Menu A Help Menu Explorer Pane Properties Pane Connect/Disconnect Buttons Windows Modules Window Outputs Window Outputs Window                                   | 167<br>                                                                          |
| 8. Con<br>8.1<br>8.2<br>8.2.1<br>8.3<br>8.3.1<br>8.3.1<br>8.3.2<br>8.3.3<br>8.4<br>8.5.1<br>8.5.2<br>8.5.3<br>8.5.3<br>8.5.4                                                                                                    | Introductor™<br>Introduction                                                                                                    | 167<br>                                                                          |
| 8. Con<br>8.1<br>8.2<br>8.2.1<br>8.3<br>8.3.1<br>8.3.1<br>8.3.2<br>8.3.3<br>8.4<br>8.5.1<br>8.5.2<br>8.5.3<br>8.5.4<br>8.5.5                                                                                                    | Introductor™<br>Introduction                                                                                                    | 167<br>                                                                          |

| 8.5.6 CAN Receives Window                                                                                                    |                                                                                                    |
|----------------------------------------------------------------------------------------------------|----------------------------------------------------------------------------------------------------|
| 8.5.7 Timers Window                                                                                                    | 189                                                                                                    |
| 8.5.7.1 Edit Individual Timers                                                                                                    |                                                                                                    |
| 8.5.7.2 Edit All Writable Timers                                                                                                    | 193                                                                                                    |
| 8.5.7.3 Timers Functions                                                                                                    |                                                                                                    |
| 8.5.7.4 Timers Properties                                                                                                    | 196                                                                                                    |
| 8.5.8 EEPROMS Window                                                                                                    | 197                                                                                                    |
| 8.5.8.1 Edit Individual EEPROM Value                                                                                                    | 199                                                                                                    |
| 8.5.8.2 Edit All EEPROM Values that are Editable                                                                                                    |                                                                                                    |
| 8.5.8.3 EEPROM Functions                                                                                                    |                                                                                                    |
| 8.5.8.4 EEPROM Properties                                                                                                    |                                                                                                    |
| 8.5.9 Watch Window                                                                                                    | 205                                                                                                    |
| 8.5.10 Debug Window                                                                                                    |                                                                                                    |
| 8.5.10.1 Debug Data Item Types                                                                                                    |                                                                                                    |
| 8.5.10.1.1 Input Types                                                                                                    |                                                                                                    |
| 8.5.10.1.2 Output Types                                                                                                    |                                                                                                    |
| 8.5.11 COM Bridges Window                                                                                                    | 211                                                                                                    |
| 8.5.12 System Statistics                                                                                                    | 213                                                                                                    |
| 9. Application Configurator                                                                                                    | 215                                                                                                    |
|                                                                                                    |                                                                                                    |
| 9.1 Download To Module                                                                                                    |                                                                                                    |
| 9.2 Unload From Module                                                                                                    | 218                                                                                                    |
| 3.2 Opload I form Module                                                                                                    |                                                                                                    |
| 9.3 Convert Chart                                                                                                    | 219                                                                                                    |
| 9.3 Convert Chart                                                                                                    | 219                                                                                                    |
| 9.3 Convert Chart<br>10. Orchestra <sup>®</sup> Downloader Guide                                                                                                    | 219<br><b>221</b>                                                                                                    |
| 9.3 Convert Chart                                                                                                    | 219<br><b>221</b><br>222                                                                                                    |
| 9.3 Convert Chart<br>10. Orchestra <sup>®</sup> Downloader Guide<br>10.1 Introduction<br>10.1.1 How to Download to a Module                                                                                                    |                                                                                                    |
| 9.3       Convert Chart         10.       Orchestra® Downloader Guide         10.1       Introduction         10.1.1       How to Download to a Module         10.1.1.1       Connect/Disconnect Button                                                                                                    |                                                                                                    |
| <ul> <li>9.3 Convert Chart</li> <li>10. Orchestra<sup>®</sup> Downloader Guide</li> <li>10.1 Introduction</li></ul>                                                                                                    | <b>219</b><br><b>221</b><br><b>222</b><br>223<br>224<br><b>225</b>                                                                       |
| <ul> <li>9.3 Convert Chart</li></ul>                                                                                                    | 219<br>221<br>222<br>223<br>224<br>225<br>227                                                                                            |
| 9.3       Convert Chart         10. Orchestra® Downloader Guide         10.1       Introduction         10.1.1       How to Download to a Module         10.1.1.1       Connect/Disconnect Button         10.2       Firmware Download         10.3       Application Download         10.4       Linux Device Downloader                                                                                                    | 219<br>221<br>222<br>223<br>224<br>225<br>227<br>229                                                                                     |
| <ul> <li>9.3 Convert Chart</li></ul>                                                                                                    | 219<br>221<br>222<br>223<br>224<br>225<br>227<br>229<br>230                                                                              |
| <ul> <li>9.3 Convert Chart</li></ul>                                                                                                    | 219<br>221<br>222<br>223<br>224<br>225<br>227<br>227<br>229<br>                                                                          |
| <ul> <li>9.3 Convert Chart</li> <li>10. Orchestra® Downloader Guide <ul> <li>10.1 Introduction</li></ul></li></ul>                                                                                                    | 219<br>221<br>222<br>223<br>224<br>225<br>227<br>227<br>229<br>230<br>231<br>233                                                         |
| <ul> <li>9.3 Convert Chart</li></ul>                                                                                                    | 219<br>221<br>222<br>223<br>224<br>225<br>227<br>227<br>229<br>230<br>231<br>233                                                         |
| <ul> <li>9.3 Convert Chart</li></ul>                                                                                                    | 219<br>221<br>222<br>223<br>224<br>225<br>227<br>227<br>229<br>230<br>231<br>233<br>233<br>233                                           |
| <ul> <li>9.3 Convert Chart</li></ul>                                                                                                    | 219<br>221<br>222<br>223<br>224<br>225<br>227<br>227<br>229<br>230<br>231<br>231<br>233<br>233<br>235<br>239                             |
| 9.3       Convert Chart         10.       Orchestra® Downloader Guide         10.1       Introduction         10.1.1       How to Download to a Module         10.1.1       Connect/Disconnect Button         10.2       Firmware Download         10.3       Application Download         10.4       Linux Device Downloader         10.4.1       Using USB Cables         10.4.2       Linux Device Information         10.5       Downloader Wizard Packet         10.5.1.1       Creating a Packet         10.6       Advanced Download Options                                                                                                    | 219<br>221<br>222<br>223<br>224<br>225<br>227<br>229<br>230<br>231<br>231<br>233<br>231<br>233<br>235<br>239<br>239                      |
| <ul> <li>9.3 Convert Chart</li></ul>                                                                                                    | 219<br>221<br>222<br>223<br>224<br>225<br>227<br>229<br>230<br>231<br>231<br>233<br>231<br>233<br>235<br>239<br>239<br>239<br>239<br>239 |
| 9.3       Convert Chart         10.       Orchestra® Downloader Guide         10.1       Introduction         10.1.1       How to Download to a Module         10.1.1       Connect/Disconnect Button         10.2       Firmware Download         10.3       Application Download         10.4       Linux Device Downloader         10.4.1       Using USB Cables         10.4.2       Linux Device Information         10.5.1       Downloading from a Packet         10.5.1.1       Creating a Packet         10.6       Advanced Download Options         10.7       Create USB Flash Drive Packet         10.7.1       Using the Create Packet Wizard | 219<br>221<br>222<br>223<br>224<br>225<br>227<br>229<br>230<br>231<br>233<br>233<br>233<br>235<br>239<br>241<br>243<br>243               |

| 11.2    | Revision History                           |     |
|---------|--------------------------------------------|-----|
| 11.3    | Glossary                                   |     |
| 12. App | plication Notes                            | 267 |
| 12.1    | Orchestra <sup>®</sup> Quick Start Guide   |     |
| 12.1.1  | Introduction                               | 268 |
| 12.1.2  | Create a New Project                       | 268 |
| 12.1    | .2.1 Open Orchestra®                       |     |
| 12.1    | .2.2 Start a Project                       |     |
| 12.1    | .2.3 Add Modules                           |     |
| 1       | Add a Master Module                        |     |
| T       | 1212321 Create a Data Item                 |     |
| 1       | 12.1.2.3.3 Assign Module Protocol          | 275 |
|         | 12.1.2.3.3.1 Change Baud Rate              |     |
|         | 12.1.2.3.3.2 Set Filter Details            |     |
|         | 12.1.2.3.3.3 Set Display Details           |     |
| 1       | Add I/O Modules                            |     |
|         | 12.1.2.3.4.1 Set CAN Primary and Secondary |     |
|         | 12.1.2.3.4.2 Select Harness ID             |     |
| 12.1    | .2.4 Add Screen                            |     |
| 12.2    | Edit Properties Using the Properties Pane  |     |
| 12.2.1  | Edit Project Properties                    | 286 |
| 12.2    | .1.1 Set Compile Option                    |     |
| 12.2.2  | Edit Module Properties                     | 290 |
| 12.3    | Add Color List                             | 292 |
| 12.3.1  | Open                                       | 293 |
| 12.3.2  | Where Used                                 | 294 |
| 12.3.3  | Add Color to Color List                    | 295 |
| 12.4    | Add Image List                             | 297 |
| 12.4.1  | Add Image to Image List                    | 298 |
| 12.5    | Add String List                            | 299 |
| 12.5.1  | Change List Format                         |     |
| 12.6    | Conductor Application Notes                |     |
| 12.6.1  | Conductor Quick Start                      |     |
| 12.6.2  | Using Conductor                            |     |
| 12.6.3  | Use Debug Mode                             |     |
| 12.7    | Edit Project Settings                      |     |
| 12.7.1  | Add Translation                            |     |
| 12.7    | .1.1 Remove Selected Row                   |     |
| 12.7    | .1.2 Using Translations                    |     |
| 12.7.2  | Add Font                                   |     |

## **Table of Contents**

| 12.7.    | 2.1 Remove Selected Row                |     |
|----------|----------------------------------------|-----|
| 12.7.3   | Add Group                              |     |
| 12.7.    | 3.1 Remove Selected Group              |     |
| 12.8     | Add Input                              |     |
| 12.9     | Add a Variable                         |     |
| 12.9.1   | Add a State                            |     |
| 12.9.    | 1.1 Edit State Name and Number         |     |
| 12.9.2   | Set Variable Array Size                |     |
| 12.10    | Add Widgets                            |     |
| 12.10.2  | Activate Command Widget                | 323 |
| 12.11    | Coding Within Orchestra <sup>®</sup> 2 |     |
| 12.11.1  | Add Rungs                              |     |
| 12.11.2  | 2 Add Function Control Blocks to Rungs |     |
| 12.11.3  | 8 Comparison and Operator Blocks       | 326 |
| 12.11    |                                        |     |
| 12.11    | 3.2 Comparison Logic Blocks            |     |
| 1        | 2.11.3.2.1 Supported Configurations    |     |
| 12.12    | Compile a Project                      |     |
| 12.12.1  | Compiled Project Folder                |     |
| 12.13    | Valid and Invalid Orchestra Characters |     |
| 13. Usir | ng Presto™                             | 333 |
| 14. Troi | ıbleshoot Guide                        | 337 |
| 14.1     | Conductor Troubleshoot Guide           | 338 |
| 14.2     | Known Start Up Issues                  |     |
| 14.2.1   | Start up error exception               |     |
| 14.2.2   | Licensing problem                      |     |
| 14.2.    | 2.1 Other Licensing Problems           |     |
| 14.3     | Linux Downloader Issues                | 346 |
| 14.3.1   | RNDIS Error Occurs During Programming  | 346 |
| Index    |                                        | 349 |

Introduction

## 1 Introduction

Orchestra® is a suite of software that lets users build, implement, and manage their vehicle automation control strategy.

Orchestra® is an integrated development environment that contains the following tools:

Arranger-Composer<sup>™</sup> 138 Conductor<sup>™</sup> 168 Downloader 216 Application Configurator 216

The manual's purpose is to assist the user to create an application using off the shelf CANLink® Modules, regardless of software experience.

As a companion to the user manuals, there are downloader guides to help users download and install the software.

#### **Related:**

Writing Applications 12 System Requirements 13 Term Definitions 13 License Levels 14

## 1.1 Writing Applications

Applications can be written exclusively by Hydro Electronic Devices (HED®), the original equipment manufacturer (OEM), or a combination of both. The applications also have some flexibility in terms of how they are written. Based on the requirements of the application and the customer, Orchestra® allows the software to be written with rungs using ladder logic or coded using C or C++.

Related: Rungs 108 Coding Within Orchestra 2 324 Using Presto 334

## **1.2** System Requirements

The minimum system requirements to install and run Orchestra® include:

- Minimum 250 MB free disk space
- Minimum 1024 x 768 screen resolution monitor
- RS-232 or USB communications port

In addition, depending on the application, the following optional equipment may be required:

- GridConnect CAN Tool
- Additional USB port to install a hardware lock key (a dongle)
- USB to RS-232 converter

## Related:

License Levels 14

## **1.3** Term Definitions

This section outlines words used in this manual that users will need to know before reading further.

- **Application** Software created by the user to control module specific functions. This software is downloaded to the master module.
- **CAN** This is how the modules communicate with each other. Please reference Bosch 2.0 A and B Controller Area Network Specification.
- **CANLink® Module** HED® product utilizing the CANLink® protocol. A combination of hardware and software. This includes inputs, outputs, displays, modem, etc.
- CANLink® Protocol HED® proprietary compatible CAN protocol.
- **Display** Programmable piece of hardware that can give a visual representation of the application
- HED® Hydro Electronic Devices
- I/O A module's means of interface to the physical world short hand for inputs and outputs.
- Master Module The module to which the application software resides
- **I/O Module** Client module that has no application software and interfaces its I/O to the master module
- **OEM** Original Equipment Manufacturer
- User Person operating Orchestra®

Related: <u>Properties List</u> 248 <u>Glossary</u> 263

## 1.4 License Levels

1=highest, access to everything, 2, 3, 0=access only to the downloaders

|          | Access Levels               | 3 | 2 | 1 | 0 |
|----------|-----------------------------|---|---|---|---|
| Software | Application<br>Configurator | х | х | х |   |
|          | Conductor™                  | х | x | х |   |
|          | Downloaders                 | х | х | х | х |
|          | Arranger                    |   |   | х |   |
|          |                             |   |   |   |   |

Dongles are physical licenses. The user can order a software license from HED®. This license will run with Orchestra® web server, regardless of dongle level.

## **Read/Write Levels**

For data items or modules, there is a read level and a write level. In Conductor, the read level lets the user see parameters of the level and lower. The write level lets the user debug and set data items of their level and lower.

#### Related:

System Requirements 13

**Typical System Overview** 

## 2 Typical System Overview

## 2.1 What a Typical System Looks Like

A typical system consists of a number of CANLink® Modules that work together to control some aspect(s) of a vehicle. HED® Control Module to Client modules use proprietary CAN communication protocol called CANLink®. Control modules can also communicate with other CAN protocols such CANopen. Other modes of communication to the Control module are J1708 and RS232. Not every module supports all of the protocols, and it is highly advised to consult data sheets to determine what is and is not supported with each module.

The CANLink® Modules work together in a way that there is a single master module that will control the other modules that are designated as I/O modules, up to 40 total modules, to accomplish the goal of the system. Each system must have a master module, but not every system needs to have I/O modules; the master module can act as both. What is needed will be based on the requirements of the application.

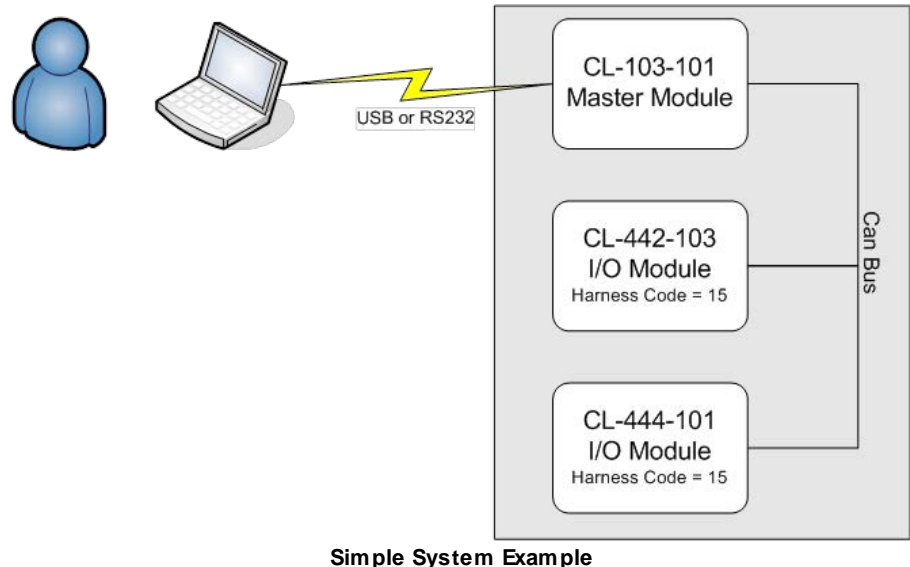

Related: Identifying Master Modules and I/O Modules

## 2.2 Identifying Master Modules and I/O Modules

Each I/O Module has a module type and harness code, where the type is a unique identifier based on the hardware itself, and the harness code allows for multiple modules with the same type to exist within the same system. The combination of the two identifies the I/O Module to the master module. Within a system, two I/O Modules of the same type cannot have the same harness code, but two modules can have the same harness code as long as the type is different.

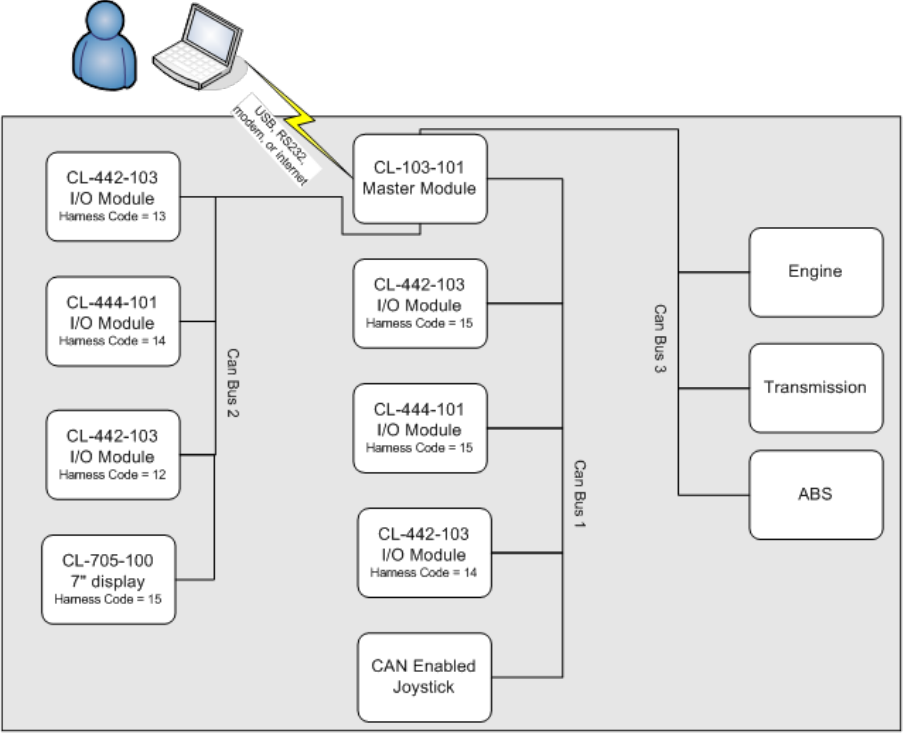

Advanced System Example

Related: What a Typical System Looks Like 16

Screen Layout

## **3** Screen Layout

The Composer<sup>™</sup> screen has four separate panes: the Designer pane, <u>Explorer</u> <u>pane</u> <sup>[26]</sup>, <u>Properties pane</u> <sup>[32]</sup>, and <u>Alerts pane</u> <sup>[32]</sup>. Along with the four panes, there are the File, Edit, Project, View, and Help drop-down menus. Each pane can be docked and resized independently.

| Orchestra Suite - Y        | (\T\Gen3 2.5.1\Project.sdf             | _                     |                |                   |                                         |                                                                     |                  | -         |              |
|----------------------------|----------------------------------------|-----------------------|----------------|-------------------|-----------------------------------------|---------------------------------------------------------------------|------------------|-----------|--------------|
| File Edit Project          | View Help                              | ۹ <sub>-</sub>        |                |                   |                                         |                                                                     |                  |           |              |
| Arranger-Compos            | ser Downloaders Application Configurat | or Conductor          |                |                   | <b>▼</b> X                              | Explorer                                                            |                  |           | - 4 ×        |
| Screen : CommFa            | I Screen : TimeStamp Screen : LabelMai | n Screen: ProgressBar |                |                   | <b>▼</b> ×                              | Project Explorer - Project                                          |                  |           |              |
| Widgets 🔻 🎚 🗙              |                                        |                       |                |                   |                                         | Project Data Items                                                  |                  |           |              |
| Label<br>Image<br>Needle   | 0.00000                                | Progress              | Bar            |                   |                                         | <ul> <li>Screens</li> <li>HED Modules</li> <li>Resources</li> </ul> |                  |           |              |
| Progress Bar<br>Time/Date  |                                        |                       | 0              | ) to 1000 medium, | , single border                         |                                                                     |                  |           |              |
| Curved Progress E<br>Table |                                        |                       |                |                   |                                         |                                                                     | Explorer Pa      | he        |              |
| Command                    | Left to Right 0.000000                 |                       | 0              | 0 to 1000 slow,   | double border                           | Properties<br>ProgressBar Properties                                |                  |           | - a ×        |
|                            |                                        |                       |                |                   |                                         | Name                                                                | Value            | Data Link |              |
|                            | Tee to Dettern                         | 0                     | <u>0</u>       |                   | ing, bold, italic                       | 4 General                                                           |                  |           |              |
|                            | 0.000000                               |                       |                |                   |                                         | Background Color                                                    |                  | • •       |              |
|                            |                                        |                       | le border      | 0 to 1000         | f format                                | Background Image                                                    |                  | 0         |              |
|                            |                                        |                       | 0.000000       | Slow              | 0                                       | Color Depth                                                         | 16               | •         |              |
|                            | Bottom to Top 0.000000                 |                       |                | -                 |                                         | Display Index                                                       | 4                | 0         |              |
|                            |                                        | 0                     |                | Medium            | 0                                       | Display Model                                                       | 7 inch (Gen III) | •         |              |
|                            |                                        |                       |                |                   |                                         | Name                                                                | ProgressBar      | •         |              |
|                            |                                        |                       |                | nt Fast           | 0                                       | Resolution                                                          | 800x480          | 0         |              |
|                            | Page Up Page Down                      |                       |                |                   | , i i i i i i i i i i i i i i i i i i i | Size                                                                | 7                | 0         |              |
|                            |                                        | Designe               | r Pane         |                   |                                         |                                                                     | Properties F     | Pane      |              |
| Messages                   |                                        |                       |                |                   |                                         |                                                                     |                  |           | <b>→</b> ↓ × |
| Clear Copy A               |                                        |                       |                |                   |                                         |                                                                     |                  |           | ^            |
| Project initialized at 1:  | 59:20 PM on 6/26/2018                  | _                     |                |                   |                                         |                                                                     |                  |           | ^            |
| CANLink Modules Date       | abase located on local computer.       |                       | Alerts/Message | s Pane            |                                         |                                                                     |                  |           |              |
| Project loading started    | I at 1:59 PM                           | L .                   |                |                   |                                         |                                                                     |                  |           |              |
| Project loaded at 1:59     | 52 PM on 6/26/2018                     |                       |                |                   |                                         |                                                                     |                  |           |              |
|                            | Tuesday, June 26, 2018 1:59:59 DM      |                       |                |                   |                                         |                                                                     |                  |           | v            |
| Alerts Messages            |                                        |                       |                |                   |                                         |                                                                     |                  |           |              |

Orchestra Screen Layout

Each of the panels in Orchestra® Suite may be docked to an inside edge of the main window, or undocked and left to float outside of the main window. Panels that are docked can be configured to be hidden (collapsed) or shown. Docking options may be accessed by choosing the docking menu in each panel.

Note: The <u>Alerts Pane</u><sup>32</sup>, <u>Properties Pane</u><sup>33</sup>, and <u>Explorer Pane</u><sup>26</sup> can be undocked, redocked, and resized as the user sees fit. If one of those panes was closed, it can be accessed again using the Viewpull down menu.

#### **Related:**

Project Menu 22 Explorer Pane 26 Alerts Pane 32 Messages Pane 32 Properties Pane 33 Designer Pane 37

## 3.1 Project Settings

The Project Settings screen lets the user edit translations, fonts, and groups. Each section of the screen lets users add and remove items.

|           |                  |                     |           | Orchestra Project Settings |       |                      |
|-----------|------------------|---------------------|-----------|----------------------------|-------|----------------------|
| roject Na | ame: K_test_1    |                     |           |                            |       |                      |
| ranslatio | ns               |                     |           |                            |       |                      |
| Order     | Name             | Font                | Font Size |                            |       | Add Translation      |
| 0         | English          | LiberationSans-Regu | 12        |                            |       |                      |
|           |                  |                     |           |                            |       | Remove Selected Row  |
|           |                  |                     |           |                            |       | Nemore Selected Now  |
| Order     | File Menne       | File Cier           | 1         |                            |       | Add East             |
|           | File Name        | File Size           |           |                            | -     | Add Font             |
| Der       | liberationMono   | -Bold #f            |           |                            |       |                      |
| 1         | LiberationMono   | -Bolditalic #       |           |                            |       | Remove Selected Item |
| 2         | LiberationMono   | -Italic ttf         |           |                            |       |                      |
| 3         | LiberationMono   | -Regular ttf        |           |                            |       |                      |
| 4         | LiberationSans-F | Rold ttf            |           |                            |       |                      |
| 5         | LiberationSans-E | BoldItalic.ttf      |           |                            |       |                      |
| 6         | LiberationSans-I | talic.ttf           |           |                            |       |                      |
| 7         | LiberationSans-F | Regular.ttf         |           |                            | ~     |                      |
|           |                  |                     |           | TOTAL SIZE = 0             | Bvtes |                      |
|           |                  |                     |           |                            |       |                      |
| noups     |                  |                     |           |                            |       |                      |
| Group     | Name             | Count               |           | Add Group                  |       |                      |
|           |                  |                     |           | Remove Selected Group      |       |                      |
|           |                  |                     |           |                            |       |                      |
|           |                  |                     |           |                            |       |                      |
|           |                  |                     |           |                            |       |                      |
|           |                  |                     |           |                            |       |                      |
|           |                  |                     |           |                            |       |                      |

**Project Settings Page** 

Related: Edit Project Settings 308 Add String List 299

## 3.2 Project Menu

The Project menu has several options that users can use to build their project. Users can <u>add screens</u> [22], color lists, image lists, and string lists. They can also select modules from the list, and adjust project settings.

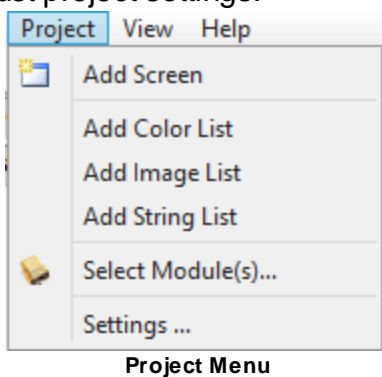

#### Related: Add Screen 22 Add Color List 23 Add Image List 23 Add String List 24 Select Module(s) 24

#### 3.2.1 Add Screen

Click this to add a screen to the project. The new screen is added to the Screens folder in the Explorer pane.

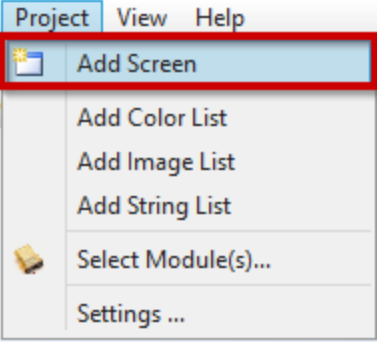

#### Project Menu: Add Screen

#### Related:

Add Screen 284 Project Menu 22 Add Color List 23 Add Image List 23 Add String List 24 Select Module(s) 24 Settings 25

#### 3.2.2 Add Color List

Click this to add a color list to the project. The new color list is added to the Color Lists subfolder of the Resources folder in the Explorer Pane.

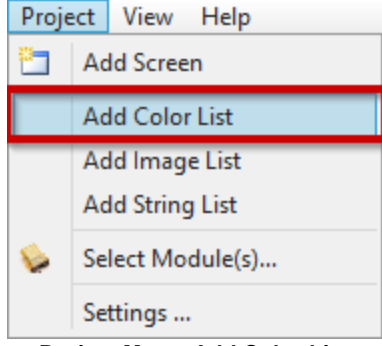

#### Project Menu-Add Color List

#### **Related:**

Add Color List 292 Project Menu 22 Add Screen 22 Add Image List 23 Add String List 24 Select Module(s) 24 Settings 25

#### 3.2.3 Add Image List

Click this to add an image list to the project. The new image list is added to the Image Lists subfolder of the Resources folder in the Explorer Pane.

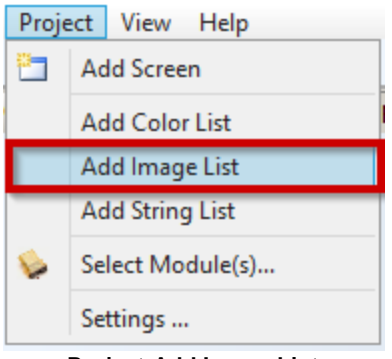

Project-Add Image List

#### Related: Add Image List 297 Project Menu 22 Add Screen 22 Add Color List 23 Add String List 24 Select Module(s) 24 Settings 25

#### 3.2.4 Add String List

Click this to add a string list to the project. The new string list is added to the String List subfolder of the Resources folder in the Explorer Pane.

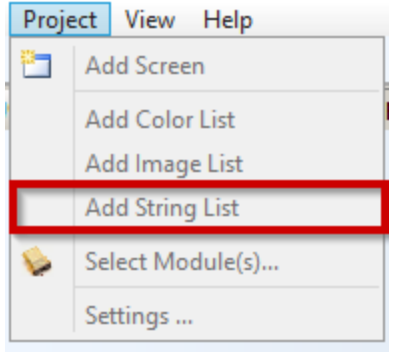

**Project-Add String List** 

#### **Related:**

Add String List [29] Project Menu [22] Add Screen [22] Add Color List [23] Add Image List [23] Select Module(s) [24] Settings [23]

#### 3.2.5 Select Module(s)

Click this to add master and IO modules to the project, configure CAN Lines, and edit pin assignments. When clicked, this goes to the Module tab 40.

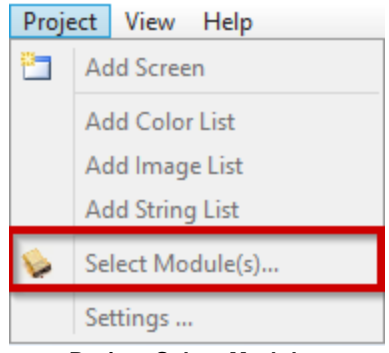

#### **Project-Select Modules**

#### **Related:**

Module Tab 40 Add Modules 272 Project Menu 22 Add Screen 22 Add Color List 23 Add Image List 23 Add String List 24 Settings 25

### 3.2.6 Settings

Click this to edit project settings using Orchestra® Project Settings page 21.

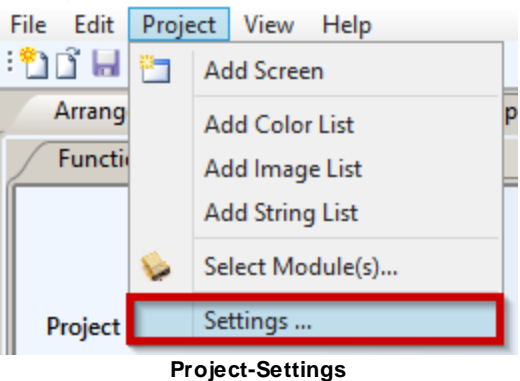

#### **Related:**

Project Settings 21 Edit Project Settings 308 Project Menu 22 Add Screen 22 Add Color List 23 Add Image List 23 Add String List 24 Select Module(s) 24

## 3.3 Explorer Pane

The Explorer pane consists of folders and subfolders that contain everything the application will contain in an accessible manner. Within the Explorer pane, all of the folders are contained within the project folder. The subsequent subfolders are broken down into Data Items, Screens, HED® Modules, Functions, and Resources.

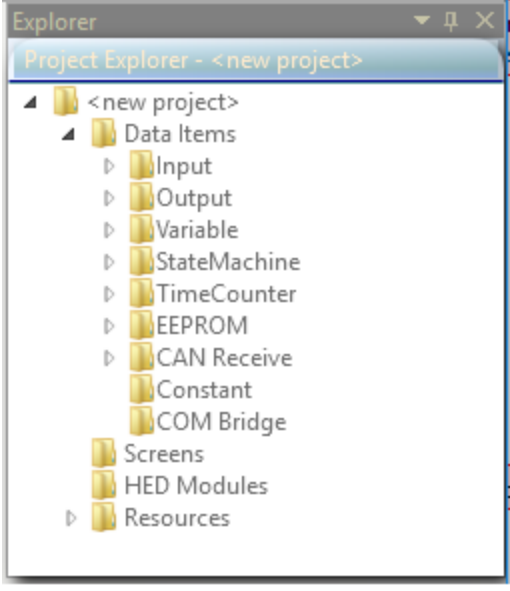

**Explorer Pane** 

The explorer panel allows you to navigate through the elements in your project. Rightclicking an item in the explorer provides a context menu of actions that can be performed on the item.

## **Project Folder**

The project folder is located at the top of the Explorer Pane folder list.

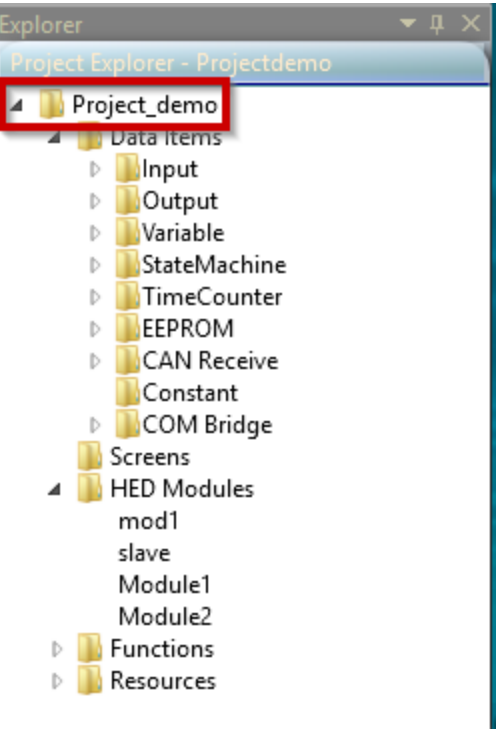

Project Folder

#### **Related:**

<u>Data Items</u> 28 <u>Screens</u> 29 <u>HED Modules</u> 29 <u>Functions</u> 30 <u>Resources</u> 31 <u>Screen Layout</u> 20

#### 3.3.1 Data Items Folder

The Data Items folder contains all of the data item types supported by the application, separated by each type for quick access by the user.

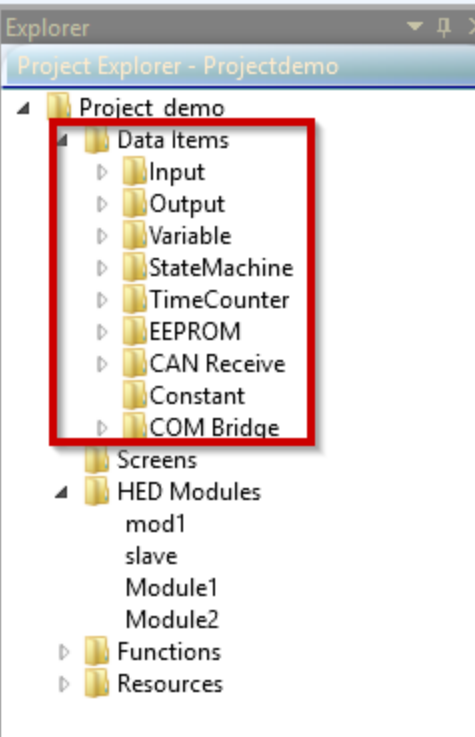

Data Items Folder

Related: Data Items 54

#### 3.3.2 Screens Folder

The Screen folder contains all the screens created using the Arranger<sup>™</sup> tool.

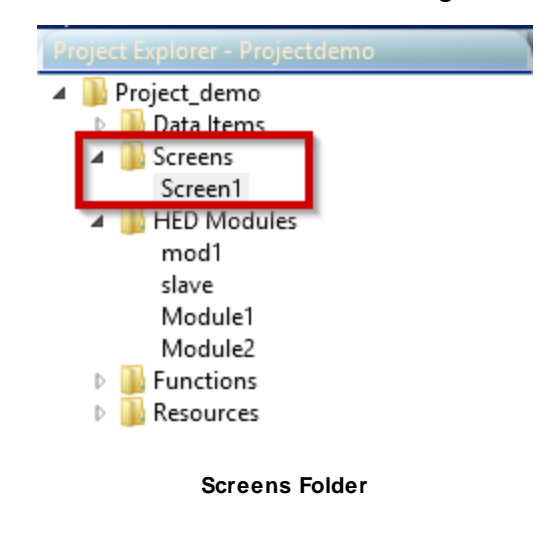

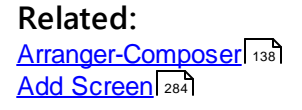

#### 3.3.3 HED Modules Folder

The HED® Modules folder is where the modules selected for the project are stored for reference, editing, and mapping.

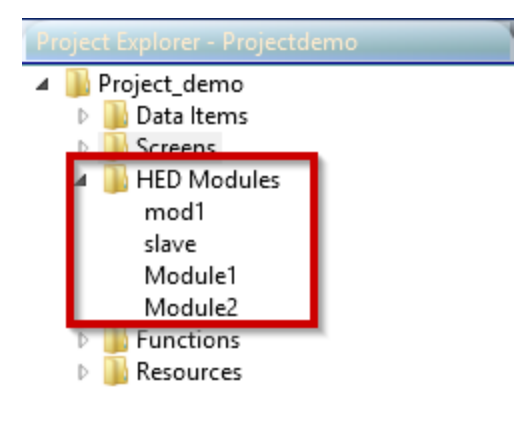

**HED® Modules Folder** 

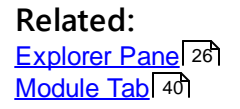

#### 3.3.4 Functions Folder

The Functions folder is where the application rung logic is created and edited.

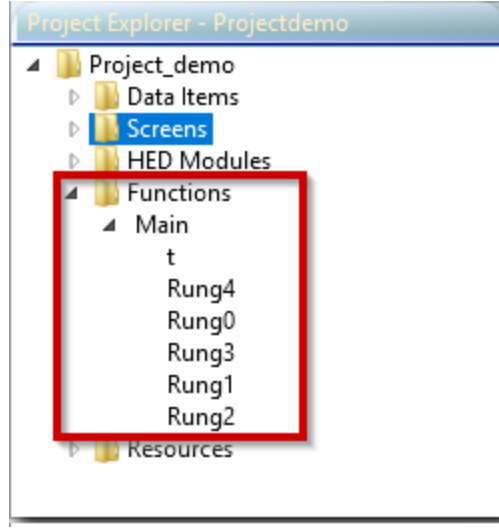

**Functions Folder** 

Related: Explorer Pane 26 Function: Main 107

#### **3.3.5** Resources Folder

The Resources folder stores all of the Image, Color, and String lists the user creates for the application.

Resource Lists allow you to define reusable sets of color, image, and string resources. For example, if you want to apply standard colors throughout all of your screens, you can define those colors once in a color list that you reference when setting color properties for screens and widgets.

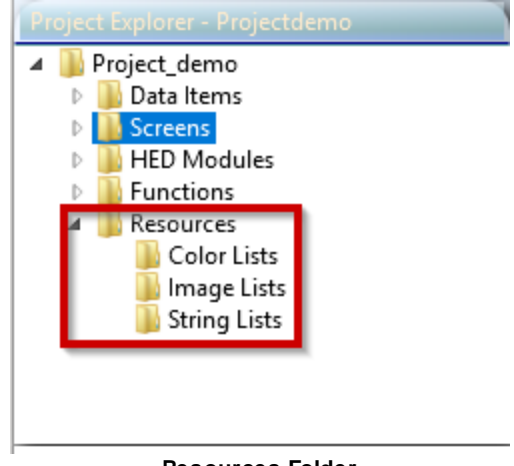

**Resources Folder** 

Related: Add Color List 292 Add Image List 297 Add String List 299

## 3.4 Alerts Pane

This pane is where Orchestra® signals to the user any errors and warnings that Orchestra® finds with the current application automatically, without having to compile first.

When a new project is created, the Alerts pane shows a number of errors and warnings because the settings within the new project have not yet been set by the user. As the settings are filled in and logic is added, the warning and errors will go away.

| Alerts   |          |                                                                   | <b>▼</b> ‡                 | ×      |
|----------|----------|-------------------------------------------------------------------|----------------------------|--------|
| Copy All |          |                                                                   |                            |        |
| Туре     | Source   | Description                                                       | ld                         |        |
| Warning  | Project  | The Project Level 1 Password has its original default value.      | ProjectDefaultLevel1Passwc | $\sim$ |
| Warning  | Project  | The Project Level 2 Password has its original default value.      | ProjectDefaultLevel2Passwc |        |
| Warning  | Project  | The Project Level 3 Password has its original default value.      | ProjectDefaultLevel3Passwc |        |
| Warning  | Project  | The Project Safe Mode Low Voltage Mode is not enabled. Volts set  | ProjectLowVoltageNotActiv  |        |
| Warning  | Widget   | Widget Label109 Font is set to Bold. The Display may not match h  | FontIsSetToBold            |        |
| Warning  | Widget   | Widget Label124 Font is set to Bold. The Display may not match h  | FontIsSetToBold            |        |
| Warning  | Widget   | Widget ProgressBar7 Font is set to Bold. The Display may not mat  | FontIsSetToBold            |        |
| Warning  | Widget   | Widget Label147 Format property string length greater than 512. I | WidgetFormatStringGreater  |        |
| Warning  | Widget   | Widget Label148 Format property string length greater than 512. I | WidgetFormatStringGreater  | $\sim$ |
| Alerts N | lessages |                                                                   |                            |        |

Alerts Pane

Related: <u>Messages Pane</u> 32

## 3.5 Messages Pane

The Messages pane shows updates on what the program is doing, what the user did to the project, and version information.

| wessages    |                   |                                                                                                   |
|-------------|-------------------|---------------------------------------------------------------------------------------------------|
| Clear       | Copy All          |                                                                                                   |
| Project ini | ialized at 4:18:2 | 3 PM on 4/4/2018                                                                                  |
| CANLink N   | Iodules Databa    | se located on local computer.                                                                     |
| Project loa | ding started at   | 4:18 PM                                                                                           |
| Conductor   | Message Recei     | ved: Heartbeat Started.                                                                           |
| Conductor   | Message Recei     | ved: {"messageid" : "1", "arg1" : "subscribed", "arg2" : "f7103f07-9144-41fb-b334-2e77b515771d"}. |
| Project loa | ded at 4:18:32    | PM on 4/4/2018                                                                                    |
| Messages    | Alerts            |                                                                                                   |

**Messages Pane** 

Note: The Messages and Alerts share a pane. To switch between the two, click one of the tabs at the bottom of the pane.

## 3.6 Properties Pane

The Properties pane auto-populates with the available properties of whatever folder is currently highlighted within the Explorer pane. There are different property options for Data Items, Screens, Modules, Functions, and Resources. For each property, you can change its value and assign a data link to it.

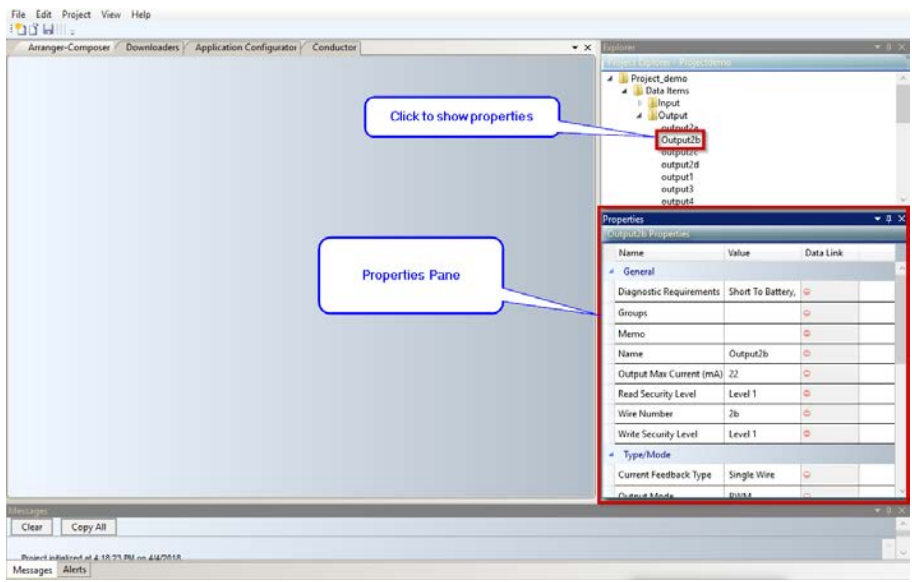

**Properties Pane** 

Related: <u>Project Properties</u> 34

#### **3.6.1 Project Properties**

By highlighting the Project folder in the Explorer pane, all of the associated properties show up for the user to edit as needed. Each property can be changed by the user.

Using the Properties pane in conjunction with the Explorer pane, the user has a quick reference of all the properties associated with anything contained within the application.

| Properties 🛛                      |                                    |                        |           |  |  |  |
|-----------------------------------|------------------------------------|------------------------|-----------|--|--|--|
| <new project=""> Properties</new> |                                    |                        |           |  |  |  |
|                                   | Name                               | Value                  | Data Link |  |  |  |
| - General                         |                                    |                        |           |  |  |  |
|                                   | Compile Option                     | Rungs                  | •         |  |  |  |
|                                   | Encrypt File                       | True                   | •         |  |  |  |
|                                   | Major Version                      | 0                      | 0         |  |  |  |
|                                   | Minor Version                      | 0                      | •         |  |  |  |
|                                   | Name                               | <new project=""></new> | 0         |  |  |  |
|                                   | Password Level 1                   | password1              | 0         |  |  |  |
|                                   | Password Level 2                   | password2              | 0         |  |  |  |
|                                   | Password Level 3                   | password3              | 0         |  |  |  |
|                                   | Reset EEPROMs                      | False                  | 0         |  |  |  |
|                                   | Reset Timers                       | False                  | 0         |  |  |  |
|                                   | Safe Mode Below Voltage            | False                  | 0         |  |  |  |
|                                   | Safe Mode Low Volt Setting (Volts) | 8                      | 0         |  |  |  |
|                                   | System CAN                         | Single 🔹               | •         |  |  |  |

**Properties Pane** 

## **Properties**

- 1. <u>Compile Option</u><sup>249</sup>
- 2. Encrypt File 251
- 3. Major Version 254
- 4. Minor Version 255
- 5. Name 255
- 6. Password Level 1 257
- 7. Password Level 2<sup>257</sup>
- 8. Password Level 3 257
- 9. <u>Reset EEPROMS</u> 257

10. <u>Reset Timers</u> 257 11. <u>Safe Mode Below Voltage</u> 257 12. <u>Safe Mode Low Volt Settings</u> 257 13. <u>System CAN</u> 259

**Related**:

Compile Option 35 Properties Pane 33

#### 3.6.1.1 Compile Option

The compile option is what determines how the program will be written and has three options;  $\underline{\text{Rungs}}_{106}$ ,  $\underline{\text{Presto}}_{M}$ , and  $\underline{\text{Presto}}_{M}$  with Rungs. Set the project compile option in the project properties 34.

| Properties 👻 🖣 🗙        |                          |                             |   |  |  |
|-------------------------|--------------------------|-----------------------------|---|--|--|
| Project Properties      | _                        |                             |   |  |  |
| Name                    | Value                    | Data Link                   |   |  |  |
| 4 General               |                          | _                           | ^ |  |  |
| Compile Option          | Presto with F            | ~ <del>-</del>              |   |  |  |
| Encrypt File            | Rungs                    |                             |   |  |  |
| Major Version           | Presto<br>Presto with Ru | Presto<br>Presto with Rungs |   |  |  |
| Minor Version           | 0                        | -                           |   |  |  |
| Name                    | Project                  | 0                           |   |  |  |
| Password Level 1        | password1                | •                           |   |  |  |
| Password Level 2        | password2                | 0                           |   |  |  |
| Password Level 3        | password3                | •                           |   |  |  |
| Reset EEPROMs           | False                    | •                           |   |  |  |
| Reset Timers            | False                    | •                           |   |  |  |
| Safe Mode Below Voltage | False                    | 0                           | ~ |  |  |

Project Properties: Compile Options

**Rungs:** Rungs is the graphic layout of the logic inside of Orchestra® **Presto<sup>™</sup>:** Presto<sup>™</sup> creates a CodeWarrior<sup>™</sup> project that the user writes their logic in C

To activate the Compile option, the project must be configured and all errors cleared.

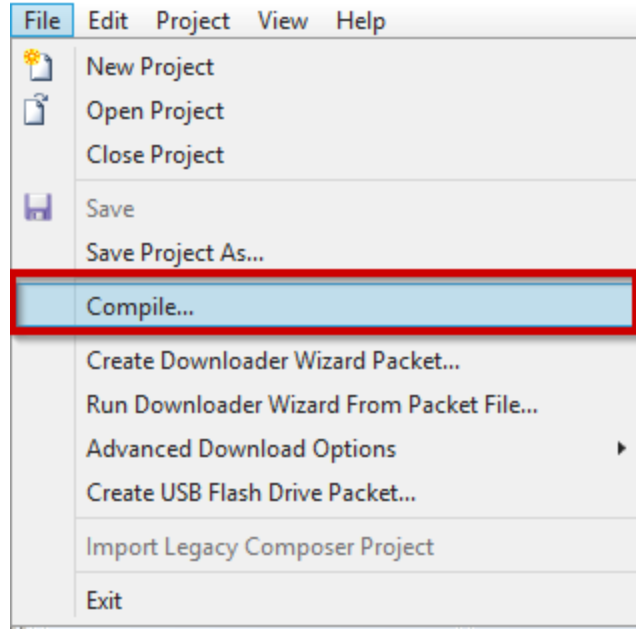

**Compile Option** 

### Related:

Using Presto 334 Rungs 106 Compile a Project 330
### 3.7 Designer Pane

The designer pane presents a variety of editors with more advanced features than are available directly in the properties panel. For example, the Screen Designer is used to lay out widgets on a screen that will be downloaded to a display module in your vehicle. More details about each of the designers is presented in later chapters.

Whenever the Screen Designer is open, a new toolbar appears with options that are available while configuring a screen.

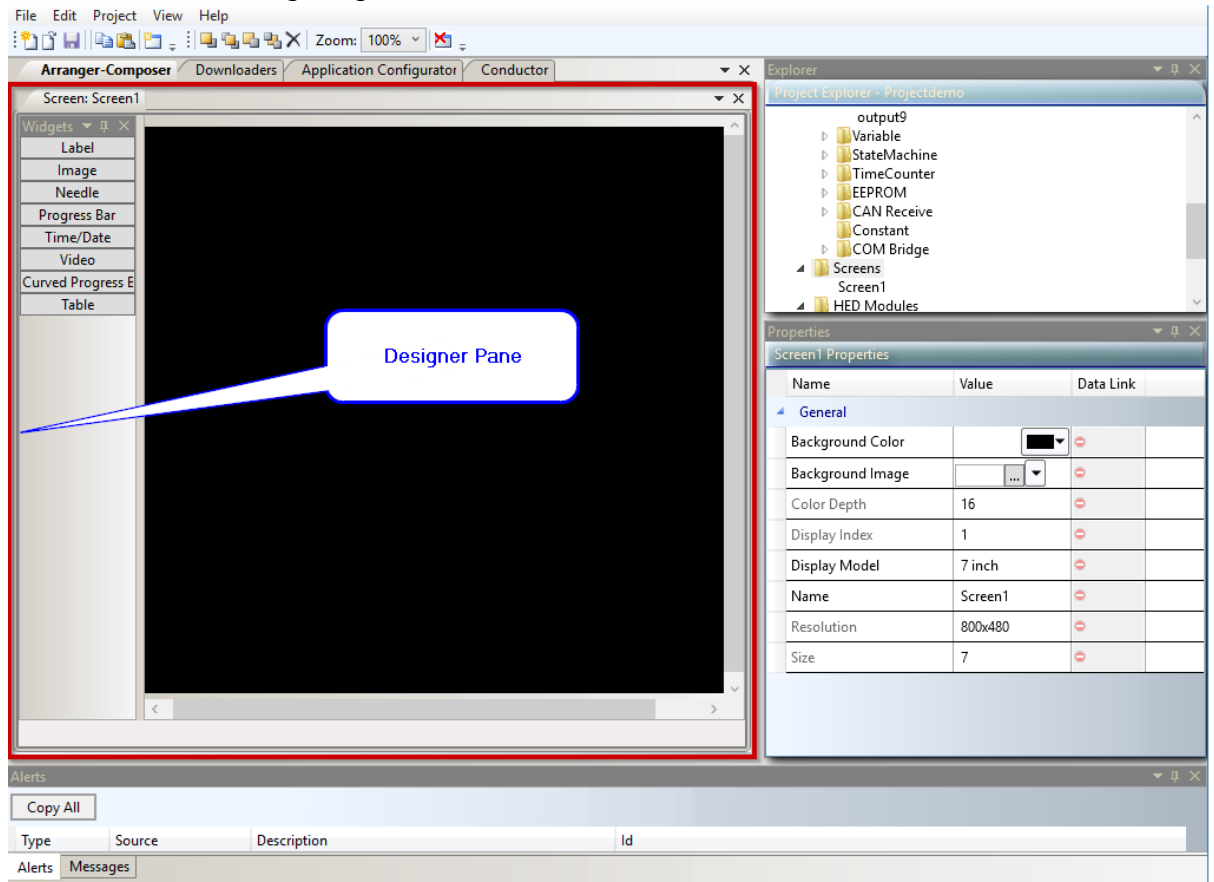

Designer Pane

Related: Screen Layout 20

Module Tab

### 4 Module Tab

#### Module: <del>•</del> × $\odot$ Available Modules (115) CAN Line and Filter configuration Selected Project Modules (1) Filter CANLine Protocol Baud CANLink **Module Name** Harn ID 250K 2 Not Defined 250K CL-705-154 Module1 N/A Module Туре 💌 Display CL-104-101 CL-202-100 A Module Details CL-202-102 I/O Conn Pin Assigned To Description Input Modes A-D Resolution Output Type Max Output Curr CL-202-103 Unswitched Battery VTD (0-32000mV) 10 N/A N/A 22 Α 6 CL-202-104 21 Α VTD (0-5000mV) 10 N/A N/A 8 Input CL-202-107 23 12 А Board VTD (0-32000mV) 10 N/A N/A CL-302-102-20 STB Input 1 В 1 STB N/A N/A N/A CL-303-100 STB Input 2 8 N/A N/A N/A B STB CL-303-103 STB/VTD (0-5500mV 10 CL-303-106 Gainl STB Input N/A N/A 8 2A PWM Src Out CL-303-107 1 2 N/A N/A 2000 B 9 GainO Source CL-304-100 10 2A PWM Src Out N/A N/A Source 2000 CL-304-101 3 4 В STB Input STB N/A N/A N/A CL-305-100 B 4 STB Input STB N/A N/A N/A CL-305-101 STB/VTD (0-5500mV 10 5 В STB Input N/A N/A CI-305-106

#### The Module tab is used to add modules to the project.

Modules Tab

#### **Related:**

Select Module(s) [24] <u>Available Modules</u> [41] <u>Selected Project Modules</u> [42] <u>CAN Line and Filter Configuration</u> [42] <u>Display</u> [46] <u>Module Details</u> [47] <u>Add Modules</u> [272]

# 4.1 Available Modules

This pane is an interactive list of all of the modules supported within Orchestra®, as well as displaying whether or not that particular module is a master module. Once a master module is selected, then all other master modules are removed from the Available Modules list.

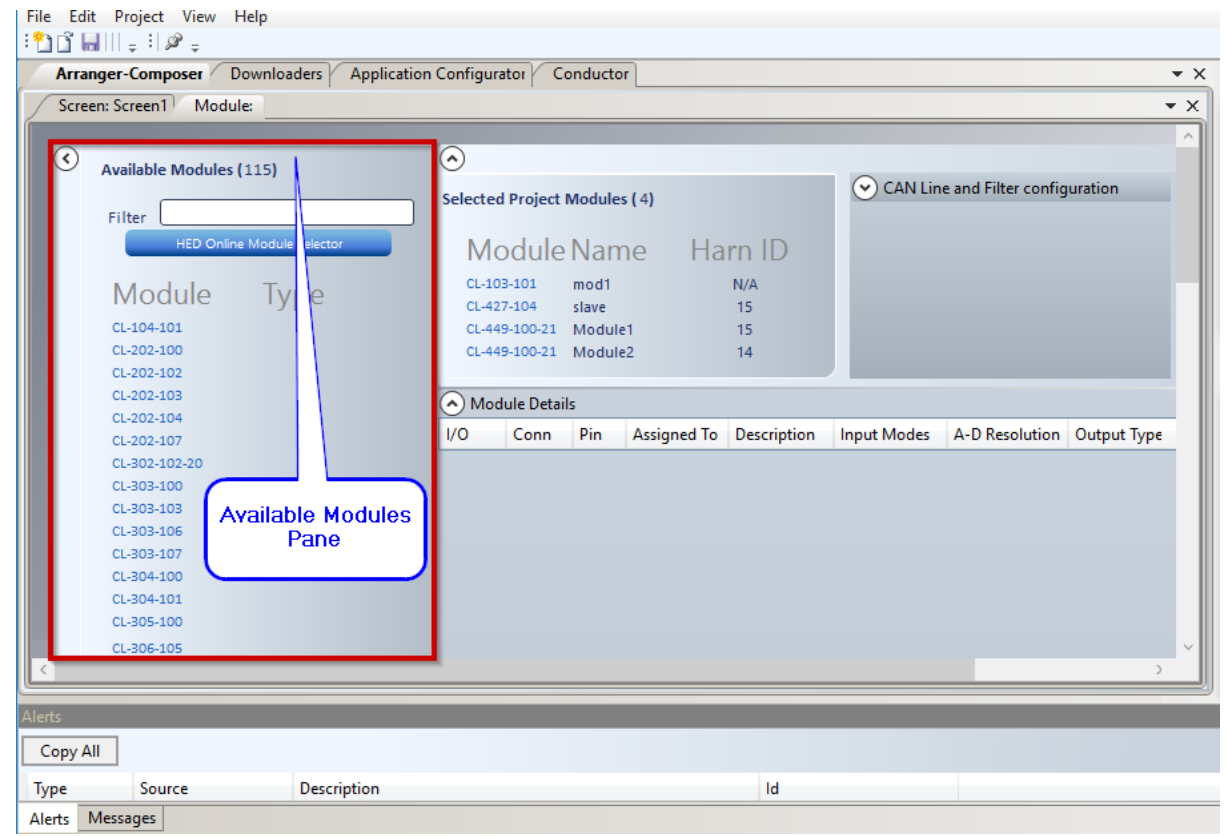

Available Modules Pane

### **HED® Online Module Selector**

This button takes the user to the HED® web page to enter in input, outputs, or other search criteria. The webpage lists the modules that fit the profile.

### Module

This is an interactive list of all of the modules supported within Orchestra®.

### Туре

This column shows the type of the module, whether Master or Display.

Related: Selected Project Modules 42 CAN Line and Filter Configuration 42 Module Details 47

# 4.2 Selected Project Modules

This pane shows the modules that have been added to the project from the Module List. It shows the module's name and harness ID [263].

| een: Screen1 Module:                                                                                                    |                                                                                                    |                                                                                                    | · X Respectively and a second                                                                                            |
|----------------------------------------------------------------------------------------------------|----------------------------------------------------------------------------------------------------|----------------------------------------------------------------------------------------------------|----------------------------------------------------------------------------------------------------|
| Available Modules (115)<br>Filter Unit Criteria Modules (2005)<br>Co.955-00<br>Cr.955-00<br>Cr.9 | Alected Project Modules (4)     Module Name Harm D     Guidada and Alexandre (4)     Guidada and Alexandre (4)     Guidada and Alexandre (4)     Module Details     VO Conn Pin Assigned To Deco | CAN Like and Filter configuration Selected Project Modules Pane rpton Input Modes A-0 Resolution Output Type | odgurð<br>Virusiða<br>Statafachare<br>EEPRION er<br>Constant<br>COM Bridge<br>Screens<br>Screens<br>National<br>National |
| 6, 59, 50, 50, 50, 50, 50, 50, 50, 50, 50, 50                                                                                                    |                                                                                                    |                                                                                                    |                                                                                                    |

Selected Project Modules Pane

#### Related: <u>Module Tab</u> 40 <u>Available Modules</u> 41 <u>CAN Line and Filter Configuration</u> 42 <u>Display</u> 46 <u>Module Details</u> 47

# 4.3 CAN Line and Filter Configuration

This pane is used to set the CAN Line protocol and baud rate. The pane has different CAN line and filter configuration options for master and client modules.

| ۲ | Australia Markelar (1115) | ۲       |            |          |             | _                  |                                          |                   |                           | Constant<br>Constant |            |             |
|---|---------------------------|---------|------------|----------|-------------|--------------------|------------------------------------------|-------------------|---------------------------|----------------------|------------|-------------|
| 2 | Available Moonles (115)   | Selecte | d Project  | Modules  | 141         | CAN                | Line and Filter con                      | figuration        |                           | A Screens            |            |             |
|   | Filter                    | Antie   | a r rojeta | mostures | 1.4         |                    | CANLine Pr                               | otocol Baud       |                           | Screen1              |            |             |
|   | HED Drave Module Selector | M       | odule      | Nam      | e Ham       | ID I               | 1 10                                     | ANLink 250K       |                           | # HED Modules        |            |             |
|   |                           |         | 03-101     | modi     | NO          |                    | 2 G                                      | eneric CAN 250K   |                           | slave                |            |             |
|   | Module Type               | 0.4     | 27-104     | stave    | 15          |                    | 1 6                                      | eneric CAN 250K   |                           | Module1              |            |             |
|   | CL-104-101                | 0.4     | 49-100-21  | Module   | 1 15        |                    |                                          | onest of the book |                           | Production           |            | -           |
|   | CL-202-200                | 0.4     | 49-100-21  | Module   | 2 14        |                    | CANLinear                                | d Filter Config   | uration                   | Impol 1 Properties   |            |             |
|   | 61-202-102                | 0       |            |          |             |                    | 1.1.1.1.1.1.1.1.1.1.1.1.1.1.1.1.1.1.1.1. | Pane              | States and a state of the | Name                 | Value      | Data        |
|   | 01-202-204                | ( Mo    | dule Detai | b        |             |                    |                                          |                   |                           | A Count              |            |             |
|   | EL-202-107                | VO      | Conn       | Pin      | Assigned To | Description        | Input Modes                              | A-D Resolution    | Output Type               | - General            |            |             |
|   | CL-302-102-30             | 3       | A          | 12       |             | Board and Output 1 | VTD (0-35200mV)                          | 10                | N/A                       | Adj Loop Time (msec) | 20         | <u>.</u> 90 |
|   | CL-303-100                | 4       | -          | 1        | audio 47a   | Input              | VTD (0-35200mV)                          | 1Q                | N/A                       | Module Type          | CL-103-101 | 9           |
|   | CL-303-204                | 1       | 8          | 11       | intput2     | locut              | STG                                      | 10                | N/A                       | Name                 | mod1       | 6           |
|   | CL-303-107                | 2       | 8          | 12       |             | Input              | STG                                      | 10                | N/A                       | Read Faculty Lavel   | Lored 1    | 0           |
|   | 01-304-100                |         | -          | -        |             |                    |                                          |                   |                           | New Jecurity Level   | Level      | W. 1        |
|   | EL-304-101                |         |            |          |             |                    |                                          |                   |                           | Write Security Level | Level 1    | 0           |
|   | CL-305-200                |         |            |          |             |                    |                                          |                   |                           |                      |            |             |
|   | (1-205-206                |         |            |          |             |                    |                                          |                   |                           |                      |            |             |
|   | 0.305.100                 |         |            |          |             |                    |                                          |                   |                           |                      |            |             |
|   |                           |         |            |          |             |                    |                                          |                   |                           |                      |            |             |

**CAN Line and Filter Configuration Pane** 

Related: Module Tab 40

#### 4.3.1 Filter Details

The Filter Details pane configures the hardware filter on the CAN controller of the master module. This hardware filter will block messages from making it to the software. If there is a lot of traffic on a CAN bus, this is used to improve the master module's operation by not getting interrupted on messages that it doesn't need.

The filter is set to pass all messages by default.

Note: If the filter is set up to **not** accept the 00EF0090 message, then the module will not be able to accept CANLink® utility messages over CAN.

Filter Details is activated by setting the master module's CANLine protocol to Generic CAN.

| <ul> <li>Filter</li> </ul> | Details |        |             |             |
|----------------------------|---------|--------|-------------|-------------|
| Filter                     | Length  | Format | Bytes       | Mask        |
| 1                          | 29 bit  | Hex    | 00-00-00-00 | 00-00-00-00 |
| 2 11 bit                   |         | Hex    | 00-00       | 00-00       |

#### Module Filter Details

Length - sets the identifier type. Choose 11 or 29 bit.

Format - choose Hex or Dec.

Bytes - set what the incoming CAN message identifier needs to be.

**Mask** - These are the bits in the incoming CAN message identifier that need to match the Bytes field. 0 = don't check bit, 1 = incoming bit must match bit in Bytes field.

Related: CAN Line and Filter Configuration 42

### 4.4 Harness ID Selection

The software configurable stores the harness code in persistent memory and there is a CAN message to change it.

The module ID and harness code combination needs to be unique.

The number of harness codes varies per module.

4 Harness = 0-15 3 Harness = 8-15 2 Harness = 12-15 1 Harness = 14-15 0 Harness = 15 or could be software configurable, so then it is 0-15

#### **Format Example**

Module A -> ID = 0x0123 & Harness = 15 Module B -> ID = 0x0123 & Harness = 14

or

Module A  $\rightarrow$  ID = 0x0123 & Harness = 15 Module B  $\rightarrow$  ID = 0x0124 & Harness = 15

| ranger-Composer Downloaders App        | lication Configu | rator Co    | nductor  | r           |                    |                         |                |             |                  |
|----------------------------------------|------------------|-------------|----------|-------------|--------------------|-------------------------|----------------|-------------|------------------|
| ringList: StringList1 Module: Screen : | Screen1          |             |          |             |                    |                         |                |             |                  |
|                                        |                  |             |          |             |                    |                         |                |             |                  |
| Available Modules (116)                | $\odot$          |             |          |             |                    |                         |                |             |                  |
| (110)                                  | Calasta          | d Destants  |          | 10)         | 🔿 CAN              | Line and Filter configu | uration        |             |                  |
| Filter                                 | Selecte          | a Project i | viodules | (2)         | 🔾 Can i            | Primary and Secondar    | v              |             |                  |
| HED Online Module Selector             |                  | مانيام      | Mana     |             |                    | ID                      |                |             |                  |
|                                        |                  | odule       | Nam      | е пагп      | ID Marn            | ess ID selection        | _              |             |                  |
| Module Type                            | CL-1             | 03-101      | Module   | 1 N/A       | 15 (1              | 111)                    | Ÿ              |             |                  |
| Module Type                            | CL-7             | 11-106-20   | Module   | 2 15        | 💌 Displ            | ау                      |                |             |                  |
| CL-104-101                             |                  |             |          |             |                    |                         |                |             |                  |
| CL-202-100                             | 🔿 Mo             | dule Detail | s        |             |                    |                         |                |             |                  |
| CL-202-102                             | 1/0              | Conn        | Pin      | Assigned To | Description        | Input Modes             | A-D Resolution | Output Type | Max Output Curre |
| CL-202-104                             | 1                | A           | 1        |             | Output DOUT/PWN    | IN/A                    | N/A            | Source      | 2000             |
| CL-202-107                             | 2                | A           | 2        |             | Output DOUT/PWN    | N/A                     | N/A            | Source      | 2000             |
| CL-302-102-20                          | 3                | A           | 3        |             | Output DOUT/PWN    | N/A                     | N/A            | Source      | 2000             |
| CL-303-100                             | 4                | A           | 4        |             | Output DOUT/PWN    | N/A                     | N/A            | Source      | 2000             |
| CL-303-103                             | 0                | A           | 5        |             | Ground             | N/A                     | N/A            | N/A         | N/A              |
| CL-303-106                             | 9                | A           | 6        |             | Battery +          | VTD (0-36325mV)         | N/A            | N/A         | N/A              |
| CL-303-107                             | 1                | A           | 7        |             | CAN1-H             | N/A                     | N/A            | N/A         | N/A              |
| CL-304-100                             | 1                | A           | 8        |             | CAN1-L             | N/A                     | N/A            | N/A         | N/A              |
| CL-304-101                             | 1                | A           | 9        |             | Input STB/STG/VTD  | STB/STG/FreqCtr/Fre     | 12             | N/A         | N/A              |
| CL-305-100                             | 2                | А           | 10       |             | Input STB/STG/VTD  | STB/STG/FreqCtr/Fre     | 12             | N/A         | N/A              |
| 01 205 105                             | 3                | A           | 11       |             | STB/STG Wake-up    | STB/STG                 | 12             | N/A         | N/A              |
| CL-305-100                             | 4                | A           | 12       |             | Input STB/STG/VTD  | STB/STG/VTD (0-564      | 12             | N/A         | N/A              |
| CL-306-101                             | 1                | A           | 13       |             | CAN2-L             | N/A                     | N/A            | N/A         | N/A              |
| CL-306-104                             | 1                | A           | 14       |             | CAN2-H             | N/A                     | N/A            | N/A         | N/A              |
| CL-306-105                             | 5                | A           | 15       |             | Input STB/STG/VTD  | STB/STG/FreqCtr/Fre     | 12             | N/A         | N/A              |
| CL-306-106                             | 6                | A           | 16       |             | Input STB/STG/VTD  | STB/STG/FreqCtr/Fre     | 12             | N/A         | N/A              |
| CL-306-107                             | 7                | A           | 17       |             | 5VDC Sensor Supply | VTD (0-5674mV)          | 12             | N/A         | N/A              |

Harness ID Selection Pane

Related: Harness ID Selection 283

# 4.5 CAN Primary and Secondary

This pane is used to configure which CAN line the client is connected to the master module on.

For example, the master module has 3 CAN lines and the client only has 1. The client could be connected to any of the 3 on the master, but it is up to the user how they configure it.

The clients can use a redundant CAN line, so if a line is broken they will continue to operate. The client and the master would both need 2 CAN lines for that to work, and the client needs to be programmed to support it.

| Available Modules (115)    | $\odot$ |             |         |             |                    |                                       |                 |             |                     |                 |
|----------------------------|---------|-------------|---------|-------------|--------------------|---------------------------------------|-----------------|-------------|---------------------|-----------------|
|                            | Selecte | d Project I | Aodules | (4)         | (^) CAN L          | ine and Filter config                 | uration         |             |                     |                 |
| Filter                     |         |             |         |             | Can P              | rimary and Secondar                   | у               |             |                     |                 |
| HED Online Module Selector | M       | odule       | Nam     | e Harn II   | ) Dual C           | lan                                   |                 |             |                     |                 |
|                            |         | 2 404       |         |             | -                  | Type I/O CA                           | N Line Master C | AN Line     |                     |                 |
| Module Type                | CL-1    | 7 104       | noai    | N/A<br>15   |                    | Primany                               | 1               |             |                     |                 |
| CL-104-101                 | 0.4     | 19-100-21   | Module: | 1 15        |                    | · · · · · · · · · · · · · · · · · · · |                 |             |                     |                 |
| CL-202-100                 | CL-4    | 9-100-21    | Module  | 2 14        |                    |                                       |                 |             |                     |                 |
| CL-202-102                 |         |             |         |             |                    |                                       |                 |             |                     |                 |
| CL-202-103                 |         |             |         |             | (🕑 Harne           | ss ID selection                       |                 |             |                     |                 |
| CL-202-104                 | Mo      | dule Detail | 5       |             |                    |                                       |                 |             |                     |                 |
| CL-202-107                 |         | C           | D:      | Assisted To | Description        | Include Mandan                        | A D Break time  | Output Ture | Mar Onter the Comme | Outra Madas     |
| CL-302-102-20              | 1/0     | Conn        | Pin     | Assigned to | Description        | Input Modes                           | A-D Kesolution  | Output Type | Max Output Curren   | Output Modes    |
| CL-303-100                 | 1       | A           | 1       |             | Input STB/STG/VTD/ | STB/STG/FreqCtr/Fr                    | 12              | N/A         | N/A                 | N/A             |
| CL-303-103                 | 2       | A           | 2       |             | Input STB/STG/VTD/ | STB/STG/FreqCtr/Fr                    | 12              | N/A         | N/A                 | N/A             |
| CL-303-106                 | 3       | A           | 3       |             | Input STB/STG/VTD/ | STB/STG/FreqCtr/Fr                    | 12              | N/A         | N/A                 | N/A             |
| CL-303-107                 | 4       | A           | 4       |             | Input STB/STG/VTD/ | STB/STG/FreqCtr/Fr                    | 12              | N/A         | N/A                 | N/A             |
| CL-304-100                 | 1       | A           | /       |             | Output DOUT(+)/PV  | N/A                                   | N/A             | Source      | 3000                | Digital/PWM 30- |
| CL-304-101                 | 2       | A           | 8       |             | Output DOUT(+)/PV  | N/A                                   | N/A             | Source      | 3000                | Digital/PWM 30- |
| CL-305-101                 | 3       | A           | 9       |             | Output DOUT(+)/PV  | N/A                                   | N/A             | Source      | 3000                | Digital/PWM 30- |
| CL-305-106                 | 4       | A           | 10      |             | Output DOUT(+)/PV  | N/A                                   | N/A             | Source      | 3000                | Digital/PWM 30- |
| CL-306-100                 | 5       | A           | 12      |             | Battery +          | VTD (0-32/85mV)                       | 12              | N/A         | N/A                 | N/A             |
| CL-306-101                 | 6       | A           | 7       |             | Input STB          | STB                                   | N/A             | N/A         | N/A                 | N/A             |
| CL-306-104                 | /       | A           | 8       |             | Input STB          | STB                                   | N/A             | N/A         | N/A                 | N/A             |
| CL-306-105                 | 8       | A           | 9       |             | Input STB          | STB                                   | N/A             | N/A         | N/A                 | N/A             |
| CL-306-106                 | 9       | A           | 10      |             | Input STB          | STB                                   | N/A             | N/A         | IN/A                | N/A             |
| CL-306-107                 |         |             |         |             |                    |                                       |                 |             |                     |                 |
| CL-307-102                 |         |             |         |             |                    |                                       |                 |             |                     |                 |
| CL-307-103                 |         |             |         |             |                    |                                       |                 |             |                     |                 |
| CL-308-108                 |         |             |         |             |                    |                                       |                 |             |                     |                 |

Related: CAN Line and Filter Configuration 42

### 4.6 Display

The Display pane is used to assign the created screens to the display module.

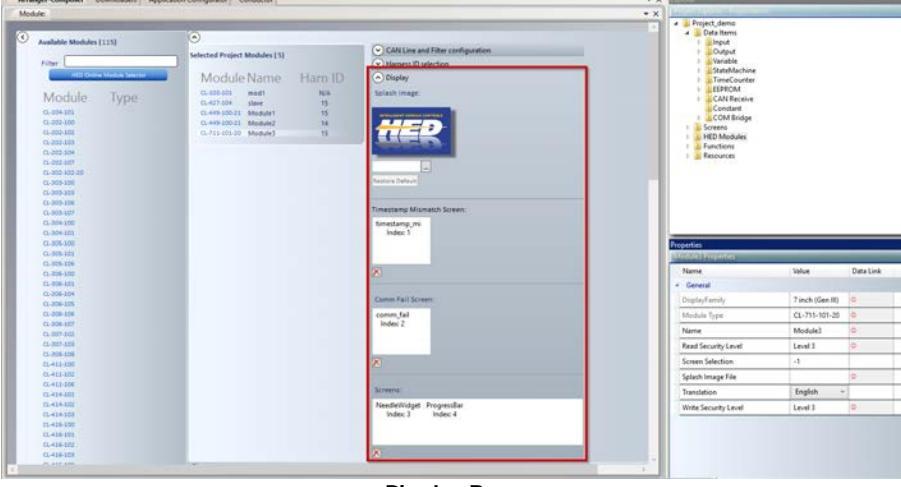

Display Pane

# Splash Image

This is the image that will be shown on your display after it has powered on, and your specific vehicle application is being loaded. To select a custom image file, click on the browse button containing ellipses. To restore the default image supplied with Orchestra® Suite, click the 'Restore Default' button

# **Timestamp Mismatch Screen**

This is the screen that will be shown on your display if the application you downloaded to it does not match the application in your master module. There can be only one screen specified, and it must not contain any widgets with linked properties.

### **Comm Fail Screen**

This is the screen that will be shown on your display if there is a communications failure between the display and master module. There can be only one screen specified, and it must not contain any widgets with linked properties.

### Screens

This is the set of screens that will be shown on your display. The Composer<sup>™</sup> application should contain a data item whose value has been programmed through rung logic to be equal to one of the Screen ID values displayed below each screen in this list. (Presto<sup>™</sup> can also be used to manipulate the Data Item value from C code.)

# 4.7 Module Details

Once a module is selected, the Module Details section fills with all of the detailed pin assignments.

| viranger Composer Downloaders   App                                          | newsen Covergaration   Conductor                                             |                    |                                             |                                                                        |                                               |                   |                   | * ×             | Automation and an and an and an                                                      |            | and the second second |
|------------------------------------------------------------------------------|------------------------------------------------------------------------------|--------------------|---------------------------------------------|------------------------------------------------------------------------|-----------------------------------------------|-------------------|-------------------|-----------------|--------------------------------------------------------------------------------------|------------|-----------------------|
| Assilutife Modules (115)     Niter     Control Module Searce     Module Type | Selected Project Modules (<br>Module Name<br>0.457-531 mod<br>0.457-531 star | n<br>Harn ID<br>MA | CANLEN IN<br>CANLEN IN<br>CO<br>1<br>2<br>3 | d Filter configurat<br>INLine Protocol<br>CANLin<br>Generic<br>Generic | Son<br>Baud<br>k 250K<br>CAN 250K<br>CAN 250K |                   | Module De         | tails Pane      | CAN Receive     Contant     Contant     Screens     Screen1     HED Modules     mod1 |            |                       |
| C. 300 300<br>C. 300 300<br>C. 300 301<br>C. 300 301                         | CLARGE BODI Module 1<br>CLARGE BODI Module 2                                 | 15                 |                                             |                                                                        |                                               | /                 | -                 |                 | Name<br>• General<br>Add Loce Time (more)                                            | Value      | Data L                |
| G. 202 227                                                                   | 10 Com Pin Assign                                                            | ved To Description | Input Modes                                 | A-D Resolution                                                         | Output Type                                   | Max Output Currer | Output Modes      | Diagnostic Type | Module Type                                                                          | CL-103-101 | 0                     |
| 0.301402-30                                                                  | 3 4 12                                                                       | Board and Output   | 1 VTD (0-35200mV)                           | 10                                                                     | N/A                                           | N/A               | N/A               | N/A             | Name                                                                                 | modil      | 0                     |
| G. 308-308                                                                   | 1 8 2 040                                                                    | out2a Output       | N/A                                         | N/A                                                                    | Source                                        | 500               | Digital/PWM 10-10 | ON/A            | Read Security Level                                                                  | Level 1    | 0                     |
| 0.20110                                                                      | 1 6 11 intg                                                                  | ut) Input          | \$10                                        | 10                                                                     | N/A                                           | N/A               | N/A               | N/A             | Write Security Level                                                                 | Level 1    | 0                     |
| C. 304330                                                                    |                                                                              | Prev.              | D10                                         | 10                                                                     |                                               | PVA.              | 0.0               |                 | i.                                                                                   | -          | -                     |
|                                                                              |                                                                              |                    |                                             | _                                                                      | _                                             | _                 |                   |                 |                                                                                      | _          | SCH.B.                |

Module Details Pane

Related: Data Items <sup>54</sup> Module Properties <sup>48</sup>

#### **Module Properties** 4.8

The module properties vary depending on the type of module. There are four types of modules: master, display, master-display, and I/O.

### **Master Module**

| Μ | asterModule Properties | _             | _         |  |
|---|------------------------|---------------|-----------|--|
|   | Name                   | Value         | Data Link |  |
| 4 | General                |               |           |  |
|   | Adj Loop Time (msec)   | 10 ~          | •         |  |
|   | Module Type            | CL-610-101-10 | 0         |  |
|   | Name                   | MasterModule  | 0         |  |
|   | Read Security Level    | Level 3       | •         |  |
|   | Write Security Level   | Level 3       | 0         |  |
|   |                        |               |           |  |
|   |                        |               |           |  |
|   |                        |               |           |  |

**Master Module Properties** 

- 1. Adj Loop Time (msec) 248
- 2. Module Type 255
- 3. Name 255
- <u>Read Security Level</u><sup>257</sup>
   <u>Write Security Level</u><sup>260</sup>

# **Display Module**

| D | isplayModule Properties |                  |           |
|---|-------------------------|------------------|-----------|
|   | Name                    | Value            | Data Link |
| 4 | General                 |                  |           |
|   | DisplayFamily           | 7 inch (Gen III) | •         |
|   | Module Type             | CL-711-101-20    | 0         |
|   | Name                    | DisplayModule    | 0         |
|   | Read Security Level     | Level 3          | •         |
|   | Screen Selection        | -1               |           |
|   | Splash Image File       |                  | 0         |
|   | Translation             | English v        |           |
|   | Write Security Level    | Level 3 🗸 🗸      | 0         |
|   |                         |                  |           |
|   |                         |                  |           |

#### **Display Module Properties**

- 1. Display Family 251
- 2. Module Type 255
- 3. Name 255
- 4. Read Security Level 257
- 5. <u>Screen Selection</u> 258
- 6. Splash Image File 258
- 7. Translation 260
- 8. Write Security Level 200

# **Master-Display Module**

| Μ | asterDisplay Properties | _             |           |
|---|-------------------------|---------------|-----------|
|   | Name                    | Value         | Data Link |
| 4 | General                 |               |           |
|   | Adj Loop Time (msec)    | 10 ~          | 0         |
|   | DisplayFamily           | 5 inch        | 0         |
|   | Module Type             | CL-703-152    | 0         |
|   | Name                    | MasterDisplay | 0         |
|   | Read Security Level     | Level 3       | 0         |
|   | Screen Selection        | -1            |           |
|   | Splash Image File       |               | 0         |
|   | Translation             | English v     |           |
|   | Write Security Level    | Level 3       | 0         |
|   |                         |               |           |

**Master-Display Module Properties** 

- 1. Adj Loop Time (msec 248)
- 2. Display Family 251
- 3. Module Type 255
- 4. Name 255
- 5. Read Security Level 257
- 6. <u>Screen Selection</u> 258
- 7. Splash Image File 248
- 8. Translation 248
- 9. Write Security Level 200

# I/O Module

| 10 | Module Properties    | _             |           |
|----|----------------------|---------------|-----------|
|    | Name                 | Value         | Data Link |
| 4  | General              |               |           |
|    | Module Type          | CL-607-103-20 | •         |
|    | Name                 | IOModule      | 0         |
|    | Read Security Level  | Level 3       | 0         |
|    | Write Security Level | Level 3       | 0         |
|    |                      |               |           |
|    |                      |               |           |
|    |                      |               |           |

#### I/O Module Properties

# **Properties**

- 1. Module Type 255 2. Name 255

- Read Security Level 257
   Write Security Level 260

### **Related:** Properties Pane 33

Data Items

### 5 Data Items

Data items is the generic term for inputs, outputs, variables, EEPROMS, timers, state machines, CAN receives, constants, and COM bridges.

#### **Related:**

Data Items Folder 28 Input 54 Output 76 Variable 90 COM Bridge 96 Constant 98 CAN Receive 99 EEPROM 101 Time Counter 103

### 5.1 Input

The Input data item holds the incoming information or value from the pin of the assigned.

The Input data item is the input on a module. These are read-only values.

Related: Input Mode Properties जिने Digital Input Modes जिने Analog Input Modes जिने

# **Data Items**

# 5.1.1 Input Mode Properties

There are three groups of properties:

- 1. General
- 2. Digital/Analog
- 3. Scaling

| PB2 Properties                                                                                |                                                             | _                    |
|-----------------------------------------------------------------------------------------------|-------------------------------------------------------------|----------------------|
| Name                                                                                          | Value                                                       | Data Link            |
| <ul> <li>General</li> </ul>                                                                   |                                                             |                      |
| Groups                                                                                        |                                                             | •                    |
| Input Mode                                                                                    | Switch to Ground                                            | •                    |
| Memo                                                                                          |                                                             | •                    |
| Name                                                                                          | PBP                                                         | •                    |
| Read Security Level                                                                           | Level                                                       | 0                    |
| Wire Number                                                                                   |                                                             | •                    |
|                                                                                               |                                                             |                      |
| Write Security Level                                                                          | Input Mo                                                    |                      |
| Write Security Level Digital                                                                  | Input Mo<br>Property Gr                                     | de<br>oups           |
| Write Security Level Digital Debounce OFF (msec)                                              | Input Mo<br>Property Gr                                     | de<br>oups           |
| Write Security Level Digital Debounce OFF (msec) Debounce ON (msec)                           | Input Mo<br>Property Gr<br>50                               | de<br>oups           |
| Write Security Level Digital Debounce OFF (msec) Debounce ON (msec) Latching                  | Input Mo<br>Property Gr<br>50<br>Disabled                   | de<br>oups           |
| Write Security Level Digital Debounce OFF (msec) Debounce ON (msec Latching Scaling           | Input Mo<br>Property Gr<br>50<br>Disabled                   | de<br>oups<br>o      |
| Write Security Level  Digital Debounce OFF (msec) Debounce ON (msec) Latching  Scaling Offset | Input Mo<br>Property Gr<br>50<br>Disabled                   | de<br>oups<br>o      |
| Write Security Level                                                                          | Input Mo<br>Property Gr<br>50<br>Disabled<br>0.000<br>1.000 | de<br>oups<br>o<br>o |

Input Mode Property Groups

Define the input mode by choosing an option from the Input Mode drop-down menu.

Depending on the input mode, the second property group will change to Digital or Analog. In doing so, the properties contained under that group will change.

| Name                        | Value                              |                    | 5     | Choo   |      |
|-----------------------------|------------------------------------|--------------------|-------|--------|------|
| <ul> <li>General</li> </ul> |                                    |                    | In    | iput N | lode |
| Groups                      |                                    |                    | 2     |        |      |
| Input Mode                  | Switch                             | to Groun           | •     |        |      |
| Memo                        | Switch                             | to Battery (ST     | В)    |        |      |
| Name                        | Switch                             | to Ground (ST      |       |        |      |
| Read Security Level         | Resista                            | ance to Digital (v | (RTD) |        |      |
| Wire Number                 | Frequency (Freq)                   |                    |       |        |      |
| Write Security Level        | PWM Pulse Counter (Count) Internal |                    |       |        |      |
| <ul> <li>Digital</li> </ul> |                                    |                    |       |        |      |
| Debounce OFF (msec)         | 4-20 MA                            |                    |       |        |      |
| Debounce ON (msec)          | Encod                              | er                 |       |        |      |
| Latching                    | Disable                            | ed                 | •     |        |      |
| This change                 | s<br>1 and                         |                    |       |        |      |
| Digital depend              | ding                               |                    | •     |        |      |
| on input mod                | le.                                |                    | •     |        |      |

Input Mode Changes Analog/Digital

Note: Properties within all data items are linked at compile time and cannot be changed in real time as the code is running. Any changes made will not be seen until the code is recompiled.

### Related:

<u>Digital Input Modes</u> 57 Analog Input Modes 62

### 5.1.2 Digital Input Modes

The Digital input modes are Switch to Battery and Switch to Ground.

Depending on the input mode, the second property group will change to Digital or <u>Analog</u> <sup>[62]</sup>. In doing so, the properties contained under that group will change.

| st_Input Properties  | _                    |           |
|----------------------|----------------------|-----------|
| Name                 | Value                | Data Link |
| General              |                      |           |
| Groups               |                      | •         |
| Input Mode           | Switch to Battery (S | •         |
| Memo                 |                      | •         |
| Name                 | test_Input           | •         |
| Read Security Level  | Level 2              | •         |
| Wire Number          |                      | •         |
| Write Security Level | Level 2              | •         |
| Digital              |                      |           |
| Debounce OFF (msec)  | 50                   | •         |
| Debounce ON (msec)   | 50                   | •         |
| Latching             | Disabled             | •         |
| Scaling              |                      |           |
| Offset               | 0.000                | •         |
| Perclution           | 1.000                | •         |

Digital Input Mode Property Group

#### **Related**:

Input Mode Properties 55 Switch to Battery (STB) 58 Switch to Ground (STG) 60

#### 5.1.2.1 Switch to Battery (STB)

This is one of two digital modes that the Input can be classified as by adjusting the Input Mode property. In this mode the input is inactive (OFF) when voltage on the pin is below 3.5V, and active (ON) the voltage rises above 7V.

| Input1 Properties           |                         | _         |
|-----------------------------|-------------------------|-----------|
| Name                        | Value                   | Data Link |
| <ul> <li>General</li> </ul> |                         |           |
| Groups                      |                         | •         |
| Input Mode                  | Switch to Battery (STB) | •         |
| Memo                        |                         | •         |
| Name                        | Input1                  | •         |
| Read Security Level         | Level 2                 | 0         |
| Wire Number                 |                         | 0         |
| Write Security Level        | Level 2                 | 0         |
| <ul> <li>Digital</li> </ul> |                         |           |
| Debounce OFF (msec)         | 50                      | •         |
| Debounce ON (msec)          | 50                      | •         |
| Latching                    | Disabled                | •         |
| <ul> <li>Scaling</li> </ul> |                         |           |
| Offset                      | 0.000                   | •         |
| Resolution                  | 1.000                   | •         |

Switch to Battery Input Mode

### **Properties**

- 1. Input Mode 254
- 2. Memo 255
- 3. <u>Name</u> 255
- 4. Read Security Level 257
- 5. <u>Wire Number</u> 260
- 6. Write Security Level 260
- 7. Debounce OFF (msec) [250]
- 8. Debounce ON (msec) 250
- 9. Latching 254
- 10. Offset 256
- 11. Resolution 257

Related: <u>Unknown State</u> <sup>59</sup> Switch to Ground (STG) 60

#### 5.1.2.1.1 Unknown State

There is also a third "unknown" state in which the input is considered neither active nor open. This unknown state is seen when the module first initializes, or if the module is missing. When the module first powers up, the input will stay in the unknown state for however long the debounce time within the properties is set to.

Related: Switch to Battery (STB)

#### 5.1.2.2 Switch to Ground (STG)

STG is the second of the digital modes of the Input data items. This mode has the input inactive when voltage on the pin is above 3.5V and active when the voltage drops below 1.5V. STG has the same digital properties as STB which act the same way.

### **Properties**

- 1. <u>Groups</u> 253
- 2. Input Mode 254
- 3. <u>Memo 255</u>
- 4. <u>Name</u> 255
- 5. <u>Read Security Level</u><sup>257</sup>
- 6. Wire Number 260
- 7. Write Security Level 260
- 8. Debounce OFF (msec) 250
- 9. <u>Debounce ON (msec)</u> <sup>250</sup>
- 10. Latching 254
- 11. Offset 256
- 12. Resolution 257

| Name                        | Value                  | Data Link |
|-----------------------------|------------------------|-----------|
| 4 General                   |                        |           |
| Groups                      |                        | •         |
| Input Mode                  | Switch to Ground (STG) | •         |
| Memo                        |                        | 0         |
| Name                        | intput2                | 0         |
| Read Security Level         | Level 1                | 0         |
| Wire Number                 | 2                      | 0         |
| Write Security Level        | Level 1                | 0         |
| <ul> <li>Digital</li> </ul> |                        |           |
| Debounce OFF (msec)         | 40                     | •         |
| Debounce ON (msec)          | 20                     | 0         |
| Latching                    | Disabled               | •         |
| <ul> <li>Scaling</li> </ul> |                        |           |
| Offset                      | 0.000                  | •         |
| Resolution                  | 2.000                  | •         |

#### **STB/STG Input Properties**

Related: Switch to Battery (STB)

### 5.1.3 Analog Input Modes

The Analog input modes are Voltage to Digital, Resistance to Digital, Frequency, Pulse Width Modulation, Pulse Counter, Internal, Encoder, and 4-20 (mA).

Depending on the input mode, the second property group will change to Digital or Analog. In doing so, the properties contained under that group will change.

| est_Input Properties      |                  |           |
|---------------------------|------------------|-----------|
| Name                      | Value            | Data Link |
| General                   |                  |           |
| Groups                    |                  | •         |
| Input Mode                | Frequency (Freq) | •         |
| Memo                      |                  | 0         |
| Name                      | test_Input       | 0         |
| Read Security Level       | Level 2          | 0         |
| Wire Number               |                  | 0         |
| Write Security Level      | Level 2          | 0         |
| Analog                    |                  |           |
| Data Resolution           | 1 Hz             | •         |
| Filter Size               | 8                | 0         |
| Filter Type               | Running Average  | •         |
| Max Frequency (1-10000 Hz | 1                | 0         |
| Report Rate (msec)        | 50               | 0         |
| Source Type               | Sinking          | •         |
| Scaling                   |                  |           |
| Offset                    | 0.000            | •         |
| Resolution                | 1.000            | •         |

Analog Input Mode Property Group

#### **Related:**

Input Mode Properties 55 Digital Input Modes 57 4-20 (mA) 63 Voltage to Digital (VTD) 64 Resistance to Digital (RTD) 66 Frequency (Freq) 68 Pulse Width Modulation (PWM) 70 Pulse Counter (Count) 72 Internal 74

#### Encoder 75

#### 5.1.3.1 4-20 (mA)

This input is used to read sensors that provide a 4 to 20 milliamp (mA) output.

| nput Properties             |                 |           |
|-----------------------------|-----------------|-----------|
| Name                        | Value           | Data Link |
| <ul> <li>General</li> </ul> |                 |           |
| Groups                      |                 | •         |
| Input Mode                  | 4-20 MA         | 9         |
| Memo                        |                 | •         |
| Name                        | Input           | 0         |
| Read Security Level         | Level 2         | 0         |
| Wire Number                 |                 | 0         |
| Write Security Level        | Level 2         | 0         |
| <ul> <li>Analog</li> </ul>  |                 |           |
| Filter Size                 | 8               | 0         |
| Filter Type                 | Running Average | •         |
| Report Rate (msec)          | 50              | 0         |
| <ul> <li>Scaling</li> </ul> |                 |           |
| Offset                      | 0.000           | 0         |
| Resolution                  | 1.000           | •         |

#### 4-20 (mA) Input Properties

- 1. <u>Groups</u> 253
- 2. Input Mode 254
- 3. <u>Memo 255</u>
- 4. <u>Name</u> 255
- 5. Read Security Level 257
- 6. Wire Number 260
- 7. Write Security Level 260
- 8. Filter Size 252
- 9. Filter Type 252
- 10. Report Rate (msec) 257
- 11. Offset 256
- 12. Resolution 257

**Related:** Analog Input Modes 62

### 5.1.3.2 Voltage to Digital (VTD)

This mode is VTD, and in this mode the input reads in a voltage in millivolts (mV).

- 1. Input Mode 254
- 2. <u>Memo</u> 255
- 3. Name 255
- 4. Read Security Level 257
- 5. Wire Number 260
- 6. Write Security Level 260
- 7. Filter Size 252
- 8. Filter Type 252
- 9. <u>Max Input Voltage (mV)</u> 10. <u>Report Rate (msec)</u>
- 11. Offset 256
- 12. Resolution 257

| Γ   | Input Properties            | _                 | _        | Ì |
|-----|-----------------------------|-------------------|----------|---|
| 1   | Name                        | Value             | Data Lir |   |
|     | Input Mode                  | Voltage to Digita | •        |   |
|     | Memo                        |                   | •        |   |
| 3   | Name                        | Input             | •        |   |
|     | Read Security Level         | Level 2           | 5        |   |
|     | Wire Number                 | -                 | •        |   |
|     | Write Security Level        | Level 2           | •        |   |
| 7   | 4 Analog 6                  |                   |          |   |
|     | Filter Size                 | 8                 | •        |   |
| ° - | Filter Type                 | Running Average   | •        |   |
| 9   | Max Input Voltage (mV)      | 5000              | •        |   |
| 5   | Report Rate (msec)          | 50                | •        |   |
|     | <ul> <li>Scaling</li> </ul> |                   |          | 1 |
|     | Offset                      | 0.000             | •        |   |
| _   | Resolution                  | 1.000             | •        | 1 |
|     | 7 x                         |                   | 10 F     |   |

**VTD Input Properties** 

Related: <u>Analog Input Modes</u> िटी

#### 5.1.3.3 Resistance to Digital (RTD)

RTD will read in the resistance to ground in Ohms. This input mode's properties work similarly to the  $\underline{VTD \ mode}$  and  $\underline{G4}$ , except that the user defines the Max Input Resistance, in Ohms, instead of the Max Input Voltage. The rest of the properties work exactly the same.

- 1. Input Mode 254
- 2. <u>Memo</u> 255
- 3. Name 255
- 4. Read Security Level 257
- 5. Wire Number 260
- 6. <u>Write Security Level</u> 260
- 7. Filter Size
- 8. Filter Type 252
- 9. Max Input Resistance (?)
- 10. <u>Report Rate (msec)</u><sup>257</sup>
- 11. Offset 256
- 12. Resolution 257

| Input2 Properties           |                             | _         |
|-----------------------------|-----------------------------|-----------|
| Name                        | Value                       | Data Link |
| <ul> <li>General</li> </ul> |                             |           |
| Groups                      |                             | •         |
| Input Mode                  | Resistance to Digital (RTD) | 9         |
| Memo                        |                             | •         |
| Name                        | Input2                      | •         |
| Read Security Level         | Level 2                     | •         |
| Wire Number                 |                             | •         |
| Write Security Level        | Level 2                     | •         |
| Analog                      |                             |           |
| Filter Size                 | 8                           | •         |
| Filter Type                 | Running Average             | •         |
| Max Input Resistance (Ohm)  | 100                         | •         |
| Report Rate (msec)          | 50                          | •         |
| 4 Scaling                   |                             |           |
| Offset                      | 0.000                       | •         |
| Resolution                  | 1.000                       | •         |

**RTD Input Properties** 

Related: Analog Input Modes 62

#### 5.1.3.4 Frequency (Freq)

This mode reports the frequency measured on the Input Signal in Hertz (Hz).

- 1. Input Mode 254
- 2. <u>Memo 255</u>
- 3. <u>Name</u> 255
- 4. Read Security Level 257
- 5. Wire Number 260
- 6. Write Security Level 260
- 7. Data Resolution 250
- 8. Filter Size 252
- 9. Filter Type 252
- 10. Max Frequency (1-10000Hz) [255]
- 11. Report Rate (msec) 257
- 12. Source Type 258
- 13. Offset 256
- 14. Resolution 257

|       |                             | 14.1             | D         |
|-------|-----------------------------|------------------|-----------|
|       | Name                        | Value            | Data Link |
| 2     | - General                   |                  |           |
|       | Input Mode                  | Frequency (Freq) | •         |
| 3     | Memo                        |                  | 0         |
|       | Mame                        | Input            | 0         |
| 4     | Read Security Level         | Level 2          | •         |
|       | Wire Number                 |                  | •         |
| i III | Write Security Level        | Level 2          | •         |
|       | <ul> <li>Analog</li> </ul>  |                  | ,         |
|       | Data Resolution             | 1 Hz             |           |
|       | Filter Size                 | 8                | 6 8       |
|       | Filter Type                 | Running Average  | ¢         |
|       | Max Frequency (1-10000 Hz)  | 1                | 0         |
|       | Report Rate (msec)          | 50               | •         |
|       | Source Type                 | Sinking          | •         |
|       | <ul> <li>Scaling</li> </ul> |                  |           |
|       | • Offset                    | 0.000            | •         |
|       | Resolution                  | 1.000            | 0         |

Freq Input Properties

Related: Analog Input Modes विटी

#### 5.1.3.5 Pulse Width Modulation (PWM)

PWM is a modulation technique used to control the width of pulses, usually in terms of controlling the power to an electrical device. The PWM input mode measures the duty cycle in 0.1% increments, meaning 0 to 100% is equivalent to values of 0 to 1000 in the data item.

- 1. Input Mode 254
- 2. <u>Memo</u> 255
- 3. Name 255
- 4. <u>Read Security Level</u><sup>257</sup>
- 5. Wire Number 260
- 6. <u>Write Security Level</u> 260
- 7. Filter Size
- 8. Filter Type 252
- 9. <u>Report Rate (msec)</u><sup>257</sup>
- 10. <u>Source Type</u> 258
- 11. Offset 256
- 12. <u>Resolution</u> 257

| Properties                  |             | (         |
|-----------------------------|-------------|-----------|
| 1 ut Properties             | -           | _         |
| Name                        | Value       | Data Link |
| 2 General                   |             |           |
| Input Mode                  | PWM         | •         |
| Memo                        |             | 0         |
| 4 Name                      | Input       | 0         |
| Read Security Level         | Level 2     | 0         |
|                             |             | 0         |
| Write Security Level        | Level 2     | 0         |
| <sup>6</sup> Analog         |             | 7         |
| Filter Size                 | 8 🖌         | •         |
| Filter Type                 | Running Ave | 8         |
| Report Rate (msec)          | 50 🗲        | 0         |
| Source Type                 | Sinking     | •         |
| <ul> <li>Scaling</li> </ul> |             |           |
| Offset                      | 0.000       | •         |
| Resolution                  | 1.000       | 0         |
| 4                           |             | 1         |

**PWM Input Properties** 

Related: Analog Input Modes 62

Γ

#### 5.1.3.6 Pulse Counter (Count)

This mode counts the number of pulses read by the input. The value is reset to 0 with each master loop, or each time a client sends the value in a CAN message as configured by the report rate.

### **Properties**

- 1. Input Mode 254
- 2. <u>Memo</u> 255
- 3. <u>Name</u> 255
- 4. Read Security Level 257
- 5. <u>Wire Number</u> 260
- 6. Write Security Level
- 7. <u>Report Rate (msec)</u><sup>257</sup>
- 8. <u>Source Type</u> 258
- 9. Offset 256
- 10. Resolution 257

| Name                        | Value            | Data Lin |
|-----------------------------|------------------|----------|
| General                     |                  |          |
| Input Mode                  | Pulse Counter (C | •        |
| Memo                        |                  | •        |
| Name                        | Input            | 0        |
| Read Security Level         | Level 2          | •        |
| Wire Number                 |                  | 0        |
| Write Security Level        | Level 2          | 0        |
| <ul> <li>Analog</li> </ul>  |                  |          |
| Report Rate (msec)          | 50               | ó        |
| Source Type                 | Sinking          | •        |
| <ul> <li>Scaling</li> </ul> |                  |          |
| Offset                      | 0.000            | 0        |
| Resolution                  | 1.000            | 0        |

#### **Pulse Counter Input Properties**
Related: Analog Input Modes ब्टि

#### 5.1.3.7 Internal

The Internal input mode is used to monitor a signal internal to the module, such as a Real Time Clock (RTC), accelerometer, etc.

# **Properties**

- 1. Input Mode 254
- 2. Memo 255
- 3. Name 255
- <u>Read Security Level</u>
   <u>Wire Number</u>
- 6. Write Security Level 260
- 7. Offset 256
- 8. <u>Resolution</u> 257

| 1                  |             |           |
|--------------------|-------------|-----------|
| Name               | Value       | Data Link |
| 2 General          |             |           |
| Input Mode         | Internal    | •         |
| 3 Memo             |             | •         |
| Name               | Input       | 0         |
| 4 Read Security Le | vel Level 2 | •         |
|                    |             | •         |
| Write Security Le  | vel Level 2 | •         |
| 6 Scaling          |             |           |
| Offset             | 0.000       | 0         |
| Resolution         | 1.000       | 0         |

**Internal Input Properties** 

**Related**: Analog Input Modes 62

#### 5.1.3.8 Encoder

The Encoder is a combination of the Frequency and Pulse Counter <sup>72</sup> inputs. For modules that support the Encoder input, there are Encoder A and Encoder B pins that must be used as a pair. The order does not matter, but one pin must be a Frequency Input and the other a Pulse Counter.

The Pulse Counter essentially becomes the direction indicator, where spinning clockwise will increment the value up to 1000 and spinning counterclockwise will decrement the value. The Frequency Input will indicate how fast the position is changing.

#### **Properties**

For properties, please refer to the <u>Frequency</u> [68] and <u>Pulse Counter</u> [72] input sections.

| Properties                  |            |           | - <del>-</del> 4 > |
|-----------------------------|------------|-----------|--------------------|
| test_Input Properties       |            | _         | _                  |
| Name                        | Value      | Data Link |                    |
| <ul> <li>General</li> </ul> |            |           |                    |
| Groups                      |            | •         |                    |
| Input Mode                  | Encoder    | P         |                    |
| Memo                        |            | •         |                    |
| Name                        | test_Input | 0         |                    |
| Read Security Level         | Level 2    | 0         |                    |
| Wire Number                 |            | •         |                    |
| Write Security Level        | Level 2    | 0         |                    |
| <ul> <li>Analog</li> </ul>  |            |           |                    |
| Report Rate (msec)          | 50         | •         |                    |
| Source Type                 | Sinking    | •         |                    |
| <ul> <li>Scaling</li> </ul> |            |           |                    |
| Offset                      | 0.000      | •         |                    |
| Resolution                  | 1.000      | 0         |                    |

**Encoder Input Properties** 

Related: Analog Input Modes 62

# 5.2 Output

An output within Orchestra® is a pin on the module that has its behavior set by the module. The output will hold a value that the module will use to perform an action based on how the application was written. They're

The Output data items are read/write values. Some module outputs can generate status or current data item sub types that can be used in the comparison blocks. All outputs generate a flashing data item sub type that can be used in Comparison and Operator blocks.

Related: Input 54 Output Mode Properties 77 Operator Blocks 117

#### 5.2.1 Output Mode Properties

Like the Input data item, the Output data item has a number of properties and modes that will define the output so that the application can react and produce expected results.

| 0 | output1 Properties                                                                                                    |                                                                                                    |                            |  |  |
|---|----------------------------------------------------------------------------------------------------|----------------------------------------------------------------------------------------------------|----------------------------|--|--|
|   | Name                                                                                                    | Value                                                                                                    | Data Link                  |  |  |
| 4 | General                                                                                                    |                                                                                                    |                            |  |  |
|   | Diagnostic Requirements                                                                                                    |                                                                                                    | •                          |  |  |
|   | Groups                                                                                                    |                                                                                                    | •                          |  |  |
|   | Memo                                                                                                    |                                                                                                    | •                          |  |  |
|   | Name                                                                                                    | output1                                                                                                    | •                          |  |  |
|   | Output Max Current (mA)                                                                                                    | 60                                                                                                    | 0                          |  |  |
|   | Read Security Level                                                                                                    | Level 3                                                                                                    | •                          |  |  |
|   | Wire Number                                                                                                    | 1                                                                                                    | 0                          |  |  |
|   | Write Security Level                                                                                                    | Level 3                                                                                                    | •                          |  |  |
| 4 | Type/Mode                                                                                                    |                                                                                                    |                            |  |  |
|   | Output Mode                                                                                                    | Digital Y                                                                                                    | -                          |  |  |
|   | Output Mode                                                                                                    | Digital                                                                                                    | <b>-</b>                   |  |  |
|   | Output Type                                                                                                    | Digital                                                                                                    | •                          |  |  |
| 4 | Output Type<br>Flash                                                                                                    | Digital<br>PWM<br>Constant Current                                                                                   | •                          |  |  |
| 4 | Output Type<br>Flash<br>Off Time                                                                                                    | Digital<br>PWM<br>Constant Current<br>Frequency (Freq)                                                               | •                          |  |  |
| 4 | Output Type Flash Off Time On Time                                                                                                    | Digital<br>PWM<br>Constant Current<br>Frequency (Freq)<br>100                                                        | 0<br>0<br>0                |  |  |
| 4 | Output Type<br>Flash<br>Off Time<br>On Time<br>Period                                                                                                    | Digital<br>PWM<br>Constant Current<br>Frequency (Freq)<br>100<br>500                                                 | 0<br>0<br>0<br>0           |  |  |
| 4 | Output Type<br>Flash<br>Off Time<br>On Time<br>Period<br>SafeMode/Mission Critical                                                                          | Digital<br>PWM<br>Constant Current<br>Frequency (Freq)<br>100<br>500                                                 | 0<br>0<br>0<br>0           |  |  |
| 4 | Output Type<br>Flash<br>Off Time<br>On Time<br>Period<br>SafeMode/Mission Critical<br>Mission Critical Settings                                             | Digital<br>Digital<br>PWM<br>Constant Current<br>Frequency (Freq)<br>100<br>500<br>Maintain Current State            | •<br>•<br>•<br>•<br>•<br>• |  |  |
| 4 | Output Type<br>Flash<br>Off Time<br>On Time<br>Period<br>SafeMode/Mission Critical<br>Mission Critical Settings<br>Safe Mode Settings                       | Digital<br>Digital<br>PWM<br>Constant Current<br>Frequency (Freq)<br>100<br>500<br>Maintain Current State<br>Turn On | •<br>•<br>•<br>•<br>•<br>• |  |  |
| 4 | Output Type<br>Flash<br>Off Time<br>On Time<br>Period<br>SafeMode/Mission Critical<br>Mission Critical Settings<br>Safe Mode Settings<br>Safe Mode Settings | Digital<br>Digital<br>PWM<br>Constant Current<br>Frequency (Freq)<br>100<br>500<br>Maintain Current State<br>Turn On |                            |  |  |
| 4 | Output Type<br>Flash<br>Off Time<br>On Time<br>Period<br>SafeMode/Mission Critical<br>Mission Critical Settings<br>Safe Mode Settings<br>Scaling<br>Offset  | Digital Digital PWM Constant Current Frequency (Freq) 100 500 Maintain Current State Turn On 0.000                   |                            |  |  |

Output Mode Type

Related: Input 54

#### 5.2.2 Digital

In this mode, the output can be set to be either On or Off.

- 1. <u>Current Report Rate</u> 249
- 2. <u>Diagnostic Requirements</u> 250
- 3. <u>Groups</u> 253
- 4. <u>Memo 255</u>
- 5. <u>Name</u> 255
- 6. Output Max Current
- 7. <u>Read Security Level</u> 257
- 8. Wire Number 260
- 9. <u>Write Security Level</u> 260
- 10. Current Feedback Type 249
- 11. Output Mode 256
- 12. Output Type 256
- 13. Delay (0-2550 mS) 250
- 14. Set Point 258
- 15. <u>Off Time</u> 255
- 16.<u>On Time</u>256
- 17. <u>Period</u> 257
- 18. Mission Critical Settings 255
- 19. <u>Safe Mode Settings</u> 258
- 20. Offset 256
- 21. <u>Resolution</u> 257

| 0 | output1 Properties          |                 |           |  |  |  |  |
|---|-----------------------------|-----------------|-----------|--|--|--|--|
|   | Name                        | Value           | Data Link |  |  |  |  |
| 4 | <ul> <li>General</li> </ul> |                 |           |  |  |  |  |
|   | Diagnostic Requirements     |                 | •         |  |  |  |  |
|   | Groups                      |                 | 0         |  |  |  |  |
|   | Memo                        |                 | 0         |  |  |  |  |
|   | Name                        | output1         | 0         |  |  |  |  |
|   | Output Max Current (mA)     | 60              | •         |  |  |  |  |
|   | Read Security Level         | Level 3         | 0         |  |  |  |  |
|   | Wire Number                 | 1               | •         |  |  |  |  |
|   | Write Security Level        | Level 3         | 0         |  |  |  |  |
| 4 | Type/Mode                   |                 |           |  |  |  |  |
|   | Output Mode                 | Digital         | •         |  |  |  |  |
|   | Output Type                 | Sinking         | 0         |  |  |  |  |
| 4 | Flash                       |                 |           |  |  |  |  |
|   | Off Time                    | 200             | •         |  |  |  |  |
|   | On Time                     | 100             | 0         |  |  |  |  |
|   | Period                      | 500             | 0         |  |  |  |  |
| 4 | SafeMode/Mission Critical   |                 |           |  |  |  |  |
|   | Mission Critical Settings   | Maintain Curren | •         |  |  |  |  |
|   | Safe Mode Settings          | Turn On         | •         |  |  |  |  |
| 4 | Scaling                     |                 |           |  |  |  |  |
|   | Offset                      | 0.000           | •         |  |  |  |  |
|   | Resolution                  | 1.000           | •         |  |  |  |  |
|   |                             |                 |           |  |  |  |  |

**Digital Output Properties** 

Related: Output Mode Properties 77

#### 5.2.3 PWM

This mode sets the output to produce a PWM signal at a frequency defined by the <u>Frequency</u> [85] property between 40 and 5000Hz. Currently because of firmware limitations, setting the frequency property below 40Hz will produce undesired results.

- 1. <u>Current Report Rate</u><sup>249</sup>
- 2. Diagnostic Requirements 250
- 3. <u>Groups</u> 253
- 4. <u>Memo 255</u>
- 5. <u>Name</u> 255
- 6. Output Max Current
- 7. <u>Read Security Level</u> 257
- 8. <u>Wire Number</u> 260
- 9. Write Security Level 260
- 10. Current Feedback Type 249
- 11. Output Mode 256
- 12. Output Type
- 13. Delay (0-2550 mS) [250]
- 14. Set Point 258
- 15. Off Time 255
- 16.<u>On Time</u> 256
- 17. <u>Period</u> 257
- 18. Frequency (Hz) 253
- 19. <u>Slew Off</u> 258
- 20. <u>Slew On</u> 258
- 21. Mission Critical Settings 255
- 22. Safe Mode Settings 258
- 23. <u>Offset</u> 256
- 24. Resolution 257

| 1 Jutput Properties              | The second second second second |        |   |
|----------------------------------|---------------------------------|--------|---|
| Name                             | Value                           | Data I |   |
| General General                  |                                 |        |   |
| 3 Current Report Rate (0-2550 mS | ) 2550                          | 0      |   |
| Diagnostic Requirements          | Short To Battery,               | •      |   |
| 4 Groups                         |                                 | 0      |   |
| Memo                             |                                 | 0      |   |
| 5 Name                           | Output                          | 0      |   |
| 6 Output Max Current (mA)        | 1                               | 0      |   |
| Read Security Level              | Level 2                         | 0      | 8 |
| 7 Wire Number                    | K                               | 0      | 1 |
| Write Security Level             | Level 2                         | 0      |   |
| 0 4 Type/Mode                    |                                 |        |   |
| Current Feedback Type            | Single Wire                     | •      |   |
| Output Mode                      | PWM                             | •      |   |
| 2 Output Type                    | Sourcing                        | •      |   |
| 4 Digital Fuse                   |                                 | 13     | 8 |
| Delay (0-2550 mS)                | 2550 🖌                          | 9 14   | 4 |
| 5 Set Point (1-80000 mA)         | 25000                           | 0 14   |   |
| 4 Flash                          |                                 |        |   |
| 6 Off Time                       | 500                             | 0      |   |
| 7 On Time                        | 0                               | 0      |   |
| Period                           | 1000                            | 0      |   |
| 4 PWM                            |                                 |        |   |
| Frequency (Hz)                   | 100                             | •      |   |
| Slew Off                         | 0                               | 0      |   |
| Slew On                          | 0                               | 0      |   |
| 20 SafeMode/Mission Critical     |                                 |        | Γ |
| Mission Critical Settings        | Turn Off 🖌 🖌                    | 0      | F |
| Safe Mode Settings               | Turn Off 🖌 🖌                    | 0      | - |
| 3 Scaling                        |                                 |        |   |
| Offset                           | 0.000                           | •      |   |
|                                  |                                 | _      |   |

**PWM Output Properties** 

Related: Frequency 87

#### 5.2.4 Current Controlled (Single Wire)

There are two Current Controlled output types: Single Wire and <u>Dual Wire</u> 5. The Single Wire option is descried below.

In this mode, the user sets a current the output should drive. The module will adjust the duty cycle until the current matches the requested value. This is essentially a  $\underline{PWM}$   $\underline{Output}$  at has a closed loop control to maintain a specific current.

The Single Wire version of this output does not have a feedback line for the current to return. In order to perform a closed loop current control for the output, additional properties are needed to approximate the return.

### **Properties**

- 1. <u>Current Report Rate</u> 249
- 2. <u>Diagnostic Requirements</u> [250]
- 3. <u>Groups</u> 253
- 4. <u>Memo</u> 255
- 5. <u>Name</u> 255
- 6. Output Max Current 256
- 7. <u>Read Security Level</u> 257
- 8. Wire Number 200
- 9. Write Security Level 260
- 10. Current Feedback Type 249
- 11. Output Mode 256
- 12. Output Type 256
- 13. CC Offset 248
- 14. Flyback A 252
- 15. Flyback Approximation 252
- 16. Flyback B 252
- 17. Flyback C 252
- 18. K0 Gain 254
- 19.K1 Gain 254
- 20. Off Time 255
- 21. On Time 256
- 22. <u>Period</u> 257
- 23. Frequency (Hz) 253
- 24. <u>Slew Off</u> 258
- 25. <u>Slew On</u> 258
- 26. Mission Critical Settings 255
- 27. Safe Mode Settings 258
- 28. Offset 256
- 29. <u>Resolution</u> 257

83

| L, | Jutput Properties                             | _                 | -         |
|----|-----------------------------------------------|-------------------|-----------|
| 2  | Name                                          | Value             | Data Link |
| X  | Current Report Rate (0-2550 mS)               | 2550              | •         |
| 3  | Diagnostic Requirements                       | Short To Battery, | 0         |
| 4  | Groups                                        |                   | e         |
|    | Memo                                          |                   | •         |
| 5  | Name                                          | Output            | 0         |
| 6  | Rutput Max Current (mA)                       | 1                 | •         |
|    | Read Security Level                           | Level 2           | 0         |
| 7  | Wire Number                                   | *                 | 0         |
| _  | Write Security Level                          | Level 2 🖌         | -         |
|    | <ul> <li>Type/Mode</li> </ul>                 |                   |           |
| 10 | Current Feedback Type                         | Single Wire       | 0         |
| 11 | Output Mode                                   | Constant Curren   | 0         |
| 12 | Output Type                                   | Sourcing          | 0         |
| 12 | Constant Current                              |                   |           |
| 13 | CC Offset                                     | 0                 | •         |
| 4  | <b>≯</b> lyback A                             | 0                 | 15        |
| _  | Flyback Approximation                         | Enabled           | 0         |
|    | Flyback B                                     | 0 +               | - 16      |
|    | Flyback C                                     | 0 🗲               | 17        |
| 18 | ►K0 Gain                                      | 100               | •         |
| 19 | ¥1 Gain                                       | 10                | 0         |
| =  | - Flash                                       |                   |           |
| 20 | Off Time                                      | 500               | •         |
| 21 | On Time                                       | 0                 | •         |
|    | Period                                        | 1000              | 0         |
| 22 | - PWM                                         |                   | 23        |
|    | Frequency (Hz)                                | 100               | 9         |
|    | Slew Off                                      | o 🗲               | 24        |
|    | Slew On                                       | 0                 | 0         |
|    | <ul> <li>SafeMode/Mission Critical</li> </ul> |                   | 25        |
| 26 | Mission Critical Settings                     | Turn Off          | •         |
| 27 | Safe Mode Settings                            | Turn Off          | 0         |
|    | 4 Scaling                                     |                   |           |
| 28 | ⇒ffset                                        | 0.000             | · 29      |
|    | Resolution                                    | 1.000 4           | 0         |

**Current Controlled Single Wire Output Properties** 

Related: <u>Current Controlled (Dual Wire)</u> <u>PWM</u> ढिगे

#### 5.2.5 Current Controlled (Dual Wire)

In this mode, the user sets a current that the output should drive, and the module will adjust the duty cycle until the current matches the requested value. This is essentially a <u>PWM Output</u> [31] that has a closed loop control to maintain a specific current. The Dual Wire version of this output has a feedback line for the current to return and does not need the extra properties to approximate the current, since it is measured directly.

- 1. <u>Current Report Rate</u><sup>249</sup>
- 2. <u>Diagnostic Requirements</u> [250]
- 3. <u>Groups</u> 253
- 4. <u>Memo</u> 255
- 5. <u>Name</u> 255
- 6. Output Max Current 256
- 7. Read Security Level 257
- 8. Wire Number 260
- 9. Write Security Level 260
- 10. Current Feedback Type
- 11. Output Mode 256
- 12. Output Type 256
- 13. CC Offset 248
- 14. K0 Gain 254
- 15.K1 Gain 254
- 16. Off Time 255
- 17. On Time 256
- 18. Period 257
- 19. Frequency (Hz) 253
- 20. <u>Slew Off</u> 258
- 21. <u>Slew On</u> 258
- 22. Mission Critical Settings 25
- 23. Safe Mode Settings 258
- 24. Offset 256
- 25. Resolution 257

|    | Properties                                    |                   | ε         |
|----|-----------------------------------------------|-------------------|-----------|
|    | 1 Utput Properties                            | _                 |           |
|    | Name                                          | Value             | Data Link |
| 2  | General                                       |                   |           |
| 2  | Current Report Rate (0-2550 mS)               | 2550              | •         |
| -  | Diagnostic Requirements                       | Short To Battery, | 0         |
| 4  | Groups                                        |                   | 0         |
|    | Memo                                          |                   | 0         |
| 2  | Mame                                          | Output            | 0         |
| 6. | Output Max Current (mA)                       | 1                 | <u>î</u>  |
|    | Bead Security Level                           | Level 2           | L°        |
| 7. | Wire Number                                   | K                 | 0 9       |
|    | Write Security Level                          | Level 2 🤞         |           |
| 10 | <ul> <li>Type/Mode</li> </ul>                 |                   |           |
| 11 | urrent Feedback Type                          | Dual Wire         | •         |
|    | Dutput Mode                                   | Constant Curren   | •         |
| 12 | Sutput Type                                   | Sourcing          | •         |
|    | 4 Constant Current                            |                   | 13        |
|    | CC Offset                                     | 0 K               | 14        |
|    | K0 Gain                                       | 100               | 0         |
| 16 | K1 Gain                                       | 10 🗲              | <u> </u>  |
|    | + Flash                                       |                   |           |
| 17 | Off Time                                      | 500               | •         |
|    | n Time                                        | 0                 | 0         |
| 18 | Period                                        | 1000              | 0         |
|    | 4 PWM                                         |                   |           |
| 19 | equency (Hz)                                  | 100               | •         |
| 20 | Slew Off                                      | 0                 | 0         |
|    | Ster On                                       | 0                 | 0         |
| 21 | <ul> <li>SafeMode/Mission Critical</li> </ul> |                   | 22        |
|    | Mission Critical Settings                     | Turn Off          | •         |
|    | Safe Mode Settings                            | Turn Off 🔶        | 23        |
| 24 | - Scaling                                     |                   |           |
| 10 | Diffset                                       | 0.000             | •         |
| 25 | Resolution                                    | 1.000             | •         |

**Current Controlled Dual Wire Output Properties** 

#### **Related**:

<u>Current Controlled (Single Wire)</u> 83 <u>PWM</u> 81

#### 5.2.6 Frequency

The output has the ability to produce a variable frequency (duty cycle constant). The duty cycle for the frequency can be adjusted by setting the Duty Cycle property to a value between 100 and 900 corresponding to 10% and 90%.

Like the <u>PWM Output</u> [81], the Slew On and Off rates can be adjusted to control how fast the frequency will ramp up the set point and back down to zero.

- 1. Current Report Rate 249
- 2. <u>Diagnostic Requirements</u> [250]
- 3. Groups 253
- 4. <u>Memo</u> 255
- 5. <u>Name</u> 255
- 6. Output Max Current 256
- 7. <u>Read Security Level</u> 257
- 8. Wire Number 260
- 9. Write Security Level 260
- 10. Output Mode 256
- 11. Output Type 256
- 12. <u>Delay (0-2550 mS)</u>
- 13. <u>Set Point (1-80000 mA)</u> 258
- 14. Off Time 255
- 15.<u>On Time</u> 256
- 16. <u>Period</u> 257
- 17. Frequency (Hz) 253
- 18. <u>Slew Off</u> 258
- 19. <u>Slew On</u> 258
- 20. Mission Critical Settings 25
- 21. Safe Mode Settings 258
- 22. Offset 256
- 23. Resolution 257

| Properties                      |                  | _         |
|---------------------------------|------------------|-----------|
| 1 Iput Properties               |                  |           |
| Name                            | Value            | Data Link |
| General                         |                  | -         |
| Current Report Rate (0-2550 mS) | 2550             | 9         |
| Diagnostic Requirements         | Short To Battery | •         |
| Groups                          |                  | 0         |
| Memo                            |                  | 9         |
| ame                             | Output           | 0         |
| Output Max Current (mA)         | 1                | 0         |
| Read Security Level             | Level 2          | 8         |
| Wire Number                     | K                | 0         |
| Write Security Level            | Level 2          | 0         |
| # Type/Mode                     |                  | 10        |
| Output Mode                     | Frequency (Freq) | 6         |
| Output Type                     | Sourcing 4       | 11        |
| Digital Fuse                    |                  |           |
| Delay (0-2550 mS)               | 2550             | 0         |
| Set Point (1-80000 mA)          | 25000            | ē.        |
| <ul> <li>Flash</li> </ul>       |                  |           |
| Off Time                        | 500              | 0         |
| On Time                         | 0                | 0         |
| Period                          | 1000             | 6         |
| * PWM                           | 1                | 17        |
| Duty Cycle                      | 500              | 0 18      |
| Slew Off                        | 0 4              | ~         |
| Siew On                         | 0                | 0         |
| SafeMode/Mission Critical       |                  |           |
| Mission Critical Settings       | Turn Off         | e         |
| afe Mode Settings               | Turn Off         | •         |
| - Scaling                       |                  |           |
| Offset                          | 0.000            | •         |
| Perclution                      | 1.000            | 0         |

Frequency Output Properties

Note: The PWM and Constant Current have two extra Output Types to choose from: PVG and EDC. Those two settings are hardware specific settings that are used when HED® electronics are interfacing with a specific competitor's hydraulic equipment.

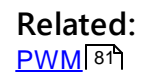

#### 5.3 Variable

The Variable data item is used to save volatile and calculated values as a single value or as an array with multiple values.

| Properties 🔹 🕈 🗙            |                   |           |  |  |  |
|-----------------------------|-------------------|-----------|--|--|--|
| var1 Properties             |                   |           |  |  |  |
| Name                        | Value             | Data Link |  |  |  |
| <ul> <li>General</li> </ul> |                   |           |  |  |  |
| Array                       | 0 Array Elements  | •         |  |  |  |
| Default Value               | 7                 | 0         |  |  |  |
| Groups                      |                   | •         |  |  |  |
| Memo                        |                   | 0         |  |  |  |
| Name                        | var1              | 0         |  |  |  |
| Read Security Level         | Level 2           | •         |  |  |  |
| Туре                        | unsigned 16 bit ( | •         |  |  |  |
| Units                       | tony              | 0         |  |  |  |
| Write Security Level        | Level 2           | 0         |  |  |  |
| <ul> <li>Range</li> </ul>   |                   |           |  |  |  |
| Max                         | 10                | •         |  |  |  |
| Min                         | 4                 | 0         |  |  |  |
| <ul> <li>Scaling</li> </ul> |                   |           |  |  |  |
| Offset                      | 0.000             | •         |  |  |  |
| Resolution                  | 1.000             | 0         |  |  |  |
|                             |                   |           |  |  |  |

Variable Properties

- 1. Array 248
- 2. Default Value 250
- 3. Groups 253
- 4. Memo 255
- 5. Name 255
- 6. Read Security Level 257
- 7. Type 260
- 8. Units 260
- 9. Write Security Level 260 10. Max 254

11. <u>Min</u> 255 12. <u>Offset</u> 256 13. <u>Resolution</u> 257

#### Related:

 Define Variable Range
 921

 Set Variable Array Size
 921

 State Machine
 951

#### 5.3.1 Define Variable Range

Define the Max and Min values within the Range portion of the Property pane; with the Max value being limited by the type of Variable. The Variable can be defined as an unsigned 16 bit (0-65,535), unsigned 32 bit (0-4,294,967,295), and an alarm.

| Properties 🔹 🖣 🗙            |                   |           |  |  |  |  |
|-----------------------------|-------------------|-----------|--|--|--|--|
| var1 Properties             |                   |           |  |  |  |  |
| Name                        | Value             | Data Link |  |  |  |  |
| <ul> <li>General</li> </ul> |                   |           |  |  |  |  |
| Array                       | 0 Array Elements  | •         |  |  |  |  |
| Default Value               | 7                 | 0         |  |  |  |  |
| Groups                      |                   | 0         |  |  |  |  |
| Memo                        |                   | •         |  |  |  |  |
| Name                        | var1              | •         |  |  |  |  |
| Read Security Level         | Level 2           | •         |  |  |  |  |
| Туре                        | unsigned 16 bit ( | •         |  |  |  |  |
| Units                       | tony              | •         |  |  |  |  |
| Write Security Level        | Level 2           | 0         |  |  |  |  |
| 🔺 Range                     |                   |           |  |  |  |  |
| Max                         | 10                | •         |  |  |  |  |
| Min                         | 4                 | 0         |  |  |  |  |
| <ul> <li>Scaling</li> </ul> |                   |           |  |  |  |  |
| Offset                      | 0.000             | •         |  |  |  |  |
| Resolution                  | 1.000             | •         |  |  |  |  |
|                             |                   |           |  |  |  |  |

Variable Range

#### Related: Set Variable Array Size 92 State Machine 95 Variable 90

#### 5.3.2 Set Variable Array Size

The size of the array is chosen by left clicking on the Array property and either typing in the size of the array desired or by clicking the "+" button.

An array with size zero will be a variable that can hold a single value. As the array size increases, the user can define the default values of each element in the array using the small table that appears below the "Number of Elements" in the Property pane. The

Default Array Value property below the Array property sets a global default for the array, so each additional element added will be initialized to that global value.

- 1. <u>Array</u> 248
- 2. Number of Elements 255
- 3. Default Value 250
- 4. Default Array Value 250
- 5. Groups 253
- 6. <u>Memo 255</u>
- 7. <u>Name</u> 255
- 8. Read Security Level 257
- 9. <u>Type</u> 260
- 10. Units 260 11. Write Security Level 260
- 12. <u>Max</u> 254
- 12. <u>Max</u> 254
- 13. <u>Will 1</u> 255
- 15. Resolution 257

| Pr       | operties    |                |                  |            |
|----------|-------------|----------------|------------------|------------|
| 1        | nable Prop  | erties         | _                | _          |
|          | Name        | 2              | Value            | Data Link  |
|          | General     | 4              |                  |            |
|          | Array       |                | 6 Array Elements | •          |
|          | _           | *              |                  |            |
|          | Number o    | of Elements: 6 |                  |            |
|          | Order       | Default Valu   |                  |            |
|          | 0           | 2              |                  |            |
|          | 1           | 2              |                  |            |
|          | 2           | 2              |                  |            |
|          | 3           | 68             |                  |            |
| 4        | 4           | 2              |                  |            |
| ~        | 5           | 48             |                  |            |
|          | Defente Are | Mahaa          | 2                | -          |
| 5 N      | Default An  | ay value       | 2                | <b>~</b>   |
| -        | Groups      |                |                  | •          |
| <u> </u> | Memo        |                |                  | •          |
|          | Name        |                | Variable         | 0          |
| Ц        | Read Secu   | rity Level     | Level 2          | 0 9        |
| 8        | Туре        |                | unsigned 16 bi   | •          |
| 10       | Units       |                |                  | • 11       |
| 10       | Write Secu  | rity Level     | Level 2          | 0          |
|          | Range       |                |                  | 12         |
| 3        | Max         |                | 65535 🖌          |            |
|          | Min         |                | 0                | •          |
| 4        | Scaling     |                |                  |            |
|          | Offset      |                | 0.000            | •          |
|          | Resolution  |                | 1.000            | •          |
|          | -           |                |                  | - Distance |

Variable Properties

#### Related:

<u>Variable</u> 9ि <u>Define Variable Range</u> 92ी <u>State Machine</u> 9ि

#### 5.3.3 State Machine

The State Machine data item is a volatile data item. The largest difference is that the value(s) of the state machine only get updated at the end of each loop. A State Enumerations property allows the user to define the number of states available, as well as define the names and numbers for those states. Each state must have a unique number and name, so Orchestra® will not allow the user to enter duplicate states.

#### **Properties**

- 1. <u>Groups</u> 253
- 2. <u>Memo</u> 255
- 3. <u>Name</u> 255
- 4. Read Security Level [257]
- 5. State Enumerations 259
- 6. Write Security Level 260

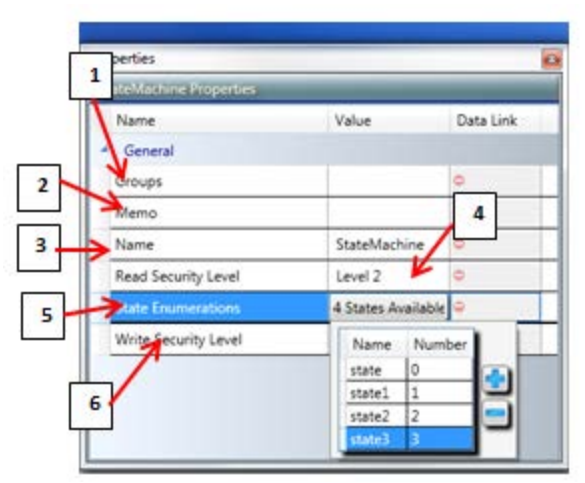

**State Machine Properties** 

Related: <u>Variable</u> 9िगे <u>Define Variable Range</u> 9ि2ो <u>Set Variable Array Size</u> 9ि2ी

# 5.4 COM Bridge

A COM Bridge data item is used to pass some or all CAN messages based on an identifier and/or data. This is useful for acting as a CAN filter, a CAN Bus extender, or as a way to reorder the messages coming through.

The COM Bridge is limited to passing only messages with a similar Identifier. If there are multiple messages with different Identifiers, a COM Bridge would have to be created for each of those messages.

- 1. <u>Groups</u> 253
- 2. <u>Memo</u> 255
- 3. Name 255
- 4. <u>Read Security Level</u><sup>257</sup>
- 5. Write Security Level 260
- 6. Display Format 251
- 7. Tx Rate 260
- 8. Tx Status 260
- 9. <u>Byte</u> 248
- 10.<u>CAN Line</u> 248
- 11. Data Byte Filtering 249
- 12. ID Length 253
- 13. Identifier
- 14. Identifier Mask 254
- 15.<u>Mask</u> 254
- 16. <u>Module</u> 255
- 17.<u>Byte</u> 248
- 18. <u>CAN Line</u> 248
- 19. Data Byte Order 250
- 20. Data Length 200
- 21. Data Length Adjustment 250
- 22. ID Length
- 23. ID Value Adjustment 254
- 24. Module 255
- 25. <u>CAN Line</u> 248
- 26. Min Transmit Period 248
- 27. <u>Module</u> 248
- 28.<u>Max 248</u>
- 29.<u>Min</u> 248
- 30.<u>Units</u> 248
- 31. Default Rx Status 248
- 32. Default Rx Value 248
- 33. Offset 248

|    | Properties                   | -               | 8         |
|----|------------------------------|-----------------|-----------|
|    | 1 MBridge Properties         |                 |           |
|    | Name                         | Value           | Data Link |
| Ľ  | General                      |                 |           |
|    | Groups                       |                 | 0         |
| 3  | Memo                         |                 | 0         |
|    | Name                         | COMBridge       | 0         |
|    | Read Security Level          | Level 2         | 0         |
| 5  | Write Security Level         | Level 2         | •         |
| 12 | <ul> <li>Defaults</li> </ul> |                 | 6         |
|    | Display Format               | Hex K           | 2 7       |
|    | Tx Rate                      | 100             |           |
| 2  | Tx Status                    | Disabled 🔺      | 8         |
|    | 9 Receive                    |                 |           |
| 10 | Syte                         | 00-00-00-00-00  |           |
|    | AN Line                      | None            | 0         |
| 11 | Data Byte Filter             | Enabled         | •         |
| 12 |                              | 29 bit          | •         |
|    | dentifier                    | 00-00-00-00     | 9 15      |
| 15 | Identifier Mask              | 00-00-00-00     |           |
| 14 | Mask                         | 00-00-00-00-00  | 16        |
|    | Module                       | None            |           |
| 17 | <ul> <li>Transmit</li> </ul> |                 |           |
| 19 | Byte                         | 00-00-00-00     | •         |
|    | CAN Line                     | None            | Q         |
| 19 | Data Byte Order              | 1-2-3-4-5-6-7-8 | 21        |
| 20 | Data Length                  |                 |           |
|    | Data Length Adjustment       | Enabled         | 22        |
| 22 | ID Length                    | 29 bit          | 40        |
|    | D Value Adjustment           | Enabled         | 0         |
| 24 | Module                       | None            | •         |

**COM Bridge Properties** 

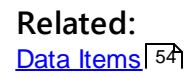

# 5.5 Constant

The Constant data item is a static value defined by the user through the properties.

# **Properties**

- 1. <u>Groups</u> 253
- 2. <u>Memo 255</u>
- 3. <u>Name</u> 255
- 4. Read Security Level 257
- 5. <u>Type</u> 260
- 6. <u>Units</u> 260
- 7. Value 260
- 8. Write Security Level 200

| nstant Properties    | _               | _         |
|----------------------|-----------------|-----------|
| Name                 | Value           | Data Link |
| General              |                 |           |
| Groups               |                 | 0         |
| Memo                 |                 | 0         |
| Name                 | Constant        | 0         |
| Read Security Level  | Level 2         | 0         |
| <b>≯</b> /pe         | unsigned 16 bit | •         |
| Units                | K               | 0         |
| Value                | 0               | 9 8       |
| Write Security Level | Level 2 K       | 0         |

**Constant Properties** 

Related: Data Items 54

# 5.6 CAN Receive

CAN Receive is used to read in a piece of data from received CAN messages off of the CAN bus and then sets a status to 1 (Received) from a 0 (Clear) each time that message is received. Up to 32 bits can be read per CAN Receive, so to read in an entire message it may take multiple CAN Receives.

| Value           | 101000                        |
|-----------------|-------------------------------|
| Mask            | 111001                        |
| Accepted values | 101XX0 (X denotes don't care) |

Mask Example

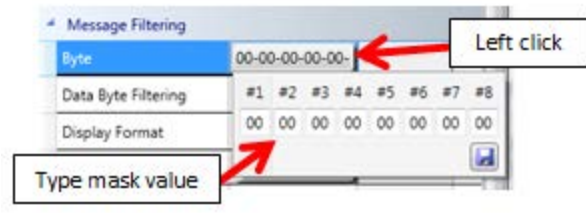

Mask Bit Selection

- 1. <u>Groups</u> 253
- 2. <u>Memo</u> 255
- 3. <u>Name</u> 255
- 4. <u>Read Security Level</u><sup>257</sup>
- 5. <u>Type</u> 260
- 6. Write Security Level 260
- 7. Data Parsing Type 250
- 8. Direction CAN 250
- 9. Length 254
- 10. Start Byte 258
- 11. Data Byte Filtering 249
- 12. Display Format 251
- 13. D 253
- 14. ID Length 253
- 15. ID Mask 253
- 16. <u>CAN Line</u> 248
- 17. Min Transmit Period 255
- 18. <u>Module</u> 255
- 19. <u>Max</u> 254
- 20.<u>Min</u> 255
- 21.<u>Units</u> 260

22. Default Rx Status 250 23. Default Rx Value 250 24. Offset 256 25. Resolution 257

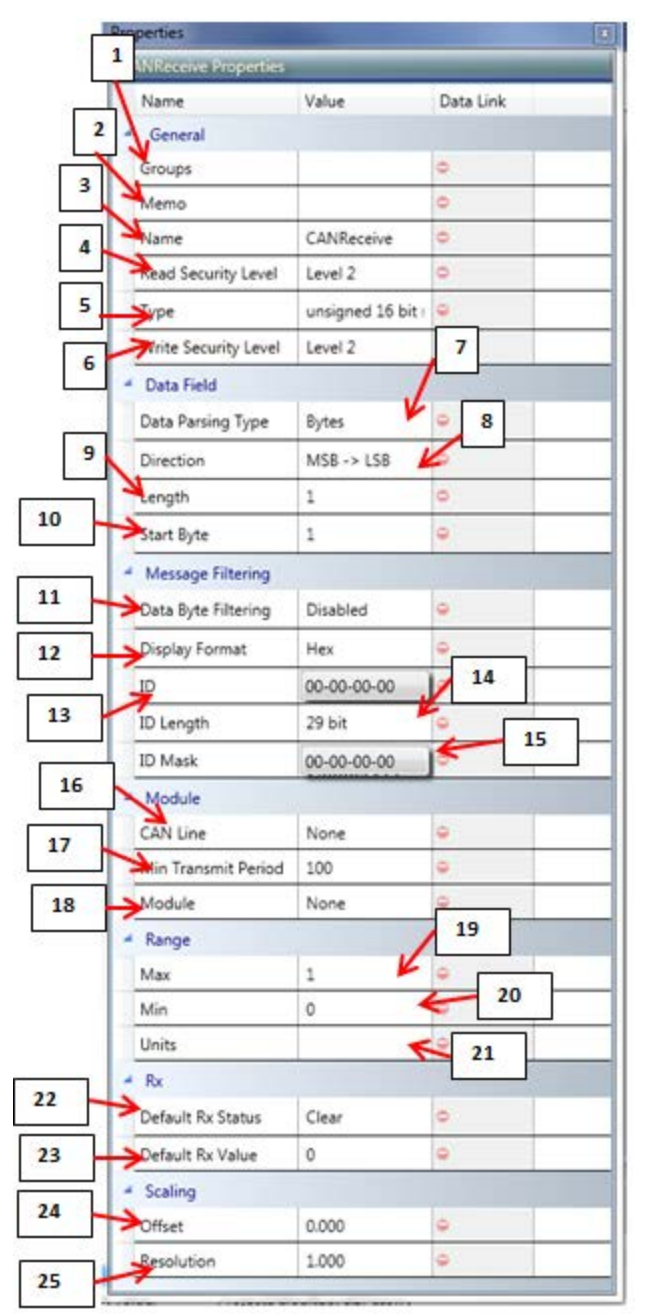

**CAN Receive Properties** 

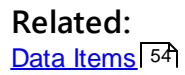

# 5.7 EEPROM

The EEPROM data item has similar properties to a <u>Timer</u> and a <u>Variable</u>. This data item is useful for allowing the customer or end user some flexibility in their application to adjust the values of other data items by using the EEPROM.

The values from EEPROM get read and placed into variables before any rungs within Orchestra® are processed. When writing to the EEPROM, the program will actually write to the variable location. In order to save the EEPROM values, the option to save on shutdown within the Properties pane must be changed to Yes.

- 1. Array 248
- 2. Number of Elements 25
- 3. Default Value 250
- 4. Default Array Value 250
- 5. Groups 253
- 6. <u>Memo 255</u>
- 7. <u>Name</u> 255
- 8. <u>Read Security Level</u> 257
- 9. <u>Type</u> 260
- 10. <u>Units</u> 260
- 11. Write Security Level 260
- 12. Max 254
- 13. Min 255
- 14. Offset
- 15. Resolution 257

| i i | PROM Properties       | _                   | _         |
|-----|-----------------------|---------------------|-----------|
|     | Name                  | Value               | Data Link |
|     | General               | 2                   |           |
|     | Array                 | 1 Array Elemen      | ts 😑      |
|     | Number of Elements: 1 | <b>•</b> - <b>•</b> |           |
| 3   | Order Default Value   |                     |           |
| 4   | Default Array Value   | 0                   | 0         |
| -   | Groups                |                     | 0         |
| 1   | Memo                  |                     | 0         |
| 5   | Name                  | EEPROM              |           |
|     | Read Security Level   | Level 2             | Ľ         |
| 1   | Save On Shutdown ?    | No K                | 9 9       |
|     | Туре                  | unsigned 16 b       | 40        |
|     | Units                 |                     |           |
|     | Write Security Level  | Level 2             | •         |
|     | A Range               |                     |           |
| +   | Max                   | 1                   | 0         |
|     | Min                   | 0                   | 0         |
| T   | - Scaling             |                     |           |
|     | Offset                | 0.000               | 0 15      |
| -   | 12 mm - 11 mm - 1     | 1 A A A             |           |

**EEPROM Properties** 

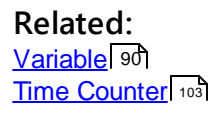

# 5.8 Time Counter

Time Counters are data items that increment or decrement a set number of times within a defined time frame.

Note: There is no Min Value to set, it is always zero.

The counter will decrement or increment once per Time Interval; so, the total amount of time it will take the counter to fully increment or decrement is a product of the Time Interval and the value that the user sets.

In order to properly implement the timer within Rung Logic, the Time Counter's sub state must be set to Run, since the default state of the timer is Paused. This is also true within C code if using an Orchestra® Time Counter.

- 1. <u>Groups</u> 253
- 2. Memo 255
- 3. Name 255
- 4. <u>Read Security Level</u> 257
- 5. <u>Save On Shutdown?</u> [258]
- 6. <u>Type</u> 260
- 7. Write Security Level 260
- 8. Default Value 250
- 9. <u>Max Value</u> 254
- 10. <u>Offset</u> 256
- 11. <u>Resolution</u> 257
- 12. Direction 250
- 13. Time Interval 259

| imeCounter Properties |                |          |
|-----------------------|----------------|----------|
| Name                  | Value          | Data Lin |
| General               |                |          |
| Groups                |                | 0        |
| Nemo                  |                | 0        |
| lame                  | TimeCounter    | 5        |
| Read Security Level   | Level 2        | 6        |
| Save On Shutdown ?    | No 🖌           | 1        |
| Туре                  | unsigned 16 bi | Ko       |
| Write Security Level  | Level 2        | 60       |
| Range                 |                |          |
| Default Value         | 0              | 0        |
| Max Value             | 1              | 0        |
| Scaling               |                |          |
| Offset                | 0.000          | 0        |
| Resolution            | 1.000          | 0        |
| Time Intervals        |                | 12       |
| Direction             | Increment      | -        |
| Time Intervals        | Loop Time      | -        |

**Time Counter Properties** 

# Related:

Rungs 106 Data Items 54 Adj. Loop Time 248

# Rungs

### 6 Rungs

To code within Orchestra®, Rungs or Presto<sup>™</sup> with Rungs must be selected as the <u>compile option</u><sup>34</sup>. Selecting one of those options activates the Functions folder in the Explorer Pane.

The rung can support up to a max of 25 Operator Blocks. Each block has a color band on it, either red or green. The block will remain red and an error will appear in the Alerts pane as long as the block does not have all of the require fields filled in properly. Once each field is filled in properly, the block will turn green and the errors will disappear from the Alerts pane.

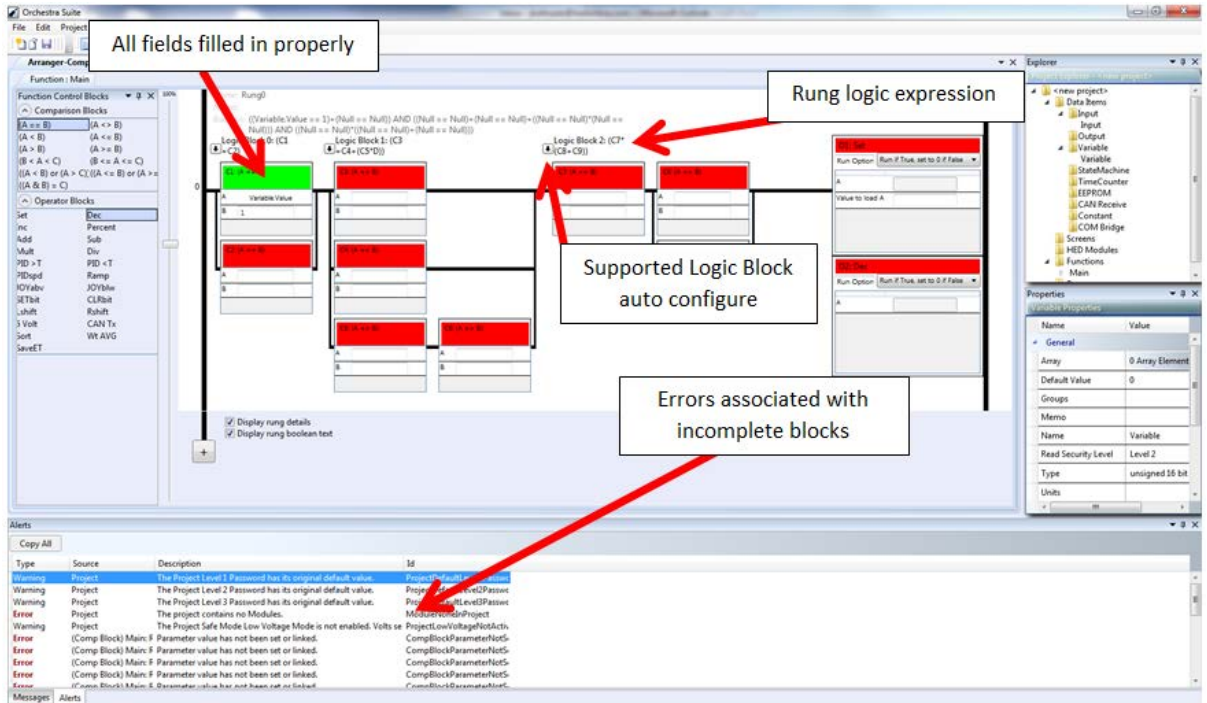

Rung Example

Related: <u>Coding Within Orchestra 2</u> <u>Compile Option</u> 35 <u>Functions</u> 30

# 6.1 Function: Main

The Functions folder is where the Main program will be stored. Each rung of the Main program is listed out under the folder for users to go to.

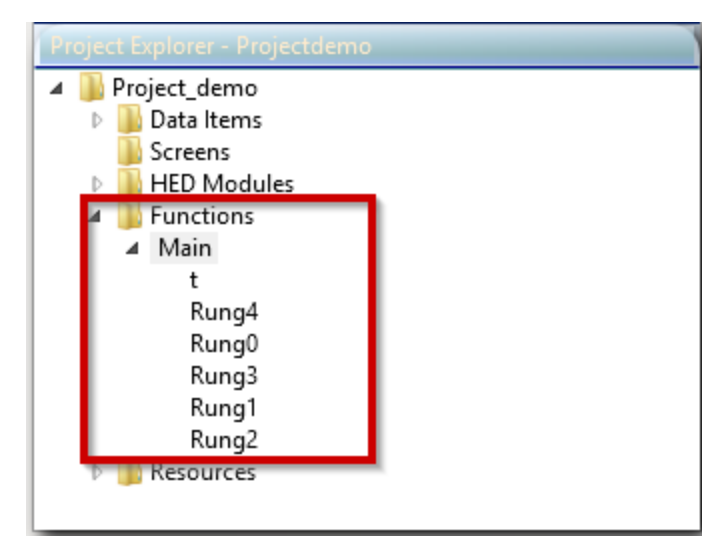

Functions: Main Folder

When a new project is created, there is no logic contained within the Function: Main folder.

#### **Properties:**

**Groups:** Feature is not active.

Memo: Enter a description of the function

Name: Enter a name for the function

Type: Choose Main or User Defined. User Defined option is not active.

| Properties                  |       | <b>→</b> ↓ × |
|-----------------------------|-------|--------------|
| Main Properties             | _     |              |
| Name                        | Value | Data Link    |
| <ul> <li>General</li> </ul> |       |              |
| Groups                      |       | •            |
| Memo                        |       | 0            |
| Name                        | Main  | 0            |
| Туре                        | Main  | 0            |
|                             |       |              |

#### **Functions: Main Properties**

#### Related:

<u>Functions Folder</u>30 Comparison Logic Blocks
## 6.2 Function Control Blocks

Orchestra® uses two kinds of blocks in its rung logic, Comparison Blocks and <u>Operator</u> <u>Blocks</u>. The Comparison blocks are used to create the logic for the rung program, while the Operator Blocks perform some kind of action whether or not the Comparison Block logic is true or false.

| Function Control Blocks 🛛 🔻 🕂 🗙 |                       |  |
|---------------------------------|-----------------------|--|
| Comparison Blocks               |                       |  |
| (A == B)                        | (A <> B)              |  |
| (A < B)                         | (A <= B)              |  |
| (A > B)                         | $(A \ge B)$           |  |
| (B < A < C)                     | (B <= A <= C)         |  |
| ((A < B) or (A > C))            | ((A <= B) or (A >= C) |  |
| ((A & B) = C)                   |                       |  |
| Operator Blocks                 |                       |  |
| Set                             | Dec                   |  |
| Inc                             | Percent               |  |
| Add                             | Sub                   |  |
| Mult                            | Div                   |  |
| PID > T                         | PID <t< td=""></t<>   |  |
| PIDspd                          | Ramp                  |  |
| JOYabv                          | JOYblw                |  |
| SETbit                          | CLRbit                |  |
| Lshift                          | Rshift                |  |
| 5 Volt                          | CAN Tx                |  |
| Sort                            | Wt AVG                |  |
| SaveET                          |                       |  |

**Function Control Blocks Pane** 

Related: <u>Comparison Blocks</u> Operator Blocks

## 6.2.1 Comparison Logic Blocks

The Comparison Blocks are grouped together into logic blocks. Each logic block can have up to five Comparison Blocks in each logic block, and each rung can support up to five logic blocks for a max of 25 blocks pending configuration.

Related: Supported Configurations 110 Logic 110 Comparison Blocks 112

## 6.2.1.1 Logic

The rung works based on simple AND/OR logic performed on the Comparison Blocks. Based on the outcome of the logic compares, the Operator Block(s) will perform their specific action. The program performs from left to right, top to bottom; meaning the leftmost Comparison Block will be performed first, and the top-most Operator Block will operate first.

Related: <u>Comparison Blocks</u> <u>Operator Blocks</u>

## 6.2.1.2 Supported Configurations

To determine supported configurations, click the small downward arrow box to the left of the logic block.

|                          | Name: Rung5                                        |                                                                      |                     |                       |                               |
|--------------------------|----------------------------------------------------|----------------------------------------------------------------------|---------------------|-----------------------|-------------------------------|
|                          | Memo:                                              |                                                                      |                     |                       |                               |
|                          | Boolean: ((Page.Value < 5)                         | *((Button_1.Value == 1)+(Par                                         | nel4.Value == On))) |                       |                               |
| All OR (+)<br>All AND (1 | *) ■ cgic Block 0: (C1*<br>C2+C5))                 | Click to see suppo                                                   | prted               | O1: Inc<br>Run Option | Run if True, do not reset 🗸 🗸 |
| (A+(B*C))<br>(A*(B+C))   | C1: (A < B)                                        |                                                                      |                     |                       |                               |
| (- ( )                   |                                                    |                                                                      |                     | A                     | Page.Value                    |
| - (                      | A Page.Value<br>8 5<br>Supported<br>configurations | A Panel4.Value<br>B On V<br>(C2: (A == B)<br>A Button_1.Value<br>B 1 |                     |                       |                               |

#### Supported Configurations

The drop-down menu will display all supported logic variations with that number of comparison blocks within the logic block, and rearrange the blocks automatically once selected.

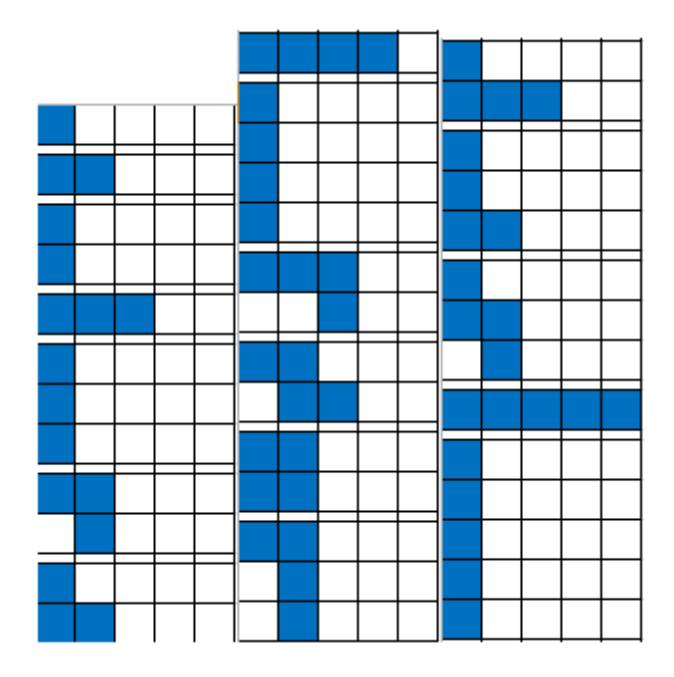

Supported Comparison Block Configurations

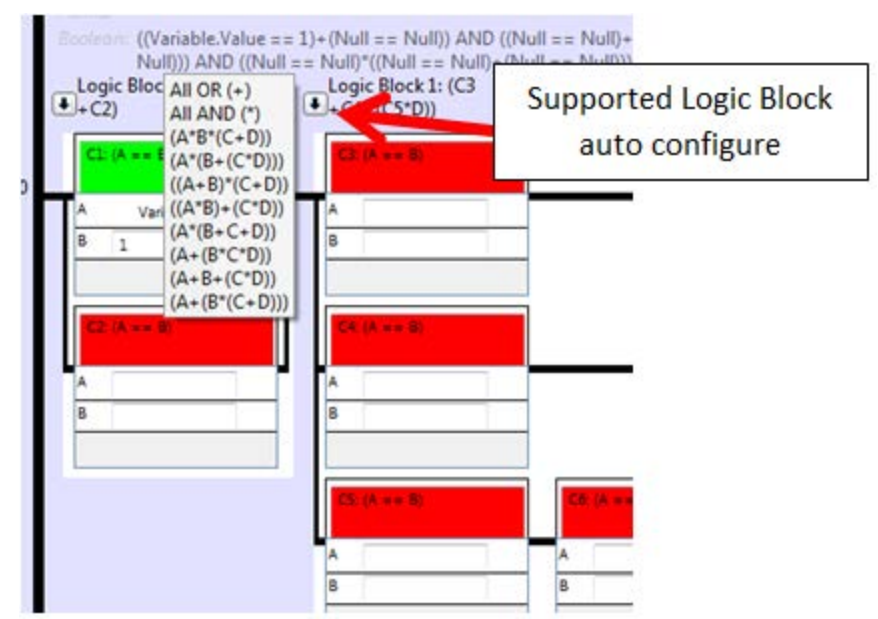

Supported Logic Block Auto Configure Example

## **Related:**

Logic गाणे Comparison Blocks गाये Operator Blocks गाये

## 6.3 Comparison Blocks

The Comparison Blocks have two or three data fields, "A", "B", or "C", that the user can fill in. The user can either fill those fields in with their own numbers or use data items, so data items and numbers can be compared to other data items or numbers.

Related: <u>Comparison Block Types</u>

## 6.3.1 Using Data Item Properties with Comparison Blocks

Some data items have extra properties besides just a value of a number, such as states, indexes within arrays, sub-types, etc. that define the data item. To tell what property of the data item is being used in the comparison, Orchestra® attaches a ".Value" or ".Status" extension to the data item name within the Comparison Block. Those properties can be used for comparisons within Comparison Blocks.

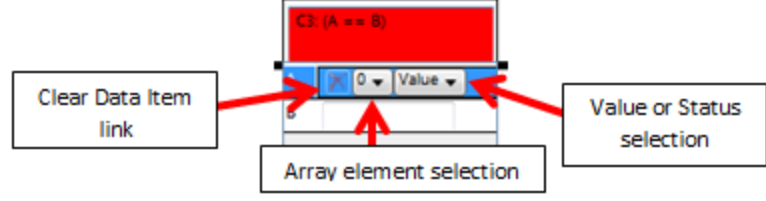

**Comparison Block Properties Example** 

The user should ensure that the values used within the Comparison Blocks fall within the range of the data item or defined value, otherwise the block may never become true and could potentially prevent that particular rung from ever executing.

Note: Purposely creating a condition in which the Comparison Block is never true can be a simple way of commenting out a rung within the program, and can be useful for troubleshooting.

Related: Data Items <sup>54</sup> Comparison Block Types <sup>112</sup>

## 6.3.2 Comparison Block Types

Related: Equals (A==B) गाउँ। Less Than (A<B) गाउँ। Greater Than (A>B) गाउँ। Not Equal (A <> B) [114] Less Than or Equal To (A <= B) [114] Greater Than or Equal To (A >= B) [115] Greater Than, Less Than (B < A < C) [115] Greater Than or Equal To, Less Than or Equal To (B <= A <= C) [115] Less Than OR Greater Than ((A < B) or (A > C)) [116] Less Than or Equal To OR Greater Than or Equal To ((A <= B) or (A >= C)) [116] AND Equal To ((A & B) = C) [116] Operator Block Types [118]

### 6.3.2.1 Equals (A==B)

The Equals Comparison Block performs a logic check to determine whether or not the two values, "A" and "B", in the block are equal or not.

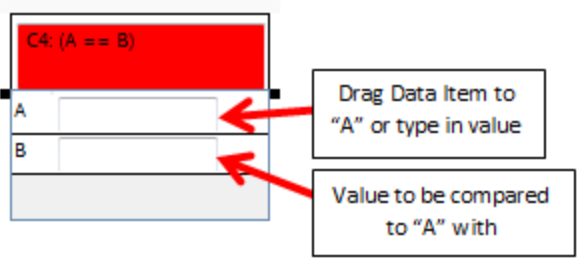

Equals Comparison Block

 Not Equal (A<>B)

 AND Equal To ((A && B) = C)

### 6.3.2.2 Less Than (A<B)

This block compares the value of what is in "A" to what is in "B", and returns a true if the current value or status of the "A" is less than the compared value or status in "B".

| Cl | : (A < B) |   |
|----|-----------|---|
| A  |           | 1 |
| в  |           |   |
|    |           |   |

Less Than Comparison Block

Related:Greater Than (A>B)Less Than or Equal To (A<=B)Less Than OR Greater Than ((A<B) or (A>C))Less Than or Equal To OR Greater Than or Equal To ((A<=B) or (A>=C))

## 6.3.2.3 Greater Than (A>B)

This block is true if the value of the data item in "A" is greater than the defined value of "B".

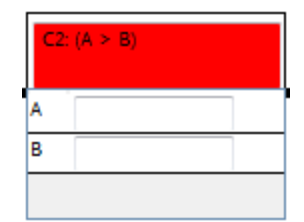

**Greater Than Comparison Block** 

Related: <u>Less Than (A<B)</u>[113] <u>Greater Than or Equal To (A>=B)</u>[115] <u>Greater Than, Less Than (B<A<C)</u>[115] <u>Greater Than or Equal To, Less Than or Equal To (B<=A<=C)</u>[115]

### 6.3.2.4 Not Equal (A<>B)

This block is true as long as the item in "A" does not equal the value in "B.

| C | : (A <> B)         |
|---|--------------------|
| А | TimeCounter.Status |
| в | Run 🔻              |
|   |                    |

Not Equal Comparison Block

Related: Equals (A==B) गि AND Equal To ((A && B) = C) गि

#### 6.3.2.5 Less Than or Equal To (A<=B)

This block works the same way as the <u>Less Than block</u> [113], except that the value to cause the block to return a true can include the value in "B". The value of A must be greater than "B" for this block to be false.

| C1: | (A <= B)          |
|-----|-------------------|
| A   | TimeCounter.Value |
| в   | 10                |
|     |                   |

Less Than or Equal To Comparison Block

Related: <u>Less Than (A<B)</u> [113] <u>Greater Than or Equal To (A>=B)</u> [115]

## 6.3.2.6 Greater Than or Equal To (A>=B)

This block works just like the <u>Greater Than block</u>, but the range of values that causes the block to return as true includes the value designated in "B". Any value less than the value in "B" will cause this block to return a false.

| a | (A ≻= B)       |
|---|----------------|
| A | Variable.Value |
| в | 5              |
|   |                |

Greater Than or Equal To Comparison Block

 Greater Than (A>B)

 Less Than or Equal To (A<=B)</td>

### 6.3.2.7 Greater Than, Less Than (B<A<C)

The Greater Than, Less Than block checks to see if the value of "A" falls in between the values set by "B" and "C", and returns true if it does.

| Cl | C1: (B < A < C) |  |
|----|-----------------|--|
| A  | 5               |  |
| в  | EEPROM.Value    |  |
| c  | Variable.Value  |  |

Greater Than, Less Than Comparison Block

Related: Greater Than (A>B) 114 Less Than (A<B) 113

### 6.3.2.8 Greater Than or Equal To, Less Than or Equal To (B<=A<=C)

This block works by comparing the value in "A" to the other two values in "B" and "C", and returns a true if it falls between them or equals either of them.

| A: ( | B <= A <= C)   |  |
|------|----------------|--|
| A    | Input.Value    |  |
| В    | EEPROM.Value   |  |
| c    | Variable.Value |  |

Greater Than or Equal To, Less Than or Equal To Comparison Block

**Related**:

Less Than or Equal To OR Greater Than or Equal To ((A<=B) or (A>=C))<sup>[116]</sup>

## 6.3.2.9 Less Than OR Greater Than ((A<B) or (A>C))

The value of "A" is compared to both the values of "B" and "C", and if either "A" is less than "B" or "A" is greater than "C" this block returns true.

| C1: | ((A ≤ B) or (A ≻ C)) |
|-----|----------------------|
| A   | TimeCounter.Value    |
| В   | EEPROM.Value         |
| c   | Variable.Value       |

Less Than OR Greater Than Comparison Block

Related: Less Than (A<B) [113] Greater Than (A>B) [114]

### 6.3.2.10 Less Than or Equal To OR Greater Than or Equal To ((A<=B) or (A>=C))

If "A" is either greater than or equal to the value in "C" or is less than or equal to the value in "B", this block returns a true.

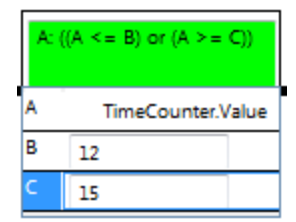

Less Than or Equal To OR Greater Than or Equal To Comparison Block

**Related:** <u>Greater Than or Equal To, Less Than or Equal To (B<=A<=C)</u>

#### 6.3.2.11 AND Equal To ((A && B) = C)

This block performs a bit-wise AND operation between the value in "A" and the value in "B", and then compares the result to "C". If the result is equal to the value of "C" the block returns a true.

| A: (( | A && B) = C)   |
|-------|----------------|
| A     | Variable.Value |
| В     | EEPROM.Value   |
| c     | Constant.Value |

AND Equal To Comparison Block

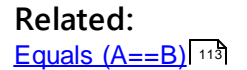

## 6.4 Operator Blocks

Operator Blocks appear on the right hand side of the rung and perform a specific action if all of the logic from the Comparison Blocks is true. The Operator Blocks can accept a combination of data items, predefined values from drop-down menus, and user defined values within the data fields where permissible.

Some areas can only accept data items, and those areas can be identified by being unable to click on them and have a cursor appear to input user values. Data items function in the Operator Blocks similarly to the way they function within the <u>Comparison</u> <u>Blocks</u> [106], in that particular properties or portions of the data item can be selected to perform the operation.

Related: <u>Comparison Logic Blocks</u> 109 Data Items 54

### 6.4.1 Run Options

Each Operator Block, with the exception of three, has a Run Option field at the top of the block that contains four possible options; Run if True set to 0 if False, Run if True do not reset, Run if False set to 0 if True, and Run if False do not reset.

The three that do not have that option will be explained within their respective sections following.

The **Run if True set to 0 if False** option will allow that Operator Block to only execute if the rung logic is true. If the rung logic is false, that Operator Block will produce a value of zero.

Run if True do not reset will execute the operation if the is true and whatever the outcome of the operation is; that value will be held until that data item or user defined value is operated upon again.

The **Run if False set to 0 if True and Run if False** do not reset work in the same manner as their Run if True counterparts.

| O1: Set                    |                                                                                                    |
|----------------------------|----------------------------------------------------------------------------------------------------|
| Run Option                 | Run if True, set to 0 if False 🔻                                                                                            |
| A<br>Value to load         | Run if True, set to 0 if False<br>Run if True, do not reset<br>Run if False, set to 0 if True<br>Run if False, do not reset |
| Operator Block Run Options |                                                                                                    |

### Related:

Operator Block Types 118 Data Items 54

## 6.4.2 Operator Block Types

**Related**: Set 119 Dec 119 Inc 120 Percent 120 Add 121 Sub 121 Mult 122 Div 122 PID>T 123 PID<T 124 PIDspd 125 Ramp 126 JOYaby 126 JOYblw 127 SETbit 128 CLRbit 129 Lshift 130 Rshift 130 5 Volt 131 CAN Tx 131 Sort 133 Wt AVG 133 SaveET 134 Comparison Block Types 112

## 6.4.2.1 Set

The Set Operator Block requires a data item in "A", while the "Value to load A" can accept a data item or a user defined value. If the run logic is true, and depending on what the run option is for the Set block, the value of the data item in "A" will change to the "Value to load A".

| O1: Set       |                               |
|---------------|-------------------------------|
| Run Option    | Run if True, do not reset 🛛 🔻 |
| A             | EEPROM.Value                  |
| Value to load | A 52                          |
|               |                               |
|               |                               |
|               |                               |

Set Operator Block

#### Related: Data Items 54

## 6.4.2.2 Dec

The data item that gets assigned to "A" in the Dec block will have its value decremented by one whenever the rung logic satisfies the run option selected for the Operator Block. The decrement will only occur once for each time the rung is true, so to decrement multiple times, the rung must transition from true to false and back to true.

| O1: Dec            |                                  |  |  |
|--------------------|----------------------------------|--|--|
| Run Option         | Run if True, set to 0 if False 🔻 |  |  |
| A                  |                                  |  |  |
|                    |                                  |  |  |
|                    |                                  |  |  |
|                    |                                  |  |  |
| Dec Operator Block |                                  |  |  |

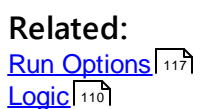

## 6.4.2.3 Inc

The lnc block will increment the value of the data item in "A" by one if the rung logic fulfills the run option requirement chosen. Similar to the  $\underline{\text{Dec block}}$ , this operation will only occur once for each transition to a true state from a false state.

| O1: Inc    |                                |   |
|------------|--------------------------------|---|
| Run Option | Run if False, set to 0 if True | • |
| A          | EEPROM.Value                   |   |
|            |                                |   |
|            |                                |   |
|            |                                |   |

Inc Operator Block

#### Related: Dec 119 Logic 110

### 6.4.2.4 Percent

The Percent Operator Block will return a value based on a user-or-data item-specified percentage over a specific range of values whenever the run option for the block is met, using the following formula:

 $A = (High \ Value \ - \ Low \ Value) \times Percentage \ + \ Low \ Value$ 

Equation: Percent Operator Block Equation

| O1: Percent               |                                           |  |  |  |  |  |
|---------------------------|-------------------------------------------|--|--|--|--|--|
| Run Option                | Run Option Run if False, do not reset 🔹 🔻 |  |  |  |  |  |
| A EEPROM.Value            |                                           |  |  |  |  |  |
| High Value Variable.Value |                                           |  |  |  |  |  |
| Low Value                 | Constant.Value                            |  |  |  |  |  |
| Percentage                | 31                                        |  |  |  |  |  |
|                           |                                           |  |  |  |  |  |

Percent Operator Block

Note: Within Orchestra® percentages are from 0 to 1000, where 1000 is equal to 100%.

Related: Data Items 54 6.4.2.5

The Add block takes two values, adds them together, and places the result in the data item specified in "A" each time the rung meets the run option criteria. If the criteria is met, each time the program loops the addition will take place.

| O1: Add    |                                  |
|------------|----------------------------------|
| Run Option | Run if True, set to 0 if False 🔹 |
| A          | EEPROM.Value                     |
| Value 1    | 33                               |
| Value 2    | Variable.Value                   |
|            |                                  |
|            |                                  |

Add Operator Block

 $A = (Value \ 1 + Value \ 2)$ Equation: Add Operator Block Equation

## Related:

Data Items 54

## 6.4.2.6 Sub

The Sub block will subtract "Value 2" from "Value 1" and place the result in "A" whenever the run option criterion is met.

| O1: Sub    |                                  |
|------------|----------------------------------|
| Run Option | Run if True, set to 0 if False 💌 |
| A          |                                  |
| Value 1    |                                  |
| Value 2    |                                  |
|            |                                  |
|            |                                  |

Sub Operator Block

Like the  $\underline{\text{Add block}}$ , if this rung criteria is met, then each time the program loops a subtraction occurs.

 $A = (Value \ 1 - Value \ 2)$ Equation: Sub Operator Block Equation

Related: Add 121 6.4.2.7

Mult will multiply "Value 1" and "Value 2" together, and place the resulting value in the data item assigned to "A" whenever the rung logic and the run option of the block coincide. This block will continue to execute each time the program loops as long as the rung is held true.

| O1: Mult                                    |                |  |  |  |  |
|---------------------------------------------|----------------|--|--|--|--|
| Run Option Run if True, set to 0 if False 🔻 |                |  |  |  |  |
| A                                           | Variable.Value |  |  |  |  |
| Value 1                                     | EEPROM.Value   |  |  |  |  |
| Value 2                                     | 0              |  |  |  |  |
|                                             |                |  |  |  |  |
|                                             |                |  |  |  |  |

Mult Operator Block

 $A = (Value \ 1 \times Value \ 2)$ Equation: Mult Operator Block Equation

#### Related: <u>Run Options</u> Logic 110 Data Items 54

#### 6.4.2.8 Div

This block will divide the value in "Value 1" by the value in "Value 2" then place the resulting value in "A" if the run option is met. This block will continue to execute each time the program loops if the rung is held true.

| O1: Div    |                                  |
|------------|----------------------------------|
| Run Option | Run if True, set to 0 if False 🔻 |
| A          | Variable.Value                   |
| Value 1    | 이                                |
| Value 2    | Constant.Value                   |
|            |                                  |
| D          | iv Operator Block                |

 $A = (Value \ 1 \div Value \ 2)$ Equation: Div Operator Block Equation

Related: <u>Run Options</u> [117] <u>Logic</u> [110]

## 6.4.2.9 PID>T

This block is used to provide closed loop control for an output using the error correction from a <u>PID operation</u> as long as target value is less than the input value, i.e. the lowering of a robotic arm on a refuse vehicle to its resting position after being raised.

|   | 1  | 01: PID > 1 | r i i i i i i i i i i i i i i i i i i i |      | O1: PID > T                                 |   |
|---|----|-------------|-----------------------------------------|------|---------------------------------------------|---|
|   |    | Run Option  | Run if True, set to 0 if Fal            | se 🔻 | Run Option Run if True, set to 0 if False 🔻 | Ľ |
| 2 |    | X           | EEPROM.Value                            | *    | Input Target                                | 7 |
|   | 4  | D gain      | 0                                       | Ξ    | Output Max                                  | 8 |
|   | -  | I gain      | 35                                      |      | Output Thresh                               |   |
| 4 | -> | Input       | InputValue                              |      | P gain 🗲                                    | Ľ |
| 5 | 7  | Input Deadb | <sup>an</sup> Variable.Value            | *    | v                                           |   |

PID>T Operator Block

## **Properties**

- 1. <u>A</u> 248
- 2. <u>D gain</u> 249
- 3. Igain 253
- 4. Input 254
- 5. Input Deadband 254
- 6. Input Target 254
- 7. Output Max 256
- 8. Output Threshold 256
- 9. <u>P gain</u> 257

## Related:

PID<T 124 PIDspd 125

## 6.4.2.10 PID<T

This block is used to provide closed loop control for an output using the error correction from a <u>PID operation</u> as long as the target value is greater than the input value, i.e. the raising of a robotic arm on a refuse vehicle to some point above its resting position.

Note: In most cases the PID<T and PID>T blocks are used in conjunction to control an output, such as raising and lowering of a robotic arm in a smooth and controlled manner. The output will shut off once the target is reached.

| 1   | O1: PID <t< th=""><th></th><th></th><th>O1: PID <t< th=""><th>6</th></t<></th></t<> |                                |   | O1: PID <t< th=""><th>6</th></t<>           | 6  |
|-----|-------------------------------------------------------------------------------------|--------------------------------|---|---------------------------------------------|----|
|     | Run Option R                                                                        | Run if True, set to 0 if False | • | Run Option Run if True, set to 0 if False 🔻 | Ľ  |
| 2   | A                                                                                   | EEPROM.Value                   | * | Input Target                                | 7  |
| 3   | D gain                                                                              | 15                             | Ξ | Output Max                                  | 8  |
|     | I gain                                                                              | 0                              |   | Output Thresh:                              |    |
| 4   | Input                                                                               | InputValue                     |   | P gain 🗲                                    | ۲Ľ |
| 5 🥕 | Input Deadbar                                                                       | 1 Variable.Value               | * | <b>.</b>                                    |    |

PID<T Operator Block

## **Properties**

- 1. <u>A</u> 248
- 2. <u>D gain</u> 249
- 3. Igain 253
- 4. Input 254
- 5. Input Deadband 254
- 6. Input Target 254
- 7. Output Max 256
- 8. Output Threshold 256
- 9. <u>P gain</u> 257

## **Related:**

PID>T 123 PIDspd 125

## 6.4.2.11 PIDspd

This block is used to provide closed loop control for an output using the error correction from a <u>PID operation</u> as long as the target value is not equal to the input value, i.e. cruise control within a vehicle. Based on the outcome of the operation, an Output will be driven accordingly to maintain a target value.

|   | O1: PIDspo  | ł                              |   | O1: PIDspd                                  |          |
|---|-------------|--------------------------------|---|---------------------------------------------|----------|
|   | Run Option  | Run if True, set to 0 if False | • | Run Option Run if True, set to 0 if False 🔻 | <u> </u> |
| 2 | Å           | EEPROM.Value                   | * | Input Target                                | 7        |
| 3 | D gain      | 1                              | Ξ | Output Max                                  | 8        |
|   | I gain      | 2                              |   | Output Thresh                               |          |
| 4 | Input       | Input.Value                    |   | P gain 🗧                                    | 9        |
| 5 | Input Deadb | an 100                         | * | · ·                                         |          |

PIDspd Operator Block

## **Properties**

- 1. <u>A</u>248
- 2. <u>D gain</u> 249
- 3. Igain 253
- 4. Input 254
- 5. Input Deadband 254
- 6. Input Target 254
- 7. Output Max 256
- 8. Output Threshold 256
- 9. P gain 257

### **Related:**

| <u>P</u> | ID>1 | 123 |
|----------|------|-----|
|          |      |     |

PID<T 124

#### 6.4.2.12 Ramp

The Ramp Operator Block will gradually change the value passed to "A" from the value entered into the "Start Value" to the "End Value". How gradually it changes is controlled by the value assigned to the "Ramp" data field. Each loop through the program will change the value in "A" by the "Ramp" amount up to the "End Value" as long as the run option criterion is met.

| O1: Ramp        |                                             |  |  |  |  |  |
|-----------------|---------------------------------------------|--|--|--|--|--|
| Run Option Ru   | Run Option Run if True, set to 0 if False 🔻 |  |  |  |  |  |
| A EEPROM.Value  |                                             |  |  |  |  |  |
| End Value       | 1000                                        |  |  |  |  |  |
| Ramp (x loop ti | 10                                          |  |  |  |  |  |
| Start Value     | 0                                           |  |  |  |  |  |
|                 |                                             |  |  |  |  |  |

Ramp Operator Block

#### Related: <u>Run Options</u>

#### 6.4.2.13 JOYabv

The JOYabv block converts an Input value into a linearly proportional Output value when the Input value is above the defined Input Center.

|   | 1 | O1: JOYabv   |                                |   | O1: JOYabv                                  | 6        |
|---|---|--------------|--------------------------------|---|---------------------------------------------|----------|
|   | V | Run Option   | Run if True, set to 0 if False | • | Run Option Run if True, set to 0 if False 🔻 | <u> </u> |
| 2 | Ì | Å            | Variable.Value                 | * | Max+                                        | 7        |
| 3 | × | Center Deadb | 250                            | Ξ | Output Max                                  | 8        |
|   | ۶ | Input        | Input.Value                    | - | Output Scaling 1000                         |          |
| 4 | ≯ | Input Center | 1014                           |   | Output Thresh:                              |          |
| 5 | 7 | Input Max    | 3500                           | Ŧ | Ψ                                           |          |

#### **JOYabv Operator Block**

## **Properties**

- 1. <u>A</u> 248
- 2. <u>Center Deadband</u><sup>248</sup>
- 3. Input 254
- 4. Input Center 254
- 5. Input Max 254
- 6. Max+ 255
- 7. Output Max 256
- 8. Output Scaling 256

9. Output Threshold 256

**Related:** 

JOYblw 127 Using JOYaby and JOYblw 127

## 6.4.2.14 JOYblw

The JOYblw block converts an Input value into a linearly proportional Output value when the Input value is below the defined Input Center.

| 1 O1: JO   | Yblw                                |   | 01: JOYblw     |                              | 6        |
|------------|-------------------------------------|---|----------------|------------------------------|----------|
| Run Op     | tion Run if True, set to 0 if False | • | Run Option Run | if True, set to 0 if False 🔻 |          |
| 2 A        |                                     | * | Min-           | - K                          | 1        |
| 2 Center I | )eadbar                             | н | Output Max     | 2                            | 8        |
| Input      |                                     |   | Output Scaling | 1000                         |          |
| 4 Input C  | enter                               |   | Output Threshc | <del>&lt;</del> -            | <u> </u> |
| 5 Input N  | in                                  | * |                | Ŧ                            |          |

**JOYblw Operator Block** 

## **Properties**

- 1. <u>A</u> 248
- 2. Center Deadband 248
- 3. Input 254
- 4. Input Center 254
- 5. Input Min 254
- 6. Min- 255
- 7. Output Max 256
- 8. Output Scaling 256
- 9. Output Threshold 256

Related: <u>Using JOYabv and JOYblw</u> 127 JOYabv 128

## 6.4.2.14.1 Using JOYabv and JOYblw

The JOYabv and JOYblw are usually used together in a setting that would need an output to be linearly driven by an input value, such as a joystick. As the position input of the joystick increases the output increases proportionally to possibly open something (JOYabv), while the decreasing of the joystick position past the center point would increase an output (JOYblw) that could possibly close what was opened.

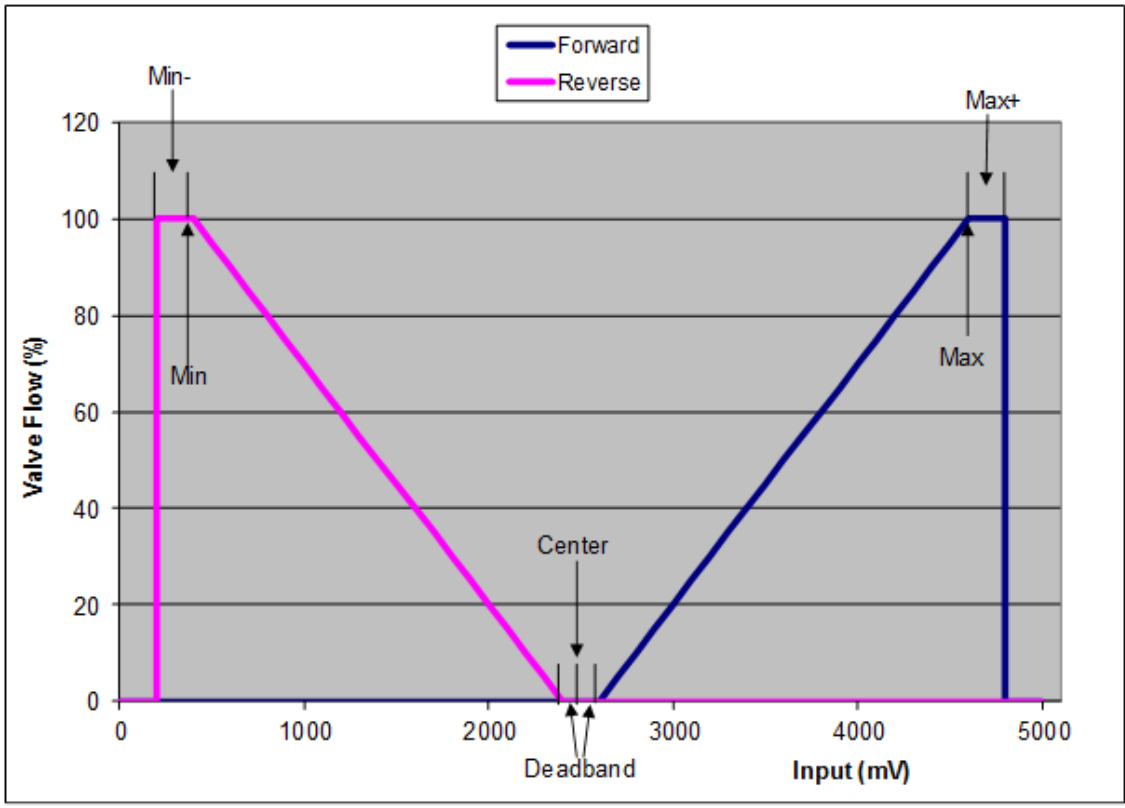

Graphical Reference of JOYabv and JOYblw Properties

Related: JOYaby 126 JOYblw 127

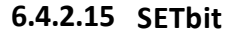

The SETbit block performs a bitwise OR operation on the value in the "Value to OR" field with a value in the "Value to OR with". The resulting value is placed in "A" if the rung logic satisfies the run option of the block.

| O2: SETbit      |                               |   |
|-----------------|-------------------------------|---|
| Run Option Ru   | in if True, set to 0 if False | • |
| A               | EEPROM.Value                  |   |
| Value to OR     | Variable.Value                |   |
| Value to OR wit | 128                           |   |
|                 |                               |   |

SETbit Operator Block

Related: <u>Run Options</u> [117] Logic [110] CLRbit [129]

## 6.4.2.16 CLRbit

This block will use the "Bits to Clear" value as a mask to toggle the selected high bits (1) in the "Value" data field to low (0) if the run option is met, and place the resulting value in "A".

| O1: CLRbit    |                                             |  |  |  |  |
|---------------|---------------------------------------------|--|--|--|--|
| Run Option    | Run Option Run if True, set to 0 if False 🔻 |  |  |  |  |
| A             | EEPROM.Value                                |  |  |  |  |
| Bits to Clear | 75                                          |  |  |  |  |
| Value         | Variable.Value                              |  |  |  |  |
|               |                                             |  |  |  |  |
|               |                                             |  |  |  |  |

**CLRbit Operator Block** 

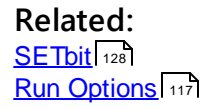

## 6.4.2.17 Lshift

The Lshift Operator Block performs a logical shift left on the value in the "Value to Shift" field by the number of times of the value in "Number of Shifts" field and places the result in "A" if the run option is met.

| O1: Lshift     |                               |   |
|----------------|-------------------------------|---|
| Run Option Ru  | in if True, set to 0 if False | • |
| A              | Variable.Value                |   |
| Number of Shif | 3                             |   |
| Value to Shift | EEPROM.Value                  |   |
|                |                               |   |
|                |                               |   |

Lshift Operator Block

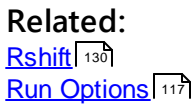

## 6.4.2.18 Rshift

The Rshift Operator Block performs a logical shift right on the value in the "Value to Shift" field by the number of times of the value in "Number of Shifts" field and places the result in "A" if the run option is met.

| O1: Rshift     |                                    |
|----------------|------------------------------------|
| Run Option     | Run if True, set to 0 if False 🔷 🔻 |
| A              | Variable.Value                     |
| Number of Sh   | lif 5                              |
| Value to Shift | EEPROM.Value                       |
|                |                                    |
|                |                                    |

**Rshift Operator Block** 

Related: <u>Run Options</u> [117] <u>Lshift</u> [130]

#### 6.4.2.19 5 Volt

This Operator Block will turn the 5 Volt supply within the module on or off when the run option is met. The user also has the ability to select whether or not they would like to turn a diagnostic on and off, or toggle the diagnostic on and off.

The diagnostic uses a pull up resistor to monitor and report back whether or not the output is shorted to battery, ground, open when closed expected, etc. The toggle feature will turn the diagnostic on for 500ms then off for 500ms and repeat.

| O1: 5 Volt    |                                             |  |  |  |  |
|---------------|---------------------------------------------|--|--|--|--|
| Run Option    | Run Option Run if True, set to 0 if False 🔻 |  |  |  |  |
| 5 Volt Supply | On 🔻                                        |  |  |  |  |
| Diagnostic    | Toggle 🔹                                    |  |  |  |  |
| Module        | CL_442_101.Module Stat                      |  |  |  |  |
|               |                                             |  |  |  |  |
|               |                                             |  |  |  |  |

5 Volt Operator Block

#### Related: Run Options

#### 6.4.2.20 CAN Tx

The CAN Tx block transmits a user defined CAN message from the selected module over the chosen CAN channel whenever the run option is met. The message can have either a hex or decimal format and can be a defined data length of up to 8 bytes.

With the addition of each byte, the user can choose the size of the data within the message i.e. a defined length of 3 bytes can have 3 separate 1 byte data values or 1 2 byte and a 1 byte value. The data can have maximum of 1 8 byte value, 2 4 byte values, and so on, down to 8 1 byte values. If the data is greater than 1 byte, the user must define the "Order" of the bytes from MSB->LSB or LSB->MSB.

The final two fields within the block are the "ID" and "ID Size" fields. The "ID Size" can be 11-bit or 29-bit and defines the size of the identifier for the CAN message that the user specifies.

| 01: CAN Tx  |              |   |
|-------------|--------------|---|
|             |              |   |
| Run Options | Send if TRUE | * |
| Data        | FF           | = |
| Order       | MSB -> LSB 🔹 |   |
| Size        |              |   |
| CAN Line    | CAN Line 1 🔹 | * |

**CAN Tx Operator Block** 

# Rungs

## Related: <u>Run Options</u>

### 6.4.2.21 Sort

The Sort block is another one of the few blocks that do not have a "Run Option" and instead has an "Operator Option". That option only allows the block to execute if the rung is either True or False, depending on what the user chooses. This block can take up to four values and sort them in either a highest to lowest or lowest to highest order. The sorted order is placed into corresponding data items within the respective fields.

| O1: Sort       |                |   |
|----------------|----------------|---|
|                |                |   |
| Operator Optio | Run if FALSE 🔻 | * |
| Order          | Low-to-High 🔹  |   |
| 1              |                |   |
| 2              |                |   |
| 1: Low         |                | * |

Sort Operator Block

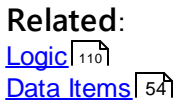

## 6.4.2.22 Wt AVG

This block computes a weighted average of up to four values and four different weights, then places the average in the data item within the "AVG stored here" data field each time the rung logic meets the run option criteria. Each "Item" has a corresponding "Weight" and is utilized in the following way:

```
Wt AVG = (Item1 \times Weight1 + Item2 \times Weight2 + Item3 \times Weight3 + Item4 \times Weight4)
+ Sum of weights
```

#### Equation: Weighted Average Equation

| O1: Wt AV  | G                              |   |
|------------|--------------------------------|---|
| Run Option | Run if True, set to 0 if False | • |
| Item 3     |                                | * |
| Item 4     |                                |   |
| Weight 1   |                                |   |
| Weight 2   |                                |   |
| Weight 3   |                                | * |

Wt AVG Operator Block

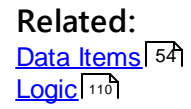

## 6.4.2.23 SaveET

The SaveET block is a block without a "Run Option" field. Instead, there is an "Operator Option" field that allows the user to select a "Save if True" or "Save if False" option that dictates when the Operator Block will run.

Related: Using EEPROMS and Timers with Save ET 134 Save Mode 135

### 6.4.2.23.1 Using EEPROMS and Timers with Save ET

This operator block takes the temporarily stored <u>EEPROM</u> and <u>Timer values</u> and stores them to the processor's non-volatile memory locations. This storing process could cause the system to have an unknown delay in its ability to execute its logic and timing capability (extended loop time).

In order to activate this block, the user must change the "I Accept" field to True and agree to the terms stated previously.

| l Accept       | True  | ~ |
|----------------|-------|---|
| Operator Optio | True  |   |
| Save Mode      | False |   |

I Accept Field

The system memory is rated up to 10,000 write cycles for EEPROMS and Timers. Execution of this operator block more than 10,000 times may cause unforeseen errors to the data stored and consequently to the system logic.

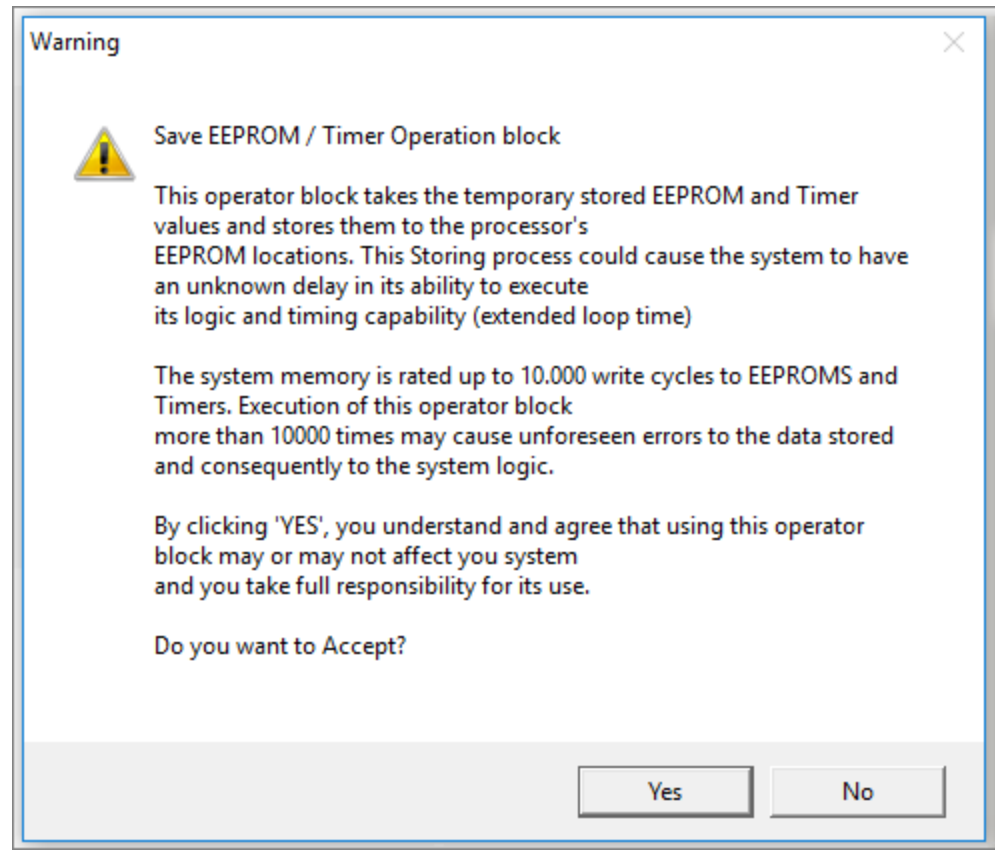

Save EEPROM/Timer Operation Block Warning

| Related:   |
|------------|
| SaveET 134 |
| EEPROM 101 |

### 6.4.2.23.2 Save Mode

**<u>EEPROMS</u>** and <u>Timers</u> ach have a Save Mode. When that option is selected, this Operator Block is what performs the actual save. There are five options for saving:

- 1. Save ALL EEPROMs with feature enabled
- 2. Save ALL Timers with feature enabled
- 3. Save ALL EEPROMs and Timers with feature enabled
- 4. Save single EEPROM
- 5. Save single Timer

If either of the save single options are selected, the user will have to designate which one to save by dragging that data item to the "Select" field.

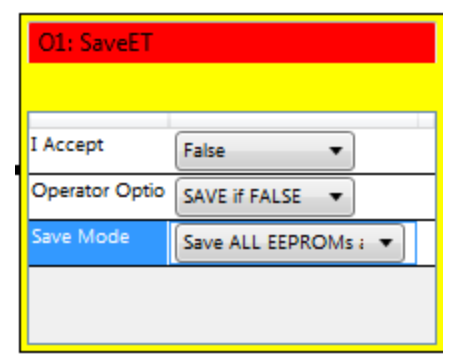

Save ET Operator Block

## **Related:**

SaveET 134 Using EEPROMS and Timers with Save ET 134 EEPROM 101 Time Counter 103 Arranger™

## 7 Arranger<sup>™</sup>

The Arranger<sup>™</sup> tool enables the user to create screens by placing the available widgets on a blank screen. These screens are then downloaded to a display that conveys the desired information to the outside world.

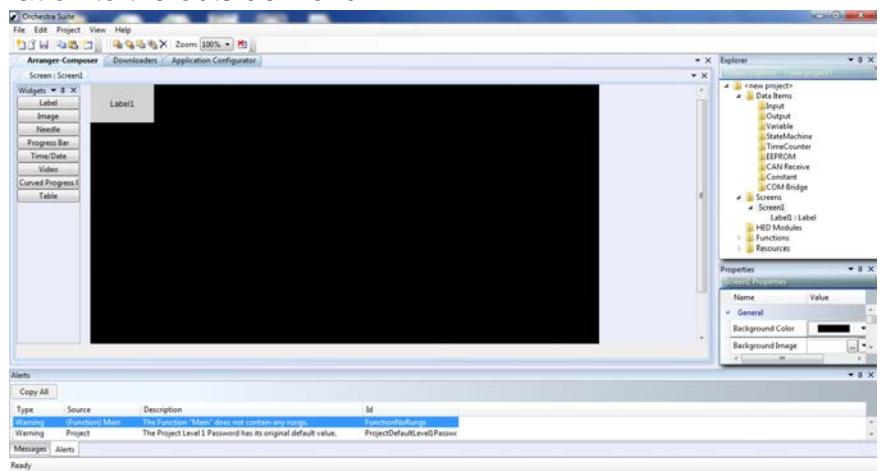

Arranger™ Panel

After the user has programmed the logic to collect the data, they can use Arranger<sup>™</sup> to choose which widgets will show the data on the module screen.

Related: <u>Arranger Screen</u>

## 7.1 Arranger<sup>™</sup> Screen

A screen in your project is a container for the set of graphical elements, also referred to as widgets, that you want shown simultaneously on one or more of the Display Modules in your vehicle.

Screens are added to your project, and configured independently from the process of assigning Screens to specific Display Modules. This gives you the flexibility to start designing your screens before you have defined which specific modules will be on your vehicle, and also enables you to reuse any screen by later assigning it to multiple Display Modules on the vehicle.

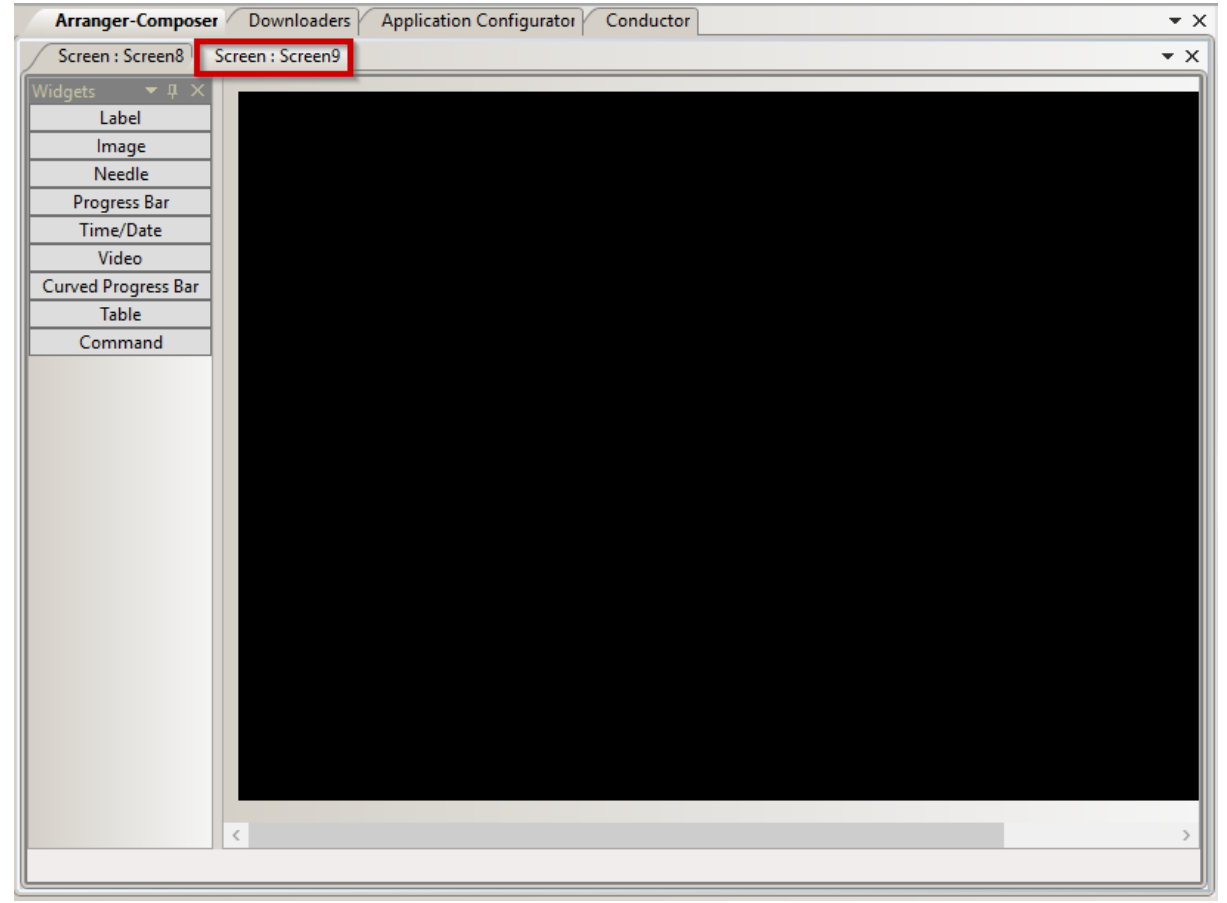

Arranger™ Screen

## **Properties**

- 1. Background Color 248
- 2. Background Image 248
- 3. Color Depth 249
- 4. Display Index 263
- 5. Display Model 251
- 6. Name 248
- 7. <u>Resolution</u> 248

## 8. <u>Size</u> 248

Related:

Using Arranger Widgets 141 Add Widgets 322

## 7.2 Using Arranger<sup>™</sup> Widgets

To begin using Arranger<sup>™</sup>, right click the "Screens" folder on the Explorer Panel and create a new screen. Upon creating a new screen, the user will see a black screen with a "Widgets" tool panel to the left of it. Highlight the newly created screen in the Explorer Panel to switch the properties panel to the properties associated with the screen.

| Name            | Value   | Data Link |
|-----------------|---------|-----------|
| General         |         |           |
| Background Colo | r 🛛 🗖   | • •       |
| Background Imag | je      | •         |
| Color Depth     | 16      | 0         |
| Display Index   | 1       | 0         |
| Display Model   | 7 inch  | •         |
| Name            | Screen1 | Ko        |
| Resolution      | 800x480 | 0         |
| Size            | 7       | 0         |

**Screen Properties** 

## **Properties**

- 1. Background Color 248
- 2. <u>Background Image</u> 248
- 3. <u>Color Depth</u> 249
- 4. Display Index 251
- 5. Display Model 251
- 6. <u>Name</u> 255
- 7. Resolution 257
- 8. Size 258

Some properties cannot be changed, but their value is useful for you, so they are displayed in a disabled state. For example, when you change the Display Model property for your screen, the values for Color Depth, Resolution, and Size change to reflect attributes of the physical hardware that you are targeting your screen for.

Once the properties are set to their desired values, the user can begin editing the screen by adding widgets.

Related: <u>Arranger Screen</u> <sup>13</sup> <u>Add Widgets</u> <sup>322</sup>

## 7.2.1 Change Update Rate

When using data items with properties, a small number next to the link represents the rate, in 100 ms increments, at which the display will request an update of that link.

| Text         |      |                   | Refresh rate |
|--------------|------|-------------------|--------------|
| Text Format  | ♥ %f | •                 | number       |
| Text Visible | True | 4                 |              |
| Value        | 0    | Input.[Value].[5] |              |

The number can be changed by double clicking on the link, highlighting the number, and typing in a new one.

Changing this number can help with improving response time of changing values on the display, but will use more processing power.

#### Related:

Using Arranger Widgets 141

## 7.3 Label

The Label widget allows the user to display an alpha numeric note or message.

Labels are fixed text, and are able to be combined with a data item value, and interchangeable language translations.

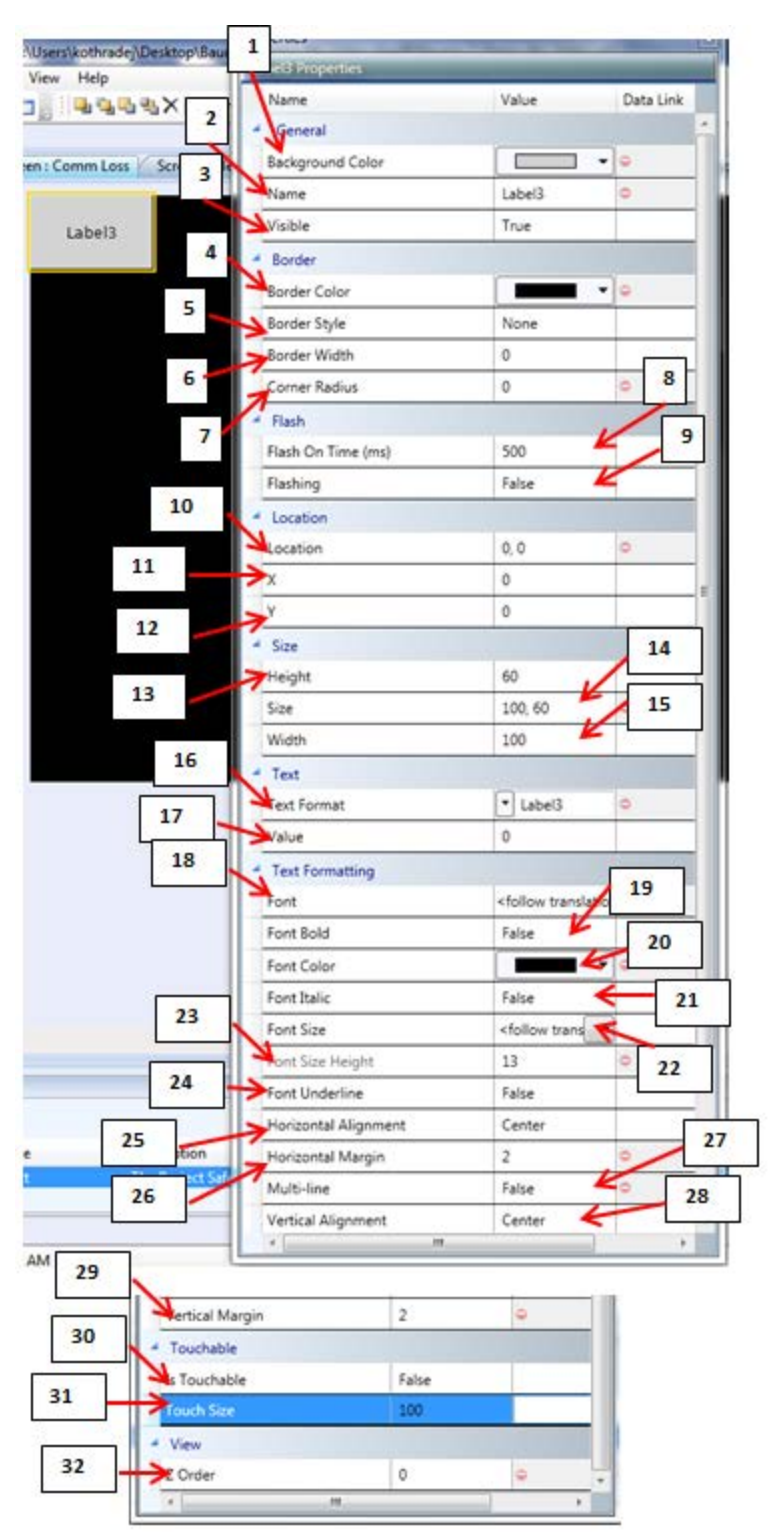

Label Properties

## **Properties**

1. Background Color 248
2. Name 255 3. Visible 260 4. Border Color 248 5. Border Style 248 6. Border Width 248 7. Corner Radius 249 8. Flash On Time (ms) [252] 9. Flashing 252 10. Location 254 11. X 260 12.<u>Y</u> 260 13. Height 253 14. Size 258 15. Width 260 16. Text Format 259 17. Value 260 18. Font 252 19. Font Bold 252 20. Font Color 252 21. Font Italic 252 22. Font Size 252 23. Font Size Height 253 24. Font Underline 253 25. Horizontal Alignment 253 26. Horizontal Margin 253 27. Multi-Line 255 28. Vertical Alignment 260 29. Vertical Margin 260 30. ls Touchable 254 31. Touch Size 260 32. <u>Z</u> Order 260

Related:

Add Widgets 322

# 7.4 Image

The Image widget allows the user to use an image from a file and place it on the screen. Images are indicator icons, backgrounds, or graphical visual effects.

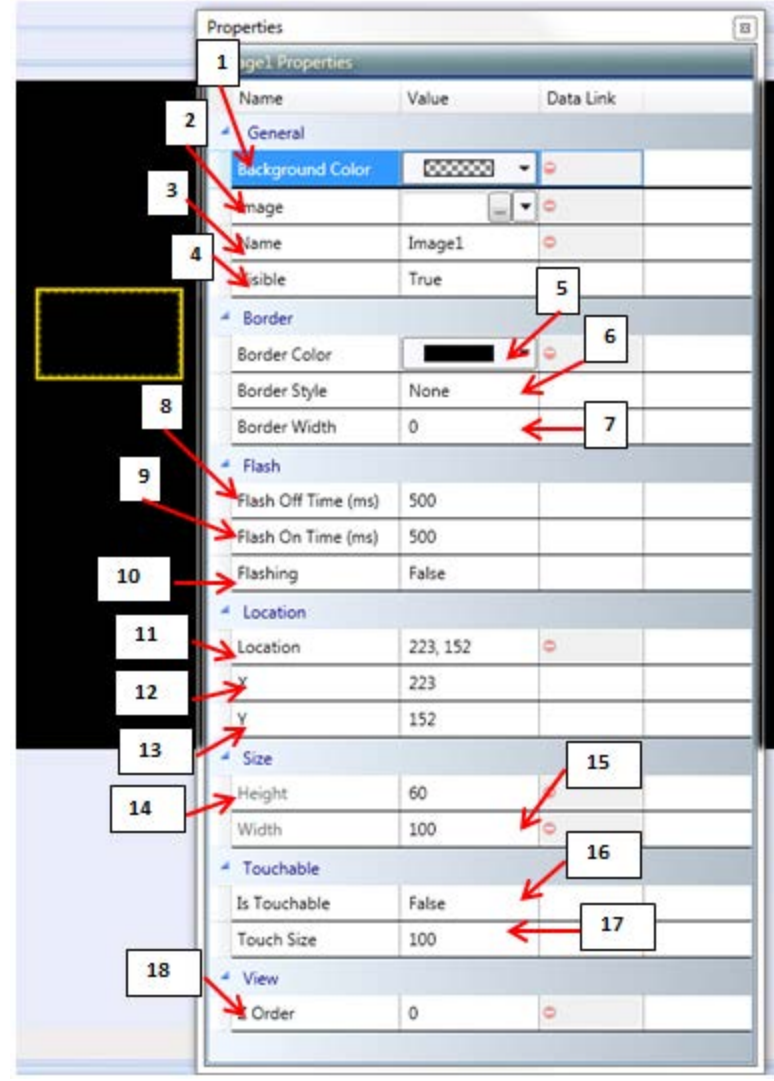

Image Properties

## **Properties**

- 1. Background Color 248
- 2. <u>Image</u> 254
- 3. <u>Name</u> 255
- 4. Visible 260
- 5. Border Color 248
- 6. Border Style 248
- 7. Border Width 248
- 8. Flash Off Time (ms) [252]
- 9. Flash On Time (ms) [252]

10. Flashing 11. Location 12. X 26013. Y 26014. Height 15. Width 16. Is Touchable 17. Touch Size 18. Z Order

Related: Add Widgets 322

## 7.5 Needle

The Needle widget places a needle gauge on the screen that will show the progress of the item linked to it.

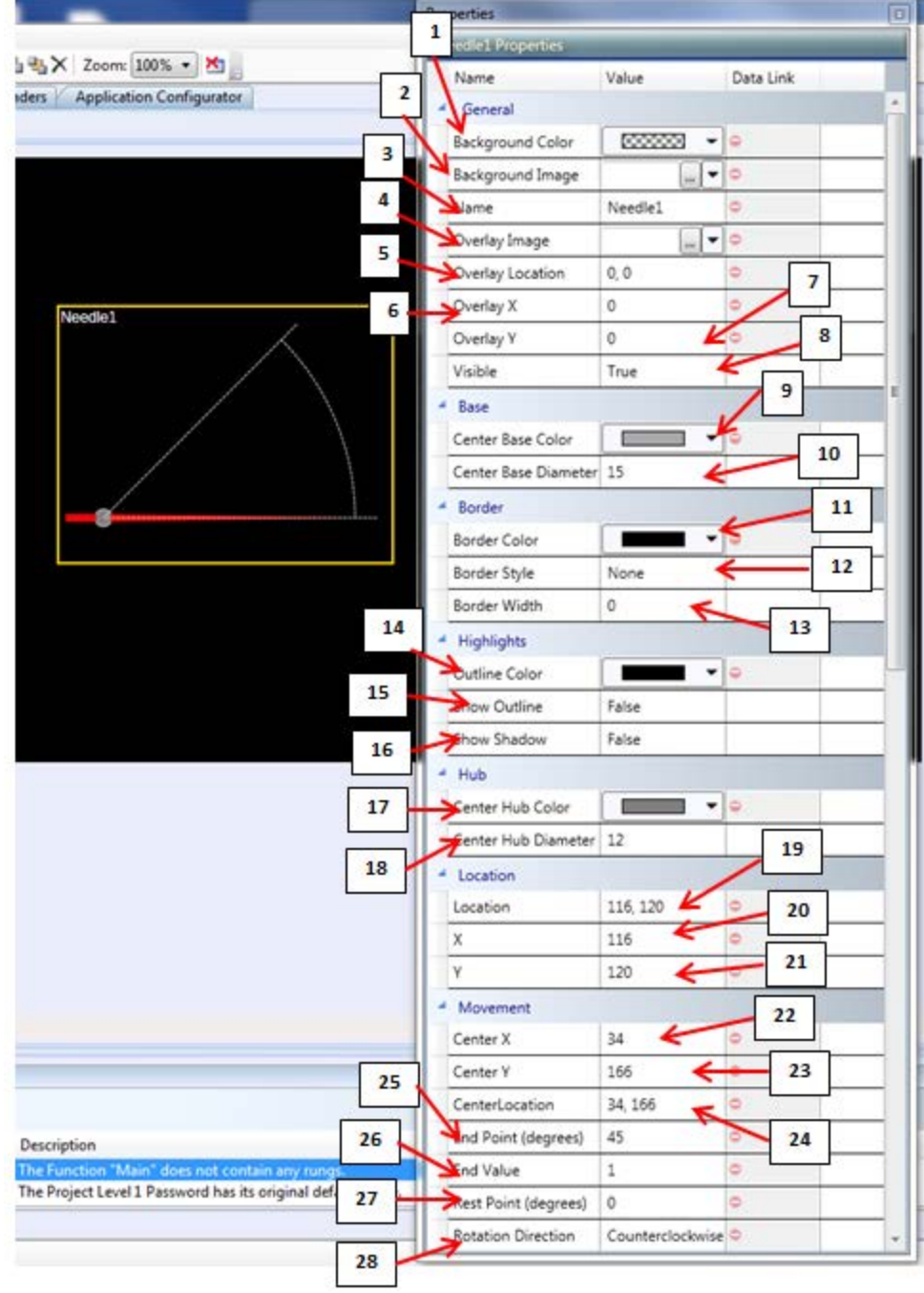

**Needle Widget Properties** 

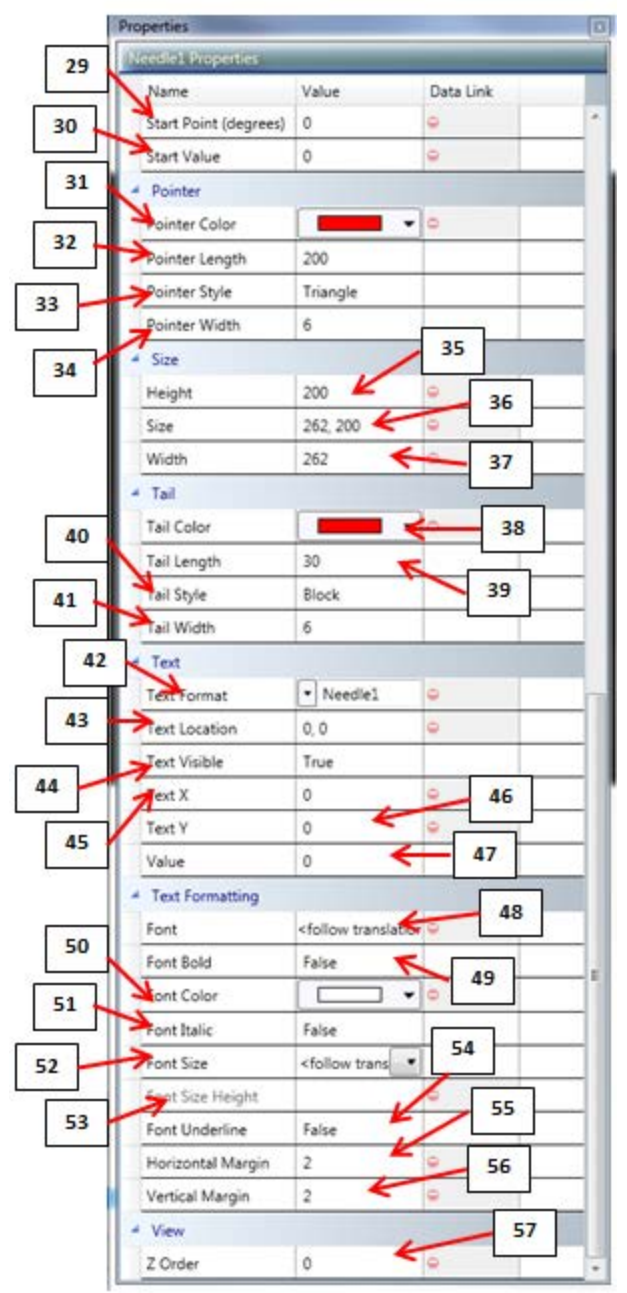

**Needle Widget Properties** 

## **Properties**

- 1. Background Color 248
- 2. <u>Background Image</u> 248
- 3. Name 255
- 4. Overlay Image 256
- 5. Overlay Location 256
- 6. Overlay X 256
- 7. <u>Overlay Y</u> 257
- 8. Visible 260
- 9. <u>Center Base Color</u><sup>248</sup>

10. Center Base Diameter 248 11. Border Color 248 12. Border Style 248 13. Border Width 248 14. Outline Color 256 15. Show Outline 258 16. Show Shadow 258 17. Center Hub Color 248 18. <u>Center Hub Diameter</u> 248 19. Location 254 20. X 260 21.Y 260 22. Center X 249 23. Center Y 249 24. CenterLocation 249 25. End Point (degrees) 251 26. End Value 251 27. Rest Point (degrees) 257 28. Rotation Direction 257 29. Start Point (degrees) 258 30. Start Value 258 31. Pointer Color 257 32. Pointer Length 257 33. Pointer Style 257 34. Pointer Width 257 35. Height 253 36. Size 258 37. Width 260 38. Tail Color 259 39. Tail Length 259 40. Tail Style 259 41. Tail Width 259 42. Text Format 259 43. Text Location 259 44. Text Visible 259 45. Text X 259 46. Text Y 259 47. Value 260 48. Font 252 49. Font Bold 252 50. Font Color 252 51. Font Italic 252 52. Font Size 252 53. Font Size Height 253 54. Font Underline 253 55. Horizontal Margin 253 56. Vertical Margin 260 57.Z Order 260

Related: Add Widgets 322

## 7.6 Progress Bar

The Progress Bar widget places a progress bar on the screen that the user can link an item to, to track that item's value graphically.

The Progress Bar is a horizontal or vertical bar that fills to a percentage of completeness or range, with optional text display of value, and optional overlay image to customize fill shape.

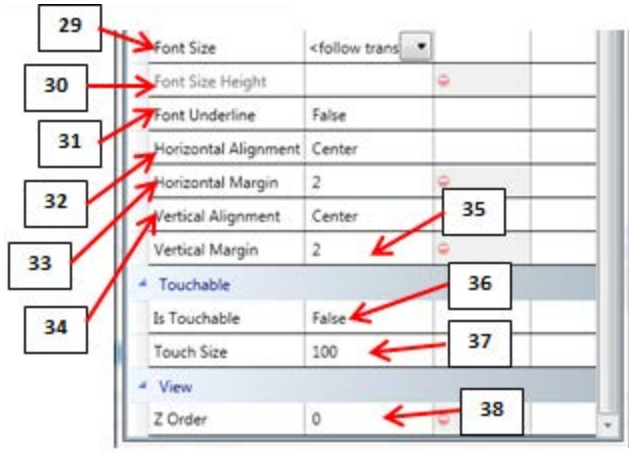

**Progress Bar Properties** 

## **Properties**

- 1. Background Color 248
- 2. <u>Name</u> 255
- 3. Overlay Image 256
- 4. Visible 260
- 5. Border Color 248
- 6. Border Style 248
- 7. Border Width 248
- 8. Location 254
- 9. X 260
- 10. Y 260
- 11. End Point (Pixel) [251]
- 12. End Value 251
- 13. Fill Color 252
- 14. Fill Direction 252
- 15. Fill Start Point (Pixel) [252]
- 16. Orientation 256
- 17. Start Point (Pixel) [258]
- 18. Start Value 258
- 19. Height 253
- 20.<u>Size</u> 258
- 21. Width 260
- 22. Text Format 259
- 23. Text Visible 259

24. Value 200 25. Font 252 26. Font Bold 252 27. Font Color 252 28. Font Italic 252 29. Font Size 252 30. Font Size Height 253 31. Font Underline 253 32. Horizontal Alignment 253 33. Horizontal Margin 253 34. Vertical Alignment 260 35. Vertical Margin 260 36. Is Touchable 254 37. Touch Size 260 38. Z Order 260

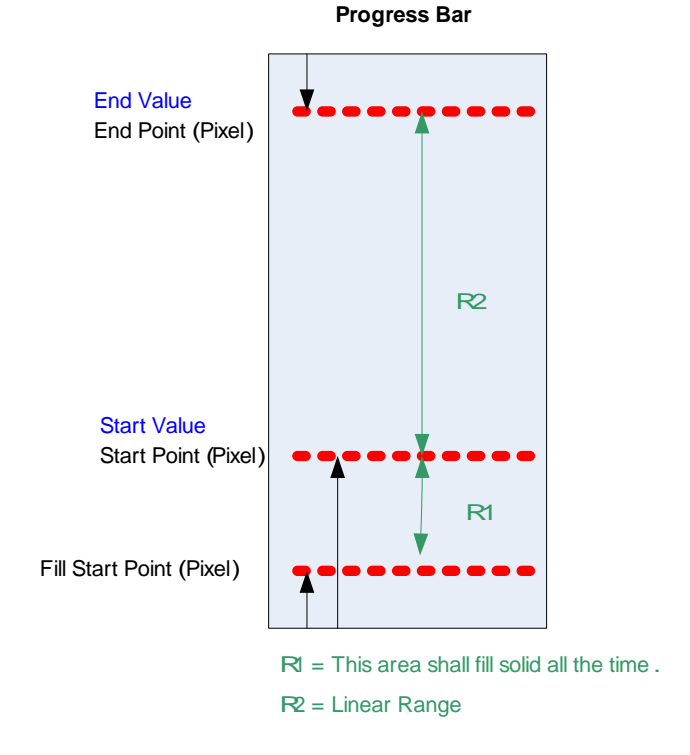

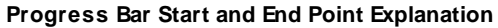

Related: Add Widgets 322

# 7.7 Time/Date

The Time/Date widget will place a label that has been preformatted to display the current date or time.

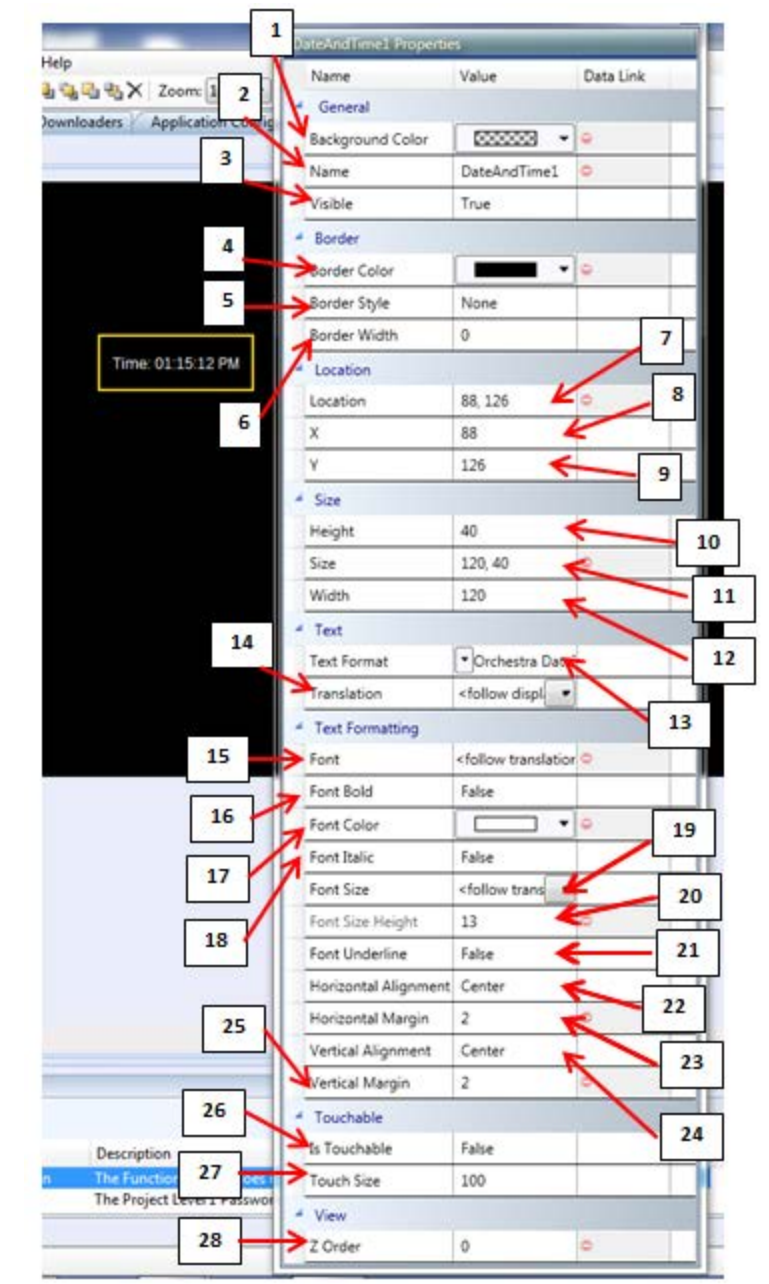

**Date and Time Widget Properties** 

## **Properties**

- 1. Background Color 248
- 2. Name 255
- 3. Visible 260
- 4. Border Color 248

5. Border Style 248 6. Border Width 248 7. Location 254 8. X 260 9. Y 260 10. Height 253 11. Size 258 12. Width 260 13. Text Format 259 14. Translation 260 15. Font 252 16. Font Bold 252 17. Font Color 252 18. Font Italic 252 19. Font Size 252 20. Font Size Height 253 21. Font Underline 253 22. Horizontal Alignment 253 23. Horizontal Margin 253 24. Vertical Alignment 260 25. Vertical Margin 260 26. Is Touchable 254 27. Touch Size 260 28. Z Order 260

Related:

Add Widgets 322

# 7.8 Video

Video places a widget on the screen that will display a video feed from a camera. The video feed is in real-time, and displays in full-screen or window view.

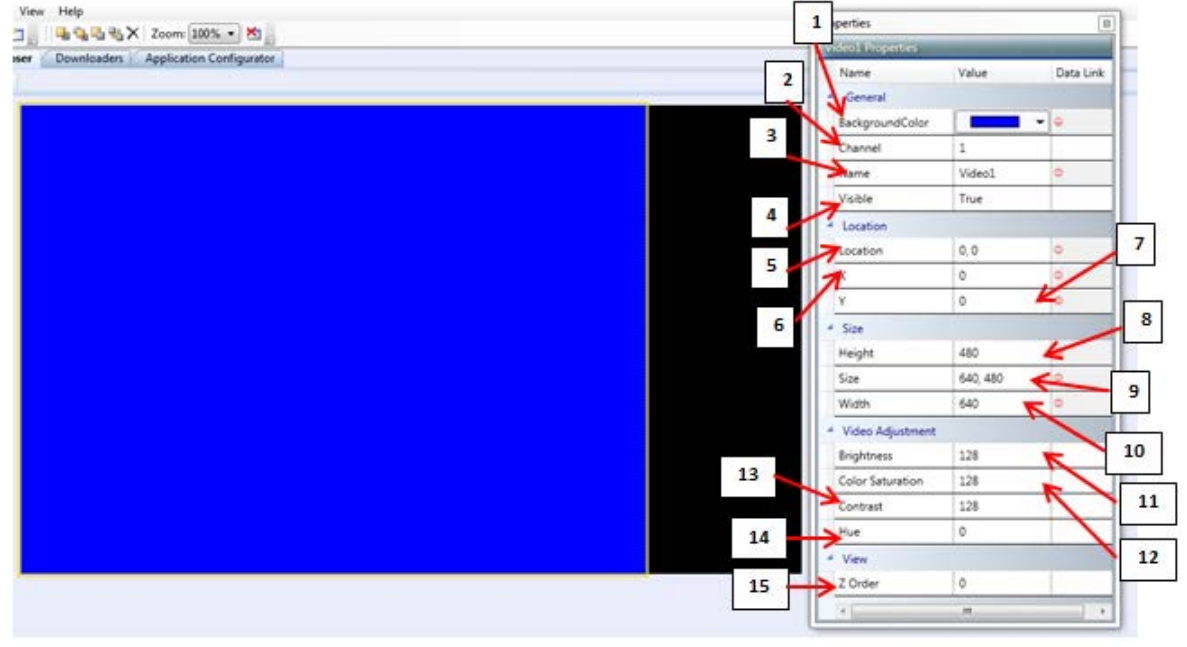

**Video Widget Properties** 

The Video widget has a maximum size of 1024 x 1024, with both axes independent. A 7" display has a maximum size of 800x480, and a 10" display has a maximum size of 1280x800. The video widget limits the width or height appropriately to whichever is smaller based on screen size.

# **Properties**

- 1. Background Color 248
- 2. Channel 249
- 3. Name 255
- 4. Visible 260
- 5. Location 254
- 6. X 260
- 7. Y 260
- 8. Height 253
- 9. Size 258
- 10. Width 260
- 11. Brightness 248
- 12. Color Saturation 249
- 13. Contrast 249
- 14.<u>Hue</u>253
- 15.<u>Z Order</u> 260

Related: Add Widgets 322

# 7.9 Curved Progress Bar

The Curved Progress Bar works similarly to the Progress bar, but instead it fills in a curved fashion versus a straight fashion.

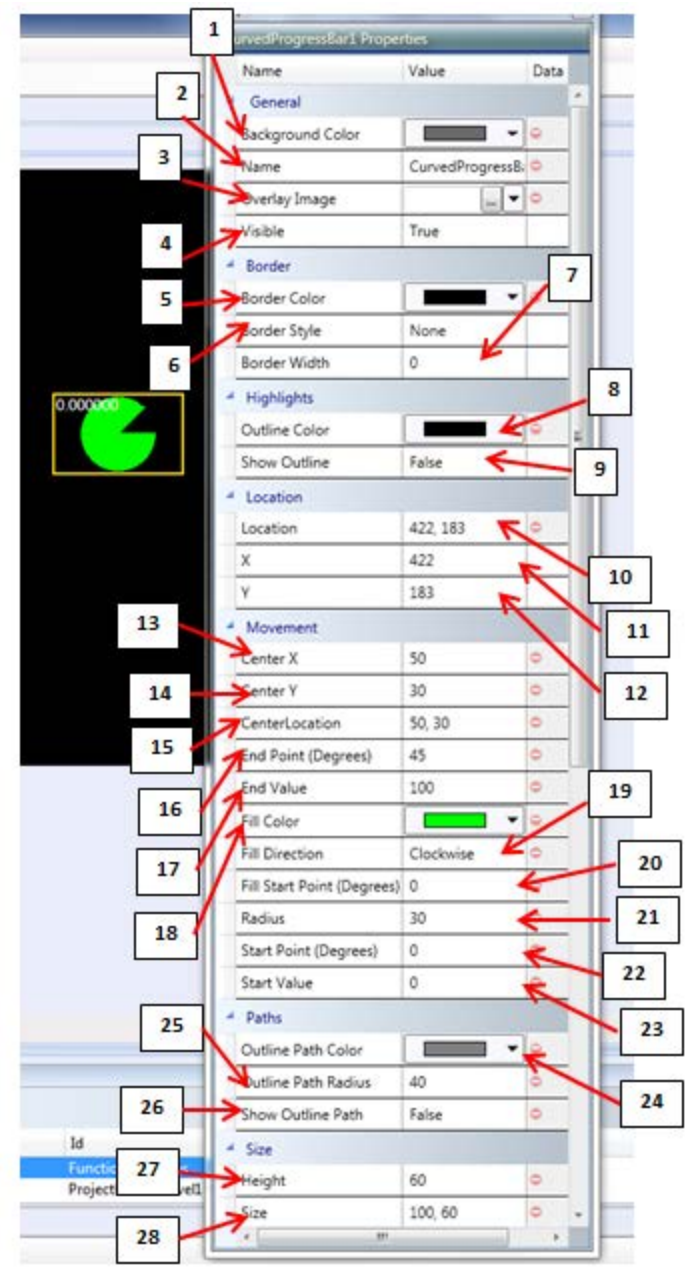

**Curved Progress Bar Properties** 

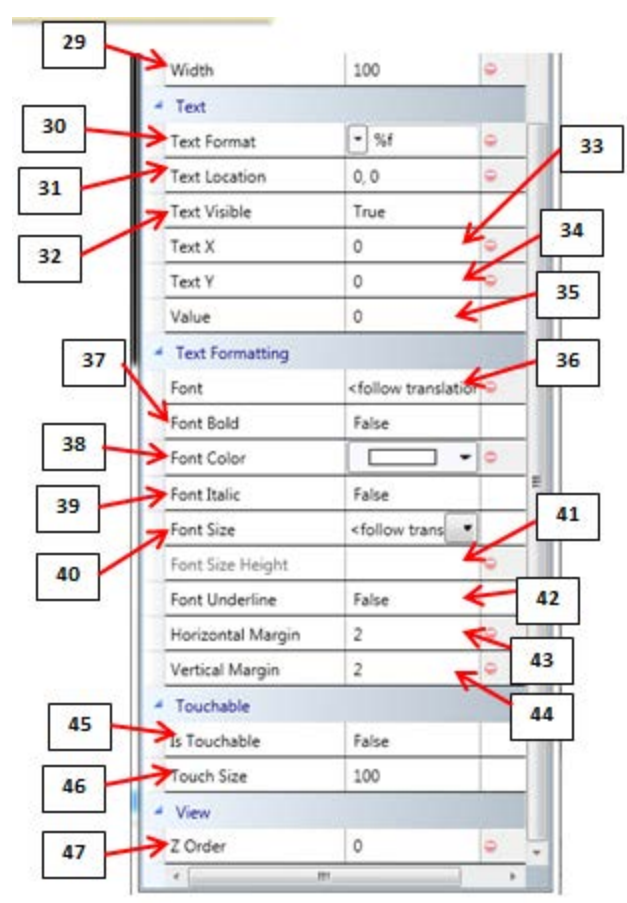

Additional Curved Progress Bar Properties

# **Properties**

- 1. Background Color 248
- 2. Name 255
- 3. Overlay Image 256
- 4. Visible 260
- 5. Border Color 248
- 6. Border Style 248
- 7. Border Width 248
- 8. Outline Color 256
- 9. Show Outline 258
- 10. Location 254
- 11.X 260
- 12.<u>Y</u>260
- 13. <u>Center X 249</u>
- 14. <u>Center Y</u> 249
- 15. CenterLocation 249
- 16. End Point (degrees) [251]
- 17. End Value 251
- 18. Fill Color 252
- 19. Fill Direction 252

20. Fill Start Point (Degrees) [252] 21. Radius 257 22. Start Point (degrees) 258 23. Start Value 258 24. Outline Path Color 256 25. Outline Path Radius 256 26. Show Outline Path 258 27. Height 253 28. Size 258 29. Width 260 30. Text Format 259 31. Text Location 259 32. Text Visible 259 33. Text X 259 34. Text Y 259 35. Value 260 36. Font 252 37. Font Bold 252 38. Font Color 252 39. Font Italic 252 40. Font Size 252 41. Font Size Height 253 42. Font Underline 253 43. Horizontal Margin 253 44. Vertical Margin 260 45. Is Touchable 254 46. Touch Size 260 47. Z Order 260

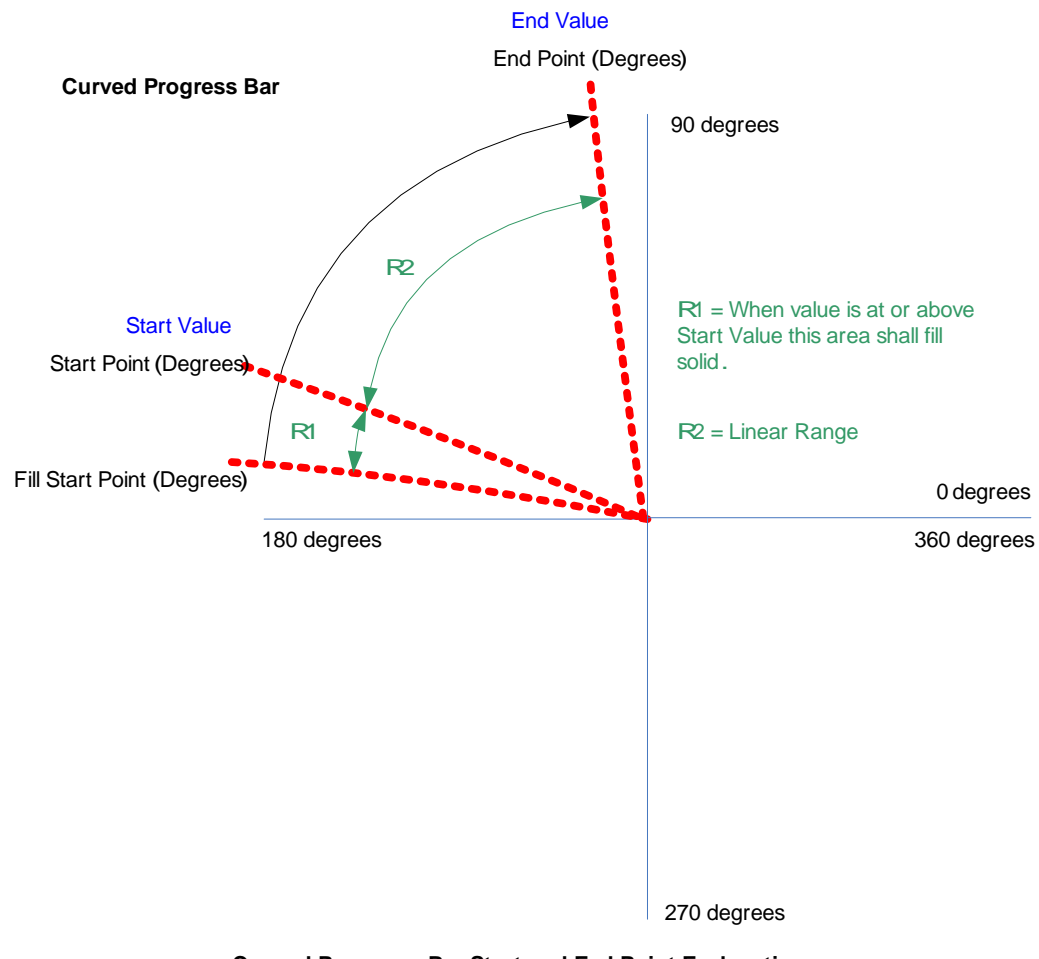

Curved Progress Bar Start and End Point Explanation

Related: Add Widgets 322 Progress Bar 152

# 7.10 Table

The Table widget creates a spreadsheet data table within the screen. A small, cell sized window is shown, which the user is able to scroll through to show what is required.

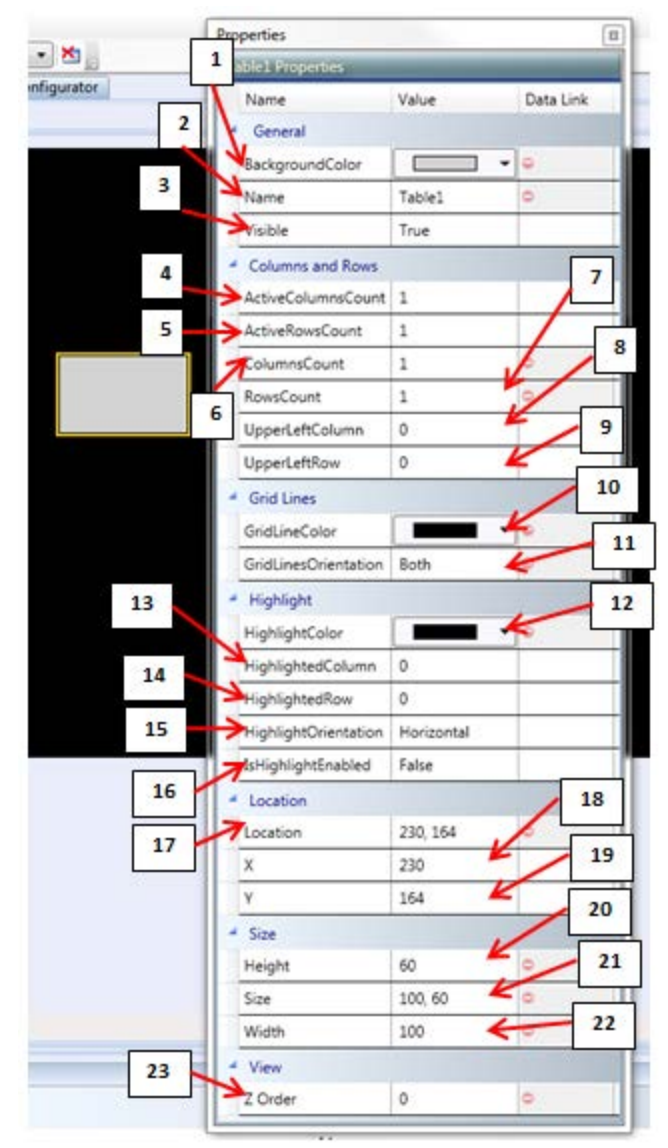

**Table Widget Properties** 

## **Properties**

- 1. Background Color 248
- 2. Name 255
- 3. Visible 260
- 4. Active Columns Count 248
- 5. <u>Active Rows Count</u> 248
- 6. Columns Count 249
- 7. Rows Count 257

8. Upper Left Column 260 9. Upper Left Row 260 10. Grid Line Color 253 11. Grid Lines Orientation 253 12. Hightlight Color 253 13. <u>Highlighted Column</u> 253 14. Highlighted Row 253 15. Highlight Orientation 253 16. Is Highlight Enabled 254 17. Location 254 18.X 260 19. Y 260 20. <u>Height</u> 253 21. Size 258 22. Width 260 23. Z Order 260

Related: <u>Table Designer Tab</u> 162 Add Widgets 322

### 7.10.1 Table Designer Tab

Use the Table Designer tab to customize table widgets.

Double clicking on the table widget opens the Table Designer tab where the contents of the table can be edited. The tab can also be opened by right clicking the item within the Explorer pane and selecting open.

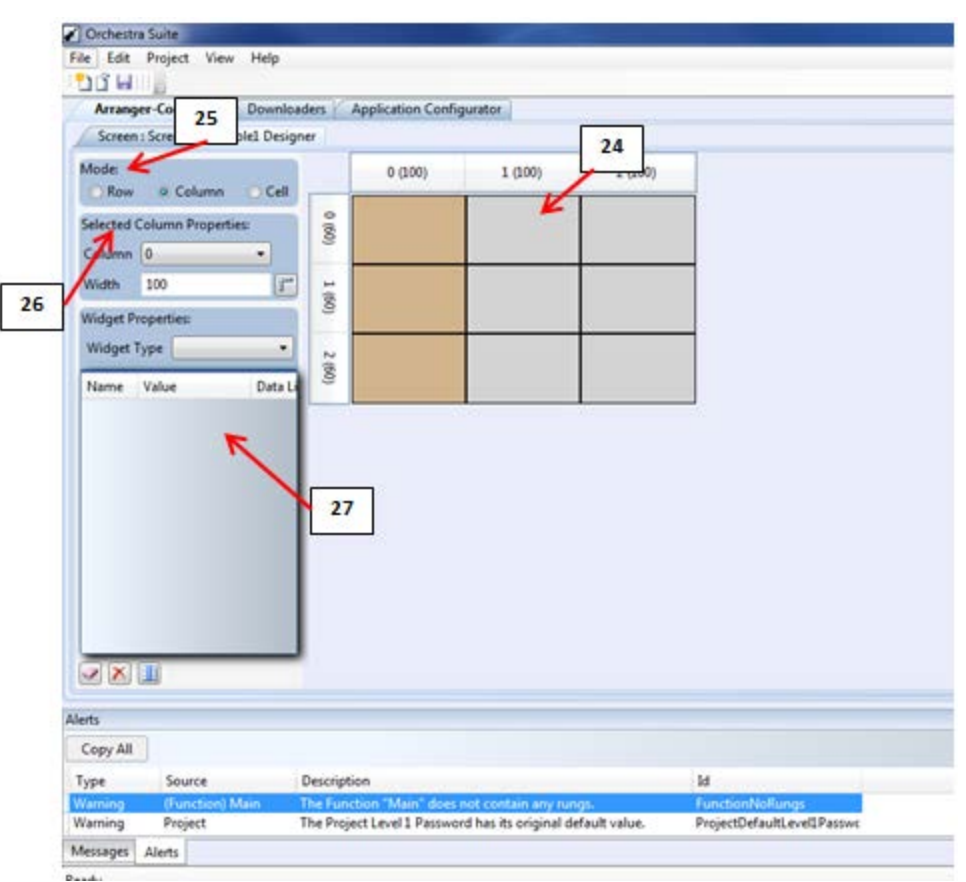

Table Designer

### **Related:**

 Table
 161

 Mode
 163

 Selected Properties
 164

 Widget Properties
 164

### 7.10.1.1 Mode

There are three modes:

- 1. Row
- 2. Column
- 3. Cell

Click the radio button next to the mode to select that mode for editing.

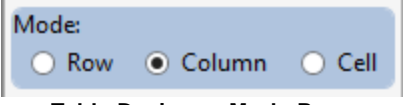

Table Designer: Mode Pane

Related: <u>Table</u> 161 <u>Table Designer Tab</u> 162 Selected Properties 164 Widget Properties 164

### 7.10.1.2 Selected Properties

The selected properties change to match the selected mode. Use this pane to set row height and column width, as well as choose a cell to edit. Select a row/column from the drop-down menu.

| Selected | Row Properties: |   |
|----------|-----------------|---|
| Row      | 1 *             | ] |
| Height   | 60              | 1 |

Table Designer Tab: Selected Properties

Related: <u>Table</u><sup>161</sup> <u>Table Designer Tab</u><sup>162</sup> <u>Mode</u><sup>163</sup> <u>Widget Properties</u><sup>164</sup>

### 7.10.1.3 Widget Properties

### Widget Type

Choose either Image or Label from the drop-down menu. The selection activates the properties pane.

### **Properties Pane**

This pane is used to configure the cell, row, or column widgets inside the table. To make changes to the entire table properties, use the main Properties pane  $3^{2}$ .

Related: <u>Table</u> [161] <u>Table Designer Tab</u> [162] <u>Mode</u> [163] <u>Selected Properties</u> [164]

# 7.11 Command Widget

The Command Widget gives Presto<sup>™</sup> or Rungs programmers the ability to issue a command directly to Arranger<sup>™</sup>.

Arranger<sup>™</sup> allocates 2 status bits in the already existing ErrorBits IOMap item and fills them with Status and Success, so that the programmer will know when the command has been executed and if it succeeded. The predefined set of supported commands is contained in a static CommandList (similar to the DateTime Format list). The List Index is linkable. The programmer adds a new command widget for each command they want to execute. This is because some commands require variable parameters and some do not.

Arranger<sup>™</sup> executes external commands verbatim.

## **Command Examples**

- Calibrate touchscreen
- Verify touchscreen calibration
- Take or Release Window Focus
- Launch a PDF reader and display a PDF file
- Will require a (new) FileList as a parameter
- Start/Stop Serial Passthru
- Start/Stop a Reprogramming Applet
- Enable/Disable X-Server
- Start/Stop Third Party Application (Streetwise)
- Launch a shell script
- Parameter List
- Reboot

| Screen : Screen8 Screen : Screen9                                                                                                    |                  | C | ommand3 Properties |          | _         |
|----------------------------------------------------------------------------------------------------|------------------|---|--------------------|----------|-----------|
| Widgets * # ×                                                                                                    | FWUA Screen #2 0 |   | Name<br>General    | Value    | Data Link |
| Needle                                                                                                    |                  |   | Name               | Command3 | •         |
| Progress Bar                                                                                                    |                  | 4 | Arguments          |          |           |
| Time/Date                                                                                                    |                  |   | Arguments          | •        | •         |
| Curved Progress E                                                                                                    |                  |   | Value              | 0        |           |
| Table Command widget                                                                                                    |                  | 4 | Command            |          |           |
| Command                                                                                                    |                  |   | Command            | FWUA     | •         |
|                                                                                                    |                  |   | Execute            | False    |           |
|                                                                                                    |                  | - | Location           |          |           |
|                                                                                                    |                  |   | Location           | 7, 2     | 0         |
|                                                                                                    |                  |   | Х                  | 7        | 0         |
|                                                                                                    |                  |   | γ                  | 2        | 0         |
|                                                                                                    |                  |   |                    |          |           |
|                                                                                                    |                  |   |                    | ~        |           |
| < Contraction of the second second se |                  |   |                    | >        |           |
|                                                                                                    |                  |   |                    |          |           |

Command Widget

# **Properties**

- 1. <u>Name</u> 255
- 2. Arguments 248 -- Allows links
- 3. Value 260
- 4. Command 249--Does not allow links
- 5. Execute 251
- 6. Location 254
- 7.  $X_{260}$ 8.  $Y_{260}$

**Related**: Add Widgets 322 Conductor™

## 8 Conductor<sup>™</sup>

Conductor<sup>™</sup> is used to connect to the master module and get real time feedback for all of the data items in the system. It is also used to debug (ex: override the value to turn on an output for trouble shooting). Also, the user can update EEPROMs (ex: enable or disable features).

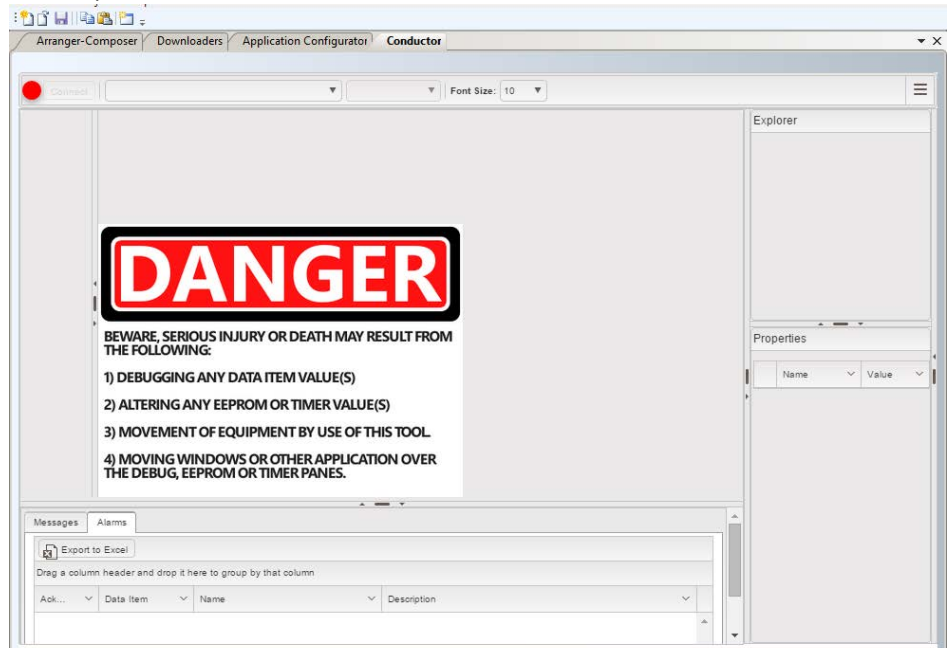

Conductor™ Landing Screen

Related: EEPROM 101

# 8.1 Introduction

Conductor<sup>™</sup> is used for connecting to the master module and getting real time feedback for all of the data items in the system. It is also used to debug (ex: override the value to turn on an output for trouble shooting). Also, the user can update EEPROMs (ex: enable or disable features).

Related: <u>Safety Use Precautions</u> 170 <u>Using Conductor</u> 306

# 8.2 Safety Use Precautions

The Conductor<sup>™</sup> software is designed to be used in diagnostic troubleshooting of HED®, Inc. installed CANLink® module systems. Because this software can alter the settings of any of these modules, extreme caution should be taken to understand how module setting adjustments will impact operation of the Original Equipment Manufacturers (OEM) product.

Users of this software should be fully authorized and trained in the use of the CANLink® Orchestra® suite of software packages. The user should also have full working knowledge of the OEM product before making any troubleshooting adjustments with the Conductor<sup>™</sup> software.

Death or serious injury may result from debugging and/or altering any Data Item. Users should also understand that adjustments made with this software could cause unexpected movement or other undesired results of the OEMs product.

Warning WHEN DEBUG IS ACTIVATED, YOU ARE ASSUMING CONTROL OF SELECTED DATA ITEMS DIRECTLY AND POTENTIALLY BYPASSING SAFETY INTERLOCKS AND NORMAL OPERATON. THIS MAY RESULT IN SERIOUS INJURY OR DEATH TO YOU OR OTHERS IN THE VICINITY OF THE EQUIPMENT.

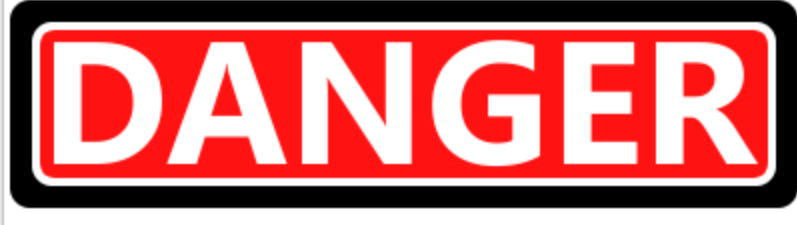

BEWARE, SERIOUS INJURY OR DEATH MAY RESULT FROM THE FOLLOWING:

1) DEBUGGING ANY DATA ITEM VALUE(S)

2) ALTERING ANY EEPROM OR TIMER VALUE(S)

3) MOVEMENT OF EQUIPMENT BY USE OF THIS TOOL.

4) MOVING WINDOWS OR OTHER APPLICATION OVER THE DEBUG, EEPROM OR TIMER PANES.

Software Safety Warning

Related:

Emergency Stop Safe Mode 171

### 8.2.1 Emergency Stop Safe Mode

The Emergency Stop (E-Stop) - Safe Mode is a predetermined state defined by the OEM to ensure the product reacts predictably in the event of emergency. This Safe Mode state will put the OEM product into the safest configuration by turning selected Outputs either ON or OFF. It is suggested that you contact the OEM to understand how the product will behave once the Safe Mode is engaged.

## Activate Emergency Stop Safe Mode

At any time that the Conductor<sup>™</sup> software is connected to an OEM product, the Emergency Stop (E-STOP) - Safe Mode can be activated one of two ways.

- Depressing the computer keyboard spacebar
- Disconnecting the communication cable between the computer and the product

Upon entering the Safe Mode, the following screen will be displayed.

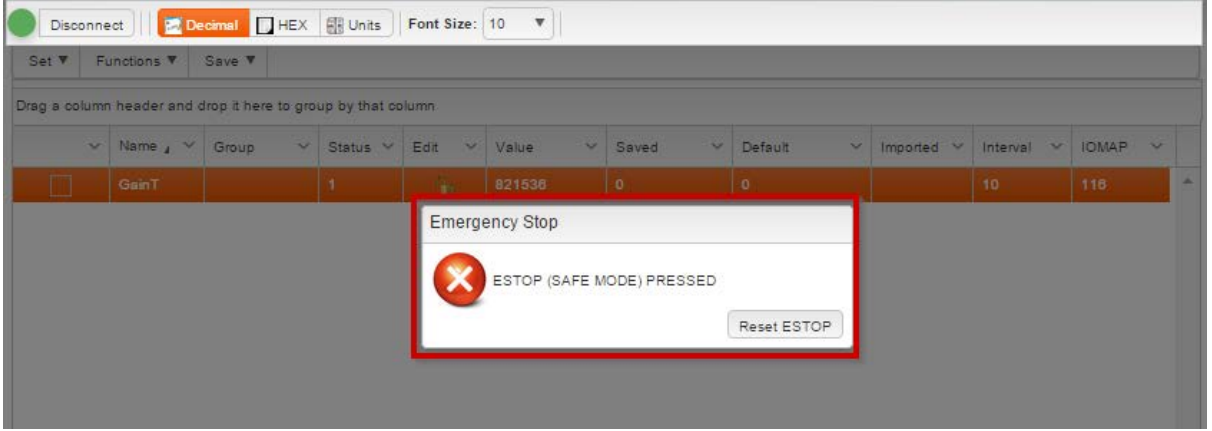

Safe Mode Screen

While in the Safe Mode, some Data Items configured for Safe Mode will not update. These Data Items are fixed until Safe Mode has been reset. Click RESET ESTOP to run the system back in normal mode. All Data Items will update periodically after resetting the Safe Mode.

Related: Safety Use Precautions 70 Outputs Window 183

## 8.3 Software Layout

### 8.3.1 Menus

Conductor<sup>™</sup> menus are located on the left side of the screen.

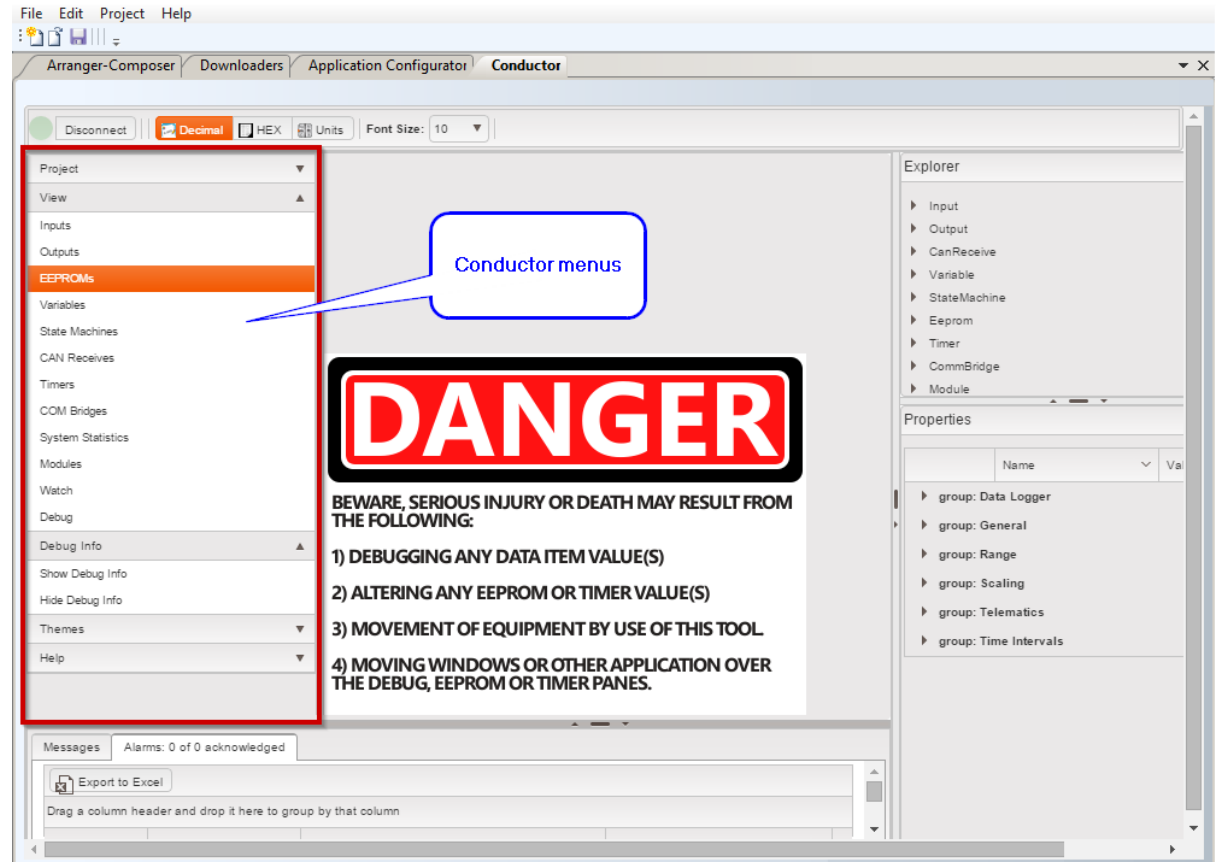

**Conductor Menus** 

Related: <u>Project Menu</u> 173 <u>View Menu</u> 178 <u>Help Menu</u> 177

### 8.3.1.1 Debug Info Menu

This menu is used to select whether to show or hide the Debug Info window.

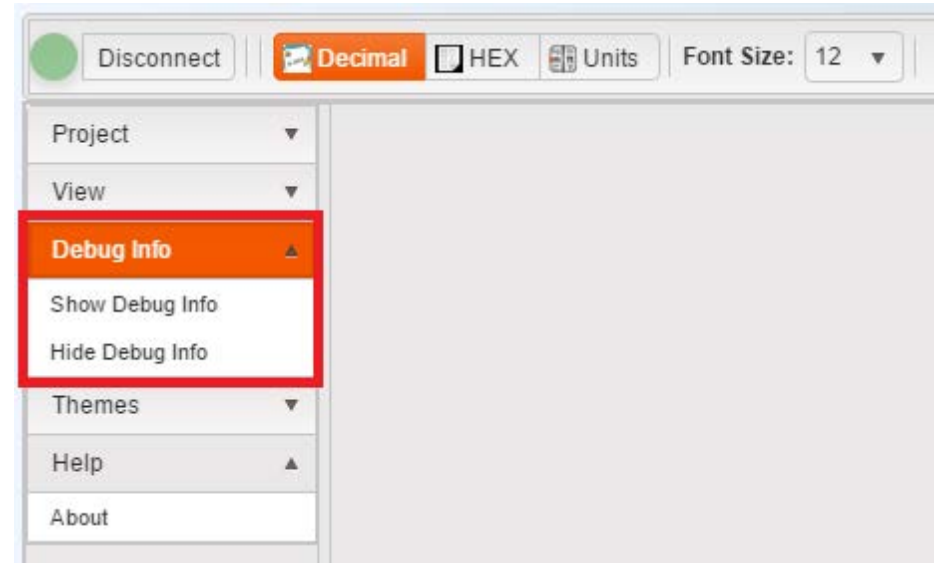

#### Debug Info Window

#### 8.3.1.2 Project Menu

Use this function to save the window layout or load the window layout. Save a window layout while troubleshooting specific issues to come back to that same layout.

| Disconnect                         | 🛃 Dec       | imal HEX | 🔠 Units | Font Size: | 12 🔻 |
|------------------------------------|-------------|----------|---------|------------|------|
| Project                            | ۸           |          |         |            |      |
| Save Window Lay<br>Load Window Lay | vout<br>out |          |         |            |      |
| View                               | Ŧ           |          |         |            |      |
| Debug Info                         | *           |          |         |            |      |
| Themes                             | *           |          |         |            |      |
| Help                               | Ŧ           |          |         |            |      |

Project Menu

# **Save Window Layout**

This feature lets the user save the arrangement of the windows on the Conductor<sup>™</sup> screen.

| Disconnect         | Decimal HEX III Units Font Size: 10 V                                                                                                    |                |
|--------------------|----------------------------------------------------------------------------------------------------|----------------|
| Project 🔺          | Debug                                                                                                    |                |
| Save Window Layout |                                                                                                    |                |
| Load Window Layout | Inputs                                                                                                    |                |
| View 🔻             | Save Window Layout                                                                                                    |                |
| Debug Info 🛛 🔻     |                                                                                                    |                |
| Themes 🔻           | Enter file name:                                                                                                    |                |
| Helo 🔻             |                                                                                                    |                |
|                    | Value                                                                                                    | Je             |
|                    | Timers         Set ▼ Functions ▼ Save ▼         Drag a column header and drop it here to group by that column         BEWAR         ∨ Name ▲ ∨ Group ∨ Status ∨ Edit | t              |
|                    | 1) DEB<br>2) ALTI<br>3) MOI<br>3) MOI                                                                                                    |                |
|                    | 4) MO<br>THE DI<br>Set Set to Saved Set to Default Set to Imp                                                                                                    | 29496<br>orted |

Save Window Layout

# Load Window Layout

This feature lets the user load and open a saved window layout.

| Disconnect Z Dec   | inal 🔲 HEX 🚮 Units | Font Size: 10   | <b>.</b>                                                                                                    |                          |  |
|--------------------|--------------------|-----------------|----------------------------------------------------------------------------------------------------|--------------------------|--|
| Project 🔺          |                    |                 | Debug                                                                                                    |                          |  |
| Save Window Layout |                    |                 | in the second second se |                          |  |
| Losd Window Layout |                    | Inputs          |                                                                                                    |                          |  |
| View 🔻             |                    | Drag a solution | handar and does a have                                                                                                    | to serve by that ashiers |  |
| Debug Info 🛛 🔻     |                    | State Machine   | IS                                                                                                    |                          |  |
| Themes 🔻           | Load Window        | Lavout          |                                                                                                    | ×                        |  |
| Help 🔻             |                    |                 |                                                                                                    |                          |  |
| ſ                  | Choose File Timers | No file chosen  |                                                                                                    |                          |  |
|                    | Set 🔻 Funct        | ions 🔻 Save 🔻   |                                                                                                    |                          |  |
|                    | Drag a column he   |                 |                                                                                                    |                          |  |
| BE                 | WAI Van            | ne 🛦 🗸 🗸        | Group 🗸                                                                                                    | Status 🛩 Edi             |  |
| 1)                 | DEB Gai            | nT              |                                                                                                    |                          |  |

Load Window Layout

Use this function to open the following Conductor<sup>™</sup> windows: <u>Inputs</u>, <u>Outputs</u>, <u>Outputs</u>, <u>Iss</u>, <u>EEPROM</u>, <u>Isr</u>, <u>Variables</u>, <u>State Machines</u>, <u>Isr</u>, <u>CAN Receives</u>, <u>Isr</u>, <u>Timers</u>, <u>Isr</u>, <u>Modules</u>, <u>Watch</u>, <u>Debug</u>, <u>Isr</u>, <u>If</u> a data item type is not configured for this specific project, that data items name will be grayed out.

| Disconnect        | De 🔁 | cimal 🔲 HE | EX 📳 Units | Font Size: | 12 |
|-------------------|------|------------|------------|------------|----|
| Project           | Ŧ    |            |            |            |    |
| View              | *    |            |            |            |    |
| Inputs            |      |            |            |            |    |
| Outputs           |      |            |            |            |    |
| EEPROMs           |      |            |            |            |    |
| Variables         |      |            |            |            |    |
| State Machines    |      |            |            |            |    |
| CAN Receives      |      |            |            |            |    |
| Timers            |      |            |            |            |    |
| COM Bridges       |      |            |            |            |    |
| System Statistics |      |            |            |            |    |
| Modules           |      |            |            |            |    |
| Watch             |      |            |            |            |    |
| Debug             |      |            |            |            |    |
| Debug Info        | •    |            |            |            |    |
| Themes            | •    |            |            |            |    |
| Help              | *    |            |            |            |    |

View Menu

### 8.3.1.4 Help Menu

Use this feature to find out about the Conductor<sup>™</sup> or request a temporary license file.

| Project    |          |  |  |
|------------|----------|--|--|
| /iew       | *        |  |  |
| Debug Info | <b>.</b> |  |  |
| Themes     | ٣        |  |  |
| Help       | ۸        |  |  |
| About      |          |  |  |
|            |          |  |  |

### 8.3.2 Explorer Pane

The Explorer pane mirrors the Orchestra® Explorer pane. Clicking one of the data items opens it in the Properties pane.

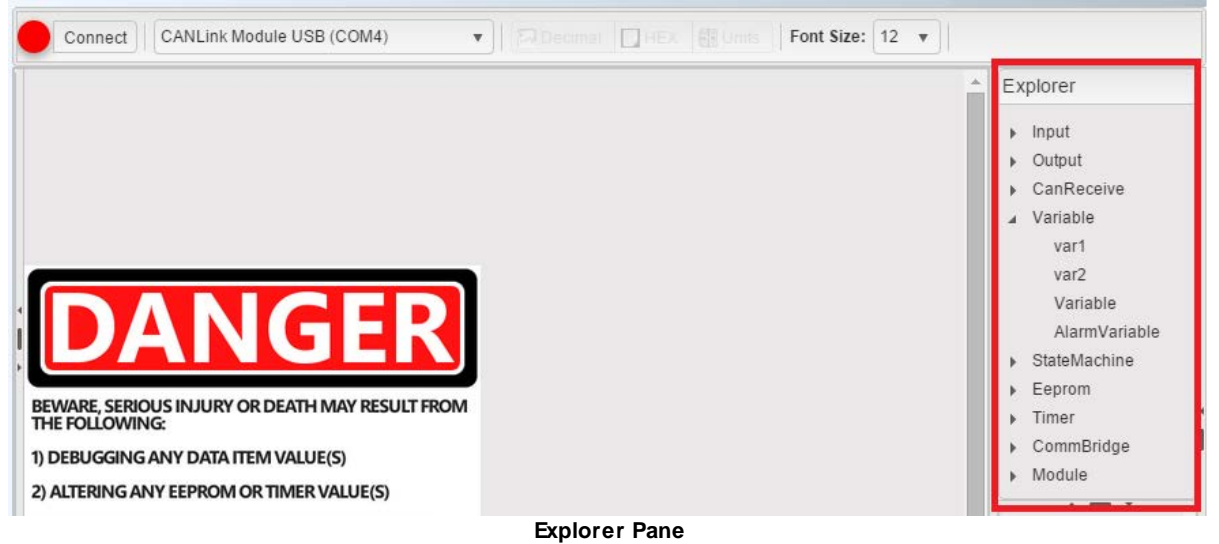

Related: <u>Properties Pane</u> 178

### 8.3.3 Properties Pane

Data item properties display in the Properties pane. To populate this pane, click a data item in the Explorer pane 177.

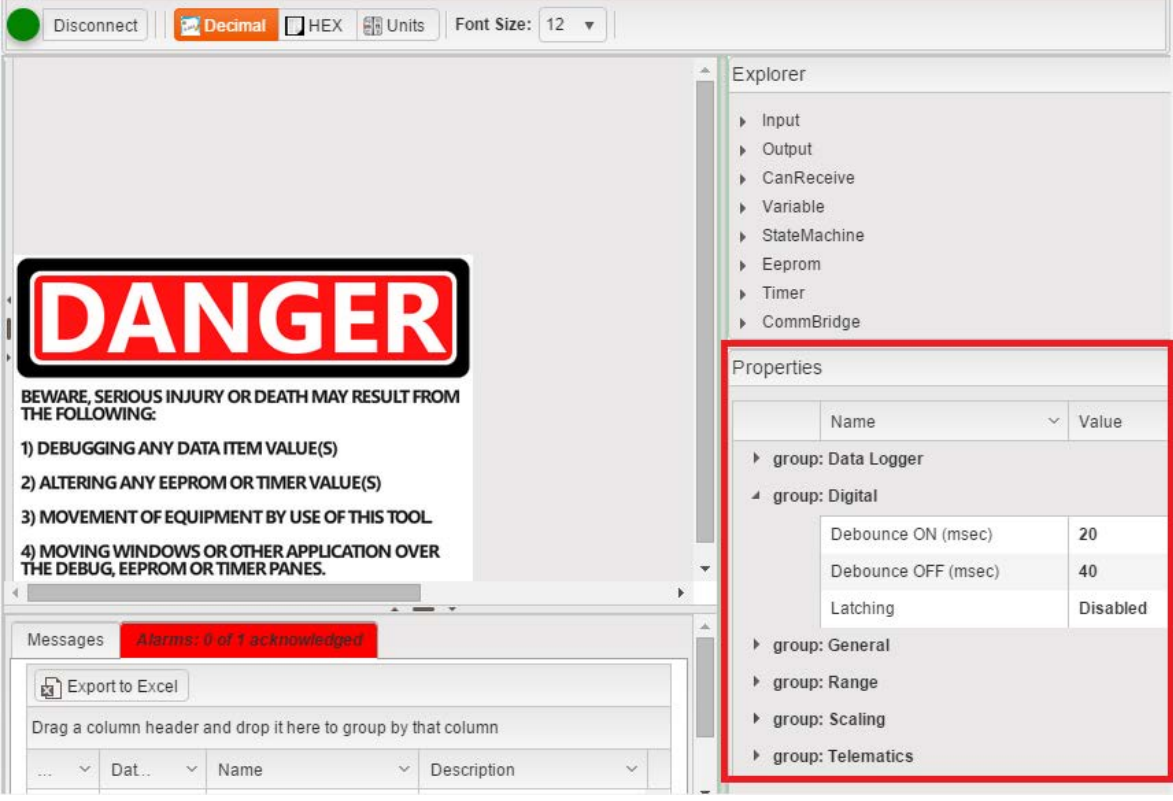

**Properties Pane** 

Related: Explorer Pane

## 8.4 Toolbar Buttons

These buttons provide simple access to all major Conductor<sup>™</sup> data windows and other Conductor<sup>™</sup> functions.

Note: With this release of the Conductor<sup>™</sup> software, the ViewGraph Windowbutton and ViewSnapshot Windowbutton are not active features and will remain grayed out.

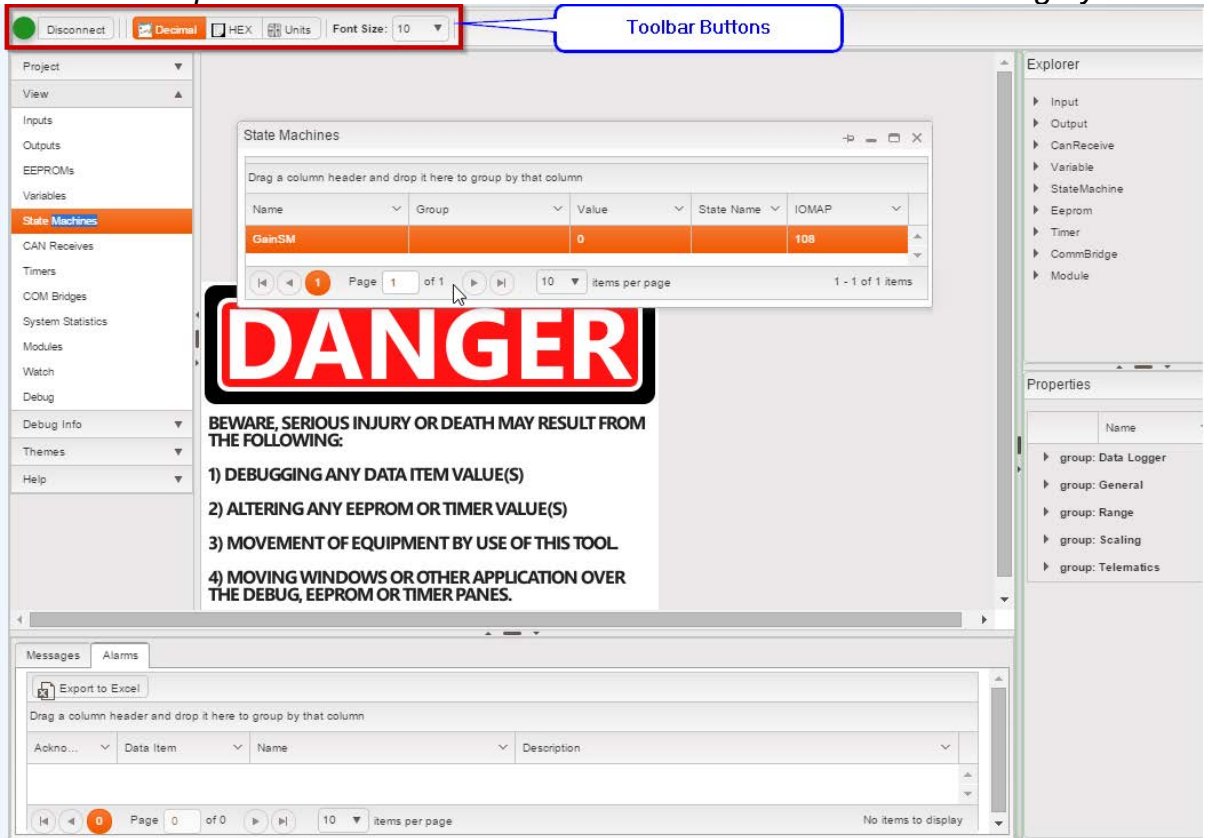

**Toolbar Buttons** 

## Related:

Connect/Disconnect Buttons 180

## 8.4.1 Connect/Disconnect Buttons

Clicking this button results in connection to or disconnection from the master module in the OEM product. The button appears in two ways depending upon whether there is a communications link between the product and your computer.

If the button appears as Connected, click it to disconnect. Conversely, if the button appears as Disconnected, you can click it to re-establish the connection. The button displays as follows:

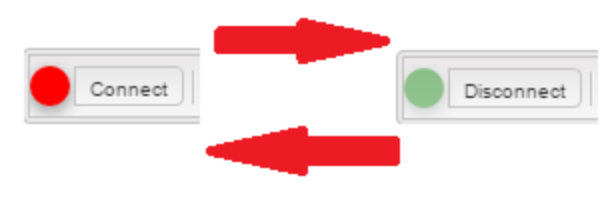

**Connect/Disconnect Button** 

Related: <u>Toolbar Buttons</u> <u>Conductor Quick Start</u> <u>Using Conductor</u> [306]
### 8.5 Windows

#### 8.5.1 Modules Window

The Modules window includes all CANLink® modules on your OEM product. The module, name, harness ID, status, CAN status, version, and IOMap can be observed from this window.

| Modules                   |                         |                         |          |              |           | -> = C          | ×  |
|---------------------------|-------------------------|-------------------------|----------|--------------|-----------|-----------------|----|
| J <sup>■</sup> Connectors |                         |                         |          |              |           |                 |    |
| Drag a column h           | neader and drop it here | e to group by that colu | mn       |              |           |                 |    |
| Module ~                  | Name ~                  | Harness Id 🛛 🗸          | Status 🗸 | CAN Status 🗸 | Version ~ | IOMAP           | /  |
| CL-103-101                | mod1                    | N/A                     | Running  | ок           | 2.16      | 200             | ^  |
| CL-427-104                | slave                   | 15                      | Missing  | OK           | unknown   | 201             |    |
| CL-432-<br>Daughter       | slave_DB1               | 15                      | Missing  | OK           | unknown   | 202             |    |
| CL-449-100-<br>21         | Module1                 | 15                      | Missing  | OK           | unknown   | 203             |    |
| CL-449-100-<br>21         | Module2                 | 14                      | Missing  | ОК           | unknown   | 204             | Ŧ  |
|                           | ▶ ► 10 T                | items per page          |          |              |           | 1 - 5 of 5 iter | ns |

**Modules Window** 

## Module

Module type

#### Name

Each module is given a name by the OEM and appears in this column.

### Harness ID

A harness code is a number that is assigned to each individual module. To make it easier to provision a vehicle, harness codes are used to determine where a controller has been connected to on the vehicle.

#### **Status**

- Running: module is communicating correctly
- Missing: there is a communication problem with the module
- Needs Config: error, contact OEM
- Needs Assign: error, contact OEM
- Wake up: error, contact OEM
- Comm Fail: error, contact OEM

- Soft Reset: error, contact OEM
- In Stub: error, contact OEM
- Unknown: module may be Missing

Note: Viewing a modules status is the best starting point when troubleshooting a system problem. If a module is missing, all of its inputs and outputs will not be contributing to the control of the system. Ensuring proper communications between all system members is an imperative first step (check wiring and power).

## **CAN Status**

- **OK:** system is communicating correctly
- **CAN1 Bad:** Dual CAN system only, utilizing the second CAN bus (CAN2), CAN1 is not functioning properly
- CAN2 Bad: Dual CAN system only, utilizing the first CAN bus (CAN1), CAN2 is not functioning properly
- Unknown: status unknown, module may be missing

### Version

Each modules firmware is identified with a version number by the OEM and appears in this column.

## **IOMap**

Gives the IOMap address of the data item from the Constants.h file that is used for debugging.

#### 8.5.2 Inputs Window

The Inputs window contains all the connected CANLink® module inputs for the OEM product. Within the Inputs window, the name, group, module, value, units, and IOMap can be observed.

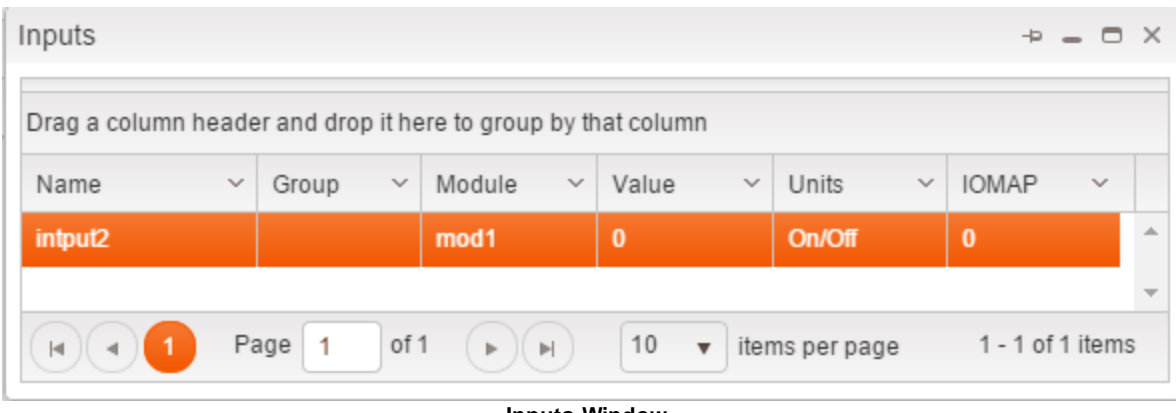

Inputs Window

## Name

Each input is given a name by the OEM and appears in this column.

## Group

This is the group that the data item was assigned to in Orchestra®.

## Module

This is the name given to the module.

## Value

In this column, the values of all inputs will be displayed. It will either be a numeric value for analog inputs, or ON or OFF for digital inputs.

## Units

Indicates how to interpret numeric values.

## ЮМар

Gives the IOMap address of the data item from the Constants.h file that is used for debugging.

#### **Related**:

Outputs Window 183

#### 8.5.3 Outputs Window

The Outputs window has within it all the connected CANLink® module outputs for the OEM product. It does not include outputs from other devices not controlled by a CANLink® module. For all outputs listed within the Outputs window, the name, groups, value, units, current feedback, status, flash, and IOMap can be observed. In addition, current feedback and/or Status and/or Flash status may be observed if the hardware in the module supports it.

| Outputs                                                                                  |                 |                  |                 |              |          |         | -Þ -  | ⇒ × |  |  |  |  |
|------------------------------------------------------------------------------------------|-----------------|------------------|-----------------|--------------|----------|---------|-------|-----|--|--|--|--|
| Drag a column                                                                            | header and drop | o it here to gro | up by that colu | ımn          |          |         |       |     |  |  |  |  |
| Name ~                                                                                   | Groups ~        | Value ~          | Units ~         | Cur Fdbk 🛛 🗸 | Status 🗸 | Flash 🗸 | IOMAP | ~   |  |  |  |  |
| output2a                                                                                 |                 | 0                |                 | 0            | 0        | off     | 60    | ^   |  |  |  |  |
| output6                                                                                  |                 | 0                |                 | 0            | 0        | off     | 82    |     |  |  |  |  |
|                                                                                          |                 |                  |                 |              |          |         |       | Ŧ   |  |  |  |  |
| Image     Page     1     Image     Image     10     Image     Image     1 - 2 of 2 items |                 |                  |                 |              |          |         |       |     |  |  |  |  |

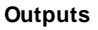

## Name

Each output is given a name by the OEM and appears in this column.

## Groups

This is the group that the data item was assigned to in Orchestra®.

## Value

**On/Off:** If an output is digital, it will show either ON or OFF depending on its state.

**PWM Duty Cycle:** The value commanded is a percentage ranging from 0% to 100%.

**Constant Current:** The value commanded is a current value in mA.

## Units

Used to give meaning to the values in the Values column.

## **Current Feedback (Cur Fdbk)**

This column displays the current through the output, given in mA.

## Status

The status shows how a particular output appears to the module it is on.

Normal: Output attached to normal load Open: no load attached to output Short GND: Output shorted to ground Short BATT: Output shorted to battery OverCurrent: load attached to output is drawing excess current Grounded: servo on output is shorted to ground STB or Open: Output is shorted to battery or open, undetermined Under/Over Volt: voltage supplied to output is either above or below required voltage Over Temp: Output is drawing excess current STG or Open: Output is shorted to ground or open, undetermined

## Flash

Output Flashing is a means of commanding an output to turn on and off automatically. If Flash is enabled, it will display On in this column.

## **IOM**ap

Gives the IOMap address of the data item from the Constants.h file that is used for debugging.

#### 8.5.4 Variables Window

The Variables window is where all the modules variable information can be displayed. For all variables listed within the Variables window, the name, group, value, units, and IOMap can be observed.

| Variables            |                           |                   |               | ÷ = 0            | × |
|----------------------|---------------------------|-------------------|---------------|------------------|---|
| Drag a column header | r and drop it here to gro | up by that columr | 1             |                  |   |
| Name ~               | Group ~                   | Value ~           | Units ~       | IOMAP ~          |   |
| var1                 |                           | 937               | tony          | 217              | - |
| var2                 |                           | 96873             | tony          | 218              |   |
| Variable             |                           | 0                 |               | 220              |   |
| AlarmVariable        |                           | 0                 |               | 221              | - |
|                      | ge 1 of 1 🕨               | N 10 T            | items per pag | e                |   |
|                      |                           |                   | _             | 1 - 4 of 4 items | 5 |

Variable Window

### Name

Each variable is given a name by the OEM and appears in this column.

### Group

This is the group that the data item was assigned to in Orchestra®.

### Value

**Digital:** ON or OFF **Other:** Various numeric values

### Units

Used to give meaning to the values in the Values column.

## **IOM**ap

Gives the IOMap address of the data item from the Constants.h file that is used for debugging.

## **Variables Information**

Variables information can be obtained by double-clicking on the variable name. A separate information window will appear.

#### 8.5.5 State Machines Window

The State Machines window displays the current value for the state machines. For all state machines listed within the State Machines window, the name, group, value, state name, and IOMap can be observed.

| State Machine   | s          |                |                |           |          |              |       | -Þ = (     | -  | × |
|-----------------|------------|----------------|----------------|-----------|----------|--------------|-------|------------|----|---|
| Drag a column ł | neader and | l drop it here | to group by th | at column |          |              |       |            |    | Î |
| Name            | ~          | Group          | ~              | Value     | ~        | State Name 🗸 | IOMAP | ~          |    | I |
| statemachine_   | 1          |                |                | 1         |          | StateOn      | 222   |            | *  |   |
|                 |            |                |                |           |          |              |       |            | Ψ. |   |
|                 | Page       | 1 of 1         |                | 10 🔻      | items pe | erpage       | 1 - 1 | of 1 items |    | - |

State Machines Window

### Name

Each state machine is given a name by the OEM and appears in this column.

### Group

This is the group that the data item was assigned to in Orchestra®.

### Value

**Number Range:** from 0 - 255 **Other:** An enumeration of a specifically named value.

### **State Name**

The state name is the name the developer gave the State Machine value that was created in Composer.

For example:

0 = Off

1 = On

# **IOM**ap

Gives the IOMap address of the data item from the Constants.h file that is used for debugging.

### **State Machines Information**

State Machines information can be obtained by double-clicking on the state machines name. A separate information window will appear.

#### 8.5.6 CAN Receives Window

The CAN Receives window shows the current value received from a CAN message. For all CAN Receives listed within the window, the name, group, value, status, units, and IOMap can be observed.

| CAN Receiv   | es      |             |              |            |         |        |        |         | -Þ -       |       | × |
|--------------|---------|-------------|--------------|------------|---------|--------|--------|---------|------------|-------|---|
| Drag a colum | n heade | er and drop | it here to g | roup by th | at colu | ımn    |        |         |            |       |   |
| Name         | ~       | Group       | ~            | Value      | ~       | Status | ~      | Units 🗸 | IOMAP      | ~     |   |
| can2         |         |             |              | 0          |         | 0      |        |         | 210        |       | * |
| can1         |         |             |              | 0          |         | 0      |        |         | 212        |       |   |
| can3         |         |             |              | 0          |         | 0      |        |         | 213        |       | - |
|              | Pa      | age 1       | of 1         |            | 10      | ▼ iten | ns per | page    | 1 - 3 of 3 | items |   |

**CAN Receives Window** 

## Name

Each CAN Receive is given a name by the OEM and appears in this column.

## Group

This is the group that the data item was assigned to in Orchestra®.

## Value

Number Range from 0 - 4294967294

### Units

Used to give meaning to the values in the Values column.

### Status

The status shows if a CAN Receives message has been cleared or received.

### **IOMap**

Gives the IOMap address of the data item from the Constants.h file that is used for debugging.

#### 8.5.7 Timers Window

When the Timers function is selected, the Timers window opens.

| Timers         |                                                          |               |                    |                            |          |       |           |    |   |        |        |        |   |           |       |   |            |              | 0     | × |
|----------------|----------------------------------------------------------|---------------|--------------------|----------------------------|----------|-------|-----------|----|---|--------|--------|--------|---|-----------|-------|---|------------|--------------|-------|---|
| Set 🔻          | Function                                                 | s 🔻 Save      | v                  |                            |          |       |           |    |   |        |        |        |   |           |       |   |            |              |       |   |
| Drag a co      | lumn heade                                               | er and drop i | t here to group by | / tha                      | t column |       |           |    |   |        |        |        |   |           |       |   |            |              |       |   |
| Name           | ~                                                        | ~             | Group              | $\sim$                     | Status   | ~     | Edit      |    | ~ | Value  | $\sim$ | Saved  | ~ | Default ~ | Impor | × | Interval 🗸 | IOMAP        | ~     |   |
| timer1         |                                                          | *             |                    | 1 <u>647</u> 1000 1000 226 |          |       |           |    |   |        |        |        |   |           | 226   |   | *          |              |       |   |
| timer2         |                                                          |               |                    |                            | 1        |       |           | G  |   | 132365 |        | 400000 |   | 400000    |       |   | 20         | 227          |       |   |
|                |                                                          |               |                    |                            |          |       |           |    |   |        |        |        |   |           |       |   |            |              |       | Ŧ |
|                | ) <b>1</b> Pi                                            | age 1         | of 1 🕨 🕨           |                            | 10 🔻     | items | s per pag | je |   |        |        |        |   |           |       |   |            | 1 - 2 of 2 i | items |   |
| timer1 0<br>Se | imer1 0  Set Set to Saved Set to Default Set to Imported |               |                    |                            |          |       |           |    |   |        |        |        |   |           |       |   |            |              |       |   |

**Timers Window** 

# WARNING MASTER MODULE OVERRIDE HAZARD Whenever Timers values are changed, the functionality of the system may be affected. Entering a wrong value may cause unpredictable OEM product behavior. Death or serious injury can result.

### **Timers Window Features**

This part of the Timers window lists eleven columns (Name, Save On Shutdown indication, Edit, Value, Saved, Default, Imported, Intervals, Status, and IOMAP) of timer settings installed on the OEM product. The Value column is the only column that can be edited or adjusted by the user. The users editing ability is limited by the OEM access level given for each individual timer. There are two drop-down menus to the right of the View/Sort label at the top of the Timers window, used for sorting.

### Name

OEM defined name of the timer.

### Edit

This column is used to display the users editing ability for each timer. If a lock icon displays in this column, your OEM-supplied user settings do not allow you to edit this timer.

## Group

This is the group that the data item was assigned to in Orchestra®.

# Value (Access Level Limited Only)

This column shows the actual timer values that are being read by the Conductor<sup>™</sup>. These are the values that are read from the temporary EEPROMs locations in memory. It is also the only column that can be edited or adjusted by the user. To enter a new value for the active timer, place the cursor in the Value window below and enter the new value and click the Set button (hitting the ENTER key will also place the cursor in the Value window).

## Saved

This column will display all values that are currently being stored in the processors EEPROM.

## Default

This column will display the OEM-defined default timer values and cannot be changed. All values in the Value column will be reset to the default values from this column when either the Set to Defaults or Set All to Defaults buttons are selected.

## Warning

## If you restore the OEM system to defaults, your system will return to an un-tuned state where all calibrations will be lost.

## Imported

This column will display the timer data that has been imported from a separate file.

### Intervals

OEM defined timed Interval that the timer uses for timing data.

### Status

Displays the Status (RUN or PAUSE) of the timer.

# IOMap

Gives the IOMap address of the data item from the Constants.h file that is used for debugging.

### **Related**:

Edit Individual Timers 191 Edit All Writable Timers 193 Timers Functions 194 Timers Information 196

#### 8.5.7.1 Edit Individual Timers

This part of the Timers window is used to temporarily edit the value of a specific timer.

### Value and Range Fields

The Value field is the only active field that the user can edit. Either type a new value in the open box or use the **Value Up (^)** or **Value Down (v)** button to change the setting in one unit increments. Click the <u>Set button</u> to enter the new values into the active Timers Value column.

The Range label boxes are always grayed out and cannot be changed. The Range label boxes display the range of values that are allowed for the selected timers settings.

### **SET Button**

Clicking this button will immediately enter the new value adjustment made to the Value column of the active timer selected. Clicking SET will only change the temporary memory location of this timer.

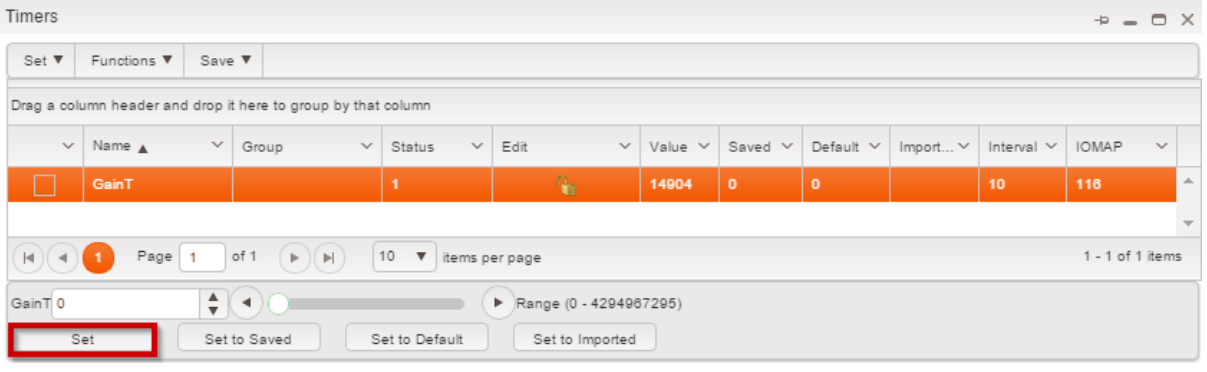

Set Button

Once a new value is entered into the Value column, it will cause the system to operate with the new value. The user can keep entering a new value and SET it into the Value column as many times as necessary to achieve the desired result. Every time a new value is entered, the system will run using the new values.

In this way, a system can be tweaked quickly without committing or saving the trial and error values. Once you are satisfied with the new value, save the new settings by clicking the **Save All** button. If the new values are not saved, the next time the modules are reset the new values will be lost and the old saved values will be reloaded. Clicking Save ALL will change the processor's EEPROM memory location.

# Set to Saved Button

Clicking this button will immediately reset the Value column of the active timers selected to the values that are displayed in the Saved column.

| Timers      |                                                 |           |                    |      |              |         |                |              |         |           |          |                       | -P =         |      |
|-------------|-------------------------------------------------|-----------|--------------------|------|--------------|---------|----------------|--------------|---------|-----------|----------|-----------------------|--------------|------|
| Set 🔻       | Functions <b>V</b>                              | Save      | •                  |      |              |         |                |              |         |           |          |                       |              |      |
| Drag a colu | umn header and                                  | d drop it | t here to group by | that | column       |         |                |              |         |           |          |                       |              |      |
| ~           | Name 🛦                                          | ~         | Group              | ×    | Status 🗸     | Edit    | ~              | Value $\vee$ | Saved 🗸 | Default 🗸 | Import ∨ | Interval $\checkmark$ | IOMAP        | ~    |
|             | GainT                                           |           |                    |      | 1            |         | G <sub>a</sub> | 443          | 0       | 0         |          | 10                    | 116          | -    |
|             |                                                 |           |                    |      |              |         |                |              |         |           |          |                       |              |      |
|             | 1 Page                                          | 1         | of 1 🕨 🕨           |      | 10 🔻 items p | er page |                |              |         |           |          |                       | 1 - 1 of 1 i | tems |
| GainT 0     | GainT 0                                         |           |                    |      |              |         |                |              |         |           |          |                       |              |      |
| Se          | Set Set to Saved Set to Default Set to Imported |           |                    |      |              |         |                |              |         |           |          |                       |              |      |

Set to Saved Button

# Set to Default Button

Clicking this button will immediately reset the Value column of the active timers selected to the values that are displayed in the Default column.

| Timers      | imers -> = O X                                  |          |                    |       |          |         |        |  |   |       |        |         |         |   |          |   |          |   |          |        |    |
|-------------|-------------------------------------------------|----------|--------------------|-------|----------|---------|--------|--|---|-------|--------|---------|---------|---|----------|---|----------|---|----------|--------|----|
| Set 🔻       | Functions 🔻                                     | Save     | • •                |       |          |         |        |  |   |       |        |         |         |   |          |   |          |   |          |        |    |
| Drag a colu | mn header an                                    | d drop i | t here to group by | / tha | t column |         |        |  |   |       |        |         |         |   |          |   |          |   |          |        |    |
| ~           | Name 🛦                                          | ~        | Group              | ~     | Status   | ~       | Edit   |  | v | Value | $\sim$ | Saved 🗸 | Default | ~ | Imported | × | Interval | × | IOMAP    | ~      |    |
|             | GainT                                           |          |                    |       | 1        |         |        |  |   | 44274 |        | 0       |         |   |          |   | 10       |   | 116      |        | *  |
|             |                                                 |          |                    |       |          |         |        |  |   |       |        |         |         |   |          |   |          |   |          |        | -  |
|             | 1 Page                                          | 1        | of 1 🕨 🕨           |       | 10 🔻     | items p | erpage |  |   |       |        |         |         |   |          |   |          |   | 1 - 1 of | 1 iten | ns |
| GainT 0     | GainT 0 Range (0 - 4294967295)                  |          |                    |       |          |         |        |  |   |       |        |         |         |   |          |   |          |   |          |        |    |
| Se          | Set Set to Saved Set to Default Set to Imported |          |                    |       |          |         |        |  |   |       |        |         |         |   |          |   |          |   |          |        |    |

Set to Default Button

# WARNING!

MASTER MODULE OVERRIDE HAZARD. Whenever Timers values are reset to their default settings, the functionality of the OEM product system may be affected and cause unpredictable behavior. Death or serious injury can result.

## Set to Imported Button

Clicking this button immediately resets the Value column of the active timers selected to the values that are displayed in the Imported column.

| ing a column header and drop it here to group by that column<br>✓ Name ▲ ✓ Group ✓ Status ✓ Edit ✓ Value ✓ Saved ✓<br>GainT 1 0 56317 0 |                                       |
|----------------------------------------------------------------------------------------------------|---------------------------------------|
| ✓     Name ▲     ✓     Group     ✓     Status     ✓     Edit     ✓     Value     ✓     Saved ✓       GainT     1     0     56317     0  |                                       |
| GainT 1 56317 0                                                                                                    | Default V Imported V Interval V IOMAP |
|                                                                                                    | 0 10 116                              |
| A Page 1 of 1 (►) (►) 10 ▼ items per page                                                                                               | 1 - 1 of 1                            |

Set to Imported Button

Related: Edit All Writable Timers

#### 8.5.7.2 Edit All Writable Timers

# Edit All Writable Timers (Access Level Limited Only)

This part of the Timers window is used to edit the values of all active writable timers at once. If these four buttons remain grayed out after selecting a timer, the OEM-supplied user settings do not allow the user to use these features.

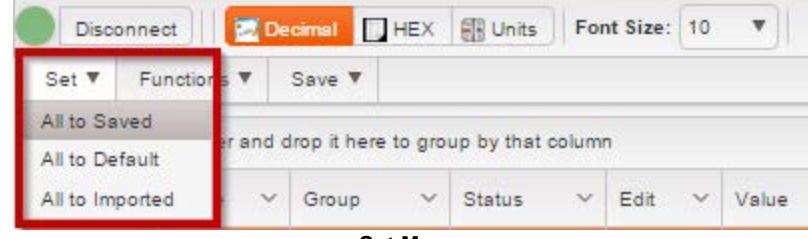

Set Menu

### Save ALL Button

Clicking this button immediately enters the new value adjustments made into the Value column of all active timers and also changes the processors EEPROM memory location.

If the new values are not saved, the next time the modules are reset the new values will be lost and the old saved values will be reloaded.

## Set ALL to Saved Button

Clicking this button immediately resets all active timer values to the values that are displayed in the Saved column.

# Set ALL to Defaults Button

Clicking this button immediately resets all active timer values to the values that are displayed in the Default column.

WARNING! MASTER MODULE OVERRIDE HAZARD. Whenever Timers values are reset to their default settings, the functionality of the OEM product system may be affected and cause unpredictable behavior. Death or serious injury can result.

## Set ALL to Imported Button

Clicking this button immediately resets all active timer values to the values that are displayed in the Imported column.

#### **Related:**

Edit Individual Timers 191

#### 8.5.7.3 Timers Functions

This part of the Timers window is used to import, export or print the values of all active timers. If these two buttons remain grayed out after selecting a timer, the OEM-supplied user settings do not allow the user to use these features.

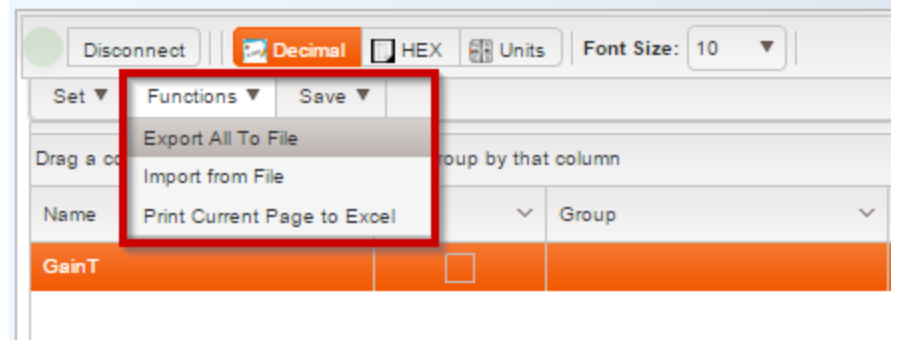

**Timers Functions** 

# Export to File Button

Clicking this button automatically saves the current timers values to a file that will reside in the Conductor<sup>™</sup> software folder. This file can be used later for reference or for importing these settings back into the Conductor<sup>™</sup>.

### Warning:

Exporting to a file may cause communication problems between the Conductor<sup>™</sup> and the module. It may be necessary to reconnect to the module after an Export to File action.

## Import from File Button

Clicking this button opens a dialog box prompting the user to locate and select a previously saved timers values file. Selecting this file will allow the Conductor to then read timers values from the new file.

| Arranger                              | -Composer     | Download         | lers Applica      | ation Configurator Conductor |   |              |            |             | <b>-</b> × |
|---------------------------------------|---------------|------------------|-------------------|------------------------------|---|--------------|------------|-------------|------------|
|                                       |               |                  |                   |                              |   |              |            |             |            |
| Discon                                | nect 🛛 🖂      | Decimal 🔲 H      | IEX 🚮 Units       | Font Size: 10 🔻              |   |              |            |             |            |
| Set 🔻                                 | Functions 🔻   | Save 🔻           |                   |                              |   |              |            |             |            |
| Drag a colur                          | nn header and | l drop it here t | o group by that o | solumn                       |   |              |            |             |            |
| · · · · · · · · · · · · · · · · · · · | Name N        | Group            | ∽ Status          | Select Timers Import file    | × | / Imported 🗸 | interval 🗠 | IOMAP 🚽 🔍 🗸 |            |
|                                       |               |                  |                   | Choose File No file chosen   |   |              | 10         | 116         |            |
|                                       |               |                  |                   | Import                       |   |              |            |             |            |
|                                       |               |                  |                   |                              |   |              |            |             |            |
|                                       |               |                  |                   |                              |   |              |            |             |            |

Import Timers from File

# **Print Current Page to Excel**

This exports the current page's data to an Excel file.

#### 8.5.7.4 Timers Properties

Timer properties information can be obtained by double-clicking on the timer name, either in the <u>Timer window</u> or <u>Explorer pane</u> 177. The timer properties open in the <u>Properties pane</u> 178.

| Timore     |              |                |                   | _            |             | _                | _       | _        |            |                |             | Explorer                                  |                    |                                     |
|------------|--------------|----------------|-------------------|--------------|-------------|------------------|---------|----------|------------|----------------|-------------|-------------------------------------------|--------------------|-------------------------------------|
| Set V      | Functions 1  | ▼ Save ▼       |                   |              |             |                  |         |          |            | * <b>-</b> 0   | ×           | <ul> <li>Input</li> <li>Output</li> </ul> | ut                 |                                     |
| Drag a col | umn header / | and drop it he | ere to group by t | hat column   |             |                  |         |          |            |                |             | ▶ CanR                                    | eceive             |                                     |
| ~          | Name         | Group          | ✓ Status          | V Edit V     | Value       | ✓ Saved ✓        | Default | Imported | ✓ Interval |                |             | Varial<br>Stote                           | ole                |                                     |
|            | GainT        |                |                   | -            | 1673305     | 0                | 0       |          | 10         | 116            | <u>^</u>    | ▶ Eepro                                   | m                  |                                     |
|            | Gailt        |                |                   | U            | 1073505     |                  |         |          | 10         | 110            |             | ⊿ Timer                                   |                    |                                     |
|            |              |                |                   |              | _           |                  |         |          |            |                |             | G                                         | ainT               |                                     |
|            |              |                |                   |              |             |                  |         |          |            |                |             | <ul> <li>Modu</li> </ul>                  | 1Bridge<br>lie     |                                     |
|            |              |                |                   |              |             |                  |         |          |            |                |             | Propertie                                 |                    |                                     |
|            |              |                |                   |              |             |                  |         |          |            |                |             | Floperat                                  | 15                 |                                     |
|            |              |                |                   |              |             |                  |         |          |            |                |             |                                           | Name               | ✓ Value ✓                           |
| 00         | <b>_</b>     |                |                   | (10 - ) ··   |             |                  |         |          |            |                | <b>T</b>    | ⊿ gro                                     | up: Data Logger    |                                     |
|            | Page         |                |                   | 10 V ite     | ms per page |                  |         |          |            | 1 - 1 of i ner | ns          |                                           | Status Rate        | 0                                   |
| GainT 0    |              | <b>+ (</b>     | )0                |              | Range       | e (0 - 429496729 | 5)      |          |            |                |             |                                           | Value Rate         | 0                                   |
| S          | et           | Set to S       | Saved             | Set to Defau | lt Set      | t to Imported    |         |          |            |                |             | ⊿ gro                                     | up: General        |                                     |
|            |              |                |                   |              |             |                  |         |          |            |                |             |                                           | Туре               | unsigned 32 bit (0 -<br>4294967295) |
|            |              |                |                   |              |             |                  |         |          |            |                |             |                                           | Save On Shutdown ? | No                                  |
|            |              |                |                   |              |             |                  |         |          |            |                |             | ⊿ gro                                     | up: Range          |                                     |
|            |              |                |                   |              |             |                  |         |          |            |                |             |                                           | MinValue           | 0                                   |
|            |              |                |                   |              |             |                  |         |          |            |                |             |                                           | Default Value      | 0                                   |
|            |              |                |                   |              |             |                  |         |          |            |                |             |                                           | MaxValue           | 4294967295                          |
|            |              |                |                   |              |             |                  |         |          |            |                | -           |                                           | Max Value          | 4294967295                          |
|            |              |                |                   |              | *           |                  |         |          |            |                | •           | ⊿ gro                                     | up: Scaling        |                                     |
|            |              |                |                   |              |             |                  |         |          |            |                |             |                                           | Resolution         | 0.75                                |
|            |              |                |                   |              |             |                  |         |          |            |                | -           |                                           | Offset             | 0.3                                 |
| hat column |              |                |                   |              |             |                  |         |          |            |                |             | ⊿ gro                                     | up: Telematics     |                                     |
| Name       |              |                |                   | ~            | Description |                  |         |          |            |                | ~           |                                           | Status Rate        | Upon Request                        |
|            |              |                |                   |              |             |                  |         |          |            |                | *           |                                           | Value Rate         | Upon Request                        |
|            |              |                |                   |              |             |                  |         |          |            |                | <b>T</b>    | ⊿ gro                                     | up: Time Intervals |                                     |
| 10 🔻       | items per pa | ige            |                   |              |             |                  |         |          |            | No items to    | o display 🔻 |                                           | Direction          | Increment                           |
|            |              |                |                   |              |             |                  |         |          |            |                |             |                                           | Time Intervals     | Loop Time                           |

**Timers Properties** 

#### 8.5.8 EEPROMS Window

When the EEPROMs function is selected, the EEPROMs window opens.

| EEPRO                | EEPROMs -> = □ ×                                                                             |             |               |                 |               |         |             |             |         |         |   |  |  |
|----------------------|----------------------------------------------------------------------------------------------|-------------|---------------|-----------------|---------------|---------|-------------|-------------|---------|---------|---|--|--|
| Set 🔻                | F                                                                                            | unctions 🔻  | Save 🔻        |                 |               |         |             |             |         |         |   |  |  |
| Drag a co            | olum                                                                                         | in header a | nd drop it he | ere to group by | r that column |         |             |             |         |         |   |  |  |
| Name                 | ~                                                                                            | ~           | Edit ~        | Group ~         | Value ~       | Saved ~ | Default 🔺 🗸 | Imported $$ | Units 🗸 | IOMAP ~ | - |  |  |
| ee1                  |                                                                                              | -           | <u>a</u>      |                 | 6             | 6       | 6           |             | tony    | 223     | - |  |  |
| ee2                  |                                                                                              |             | G             |                 | 700000        | 700000  | 700000      |             | tony    | 224     |   |  |  |
|                      |                                                                                              |             |               |                 |               |         |             |             |         |         | - |  |  |
|                      | Image         Page         1         Image         10         Image         1 - 2 of 2 items |             |               |                 |               |         |             |             |         |         |   |  |  |
| ee1 • Range (5 - 12) |                                                                                              |             |               |                 |               |         |             |             |         |         |   |  |  |
| s                    | Set Saved Set to Default Set to Imported                                                     |             |               |                 |               |         |             |             |         |         |   |  |  |

EEPROMS Window

WARNING MASTER MODULE OVERRIDE HAZARD Whenever EEPROMs values are changed, the functionality of the system may be affected. Entering a wrong value may cause unpredictable OEM product behavior. Death or serious injury can result.

## **EEPROMS Window Features**

This part of the EEPROMs window lists eight columns (Name, Save On Shutdown indication, Edit, Value, Saved, Default, Imported and Units) of EEPROM settings installed on the OEM product. The Value column is the only column that can be edited or adjusted by the user. The users editing ability is limited by their OEM access level given for each individual EEPROM. There are two drop-down menus to the right of the View/Sort label at the top of the EEPROMs window, used for sorting.

## Name Column

OEM-defined Name of the EEPROMs.

# Edit Column

This column is used to display the users editing ability for each EEPROM. If a lock icon displays in this column, your OEM-supplied user settings do not allow you to edit this EEPROM.

## Group

This is the group that the data item was assigned to in Orchestra®.

This column shows the actual EEPROMs values that are being read by the Conductor<sup>™</sup>. These are the values that are read from the temporary EEPROMs locations in memory. It is also the only column that can be edited or adjusted by the user. To enter a new value for the active EEPROM, place the cursor in the Value window below, enter the new value and click the SET button (hitting the ENTER key will also place the cursor in the Value window).

## Saved Column

This column will display all values that are currently being stored in the processors EEPROM.

## **Default Column**

This column will display the OEM-defined default EEPROM values and cannot be changed. All values in the Value column will be reset to the default values from this column when either the **Set to Defaults** or **Set All to Defaults** buttons are selected.

## **IMPORTANT:**

## If you restore the OEM system to defaults, your system will return to an un-tuned state where all calibrations will be lost.

## **Imported Column**

This column will display the EEPROMs data that has been imported from a separate file.

## **Units Column**

Displays the units of the EEPROMs.

### **IOMap**

Gives the IOMap address of the data item from the Constants.h file that is used for debugging.

Related: <u>Edit Individual EEPROM Value</u> [199] <u>Edit All EEPROM Values that are Editable</u> [201] <u>EEPROM Functions</u> [203] <u>EEPROM Information</u> [204]

#### 8.5.8.1 Edit Individual EEPROM Value

This part of the EEPROMs window is used to temporarily edit the value of a specific EEPROM.

### Value and Range Fields

The Value field is the only active field that users can edit. Either type a new value in the open box or use the **Value Up** (^) or **Value Down** (v) button to change the setting in one unit increments. Click the **Set** button to enter the new values into the active EEPROMs Value column. The Range label boxes are always grayed out and cannot be changed.

The Range label boxes display the range of values that are allowed for the selected EEPROM settings.

### **SET Button**

Clicking this button will immediately enter the new Value adjustment made to the Value column of the active EEPROM selected. Clicking SET will only change the temporary memory location of this EEPROM.

Once a new value is entered into the Value column, it will cause the system to operate with the new Value. Users can keep entering a new Value and SET it into the Value column as many times as necessary to achieve the desired result. Every time a new value is entered, the system will run using the new values.

In this way, a system can be tweaked quickly without committing or saving the trial and error values. Once users are satisfied with the new value, save the new settings by clicking the **Save ALL** button. If the new values are not saved, the next time the modules are reset the new values will be lost and the old saved values will be reloaded. Clicking Save ALL will change the processors EEPROM memory location.

| EEPROMs             |              |                   |                |                 |         |           |          |         | ÷ = 0           | × |
|---------------------|--------------|-------------------|----------------|-----------------|---------|-----------|----------|---------|-----------------|---|
| Set V Functions     | ▼ Save       | 2 ▼               |                |                 |         |           |          |         |                 |   |
| Drag a column heade | r and drop i | t here to group b | y that column  |                 |         |           |          |         |                 |   |
| Name 🗸              | ~            | Edit $\sim$       | Group 🗸        | Value 🗸         | Saved 🗸 | Default 🗸 | Import ∨ | Units 🗸 | IOMAP V         |   |
| GainE               |              | G <sub>a</sub>    |                | 100             | 0       | 0         |          |         | 109             | * |
| GainEA_0            |              | G                 |                | 12              | 0       | 0         |          |         | 110             |   |
| GainEA_1            |              | G                 |                | 2               | 0       | 0         |          |         | 111             |   |
| GainEA_2            |              | <b>G</b>          |                | 140             | 0       | 0         |          |         | 112             |   |
| GainEA_3            |              | <b>G</b>          |                | 1               | 0       | 0         |          |         | 113             |   |
|                     |              |                   |                |                 |         |           |          |         |                 | * |
| la a 1 Pa           | ge 1         | of 1 🕨 🕨          | 10 V items p   | erpage          |         |           |          |         | 1 - 7 of 7 item | 5 |
| GainE 0             | A<br>T       | •                 |                | Range (0 - 5    | 00)     |           |          |         |                 |   |
| Set                 | Set to       | Saved             | Set to Default | Set to Imported |         |           |          |         |                 |   |

Set Button

# Set to Saved Button

Clicking this button will immediately reset the Value column, of the active EEPROMs selected to the values that are displayed in the Saved column.

| EEPROM      | 3         |             |                    |                |                 |         |           |          |         | -Þ -       |          |
|-------------|-----------|-------------|--------------------|----------------|-----------------|---------|-----------|----------|---------|------------|----------|
| Set 🔻       | Functions | s▼ Save     | e 🔻                |                |                 |         |           |          |         |            |          |
| Drag a colu | mn heade  | er and drop | it here to group t | y that column  |                 |         |           |          |         |            |          |
| Name        | ~         | ~           | Edit ~             | Group ~        | Value 🗸         | Saved 🗸 | Default 🗸 | Import ∨ | Units 🗸 | IOMAP      | ~        |
| GainE       |           |             |                    |                | 24              | 0       | 0         |          |         | 109        | <b>^</b> |
| GainEA_0    |           |             | 6                  |                | 10              | 0       | 0         |          |         | 110        |          |
| GainEA_1    |           |             | G                  |                | 29              | 0       | 0         |          |         | 111        |          |
| GainEA_2    |           |             | G                  |                | 38              | 0       | 0         |          |         | 112        |          |
|             |           |             |                    |                |                 |         |           |          |         |            | Ŧ        |
|             | 1 Pa      | age 1       | of 1               | 10 🔻 items p   | erpage          |         |           |          |         | 1 - 7 of 7 | items    |
| GainE 0     |           | A<br>V      |                    |                | • Range (0 - 5  | 00)     |           |          |         |            |          |
| Se          | et        | Set to      | Saved              | Set to Default | Set to Imported |         |           |          |         |            |          |

Set to Saved Button

# Set to Default Button

Clicking this button will immediately reset the Value column of the active EEPROMs selected to the values that are displayed in the Default column.

| EEPROMS          |                                                                                                    |                    |                |                 |         |           |          |         | -Þ - O  | × |
|------------------|----------------------------------------------------------------------------------------------------|--------------------|----------------|-----------------|---------|-----------|----------|---------|---------|---|
| Set 🔻 Funct      | Functions V Save V                                                                                                    |                    |                |                 |         |           |          |         |         |   |
| Drag a column he | ader and drop i                                                                                                    | it here to group b | y that column  |                 |         |           |          |         |         |   |
| Name             | ~ ~                                                                                                    | Edit 🗸             | Group 🗸        | Value 🗸         | Saved 🗸 | Default 🗸 | Import 🗸 | Units 🗸 | IOMAP ~ |   |
| GainE            |                                                                                                    | Au Contraction     |                | 100             |         | 0         |          |         | 109     | * |
| GainEA_0         |                                                                                                    | 6                  |                | 12              | 0       | 0         |          |         | 110     |   |
| GainEA_1         |                                                                                                    | <b>G</b>           |                | 2               | 0       | 0         |          |         | 111     |   |
| GainEA_2         |                                                                                                    | G                  |                | 140             | 0       | 0         |          |         | 112     |   |
|                  |                                                                                                    | -                  |                |                 |         |           |          |         |         | Ŧ |
|                  | Page 1 of 1      Page 1 of 1      Page 1 of 1      Page 1 of 1      Page 1 of 1      Page 1 of 1      Page 1 of 1      Page 1 of 1      Page 1 of 1      Page 1 of 1      Page 1      Page 1 |                    |                |                 |         |           |          |         |         |   |
| GainE 0          | 0 Range (0 - 500)                                                                                                    |                    |                |                 |         |           |          |         |         |   |
| Set              | Set to                                                                                                    | Saved              | Set to Default | Set to Imported |         |           |          |         |         |   |

Set to Default Button

### WARNING! MASTER MODULE OVERRIDE HAZARD.

Whenever EEPROMs values are reset to their default settings, the functionality of the OEM product system may be affected and cause unpredictable behavior. Death or serious injury can result.

Clicking this button will immediately reset the Value column of the active EEPROMs selected to the values that are displayed in the Imported column.

| LEITCOM     | 5         |             |                    |                |                 |         |           |          |         | 7 - 0           | ^  |
|-------------|-----------|-------------|--------------------|----------------|-----------------|---------|-----------|----------|---------|-----------------|----|
| Set 🔻       | Function  | s▼ Sav      | e 🔻                |                |                 |         |           |          |         |                 |    |
| Drag a colu | umn heade | er and drop | it here to group b | y that column  |                 |         |           |          |         |                 |    |
| Name        | ~         | ~           | Edit 🗸             | Group ~        | Value 🗸         | Saved 🗸 | Default 🗸 | Import 🗸 | Units 🗸 | IOMAP ~         |    |
| GainE       |           |             | <u>_</u>           |                | 10              | 0       | 0         |          |         | 109             | -  |
| GainEA_0    | )         |             | 6                  |                | 11              | 0       | 0         |          |         | 110             |    |
| GainEA_1    |           |             | 6                  |                | 13              | 0       | 0         |          |         | 111             |    |
| GainEA_2    | 2         |             | 6                  |                | 14              | 0       | 0         |          |         | 112             |    |
|             |           |             |                    |                |                 |         |           |          |         |                 | Ŧ  |
|             | 1 Ps      | age 1       | of 1               | 10 🔻 items p   | erpage          |         |           |          |         | 1 - 7 of 7 iter | ms |
| GainE 0     |           | A<br>V      |                    | (              | • Range (0 - 5  | 00)     |           |          |         |                 |    |
| s           | et        | Set to      | Saved              | Set to Default | Set to Imported |         |           |          |         |                 |    |

Set to Imported Button

#### Related:

Edit All EEPROM Values that are Editable 201

#### 8.5.8.2 Edit All EEPROM Values that are Editable

This part of the EEPROMs window is used to edit the values of all active writable EEPROMs at once. If these four buttons remain grayed out after selecting an EEPROM, the OEM-supplied user settings do not allow the user to use these features.

| EEPROMs         |              |                    |                    |                 |         |           |          |         | - Þ - 🗆         | $\times$ |
|-----------------|--------------|--------------------|--------------------|-----------------|---------|-----------|----------|---------|-----------------|----------|
| Set 🔻 Function  | s 🔻 Save     | •                  |                    |                 |         |           |          |         |                 |          |
| All to Saved    | r and dran i | t have to group h  | w that askump      |                 |         |           |          |         |                 |          |
| All to Default  | and drop i   | it nere to group b | y that column      |                 |         |           |          |         |                 | _        |
| All to Imported | ~            | Edit 🗸             | Group $\checkmark$ | Value 🗸         | Saved 🗸 | Default 🗸 | Import 🗸 | Units 🗸 | IOMAP ~         |          |
| GainE           |              | <b>A</b>           |                    | 100             | 0       |           |          |         | 109             | *        |
| GainEA_0        |              | 6                  |                    | 12              | 0       | 0         |          |         | 110             |          |
| GainEA_1        |              | 6                  |                    | 2               | 0       | 0         |          |         | 111             |          |
| GainEA_2        |              | 6                  |                    | 140             | 0       | 0         |          |         | 112             |          |
| GainEA_3        |              | <b>G</b>           |                    | 1               | 0       | 0         |          |         | 113             |          |
| GainEA_4        |              | <b>G</b>           |                    | 18              | 0       | 0         |          |         | 114             |          |
| PBTest_EE       |              | <b>G</b>           |                    | 0               | 0       | 0         |          |         | 115             |          |
|                 | age 1        | of 1 🕨 🕨           | 10 🔻 items p       | er page         |         |           |          |         | 1 - 7 of 7 item | s        |
| GainE 0         | -            | ••                 | (                  | Range (0 - 5    | 00)     |           |          |         |                 |          |
| Set             | Set to       | Saved              | Set to Default     | Set to Imported |         |           |          |         |                 |          |

Set Menu

# Save ALL Button

Clicking this button will immediately enter the new value adjustments made into the Value column of all active EEPROMs and also changes the processors EEPROM memory location. If the new values are not saved, the next time the modules are reset the new values will be lost and the old saved values will be reloaded.

# Set ALL to Saved Button

Clicking this button will immediately reset all active EEPROM values to the values that are displayed in the Saved column.

# Set ALL to Defaults Button

During system development, a set of best guess values for each EEPROM is determined and used for factory defaults. The values are nominal and are intended as a basis from which to start the tuning process. At times, should the tuning process go awry, click this button to return all values in the Value column to the default settings.

Clicking this button will immediately reset all active EEPROM values to the values that are displayed in the Default column.

# WARNING! MASTER MODULE OVERRIDE HAZARD. Whenever EEPROMs values are reset to their default settings, the functionality of the OEM product system may be affected and cause unpredictable behavior. Death or serious injury can result.

## Set ALL to Imported Button

Clicking this button will immediately reset all active EEPROM values to the values that are displayed in the Imported column.

Related:

Edit Individual EEPROM Value

#### 8.5.8.3 EEPROM Functions

This part of the EEPROMs window is used to import, export or print the values of all active EEPROMs. If these two buttons remain grayed out after selecting an EEPROM, the OEM-supplied user settings do not allow users to use these features.

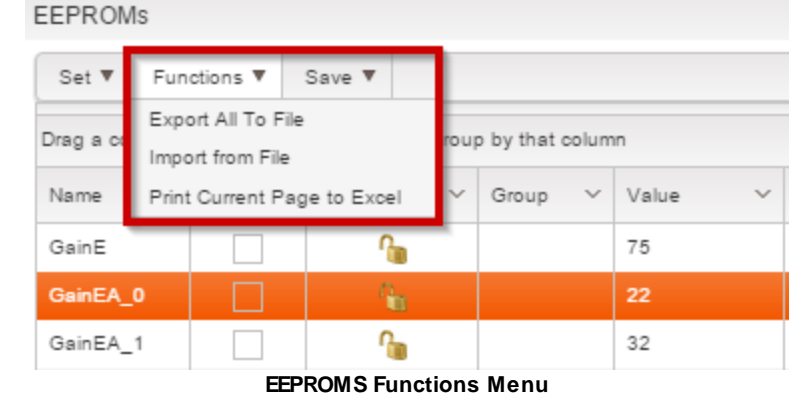

## Export to File Button

Clicking this button will automatically save the current EEPROMs values to a file that will reside in the Conductor<sup>™</sup> software folder. This file can be used later for reference or for importing these settings back into the Conductor<sup>™</sup>.

### **IMPORTANT:**

Exporting to a file may cause communication problems between the Conductor<sup>™</sup> and the module. It may be necessary to reconnect to the module after an Export to File action.

### Import from File Button

Clicking this button will open a dialog box prompting the user to locate and select a previously saved EEPROMs values file. Selecting this file will allow the Conductor to then read EEPROMs values from the new file.

## **Print Current Page to Excel**

This exports the current page's data to an Excel file.

#### 8.5.8.4 EEPROM Properties

EEPROM information can be obtained by double-clicking on the EEPROM name, either in the EEPROM window or the Explorer pane. The EEPROM properties open in the Properties pane [178].

| EPROM:      | s          |          |                    |                |             |            |           |          |         | ÷ -           | o x I   |    | Eeprom       | achine         |        |                                     |
|-------------|------------|----------|--------------------|----------------|-------------|------------|-----------|----------|---------|---------------|---------|----|--------------|----------------|--------|-------------------------------------|
| Set 🔻       | Functions  | ▼ Sav    | • •                |                |             |            |           |          |         |               |         |    | Gain         | EA_0           |        |                                     |
| Drag a colu | umn header | and drop | it here to group I | by that column |             |            |           | NS       |         |               |         |    | Gain         | EA_1           |        |                                     |
| Name        | ~          | ~        | Edit 🗸             | Group ~        | Value 🗸     | Saved ~    | Default 🗸 | Import V | Units 🗸 | IOMAP         | ~       |    | Gain<br>Gain | TEA_2<br>TEA_3 |        |                                     |
| GainE       |            |          | <u>^</u>           |                | 24          | 0          | 0         |          |         | 109           | *       |    | Gain         | EA_4           |        |                                     |
| GainEA_0    | )          |          | <b>G</b>           |                | 10          | 0          | 0         |          |         | 110           |         |    | PBT          | est_EE         |        |                                     |
| GainEA_1    |            |          | in .               |                | 29          | 0          | 0         |          |         | 111           |         |    | CommB        | ridge          |        |                                     |
| GainEA_2    | 2          |          | G                  |                | 38          | 0          | 0         |          |         | 112           |         | Þ  | Module       | <b>\</b>       |        |                                     |
| GainEA_3    | 3          |          | G                  |                | 47          | 0          | 0         |          | _       | 113           |         | Pr | operties     |                |        |                                     |
| GainEA_4    | :          |          | <b>M</b>           |                | 56          | 0          | 0         |          |         | 114           |         | -  |              |                |        |                                     |
| PBTest_E    | E          |          | <b>1</b>           |                | 0           | 0          | 0         |          |         | 115           |         |    |              | Name           | ~      | Value                               |
|             |            |          |                    |                |             |            |           |          |         |               |         |    | ⊿ group      | : Data Logger  |        |                                     |
| (•)         | Pag        | ge 1     | of 1 () ()         | 10 Vitems      | perpage     |            |           |          |         | 1 - 7 of 7 i  | tems    | н. |              | Status Rate    |        | 0                                   |
| ainEA_0     | 11         |          | •••                |                | 🗈 🕨 Range ( | 0 - 65535) |           |          |         |               |         | н. |              | Value Rate     |        | 0                                   |
| S           | et         | Set      | to Saved           | Set to Default | Set to Impo | rted       |           |          |         |               |         | 11 | ⊿ group      | : General      |        |                                     |
|             |            |          |                    |                |             |            |           |          |         |               | _       |    |              | Туре           |        | unsigned 32 bit (0 -<br>4294967295) |
|             |            |          |                    |                |             |            |           |          |         |               |         | н. |              | Save On Shut   | down ? | No                                  |
|             |            |          |                    |                |             |            |           |          |         |               |         | 11 | ⊿ group      | Range          |        |                                     |
|             |            |          |                    |                |             |            |           |          |         |               |         | н. |              | MinValue       |        | 0                                   |
|             |            |          |                    |                |             |            |           |          |         |               |         | н. |              | Default Value  |        | 0                                   |
|             |            |          |                    |                |             |            |           |          |         |               |         | ч. |              | MaxValue       |        | 4294967295                          |
|             |            |          |                    |                |             |            |           |          |         |               |         | •  |              | Max Value      |        | 4294967295                          |
|             |            |          |                    |                |             |            |           |          |         |               | •       |    | ▲ group      | : Scaling      |        |                                     |
|             |            |          |                    |                |             |            |           |          |         |               |         |    |              | Resolution     |        | 0.75                                |
|             |            |          |                    |                |             |            |           |          |         |               | 4       |    |              | Offset         |        | 0.3                                 |
| that colu   | imn        |          |                    |                |             |            |           |          |         |               |         |    | ⊿ group      | : Telematics   |        |                                     |
| Name        |            |          |                    | ∨ De           | escription  |            |           |          |         |               | ~       |    |              | Status Rate    |        | Upon Request                        |
|             |            |          |                    |                |             |            |           |          |         |               |         |    |              | Value Rate     |        | Upon Request                        |
|             |            |          |                    |                |             |            |           |          |         |               | Ŧ       |    | ⊿ group      | : Time Interva | ls     |                                     |
| 10          | ▼ items p  | er page  |                    |                |             |            |           |          |         | No items to d | lisplay |    |              | Discotion      |        |                                     |
|             |            |          |                    |                |             |            |           |          |         |               |         |    |              | Direction      |        | Increment                           |

**EEPROM Properties** 

#### 8.5.9 Watch Window

The Watch window works best for large systems with many inputs, outputs, variables, etc., where it is inconvenient to monitor several data items simultaneously within their respective data windows.

| Watch              |          |             | ÷Þ                   | - • × |
|--------------------|----------|-------------|----------------------|-------|
| 🗙 Delete 🛛 🧹 Clear | All      | Watch 40% u | sed Update Rate (ms) | 30    |
| Name 🛦             | Sub-Type | Value       | Units                |       |
| can2               | Value    |             |                      | *     |
| ee2                | Value    |             |                      |       |
| intput2            | Value    |             |                      |       |
| output2a           | Value    |             |                      |       |
| var2               | Value    |             |                      | *     |

Watch Window

In the Watch window, the user will be able to select up to 20 memory locations of data items to watch. The master module that is selected for the project will determine the number of memory locations for data items that are available to watch. Data Items take one or two memory locations based on their configuration at design time. As data items are added to the Watch window, notice that the Memory Used bar indicates how much memory has been used.

### **View Watch Window Button**

Clicking this button will open the Watch window. The Watch window can also be opened from the main window View menu by selecting Watch (Key Command Shortcut - Ctrl-W) from the drop-down menu.

# Watch Window Controls

| Watch                         |                 |                      |           | -> = ( | s x |
|-------------------------------|-----------------|----------------------|-----------|--------|-----|
| 🗙 Delete 🥑 Clear All 🗎 🕷 Exce | I 🔰 Log 💽 Watch | 70% used Update Rate | e (ms) 30 |        |     |
| Name                          | Sub-Type        | Value                | Units     |        |     |
| DisplayStatus                 | Value           |                      |           |        | *   |
| G33Button_I                   | Value           |                      |           |        |     |
| Output                        | Value           |                      |           |        |     |
| G3ButtonBacklight             | Value           |                      |           |        |     |
| CANReceive                    | Value           |                      |           |        |     |
| GainCR                        | Value           |                      |           |        |     |
| IndexToLists                  | Value           |                      |           |        |     |
| VideoChannel                  | Value           |                      |           |        |     |
| GainSM                        | Value           |                      |           |        |     |
| GainEA_2                      | Value           |                      |           |        |     |
| GainEA_4                      | Value           |                      |           |        |     |
| GainT                         | Value           |                      |           |        | -   |

#### Watch Window Controls

## **DELETE Button**

Clicking the **Delete** button will allow the user to delete an individual data item from the Watch window list.

## **Clear All Button**

Clicking the **Clear All** button will allow the user to remove all data items from the Watch window with one button push.

## **Excel Button**

This button saves and exports the data as an Excel file.

## Log Button IMPORTANT: Before you click this button, make sure you want to remove all data items from the Watch window list, as there is no undo.

# Watch Button

Clicking the **Watch** button requests that the master module send data to the Conductor<sup>™</sup> about the active data items in the Watch window list. The user will then be able to view real-time values from all active data items.

# **Memory Used**

This displays the memory used in an orange progress bar and also lists the total number of data items that have already been added to the Watch window. The maximum number of data items that can be added to the Watch window is 20.

#### 8.5.10 Debug Window

When the Debug function is selected, the main Debug window opens. WARNING MASTER MODULE OVERRIDE HAZARD Whenever Debug is activated, you are assuming direct control of selected Data Items value and potentially bypassing safety interlocks and normal operation. Entering a wrong value may cause unpredictable OEM product behavior. Death or serious injury can result.

In the Debug window, the user is able to select up to 20 data items to debug. The master module that is selected for the project will determine the number of data items that are available to debug. It allows for artificial manipulation of inputs, outputs, variables, EEPROMs, timers, CAN Receives and State Machines. The window displays name, sub-type, value, and units of all data items added to the Debug window.

Use the Debug window to override the value of a data item to aid with troubleshooting it.

| Debug                |               |          | ÷ = 0 | × |
|----------------------|---------------|----------|-------|---|
| 🗙 Delete 🖌 Clear All | Debug Excel   | 20% used |       |   |
| Name                 | Sub-Type      | Value    | Units |   |
| Module1              | Module Status | 0        |       | * |
| mod1                 | Module Status | 0        |       |   |
| Module2              | Module Status | 0        |       |   |
| slave_DB1            | Module Status | 0        |       | - |

Debug Window

# **Debug Window Controls**

| 1 | Debug                    |                 |          | ÷ = 0 | × |
|---|--------------------------|-----------------|----------|-------|---|
|   | 🗙 Delete 🧹 Clear All 🛛 💽 | Debug   🔁 Excel | 30% used |       |   |
|   | Name                     | Sub-Type        | Value    | Units |   |
|   | DisplayStatus            | Value           | 0        |       | * |
|   | Output                   | Value           | 0        |       |   |
|   | CANReceive               | Value           | 0        |       |   |
|   | IndexToLists             | Value           | 0        |       |   |
|   | PBTest_EE                | Value           | 0        |       | - |
| Ľ |                          |                 |          |       |   |

Debug Window Controls

# **DELETE Button**

Clicking the **Delete** button will allow the user to delete an individual data item from the Debug window list.

# **Clear All Button**

Clicking the **Clear All** button will allow the user to remove all data items from the Debug window with one button push.

# Warning Before you click this button, make sure you want to remove all Data Items from the Debug window list, as there is no undo.

# **Debug Button**

Clicking the **Debug** button will request that the master module send current data to the Conductor<sup>™</sup> about the active data items in the Debug window list. The user will then be able to:

- Turn specific Data Items ON or OFF
- Adjust real-time values from all active data items
- Run or Pause Timers
- Clear or Receive data from CAN bus
- Apply hypothetical conditions to outputs (Open, Short GND, Short BATT, OverCurrent, Grounded, STB or Open, Under/Over Volt, Over Temp and STG or Open)

# **Excel Button**

This button saves and exports the data as an Excel file.

## **Memory Used**

This displays the memory used in an orange progress bar and also lists the total number of data items that have already been added to the Debug window. The maximum number of data items that can be added to the Debug window is 20.

#### 8.5.10.1 Debug Data Item Types

#### 8.5.10.1.1 Input Types

Inputs typically provide run-time information to the master module of the OEM products system. The process for debugging Input type data items is essentially all the same.

Input types that are currently supported by the Conductor<sup>™</sup> are:

- Inputs
- Variables
- State Machines
- EEPROMs
- Timers
- CAN Receives

For all input types, the Debug window displays information on the name, sub-type, value, and units.

Note: Make all initial Input Value Control adjustments before entering the Debug mode.

# Related:

Output Types 210

#### 8.5.10.1.2 Output Types

Outputs typically provide read/write value information to and from the master module of the OEM products system. The process for debugging an output type is more complicated than debugging inputs. The complexity comes into play when considering four different Sub-Type options for debugging outputs. These sub-types are Value, Status, Flash and Current.

Output Sub-Type options are selected in the Multi-View window. These Sub-Types will be based on whether the output has been set up for Output Status, Output Flash or Current Feedback, and/or your level of access privileges to the Conductor<sup>™</sup> software. Check-boxes for any Sub-Type that are grayed out mean that the Sub-Type is not available.

Once all outputs and Sub-Type options have been selected, adjusting Value Control is basically the same as adjusting an input data item. If an output is digital, the control field will display a **Turn On** or **Turn Off** button. If it is analog, the control field will display a scroll bar. When the Scroll Bar button is moved, to change the state of the data item, the new value will be displayed in the bottom right cell of the Debug window.

210

Status type outputs also allow the user to apply hypothetical conditions to output data items (Open, Short GND, Short BATT, OverCurrent, Grounded, STB or Open, Under/Over Volt, Over Temp and STG or Open).

Note: Make all initial Output Value Control adjustments before entering the Debug mode.

Related: Input Types 210

#### 8.5.11 COM Bridges Window

The COM Bridges window shows the current values for the comm bridge data items that was configured in Orchestra® Composer<sup>™</sup>, similar to the input, output, etc. windows.

| COM Bridges        |                   |                    |               |               |         |         |         |         |         |         |         | -Þ -       | o x   |
|--------------------|-------------------|--------------------|---------------|---------------|---------|---------|---------|---------|---------|---------|---------|------------|-------|
| Drag a column head | ler and drop it I | nere to group by t | hat column    |               |         |         |         |         |         |         |         |            |       |
| Name 🗸             | Group ~           | Rx Status 🗸 🗸      | Tx Status 🗸 🗸 | Report Rate 🗸 | Byte1 🗸 | Byte2 🗸 | Byte3 🗸 | Byte4 🗸 | Byte5 ∨ | Byte6 ∨ | Byte7 🗸 | IOMAP      | ~     |
| COMBridge          |                   | Cleared            | Disabled      | 100           | 0       | 0       | 0       | 0       | 0       | 0       | 0       | 119        | -     |
| COMBridge1         |                   | Cleared            | Disabled      | 100           | 0       | 0       | 0       | 0       | 0       | 0       | 0       | 130        | -     |
|                    | Page 1 of         |                    | 10 V items    | perpage       |         |         |         |         |         |         |         | 1 - 2 of 2 | items |

COM Bridges

## Name

This is the name assigned to the COM Bridge data item in Orchestra® Composer™.

### Group

This is the group that the data item was assigned to in Orchestra®.

### **Rx Status**

This is the received status. It shows whether or not a valid message was received for the COM bus.

# **Tx Status**

This is the data item's TX status property set in Orchestra® Composer<sup>™</sup> The options are Pass Through, On Report Rate, and Disabled.

Set the TX Status in Orchestra Composer, by adjusting the TX Status property of the COM Bridge data item. If set to At Rate, it will transmit at report rate. If set to Pass Through, it will transmit regardless of the rate. If set to Disabled, the data will not transmit.

# **Report Rate**

This shows the rate at which the data is being transmitted.

# Byte 1

The current value of byte 1 that will be transmitted. The RX status needs to be received, the TX status needs to be enabled, and the Report Rate timer needs to be set.

# Byte 2

The current value of byte 2 that will be transmitted. The RX status needs to be received, the TX status needs to be enabled, and the Report Rate timer needs to be set.

# Byte 3

The current value of byte 3 that will be transmitted. The RX status needs to be received, the TX status needs to be enabled, and the Report Rate timer needs to be set.

# Byte 4

The current value of byte 4 that will be transmitted. The RX status needs to be received, the TX status needs to be enabled, and the Report Rate timer needs to be set.

# Byte 5

The current value of byte 5 that will be transmitted. The RX status needs to be received, the TX status needs to be enabled, and the Report Rate timer needs to be set.

# Byte 6

The current value of byte 6 that will be transmitted. The RX status needs to be received, the TX status needs to be enabled, and the Report Rate timer needs to be set.

# Byte 7

The current value of byte 7 that will be transmitted. The RX status needs to be received, the TX status needs to be enabled, and the Report Rate timer needs to be set.

## **IOMAP**

Gives the IOMap address of the data item from the Constants.h file that is used for debugging.

#### 8.5.12 System Statistics

The System Statistics window shows the modules defined loop time that is set in Orchestra®. Each other part is a recording from the module to display the statistics.

Loop time is the amount of time it takes the firmware to run through everything it has to do once. If the module takes longer than the predefined loop time, the module gets cut off and has to start again. Some functionality will be impaired if the loop time is exceeded.

The CAN Messages per sec is showing the incoming and outgoing message averages over a period of time.

| System Statistics                                                             | ;                                                         | + - O X                                                                    |
|-------------------------------------------------------------------------------|-----------------------------------------------------------|----------------------------------------------------------------------------|
| Predefined Loop T                                                             | lime: 10 ms                                               |                                                                            |
| Loop Times                                                                    |                                                           |                                                                            |
| Overall<br>Conductor<br>CAN Processing<br>Application<br>Module               | Current (ms)<br>1.440<br>0.295<br>0.005<br>0.055<br>1.080 | Longest (ms)<br>2.395<br>1.185<br>0.040<br>0.090<br>1.910<br>Reset Longest |
| CAN Messages                                                                  | (per sec)                                                 |                                                                            |
| CAN 1<br>CAN 2<br>CAN 3<br>CAN 4<br>CAN 5<br>I/O CAN Line 1<br>I/O CAN Line 2 | Receive<br>0<br>0<br>0<br>0<br>0<br>0<br>0                | Transmit<br>0<br>0<br>0<br>0<br>0<br>0<br>0                                |

System Statistics Window

**Application Configurator** 

## 9 Application Configurator

Application Configurator allows the user to download and upload configurable charts to and from master modules. It can also do a conversion to a chart to provide a kind of revision control that can prevent the given chart from being edited.

Note: This is only for master modules and is configured inside of the Presto<sup>™</sup> code, not through Orchestra®.

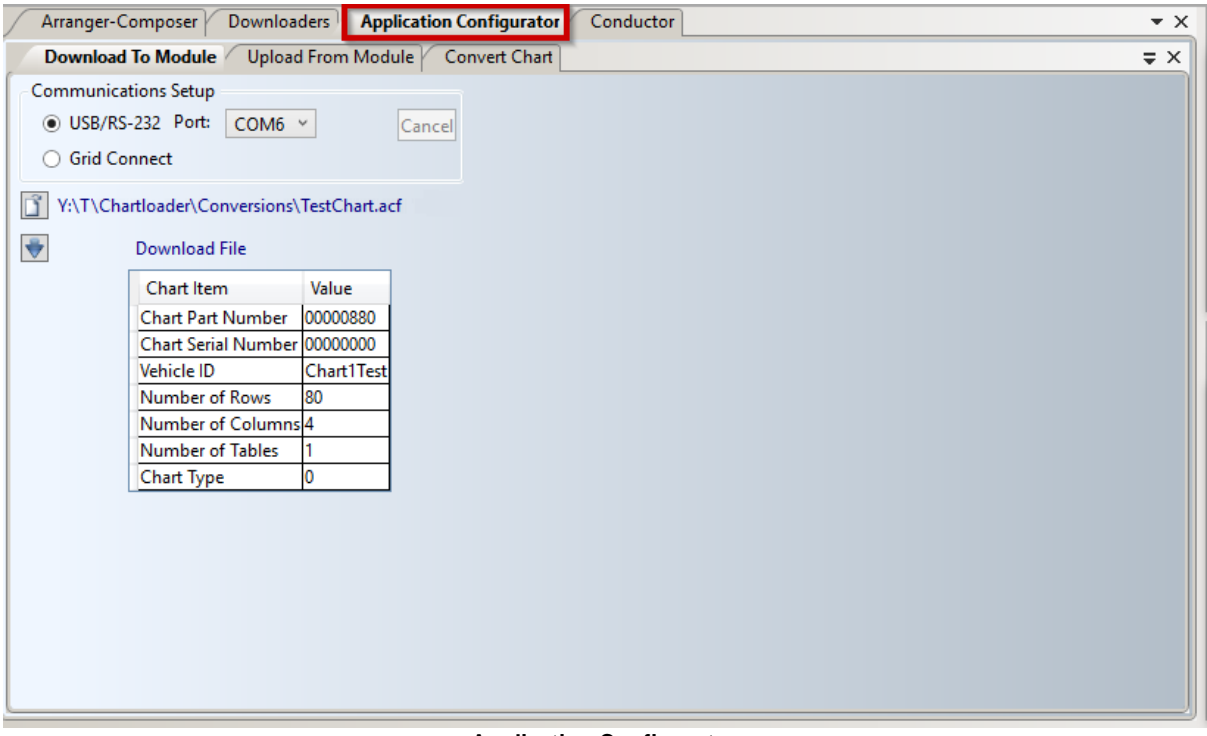

**Application Configurator** 

Related: <u>Download To Module</u> <u>Upload From Module</u> <u>Convert Chart</u> <u>Using Presto</u> <u>334</u>
## 9.1 Download To Module

To download a chart to a module, follow the steps below.

- 1. Open Orchestra®.
- 2. Click the Application Configurator Tab.
- 3. Within the Application Configurator tab, click on the Download To Module tab.
- 4. Choose the connection method to be used, either through CAN using Grid Connect or through USB.
- 5. Click the small button below the communication set up to navigate to the chart that is to be downloaded.
- 6. Once the chart is selected and loaded within Orchestra® click the download file button.
- 7. After the download completes it is safe to disconnect the module.

|                                                                                                    | swnloaders. Application Configurator                | • × | Explorer                                                                                                    | * 0 X |
|----------------------------------------------------------------------------------------------------|-----------------------------------------------------|-----|----------------------------------------------------------------------------------------------------|-------|
| Download To Module                                                                                                    | Upload From Module Convert Chart                    | # X | 1 Mail and a section of the                                                                                                    | -     |
| Communications Strap<br>© USL/R5-232 Port<br>@ Grid Connect<br>C.Uluent j:Documents/J<br>@ Download File<br>Chart Bern<br>Chart Bart Number<br>Chart Serial Number                                                                                                    | Centre<br>Denne, Uppdate, Project.eks<br>Value<br>b |     | Creer project:     Josephile Control Control     Sector Control     Control     Contro     Control     Control     Control     Contro |       |
| Vehicle ID<br>Number of Rous                                                                                                    | Demo                                                |     | Properties                                                                                                    | • 3 × |
| Number of Column                                                                                                    | 8                                                   |     | Properties                                                                                                    |       |
| and the second second se | 0                                                   |     |                                                                                                    |       |
| Chart type                                                                                                    |                                                     |     |                                                                                                    |       |
| Charl type                                                                                                    |                                                     |     |                                                                                                    | • 8 × |
| Chart type<br>Alerts<br>Copy All                                                                                                    |                                                     |     |                                                                                                    | • # X |
| Chart Lybe<br>Allerts<br>Copy AB<br>Type Source                                                                                                    | Deception                                           | м   |                                                                                                    | • # × |

Download To Module

#### **Related:**

Upload From Module 218 Application Configurator 216 Firmware Download 225 Application Download 227 Display Download 229

## 9.2 Upload From Module

To upload a chart from a module, follow the steps below.

- 1. Open Orchestra®.
- 2. Click the Application Configurator Tab.
- 3. Within the Application Configurator tab, click on the Upload From Module tab.
- 4. Choose the connection method to be used, either through CAN using Grid Connect or through USB.
- 5. Choose the chart type that will be uploaded from the module.
- Select a file for the chart to be uploaded into, usually an Excel file. After choosing, the Configurator will attempt to upload the chart.

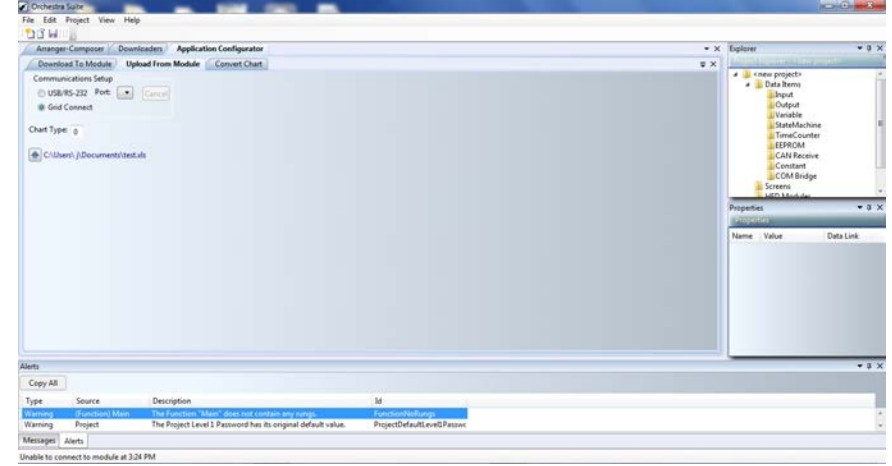

**Upload From Module** 

#### **Related:**

Download To Module 217 Application Configurator 218 Firmware Download 228 Application Download 227 Display Download 228

#### 9.3 Convert Chart

Follow the steps below to convert a chart.

- 1. Open Orchestra®.
- 2. Click the Application Configurator Tab.
- 3. Within the Application Configurator tab, click on the Convert Chart tab.
- 4. Click the button to browse to the file that is to be converted.
- 5. Select the file for conversion. The Configurator prepares the file to be converted.
- Once the file to be converted has been chosen and prepared, another button will appear. Click it and browse to the location where the newly created file will be placed, choose the format for the file to be converted to, and give the new file a name.

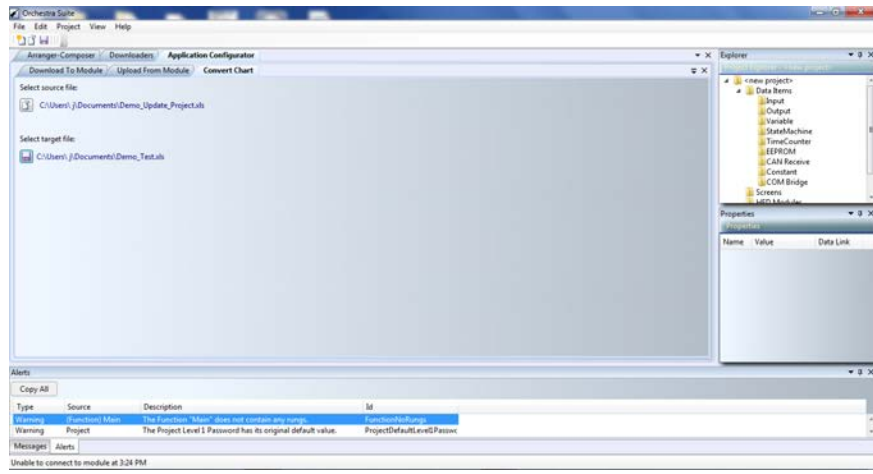

Convert Chart

Related: Application Configurator 216

**Orchestra® Downloader Guide** 

## 10 Orchestra<sup>®</sup> Downloader Guide

#### 10.1 Introduction

There are three subtabs: <u>Firmware Download</u> [225], <u>Application Download</u> [227], and Linux Device Downloader. They each download specific software to a specific device. Before any downloading can be done, the hardware and tools must be connected and configured properly.

To access the Downloader tool, left click on the top middle tab that says "Download Project" within the main Orchestra® screen.

| File Edit Project View Help                                                                                                    |            |
|----------------------------------------------------------------------------------------------------|------------|
| :* <u>1</u> 🛱 🔚    = :  𝒫 =                                                                                                    |            |
| Downloaders Application Configurator Conductor                                                                                                    | <b>▼</b> X |
| Firmware Download Application Download Linux Device Downloader                                                                                             | ₹×         |
| Communications Setup<br>USB/RS-232 Port<br>Grid Connect<br>Module Information<br>Match<br>Module Type, Hardware, Major<br>Download File<br>Cancel<br>Reset |            |

Downloader

Related: How to Download to a Module [223]

#### 10.1.1 How to Download to a Module

There are two ways to download to a module:

1. Through a USB/RS-232 connection if the module has the capability.

#### 2. Through the CAN using a USB to CAN adapter such as Grid Connect.

| Downloaders Application Configurator Conductor                    | <b>▼</b> × |
|-------------------------------------------------------------------|------------|
| Firmware Download Application Download Linux Device Downloader    | ⇒ ×        |
| Communications Setup<br>O USB/RS-232 Port: COM6 V<br>Grid Connect |            |
| Module Information                                                |            |
| Match Module Type, Hardware, Major Y Start Cancel                 |            |
| Download File Reset                                               |            |
|                                                                   |            |
|                                                                   |            |
|                                                                   |            |
|                                                                   |            |
|                                                                   |            |
|                                                                   |            |
|                                                                   |            |
|                                                                   |            |
|                                                                   |            |
|                                                                   |            |
|                                                                   |            |

Communications Setup: USB/RS-232 or Grid Connect

Note: If the module is USB capable, Grid Connect can still be used instead, if the user wishes to download over CAN.

#### **Materials**

For the USB connection, a USB to USB cable is needed. After the cable is connected, the user must choose the COM port that the module is connected to via the drop-down menu.

To connect to the Grid Connect device, the CAN line needs to be broken out to a RS-232 connector with the standard CAN pin configuration to plug into the device.

Note: All of the downloaders can be used whether or not a project is loaded. If no project is loaded then the user will need to browse to and load the correct files.

Related: Firmware Download 225 Application Download 227 Display Download 229

#### **10.1.1.1 Connect/Disconnect Button**

Clicking this button connects to or disconnects from the Master Module in the OEM product. The button appears in two ways, depending upon whether there is a communications link between the product and the computer.

If the button appears as "Connected", click it to disconnect. Conversely, if the button appears as "Disconnected", you can click it to re-establish the connection.

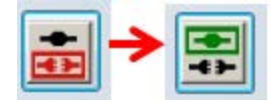

**Connect-Disconnect Button** 

Related: Firmware Download 225 The Firmware Download is used to update the firmware of the master and client modules. When used with Presto<sup>™</sup>, this would also update the master module application.

- 1. Power up the module(s).
- 2. Plug in the desired download interface method.
- 3. Once powered and connected, click the "Download Project" tab within Orchestra®.
- 4. Click the "Firmware Download" tab.
- 5. Choose the communication method being used, either USB/RS-232 or Grid Connect.
- 6. Click the connect icon to the right.

Note: If using the USB/RS-232 option, the user needs to also select the port that is being used to communicate to the module(s).

| File Edit Project View Help                                                           |            |
|---------------------------------------------------------------------------------------|------------|
| : 🞦 🖸 🔚      🛫 :   🖉 🖕                                                                |            |
| Downloaders Application Configurator Conductor                                        | <b>▼</b> × |
| Firmware Download Application Download Linux Device Downloader                        | ⇒ ×        |
| Communications Setup<br>● USB/RS-232 Port: COM6 ✓<br>○ Grid Connect Click to connect. | ^          |
| Module Information                                                                    |            |
| Match Module Type, Hardware, Major V Start Cancel                                     |            |
| Download File Reset                                                                   |            |
|                                                                                       |            |
|                                                                                       |            |
|                                                                                       |            |
|                                                                                       |            |
|                                                                                       |            |
|                                                                                       |            |
|                                                                                       |            |
|                                                                                       |            |
|                                                                                       |            |
|                                                                                       | )          |

#### Firmware Downloader

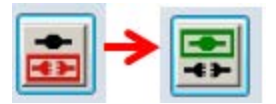

Disconnected to Connected Icon Change

Once connected, the icon will turn green and information within the "Module Information" field will be populated with all of the modules detected within the system.

Next to each found module is a check box, and clicking the check box marks that module for the firmware download. When marked, the "Download File" field will be auto-populated with the latest firmware file that is available with that version of Orchestra®. Click **Start** to begin the download, and Orchestra® will notify the user of completion.

#### **Related:**

How to Download to a Module 223 Application Download 227 Display Download 229

## **10.3** Application Download

This is how to load the application if using Rungs.

- 1. Power up the module.
- 2. Plug in the interface desired to download over.
- 3. Click on the "Application Download" to access that downloader.
- 4. Depending on if a project loaded or not, there may or may not be a window to select the CLC1 file to download. If there is an open project, that window will not be there and Orchestra® will automatically select the open project's CLC1 file for download. If there is no project open, the user will have to manually select the file to download.

| and a set of the party of the set of the set of the     | commode Projec  | t Applicatio   | on Configurator                                     |
|---------------------------------------------------------|-----------------|----------------|-----------------------------------------------------|
| Firmware Download                                       | Application Dow | mload Displ    | lay Download                                        |
| ommunications Setup<br>USB/RS-232 Port:<br>Grid Connect | COM6 •          | Start.<br>Stop | Select CLCI file to download C:\Users\i\Desktop\Den |

Application Downloader Manual File Selection

- 5. Once the desired CLC1 file is selected, choose the communication method and click the Start button.
- 6. Track the download progress via a progress bar in the lower right hand corner of the screen.
- 7. Orchestra® indicates to the user that the download is complete via text in the lower left corner of the screen.
- There are two check boxes; "Set EEPROMS to Factory Defaults" and "Set Timers to Factory Defaults" that the user can check if they desire to reset the <u>EEPROMS</u> and Timers to their factory default values.

|                                                                                                    | Project approximation Consideration |                            | * X     | Explorer                                                                                                    |             |
|----------------------------------------------------------------------------------------------------|-------------------------------------|----------------------------|---------|----------------------------------------------------------------------------------------------------|-------------|
| Fernance Devented Application<br>Communications Setup<br>USU/55-22: Port: COM6. •<br>Oral Connect<br>Set EDRIONs to Factory Defaults<br>Set Times to Factory Defaults                                                                                                    | n Download Doping Download          | Click to begin<br>download | ₹×<br>• | COM 5     Screens     Screens     Screens     Screens     Screend     Screend     Screend     Screend     Screend     Screend     PID Mode     Master     Kny Pad2     Main     Resources     Main | idge<br>des |
|                                                                                                    |                                     |                            |         | Properties                                                                                                    | •           |
|                                                                                                    | Indicates dov<br>complet            | vnload<br>te               |         |                                                                                                    |             |
| tı .                                                                                                    |                                     |                            |         |                                                                                                    |             |
| opy All                                                                                                    |                                     |                            |         |                                                                                                    |             |
| and a second second sec |                                     |                            |         |                                                                                                    |             |

Application Downloader

#### Related:

How to Download to a Module 223 Firmware Download 225 Display Download 229

## 10.4 Linux Device Downloader

The Linux Device Downloader programs the firmware and screen information into the display.

If the display is a master module, there is a built in USB CAN pass-through internal to the display that allows the display to be programmed with the application software and the display files using the same connection.

If the display is an I/O module, it cannot be downloaded through the master module and will require its own USB connection.

| File Edit Project View Help                     |                                                          |                                                                           |            |
|-------------------------------------------------|----------------------------------------------------------|---------------------------------------------------------------------------|------------|
| : 🔁 🖸 🔚 🛛 🖕                                     |                                                          |                                                                           |            |
| Arranger-Composer Downloaders                   | Application Configu                                      | rator Conductor                                                           | <b>▼</b> X |
| Firmware Download Application D                 | cwnload Linux Devic                                      | e Downloader                                                              | <b>⇒</b> × |
| Selected Items<br>Module Type<br>CL-711, CL-712 | Module Information<br>Factory reset -<br>Backup Persiste | Clear partition information and perform a full download.<br>nt Partition. | ^          |
| Operation                                       | Application Files:                                       |                                                                           |            |
| download                                        | Module Partition                                         | File Name                                                                 |            |
|                                                 | u-boot                                                   | C:\Users\W \Documents\Demos\ConductorTests\Generic Gen 3\Generic          |            |
| Selected Directory                              | boot                                                     | C:\Users\W \Documents\Demos\CorductorTests\Generic Gen 3\Generic          |            |
| \Demos\ConductorTests\Generic                   | roctfs                                                   | C:\Users\W \Documents\Demos\CorductorTests\Generic Gen 3\Generic          |            |
| \Module1\Profiles\MX53 PM-041                   | apps                                                     | C:\Users\W \Documents\Demos\CorductorTests\Generic Gen 3\Generic          |            |
| \Gen3 Display\download                          | data                                                     | C:\Users\W \Documents\Demos\CorductorTests\Generic Gen 3\Generic          |            |
|                                                 | config                                                   | C:\Users\W \Documents\Demos\ConductorTests\Generic Gen 3\Generic          |            |
|                                                 | persistent                                               | C:\Users\W \Documents\Demos\CorductorTests\Generic Gen 3\Generic          |            |
|                                                 | ✓ splash                                                 | C:\Users\W \Documents\Demos\CorductorTests\Generic Gen 3\Generic          |            |
|                                                 | ✓ xml                                                    | C:\Users\W \Documents\Demos\CorductorTests\Generic Gen 3\Generic          |            |
|                                                 | 🖌 images                                                 | C:\Users\W \Documents\Demos\CorductorTests\Generic Gen 3\Generic          |            |
|                                                 | I fonts                                                  | Linux Device Downloader                                                   |            |

**Related:** 

Using USB Cables 230 Display Information 231 How to Download to a Module 223 Firmware Download 225 Application Download 227 There is a specific order in which the USB cable is plugged in, in order to either program the display files or the application files.

## Flash Application Software

If the display is a Master and the user desires to flash the application software, the USB cable must be plugged in after the display has already been powered up.

## **Flash Display Files**

If the user wants to flash the display files, the USB must be plugged in prior to powering up the display regardless of being a Master or I/O Module.

Related: <u>Display Download</u>

#### 10.4.2 Linux Device Information

#### **Select Module**

On the Select Module page, there is a drop-down menu with the option to choose which display to download to if there are multiple displays connected, otherwise the only option will be the single display.

| Arranger-Composer Downloaders                                                                                       | Application Configurator Conductor       | <b>▼</b> × |
|----------------------------------------------------------------------------------------------------|------------------------------------------|------------|
| Firmware Download Application Do                                                                                    | ownload Linux Device Downloader          | ⇒ ×        |
| Selected Items<br>Module Type<br>CL-711, CL-712                                                                     | Select Module Module2                    | ^          |
| Operation<br>download                                                                                               | Module Found     Click to open drop-down |            |
| Selected Directory<br>C:\Users\k\Desktop\Project<br>\downloads\Module2\Profiles\MX5<br>PM-041\Gen3 Display\download | Previous Next                            |            |
| <                                                                                                    |                                          | > ×        |

Select Module

## **Select Operation Type**

Choose Download or Calibrate Touch Screen.

| Firmware Download Application                                                                                       | Download Linux Device Downloader                                                   | = × |
|----------------------------------------------------------------------------------------------------|------------------------------------------------------------------------------------|-----|
| Selected Items<br>Module Type<br>CL-711, CL-712                                                                     | Select Operation Type <ul> <li>Download</li> <li>Calibrate Touch Screen</li> </ul> | ^   |
| Operation<br>download                                                                                               |                                                                                    |     |
| Selected Directory<br>C:\Users\k\Desktop\Project<br>\downloads\Module2\Profiles\MX5<br>PM-041\Gen3 Display\download | Previous Next                                                                      |     |
| 4                                                                                                    |                                                                                    |     |

Select Operation Type

## **Module Information**

The factory reset check box is used to clear previously downloaded files from the module.

The Backup Persistent Partition is used to back up and restore specific items in the persistent partition after a Factory reset.

The application files include a logo, xml, images, and fonts selection. Each of those is their own separate file and the paths to them should be automatically filled. The user can choose which files to load by clicking the check box next to each one. The xml file is the main file for the display, which is the equivalent of the clc1 file that a Master Module needs that holds the actual application code.

Note: the Orchestra® project must be compiled before the application files can be downloaded.

| File Edit Project View Help                           |                                                      |                                                                           |     |
|-------------------------------------------------------|------------------------------------------------------|---------------------------------------------------------------------------|-----|
| Arranger-Composer Downloaders                         | Application Configur                                 | ato Conductor                                                             | • > |
| Firmware Download Application D                       | cwnload Linux Devic                                  | e Downloader                                                              | = X |
| Selected Items<br>Module Type<br>CL-711, CL-712       | Module Information Factory reset - 0 Backup Persiste | Clear partition information and perform a full download.<br>nt Partition. | ^   |
| Operation                                             | Application Files:                                   |                                                                           |     |
| download                                              | Module Partition                                     | File Name                                                                 |     |
|                                                       | 🗌 u-boot                                             | C:\Users\W\Documents\Demos\CorductorTests\Generic Gen 3\Generic           |     |
| Selected Directory                                    | boot 🗌                                               | C:\Users\W\Documents\Demos\ConductorTests\Generic Gen 3\Generic           |     |
| C:\Users\W\Documents<br>\Demos\ConductorTests\Generic | roctfs                                               | C:\Users\W\Documents\Demos\CorductorTests\Generic Gen 3\Generic           |     |
| \Module1\Profiles\MX53 PM-041                         | 🗌 apps                                               | C:\Users\W\Documents\Demos\CorductorTests\Generic Gen 3\Generic           |     |
| \Gen3 Display\download                                | data                                                 | C:\Users\W\Documents\Demos\CorductorTests\Generic Gen 3\Generic           |     |
|                                                       | config                                               | C:\Users\W\Documents\Demos\CorductorTests\Generic Gen 3\Generic           |     |
|                                                       | persistent                                           | C:\Users\W\Documents\Demos\ConductorTests\Generic Gen 3\Generic           |     |
|                                                       | 🖌 splash                                             | C:\Users\W\Documents\Demos\CorductorTests\Generic Gen 3\Generic           |     |
|                                                       | <b>√</b> xml                                         | C:\Users\W\Documents\Demos\CorductorTests\Generic Gen 3\Generic           |     |
|                                                       | ✓ images                                             | C:\Users\W\Documents\Demos\CorductorTests\Generic Gen 3\Generic           |     |
|                                                       | l fonts                                              | Module Information                                                        |     |

Related:

Display Download 229

#### **10.5** Downloader Wizard Packet

The Downloader Wizard Packet is a way to fully package and download only the files needed for that given project, which also provides a form of revision control. This feature creates the packet.

Orchestra® takes the user through the setup process. Use the Run Downloader Wizard from Packet File command to use Orchestra® to install the packet.

#### Related:

Downloading from a Packet 233

#### 10.5.1 Downloading from a Packet

To download from a Wizard packet, follow the steps outlined below.

- 1. Open a new instance of Orchestra®.
- 2. Select the file drop-down menu and click on "Run Downloader Wizard from Packet File...".

| File | Edit Project Help                      |
|------|----------------------------------------|
| 2    | New Project                            |
| Ľ    | Open Project                           |
|      | Close Project                          |
|      | Save                                   |
|      | Save Project As                        |
|      | Compile                                |
|      | Create Downloader Wizard Packet        |
|      | Run Downloader Wizard From Packet File |
| _    | Advanced Download Options              |
|      | Create USB Flash Drive Packet          |
|      | Import Legacy Composer Project         |
|      | Exit                                   |

#### Begin Download From Packet

- 3. Navigate to the .dwp file within the computer and select it.
- 4. The Downloader Packet Wizard will pop up, showing the module information that the packet contains. Choose the download method from the available options.
- 5. Click the blue arrow once a selection has been made, and the wizard will check for the communication.

| ownload Packet Information.<br>odules in the packet:<br>CL-449-101-KSM_Charge_Controller (Master): Software Major Number 2, Software Minor Number 4, Harc<br>elect download method to master module.<br>railable Methods:<br>O CL-802-100 USB<br>Grid Connect<br>irid communication status.<br>hecking communication<br>iucceeded | ware Version 0                 |
|----------------------------------------------------------------------------------------------------|--------------------------------|
| odules in the packet:<br>CL-449-101-KSM_Charge_Controller (Master): Software Major Number 2, Software Minor Number 4, Harc<br>elect download method to master module.<br>/ailable Methods:<br>CL-802-100 USB<br>Grid Connect<br>Grid Connect<br>inceking communication status.<br>/hecking communication<br>ucceeded              | ware Version 0                 |
| CL-449-101-KSM_Charge_Controller (Master): Software Major Number 2, Software Minor Number 4, Harc<br>elect download method to master module.<br>railable Methods:<br>O CL-802-100 USB<br>O Grid Connect<br>Grid Connect<br>Grid communication status.<br>Checking communication<br>Ucceeded                                       | ware Version 0                 |
| elect download method to master module.<br>vailable Methods:<br>CL-802-100 USB<br>Grid Connect<br>Grid Connect<br>Grid communication status.<br>Checking communication<br>Grid communication                                                                                                    |                                |
| vailable Methods:  CL-802-100 US8 Grid Connect  irid communication status.  hecking communication  iucceeded                                                                                                    |                                |
| CL-802-100 USB<br>Grid Connect                                                                                                    |                                |
| Grid Connect Grid communication status. Checking communication Graceeded                                                                                                    |                                |
| Frid communication status.<br>Thecking communication<br><i>ucceeded</i>                                                                                                    |                                |
| Frid communication status.<br>hecking communication<br>iucceeded                                                                                                    |                                |
|                                                                                                    |                                |
|                                                                                                    | Proceed to Download            |
|                                                                                                    | Proceed to Display(s) Download |
|                                                                                                    |                                |
|                                                                                                    |                                |
|                                                                                                    |                                |
|                                                                                                    |                                |
|                                                                                                    |                                |

Downloader Packet Wizard

- 6. Once connected, click Proceed to Download and the download process will begin. The progress can be viewed with the status bar in the lower right hand corner.
- 7. Once the application is loaded, if there are also files to download to a display, the user will be prompted to do so.

Related: <u>Downloader Wizard Packet</u> <u>Creating a Packet</u> 233]

#### 10.5.1.1 Creating a Packet

To create a Downloader Wizard Packet, follow the steps below.

- 1. Open the project within Orchestra®.
- 2. Go to the file drop-down and select "Create Downloader Wizard Packet...".

| File | Edit Project Help                      |
|------|----------------------------------------|
| 2    | New Project                            |
| Ĩ    | Open Project                           |
|      | Close Project                          |
|      | Save                                   |
|      | Save Project As                        |
|      | Compile                                |
|      | Create Downloader Wizard Packet        |
|      | Run Downloader Wizard From Packet File |
|      | Advanced Download Options              |
|      | Create USB Flash Drive Packet          |
|      | Import Legacy Composer Project         |
|      | Exit                                   |

Begin Download Packet Creation

- 3. Select which download methods will be available to choose from when downloading.
- Select the firmware to load into the master module, either the default or a specific file specified by the user. If this is selected when the download wizard is run it will update the firmware of the master module if necessary.

Note: if you do not select the firmware to be downloaded, there is a chance that the master module will not support the .clc1 format of the application. It is suggested that you use the default software, as this is the latest known firmware for the module and will be compatible with the .clc1 file generated with this version of Orchestra®.

- 5. If Rungs, select the .clc1 file to download to the module. The default .clc1 file is the one generated from the open Orchestra® project.
- 6. If a display is part of the project, select all of the files related to the display to be included with the download packet.
- 7. If desired, select I/O Module software to have the I/O Modules firmware updated. The file to be loaded to the modules can be specifically chosen if the default is unchecked and a new file is selected.

- 8. Click Save and Quit to create the .dwp file and close the Downloader Packet Wizard, or click Save and Download to save the .dwp file and immediately download the packet.
- 9. If there are any required fields that are empty or improperly filled, there will be an error box giving a brief description of the issue.

Note: When creating a .dwp for a Presto<sup>™</sup> project Step 4 is where the file to be loaded is selected instead of the firmware file.

# **Orchestra® Downloader Guide**

| Orchestra II Downloader Packet Wizard Creating Downloader Packet Wizard                                                   |              |
|----------------------------------------------------------------------------------------------------|--------------|
| General Notes.                                                                                                    |              |
| Select Download Methods to Master module.                                                                                 |              |
| Ceneral Notes                                                                                                    |              |
|                                                                                                    |              |
| ✓ CL-802-100 USB                                                                                                    |              |
| CL-802-100 RS232                                                                                                    |              |
|                                                                                                    |              |
| Configure Master Module Software.                                                                                         |              |
| Select Master Module Software                                                                                             |              |
| General Notes.                                                                                                    |              |
| Project Type: Rungs                                                                                                    |              |
| ✓ Program Master Firmware:                                                                                                |              |
| Master_7inch (CL-711-150) Software: 📃 Default                                                                             |              |
| Not Selected                                                                                                    |              |
| ✓ Program Application Firmware:                                                                                           |              |
|                                                                                                    |              |
| U Default CLC1 File                                                                                                    |              |
|                                                                                                    | E            |
| Select Master Module Display Software                                                                                     |              |
| General Notes.                                                                                                    |              |
| splash :                                                                                                    |              |
| zimage :                                                                                                    |              |
| app :                                                                                                    |              |
| xml :                                                                                                    |              |
| Fonts :                                                                                                    |              |
|                                                                                                    |              |
| Select IO Modules Software.                                                                                               |              |
| General Notes.                                                                                                    |              |
| ▷ I CI -442-104: I Default (Software Major Version: 1 Software Minor Version: 3 Hardware Version: 0)                      |              |
| <ul> <li>▷ ♥ CL-607-115: ♥ Default (Software Major Version: 1, Software Minor Version: 5, Hardware Version: 0)</li> </ul> |              |
| CL-449-102: 🗹 Default (Software Major Version: 1, Software Minor Version: 4, Hardware Version: 0)                         |              |
| Packet Errors                                                                                                    |              |
| Wrong Master Software File.                                                                                               |              |
|                                                                                                    |              |
|                                                                                                    |              |
| Save And Quit Save A                                                                                                    | And Download |

Downloader Packet Wizard Packet Creation

#### **Related:**

Downloader Wizard Packet 233 Downloading from a Packet 233

## 10.6 Advanced Download Options

The Advanced Download Options turn on the additional Linux Display Downloader [229] features. Use this menu to access View Device List, Show Download Command Window, Remove Legacy Mfg Tool Driver, Add\_CANect2 Driver, and Add New Display Driver.

Note: The advanced download options for Orchestra® are implemented as part of the change to the newDownloader implementation for displays. Their functions match what is implemented in the Linux Device Downloader advanced menu.

| File    | Edit Project Help                                                                    | _     |                                                                                                    |
|---------|--------------------------------------------------------------------------------------|-------|----------------------------------------------------------------------------------------------------|
| °1<br>Ľ | New Project<br>Open Project<br>Close Project                                         | onfig | gurator Conductor                                                                                             |
|         | Save<br>Save Project As                                                              |       |                                                                                                    |
|         | Compile<br>Create Downloader Wizard Packet<br>Run Downloader Wizard From Packet File | -     |                                                                                                    |
|         | Advanced Download Options                                                            |       | View Device List                                                                                              |
|         | Create USB Flash Drive Packet<br>Import Legacy Composer Project<br>Exit              |       | Show Download Command Window<br>Remove Legacy MfgTool Driver<br>Add _CANect2 Driver<br>Add New Display Driver |
|         | Advance Down                                                                         | oad   | Options                                                                                                    |

#### View Device List

This gives the user the option to show the list of download devices that are connected to the PC.

## **Show Download Command Window**

This gives the user the option for the download status to be shown in a separate command window rather than in the status bar.

|                                                                                                    | -   | × |
|----------------------------------------------------------------------------------------------------|-----|---|
| G: on /cygdrive/g type ntfs (binary,posix=0,user,noumount,auto)<br>K: on /cygdrive/k type ntfs (binary,posix=0,user,noumount,auto) |     | ^ |
| M: on /cygdrive/m type ntfs (binary,posix=0,user,noumount,auto)                                                                    |     |   |
| g. on /cygdrive/g cype ncts (binary,posix-o,user,noumount,auto)                                                                    |     |   |
| W: on /cygdrive/w type ntfs (binary,posix=0,user,noumount,auto)                                                                    |     |   |
| Y: on /cygdrive/y type nt+s (binary,posix=0,user,noumount,auto)<br>" CYGBTN-" c\1552012\Cymain6A Debug/cymain6A\bin                |     |   |
| CYGPATH=" /                                                                                                    |     |   |
| m@HED-3XP06V1 ∼                                                                                                    |     |   |
| \$ cd /; "/cygdrive/c/Users/m/AppData/Local/Temp/hed_download-PC.sh" "/cygdrive/C/Users/m/AppData/Local/Temp<br>emm" DOWNNOAD      | )/t |   |
| Host 10.1.2.11 found: line 1                                                                                                    |     |   |
| /home/m/.ssh/known_hosts updated.                                                                                                  |     |   |
| Original contents retained as /home/m/.ssh/known_hosts.old                                                                         |     |   |
| RELEASE_DIR = /cygdrive/C/Users/m/AppData/Local/Temp/temp                                                                          |     |   |
| DOWNLOAD = 1<br>DOWNLOAD DTR = /cvgdrive/C/llsers/m/AppData/local/Temp/temp/download                                               |     |   |
| REPARTION = 0                                                                                                    |     |   |
| WIPE_DATA = 0                                                                                                    |     |   |
| WIPE_PERSISTENT = 0                                                                                                    |     |   |
| PERSISTENT_TAR =                                                                                                    |     |   |
| READ_FUSES = 0                                                                                                    |     |   |
| WKIIE_FUSES = 0                                                                                                    |     |   |
|                                                                                                    |     |   |
| BOARD TEST = 0                                                                                                    |     |   |
| mkdir: created directory '/tmp/hed_download'                                                                                       |     |   |
|                                                                                                    |     | × |

Download Command Window

## **Remove Legacy Mfg Tool Driver**

This removes the old driver used with the old download method: the Freescale driver used as part of the manufacturing tool.

## Add CANect2 Driver

This adds the SE Blank 6UL driver.

#### Add New Display Driver

This adds the SE Blank Rita driver if it hasn't been added already.

Related: How to Download to a Module [223]

## 10.7 Create USB Flash Drive Packet

The Create USB Flash Drive Packet command is used to generate an update package for the Gen III display (pre-SPU). This is used when a user has finished making updates to the project and wants to program a display.

The project compile option 35 must be set to Presto<sup>™</sup> to activate this feature.

This feature is activated once a Gen III display project is configured, saved, and compiled.

| File | Edit Project View Help                 |
|------|----------------------------------------|
| 2    | New Project                            |
| Ĩ    | Open Project                           |
|      | Close Project                          |
|      | Save                                   |
|      | Save Project As                        |
|      | Compile                                |
|      | Create Downloader Wizard Packet        |
|      | Run Downloader Wizard From Packet File |
|      | Advanced Download Options              |
|      | Create USB Flash Drive Packet          |
|      | Import Legacy Composer Project         |
|      | Exit                                   |

File: Create USB Flash Drive Packet

Clicking the Create USB Flash Drive Packet command opens the Orchestra II Downloader Wizard: Create Packet screen.

| Orchestra II Downloader Packet Wizard                                                                                                    | -            |          | × |
|----------------------------------------------------------------------------------------------------|--------------|----------|---|
| Orchestra II Downloader Wizard<br>Create Packet                                                                                                    |              |          |   |
| Select Download Methods to Master module.                                                                                                    |              |          |   |
| Create Packet for USB Flash Drive                                                                                                    |              |          |   |
| C Create Packet to Download through WiFi Module                                                                                                    |              |          |   |
| Ocnfigure Master Module Software.                                                                                                    |              |          |   |
| Select Master Module Software                                                                                                    |              |          |   |
| Project Type: Presto<br>Module1 (CL-711-106-10) Software:<br>Not Selected                                                                                                    |              |          |   |
|                                                                                                    |              |          |   |
| Select Master Module Display Software                                                                                                    |              |          |   |
| □       splash       :         □       rootfs       :         □       app       :         □       boot       :         □       data       :         □       xml       :         □       Images       :         □       Fonts       :         □       u-boot       : |              |          |   |
| Select Chart Data Files                                                                                                    |              |          |   |
| Select IO Modules Software.                                                                                                    |              |          |   |
| ▷ □ CL-712-100-20;                                                                                                    |              |          |   |
| Select IO Display Modules Software                                                                                                    |              |          | - |
|                                                                                                    |              |          |   |
| CL-712-100-20 Module2                                                                                                    |              |          |   |
| Wrong Master Software File.                                                                                                    |              |          |   |
|                                                                                                    | Build Packet | And Quit |   |

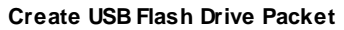

#### Related:

Using the Create Packet Wizard 243

#### 10.7.1 Using the Create Packet Wizard

- 1. Compile a project. All the errors must be resolved before compiling.
- 2. Go to Filedrop-down Create USB Flash Drive Packet.
- 3. Go to the Orchestra II Downloader Wizard: Create Packet screen.
- 4. Go to the Select Download Methods to Master Module.

| Orchestra II Downloader Wizard<br>Create Packet                                    |
|------------------------------------------------------------------------------------|
| Select Download Methods to Master module.                                          |
| Create Packet for USB Flash Drive<br>Create Packet to Download through WiFi Module |
| Configure Master Module Software.                                                  |
| Select IO Modules Software.                                                        |
| Select IO Display Modules Software.                                                |
| Packet Errors                                                                      |
| Wrong Master Software File.                                                        |
| Build Packet And Quit                                                              |
|                                                                                    |

Select Download Methods to Master Module

- 5. Click the Create Packet for USB Flash Drive radio button.
- 6. Go to the Configure Master Module Software drop-down Select Master Module Software pane.
- 7. Under Module Software, select module software.
- 8. Go to the Master Module Display Software pane.
- 9. Click the check boxes next to the files to include them in the download.

| Orchestra II Downloader Wizard<br>Create Packet                                                                                                    |                       |
|----------------------------------------------------------------------------------------------------|-----------------------|
| Select Download Methods to Master module.                                                                                                    |                       |
| <ul> <li>Create Packet for USB Flash Drive</li> <li>Create Packet to Download through WiFi Module</li> </ul>                                                                      |                       |
| Configure Master Module Software.                                                                                                    |                       |
| Select Master Module Software                                                                                                    |                       |
| Project Type: Presto                                                                                                    |                       |
| Module1 (CL-711-106-10) Software:           Image: Not Selected                                                                                                    |                       |
| Select Master Module Display Software                                                                                                    |                       |
| <ul> <li>✓ splash :</li> <li>✓ rootfs :</li> <li>✓ app :</li> <li>✓ boot :</li> <li>✓ data :</li> <li>✓ xml :</li> <li>✓ Images :</li> <li>✓ Fonts :</li> <li>U-boot :</li> </ul> |                       |
| Medula1 Output package gen3 Project Module1 0214 Display                                                                                                    |                       |
|                                                                                                    |                       |
| Select Chart Data Files                                                                                                    |                       |
| Select IO Modules Software.                                                                                                    |                       |
| Select IO Display Modules Software.                                                                                                    |                       |
| Packet Errors<br>Wrong Master Software File.                                                                                                    |                       |
|                                                                                                    | Build Packet And Quit |
| Select Master Module Display Software                                                                                                    |                       |

- 10. Go to the Select Chart Data Files pane.
- 11. Click the check boxes next to the files to include them in the download.
- 12. Go to the Select IO Modules Software pane.

13. Click the IO module that you want to include in the download.

| Orchestra II Downloader Wizard<br>Create Packet                                                                |
|----------------------------------------------------------------------------------------------------|
| Select Download Methods to Master module.                                                                      |
| <ul> <li>Create Packet for USB Flash Drive</li> <li>Create Packet to Download through WiFi Module</li> </ul>   |
| Configure Master Module Software.                                                                              |
| Select IO Modules Software.                                                                                    |
| CL-712-100-20: Default (Software Major Version: 1, Software Minor Version: 11, Hardware Version: 0)<br>Module2 |
| CL-712-100-20         Output package         gen3_Project_CL-712-100-20_0111                                   |
| Select IO Display Modules Software.                                                                            |
| <b>Packet Errors</b><br>Wrong Master Software File.                                                            |
| Build Packet And Quit                                                                                          |

Select IO Modules Software

14. Go to the Select IO Display Modules Software pane.

|                               | Orchestra<br>C                    | II Downloader Wizard<br>reate Packet |                       |  |
|-------------------------------|-----------------------------------|--------------------------------------|-----------------------|--|
| Select Download Methods to    | Master module.                    |                                      |                       |  |
| Configure Master Module Sof   | Configure Master Module Software. |                                      |                       |  |
| Select IO Modules Software.   |                                   |                                      |                       |  |
| Select IO Display Modules Sof | tware.                            |                                      |                       |  |
|                               |                                   |                                      |                       |  |
| CL-712-100-20 Module2         |                                   |                                      |                       |  |
| ✓ splash :<br>✓ rootfs :      |                                   |                                      |                       |  |
| ✓ app :<br>✓ boot :           |                                   |                                      |                       |  |
| ✓ data :<br>✓ xml             |                                   |                                      |                       |  |
| ✓ Images :                    |                                   |                                      |                       |  |
| u-boot :                      |                                   |                                      |                       |  |
| Module2                       | Output package                    | gen3_Project_Module2_0111_Display    |                       |  |
|                               |                                   |                                      |                       |  |
| Packet Errors                 |                                   |                                      |                       |  |
| Wrong Master Software File.   |                                   |                                      |                       |  |
|                               |                                   |                                      |                       |  |
|                               |                                   |                                      | Build Packet And Quit |  |
|                               |                                   |                                      |                       |  |

Select IO Display Modules Software

15. Click the check boxes to include the software with the module in the download.

- 16. Resolve any packet errors.
- 17. Click the Build Packet and Quit button.

Related: <u>Create USB Flash Drive Packet</u> <sup>24</sup> <u>Compile a Project</u> <sup>330</sup> <u>Alerts Pane</u> <sup>32</sup>

# Appendix

## 11 Appendix

# **11.1** Properties List

| Property             | Description                                                                                                    |
|----------------------|----------------------------------------------------------------------------------------------------|
| Array                | Clicking this brings up a drop-down menu to edit an array that will be associated with the Variable.                                                                                                    |
| A                    | Target data item that will have its value updated based on the outcome of the Operator Block.                                                                                                    |
| Active Columns Count | This will limit the number of columns the user will be able to scroll through<br>to only what is active or populated at that time.                                                                                                    |
| Active Rows Count    | This will limit the number of rows the user will be able to scroll through to only what is active or populated at that time.                                                                                                    |
| Adj Loop Time (msec) | Select how long the run time loop takes on the master module. If the application overruns the loop time, it can cause the firmware to not operate correctly. The user needs to define this so it will not overrun Use Conductor <sup>™</sup> to see how long the loop time currently takes. |
| Arguments            | Field for a string list that is set up in the Resources section. The string list needs to be of the ListFormat of FileName Format.                                                                                                    |
| Background Color     | Choose the color of the screen background with this option.                                                                                                    |
| Background Image     | If an image is desired for the background, clicking the "" button will allow the user to select an image from a location on their computer.                                                                                                    |
| Border Color         | Choose the color of the border surrounding the label.                                                                                                    |
| Border Style         | Choose the style of border the label possesses.                                                                                                    |
| Border Width         | Determines how thick the border is.                                                                                                    |
| Brightness           | This value controls how bright the video will appear in a range of 0 to 255, where 255 is the brightest.                                                                                                    |
| Byte                 | Appears when Data Byte Filter is Enabled, input what data to filter on.                                                                                                    |
| CAN Line             | Select the CAN line in which the message is being received on.                                                                                                    |
| CC Offset            | This property sets the value of the duty cycle for the current closed loop control to begin at when going from a command of 0 to a non-zero command.                                                                                                    |
| Center Base Color    | This property controls the color of the circular base of the needle that lies below the needle hub.                                                                                                    |
| Center Base Diameter | Change the size of the center base, in pixels.                                                                                                    |
| Center Deadband      | The amount of movement that is required from the center position to consider the Input active.                                                                                                    |
| Center Hub Color     | Property to determine the color of the needle hub.                                                                                                    |
| Center Hub Diameter  | Change the size of the hub, in pixels.                                                                                                    |

| Center Location       | Determines the horizontal and vertical positions that the center of the needle hub resides within the widget.                                                                                                    |
|-----------------------|----------------------------------------------------------------------------------------------------|
| Center X              | Determines the horizontal position of the center of the needle hub within the widget, in pixels.                                                                                                    |
| Center Y              | Determines the vertical position of the center of the needle hub within the widget, in pixels.                                                                                                    |
| Channel               | This property directs the widget to the channel in which the video feed will be coming from.                                                                                                    |
| Color Depth           | The number of bits that are available for RGB.                                                                                                    |
| Color Saturation      | This value controls the saturation of the colors within the video in a range of 0 to 255 where 255 is highest saturation level.                                                                                                    |
| Columns Count         | Defines the number of columns the table will have.                                                                                                    |
| Command               | Choose FWUA, TouchScreenCalibrate, or TouchScreenVerify. Use FWUA to download to the module. Use TouchScreenCalibrate to initialize the calibration program for touch screens. Use TouchscreenVerify to run the verification program for touch screens.                                                                                                    |
| Compile Option        | Choose Presto <sup>™</sup> , Presto <sup>™</sup> with Rungs, or Rungs.                                                                                                    |
| Contrast              | This value controls the video contrast in a range of 0 to 255 where 255 is the highest level of contrast.                                                                                                    |
| Corner Radius         | Changing this value will affect how rounded the corners of the label appear to be.                                                                                                    |
| Current Feedback Type | Can choose from Single wire or Dual wire to measure the current<br>feedback of the Output.<br>a. Single Wire – This mode uses an<br>approximation when determining the current<br>feedback for use in a current controlled<br>application. This method is simpler and less<br>I/O intensive, as it only uses a single wire<br>connection on the Module, but it can be<br>inaccurate based on approximations. Use<br>this mode if the current control does not need<br>to be precise.<br>Dual Wire – This mode uses another I/O connection to receive the current<br>feedback from the device connected to the Output. With a return line for<br>the current, a more precise measurement can be made and Output<br>adjusted for a current controlled application. Use this mode if precision is<br>critical. |
| Current Report Rate   | When the Diagnostic Requirement check box for Over current is checked, this option appears. This value determines how often, in milliseconds, that the current on the Output is reported for monitoring. Unless it is absolutely necessary, it is generally preferred to keep the rate at 2550mS.                                                                                                    |
| D gain                | The derivative gain associated with the PID loop                                                                                                    |
| Data Byte Filtering   | Enables the ability to filter a message by a specific byte. When this is enabled, another field will show in which the user will be able to create a                                                                                                    |

|                            | mask to allow only the desired bytes of information through.                                                                                                    |
|----------------------------|----------------------------------------------------------------------------------------------------|
| Data Byte Order            | This property allows the user to reorder the bytes to be transmitted from the bytes that were received.                                                                                                    |
| Data Length                | Appears if the Data Length Adjustment is Enabled, allows user to define the length of the message to be transmitted.                                                                                                    |
| Data Length<br>Adjustment  | Appears if the Data Length Adjustment is Enabled, allows user to define the length of the message to be transmitted.                                                                                                    |
| Data Parsing Type          | This field allows the user to choose the format of the desired message in either Bits or Bytes.                                                                                                    |
| Data Resolution            | Adjust the frequency resolution of the signal from 0.01, 0.05, 0.1, 0.5, 1, and 2Hz.                                                                                                    |
| Debounce OFF (msec)        | The amount of time the input must be open before it will switch from the active state to the inactive state.                                                                                                    |
| Debounce ON (msec)         | The amount of time the Input must be not open before it will switch from the inactive state to the active state.                                                                                                    |
| Default Array Value        | This is the global default value for all elements within the array that have not had a default value manually set already.                                                                                                    |
| Default Rx Status          | On power up, this is the default status of the CAN receive.                                                                                                    |
| Default Rx Value           | On power up, this is the default value of the CAN receive.                                                                                                    |
| Default Value              | Sets the default value of that element within the array.                                                                                                    |
| Delay (0-2550 mS)          | When the Diagnostic Requirement check box for Over Current is checked, this option appears. This option lets the user select how long the Output can be in an overcurrent condition before it blows the Digital Fuse and turns the Output to the Device Off.                                                                                                    |
| Diagnostic<br>Requirements | <ul> <li>This field has a drop-down box of 5 requirements that can be monitored for diagnostics if so desired.</li> <li>a. Short to Battery – Sets a diagnostic if the Output has detected it is shorted to "Battery".</li> <li>b. Short to Ground – Sets a diagnostic if the Output has detected it is shorted to "Ground".</li> <li>c. Open When Off – Sets a diagnostic if the Output has detected an Open condition when commanded Off.</li> <li>d. Open when On – Sets a diagnostic if the Output has detected an Open condition when commanded On.</li> <li>Over Current – Sets a diagnostic if the Output has detected an Open condition when commanded On.</li> </ul> |
| Direction                  | This option allows the user to decide if the Counter will increment (count up from the default to max) or decrement (count down from the max to 0).                                                                                                    |
| Direction CAN              | Selects the way in which the message was transmitted and stored into memory; either LSB->MSB (least significant byte to most significant byte)                                                                                                    |

|                     | or MSB->LSB. Below is an example of the difference for Bytes A B and C.                                                                                                    |
|---------------------|----------------------------------------------------------------------------------------------------|
|                     | Register                                                                                                    |
|                     | Big endian                                                                                                    |
|                     |                                                                                                    |
|                     | Big endian                                                                                                    |
|                     | A B C D 16 bit access                                                                                                    |
|                     | Little endian                                                                                                    |
|                     | Big endian                                                                                                    |
|                     |                                                                                                    |
|                     |                                                                                                    |
|                     | Memory                                                                                                    |
|                     | D D 8 bit access                                                                                                    |
|                     |                                                                                                    |
|                     |                                                                                                    |
|                     |                                                                                                    |
|                     | Little endian Big endian                                                                                                    |
|                     | Direction CAN                                                                                                    |
|                     | a. If the Parsing Type is Bits, then there is no                                                                                                    |
|                     | Direction field. Instead, there is a Start Bit field                                                                                                    |
|                     | that the user is able to choose at which bit in the                                                                                                    |
|                     | message to begin reading.                                                                                                    |
| Dianlay Family      | LIED® has different display families. This selects the different factures                                                                                                    |
| Display Family      | available on the screen.                                                                                                    |
| Display Format      | The user is able to choose the display format of the message in either Hex or decimal.                                                                                                    |
| Display Index       | This is the value to put in the Screen Selection to display that screen.                                                                                                    |
| Display Model       | This selects the model of display for which the screen will be associated with.                                                                                                    |
| Encrypt File        | Choose True or False. This selects if the IOC file is encrypted or not.<br>Recommended: set to True to encrypt the file, unless the encryption is failing                                                                       |
| End Daint (degrade) | Distates the angle that the needle will travel when at its may value                                                                                                    |
|                     |                                                                                                    |
| End Point (Pixel)   | Define how many pixels from the edge of the widget that the bar will end<br>i.e. a value of 0 will fill the bar completely and a value of 10 will fill the bar<br>until the edge is 10 pixels away from the edge of the widget. |
| End Value           | The value that the needle widget will be when it reaches the end point.                                                                                                    |
| Execute             | Causes the widget to trigger when true. Defaults to false, with option to set to always run. Also, this can be linked to a data item to trigger the execute command when the data item is greater than 0.                       |

| Fill Color                    | Choose the color that the bar will be to fill the widget.                                                                                                    |
|-------------------------------|----------------------------------------------------------------------------------------------------|
| Fill Direction                | Choose the direction that the bar will fill up. In a horizontal orientation, it can fill left to right or right to left. In a vertical position, it can be filled top to bottom or bottom to top.                                                                                                    |
| Fill Start Point (Pixel)      | This is the point that the bar will begin filling from, in reference to the start point.                                                                                                    |
| Fill Start Point<br>(Degrees) | This is the angle where the widget will start to fill the progress bar.                                                                                                    |
| Filter Size                   | Used only for Running Average, and sets how many samples, taken independent of the Report Rate, to average together in order to obtain a value to report back.                                                                                                    |
| Filter Type                   | There are two types of filters, running average and min/max average. These are software filters used to "clean up" a signal. Running average takes the average over a number of samples. The Min Max Average averages the Min and Max voltages read on the pin, and places that value in the data item each time the Input value changes direction. |
| Flashing                      | Determines whether or not the label is flashing.                                                                                                    |
| Flash Off Time (ms)           | The amount of time the image will not be visible when flashing.                                                                                                    |
| Flash On Time (ms)            | This number determines how quickly the label will flash when in a flash state.                                                                                                    |
| Flyback A                     | Available only for Single Wire Current Controlled Output. A calculated value, using the Flyback Calculation.xls worksheet, that factors into the approximation of the feedback current when using Single Wire with Flyback Approximation Enabled.                                                                                                   |
| Flyback Approximation         | Available only for Single Wire Current Controlled Output. Enabling this allows the use of the Flyback A, B, and C properties to assist in Single Wire current control approximations. This property should be enabled if the Output has an inductive load.                                                                                          |
| Flyback B                     | Available only for Single Wire Current Controlled Output. A calculated value, using the Flyback Calculation.xls worksheet, that factors into the approximation of the feedback current when using Single Wire with Flyback Approximation Enabled.                                                                                                   |
| Flyback C                     | Available only for Single Wire Current Controlled Output. A calculated value, using the Flyback Calculation.xls worksheet, that factors into the approximation of the feedback current when using Single Wire with Flyback Approximation Enabled.                                                                                                   |
| Font                          | Choose a font from the list of supported fonts.                                                                                                    |
| Font Bold                     | A true value bolds the font.                                                                                                    |
| Font Color                    | Choose the color of the font.                                                                                                    |
| Font Italic                   | A true value italicizes the font.                                                                                                    |
| Font Size                     | Adjust the size of the font.                                                                                                    |
| Font Size Height       | The height of the font in pixels. Adjusted automatically based on the font size property.                                                                                                    |                                                                                                    |               |              |                  |  |
|------------------------|----------------------------------------------------------------------------------------------------|----------------------------------------------------------------------------------------------------|---------------|--------------|------------------|--|
| Font Underline         | A true value underlines the font.                                                                                                    |                                                                                                    |               |              |                  |  |
| Frequency (Hz)         | This field is where to input the frequency desired for the Output between 40 and 5000Hz.                                                                                                    |                                                                                                    |               |              |                  |  |
| Grid Line Color        | Choose what colo                                                                                                    | or to make                                                                                            | the grid line | s.           |                  |  |
| Grid Lines Orientation | Choose what grid                                                                                                    | l lines are v                                                                                         | isible; none  | , horizontal | , vertical, both |  |
| Groups                 | Can assign a group that the Input or Output is associated with to be used in Conductor <sup>™</sup> for easy management and viewing of specific Inputs and Outputs.                                                                                                    |                                                                                                    |               |              |                  |  |
| Height                 | The vertical size,                                                                                                    | in pixels, c                                                                                          | f the widget  |              |                  |  |
| Highlight Orientation  | Choose the way vertically, or cell                                                                                                    | Choose the way to scroll through highlighted areas; moving horizontally, vertically, or cell by cell. |               |              |                  |  |
| Highlighted Column     | Determine how m                                                                                                    | nany colum                                                                                            | ns to highlig | ht at a time | 9.               |  |
| Highlighted Row        | Determine how m                                                                                                    | nany rows to                                                                                          | o highlight a | t a time.    |                  |  |
| Hightlight Color       | Choose what color indicates that the row(s) and/or column(s) are highlighted.                                                                                                    |                                                                                                    |               |              |                  |  |
| Horizontal Alignment   | The text can be left, center, or right justified.                                                                                                    |                                                                                                    |               |              |                  |  |
| Horizontal Margin      | Used as spacing between the right and left sides of the font on the respective widget.                                                                                                    |                                                                                                    |               |              |                  |  |
| Hue                    | This value controls the video hue in a range of 0 to 255 where 255 is the highest level of hue.                                                                                                    |                                                                                                    |               |              |                  |  |
| l gain                 | The integral gain associated with the PID loop.                                                                                                    |                                                                                                    |               |              |                  |  |
| ID                     | This is the identifier of the CAN message that the user wants to get a value out of.                                                                                                    |                                                                                                    |               |              |                  |  |
| ID Length              | Determines the length of the message ID; either 11-bit or 29-bit can be chosen.                                                                                                    |                                                                                                    |               |              |                  |  |
| ID Mask                | The user can define a mask to use for the message ID in order to filter for<br>the correct message from the desired location. A mask is a Decimal or<br>Hex, pending on Parsing Type, representation of a binary number, that<br>when compared with the binary version of the message ID, allows specific<br>bits to "fall through". Those bits are the ones that form the valued portion of<br>the message ID i.e. for a message ID of 98 A3 in Hex and the only portion<br>of the ID that really matters is the 98 a mask of FF 00 should be used. |                                                                                                    |               |              |                  |  |
|                        |                                                                                                    |                                                                                                    |               | 98           | FA               |  |
|                        |                                                                                                    |                                                                                                    |               | 10011000     | 11111010         |  |
|                        |                                                                                                    | Mask                                                                                                  | FF 00         | 11111111     | 00000000         |  |
|                        |                                                                                                    | Result                                                                                                |               | 10011000     | 0000000          |  |
|                        | 98 Do not care                                                                                                    |                                                                                                    |               |              |                  |  |
|                        | Identifier Mask                                                                                                    |                                                                                                    |               |              |                  |  |

|                      | The converted value from Hex to binary in the example is compared to the binary version of the ID and a bitwise AND operation is done. Anything compared with a 1 is what is desired and anything compared with a 0 is a do not care.                                                                                      |
|----------------------|----------------------------------------------------------------------------------------------------|
| ID Value Adjustment  | Enables or disables the ability to choose an ID Length.                                                                                                    |
| ldentifier           | This is where the user defines the message ID to look for in order to receive the proper message. The ID can either be defined in Hex or Decimal depending on the display format.                                                                                                    |
| ldentifier Mask      | This sets which bits in the identifier need to match for incoming messages.                                                                                                    |
| Image                | Path to and select the desired image to be displayed.                                                                                                    |
| Input                | The input signal that will be used as a reference to run the PID loop                                                                                                    |
| Input Center         | This is the value of the Input when in a rest position                                                                                                    |
| Input Deadband       | A range above and below, depending on PID Operator Block, the Input<br>Target that provides the system some hysteresis                                                                                                    |
| Input Max            | This is the maximum value of the Input                                                                                                    |
| Input Min            | This is the minimum value of the Input                                                                                                    |
| Input Mode           | Menu that determines the type of Input.                                                                                                    |
| Input Target         | The desired value that the PID operation drives to achieve                                                                                                    |
| Is Highlight Enabled | Enable or disable if effect of highlighting.                                                                                                    |
| ls Touchable         | Sets whether or not this item can be interacted with via touchscreen.                                                                                                    |
| K0 Gain              | Gain for the current control and can be derived from the equation:                                                                                                    |
|                      | ( <i>Propotional Gain</i> + ( <i>Inegral Gain</i> $\times$ <i>Time</i> )) where Time is the loop time.                                                                                                    |
| K1 Gain              | This is the proportional gain for the current control.                                                                                                    |
| Latching             | Setting this False will set the Input state for ON when the pin is active and OFF when it is inactive, similar to a momentary switch. If set True, when the pin changes from inactive to active, the Input will toggle between reporting ON and OFF and hold that value until the next transition from inactive to active. |
| Length               | Determines the size of the data being read in which is determined by the Parsing Type. For Bytes the Length can be 1 or 2 and for Bits 1 to 16.                                                                                                    |
| Location             | Determines where the upper left corner of the widget resides on the screen where 0,0 (pixels) is the upper left most corner of the screen.                                                                                                    |
| Major Version        | User can use this for setting the version number of their application.                                                                                                    |
| Mask                 | This mask is for filtering specific data within the message to pass through.                                                                                                    |
| Max                  | This field is used to set what the max value of the Variable can be.                                                                                                    |

| Max Frequency (1-<br>10000Hz) | Set what the max expected frequency will be from 1 to 10000Hz.                                                                                                    |  |  |
|-------------------------------|----------------------------------------------------------------------------------------------------|--|--|
| Max Input Resistance<br>(?)   | The Max Input Resistance can be changed with a range of 1? to 65535?.                                                                                                    |  |  |
| Max Input Voltage (mV)        | The Max Input voltage is used for validation inside of orchestra to ensure the user assigns it to a pin that can support the range.                                                                                                    |  |  |
| Max Value                     | This is the maximum value that we allow the user to set the data item to                                                                                                    |  |  |
| Max+                          | The amount allowed for the Input to go above the Input Max before it is considered and error                                                                                                    |  |  |
| Memo                          | Space for an optional internal note for the user to use if desired.                                                                                                    |  |  |
| Min                           | This field is used to set what the min value of the Variable can be.                                                                                                    |  |  |
| Min-                          | The amount allowed for the Input to go below the Input Min before it is considered and error.                                                                                                    |  |  |
| Min Transmit Period           | This is the amount of time, where 100 is equal to 1 second, that must<br>elapse before the message is transmitted from an I/O module to the Master<br>Module. This property can be used to slow down the message some by<br>only receiving it on given intervals.                                                                                                    |  |  |
| Minor Version                 | User can use this for setting the version number of their application.                                                                                                    |  |  |
| Mission Critical<br>Settings  | <ul> <li>Here is where the Mission Critical Settings for what the Output will do when<br/>in a Mission Critical condition.</li> <li>a. Turn Off – The Output is turned off when in a<br/>Mission Critical condition.</li> <li>b. Turn On – The Output is turned on when in a<br/>Mission Critical condition.</li> <li>c. Turn On and Flash – The Output is turned on and<br/>Flash setting is enabled when in a Mission<br/>Critical condition.</li> <li>d. Maintain Current State – Commands the Output<br/>to maintain whatever state it was in when the<br/>Mission Critical condition was detected.</li> </ul> |  |  |
| Module                        | This is the module that will receive the CAN message.                                                                                                    |  |  |
| Module Type                   | Part number of the selected module.                                                                                                    |  |  |
| Multi-Line                    | This option if true, allows the label to have multiple lines and will wrap the text to fit within the defined size of the label.                                                                                                    |  |  |
| Name                          | Space to enter a unique name for the Input/Output/Display/Property.<br>For Compile Option: Set automatically, based off of file name.                                                                                                    |  |  |
| Number of Elements            | Defines the number of elements within the array.                                                                                                    |  |  |
| Off Time                      | This determines the length of time, in milliseconds, for the Output to be off, within the Period, when in a Flash condition. This value must be less than the Period value.                                                                                                    |  |  |

| Offset              | Optional setting used for adjusting the incoming value to the desired units for the telematics service, or linking to a display widget.                                                                                                    |  |
|---------------------|----------------------------------------------------------------------------------------------------|--|
| On Time             | This determines the length of time, in milliseconds, for the Output to be on, within the Period, when in a Flash condition. This value must be less than the Period value.                                                                                                    |  |
| Orientation         | This determines how the bar is placed on the screen, in either a vertical or horizontal fashion.                                                                                                    |  |
| Outline Color       | Choose the color of the needle outline.                                                                                                    |  |
| Outline Path Color  | Choose the color that the outline path will have.                                                                                                    |  |
| Outline Path Radius | This is the radius that the outline will follow.                                                                                                    |  |
| Output Max          | This is the max value that will be placed within the A term to drive an output based on the result of the PID calculation                                                                                                    |  |
| Output Max Current  | This sets what the maximum amount of current that the application will<br>draw. This is only used to ensure that when they assign the output to a<br>module they pick an output that will support the current. Does not affect<br>run time at all.                                                                                                    |  |
| Output Max(mA)      | Define the maximum current for the Output to command, in milliamps.<br>Please make note that not all Outputs on all modules have the same<br>current limitations, please refer to the specific module data sheet to<br>determine what the Output can allow.                                                                                                    |  |
| Output Mode         | This field is where the mode of Output is chosen; Digital, PWM, Constant Current, or Frequency.                                                                                                    |  |
| Output Scaling      | This is a scaling factor for the output value where 1000 is equal to a factor of 1                                                                                                    |  |
| Output Threshold    | This is the minimum value that will be placed within the A term to drive an output based on the result of the PID calculation                                                                                                    |  |
| Output Type         | <ul> <li>This field sets whether the Output will be Sourcing, Sinking, or a Servo.</li> <li>a. Sourcing – The Output is sourcing the current to the device, connecting the pin to "Battery" when On.</li> <li>b. Sinking – The Output is sinking the current from the device, connecting the pin to "Ground" when On.</li> <li>c. Servo – This mode allows the Output to both sink and source the current to the device allowing it to be connected to either "Ground" or "Battery" when On and Open when Off.</li> </ul> |  |
| Overlay Image       | Path to and select an image to overlay the needle if desired.                                                                                                    |  |
| Overlay Location    | This is the location the upper left corner of the overlay image will appear where 0,0 is the upper left most pixel of the needle widget.                                                                                                    |  |
| Overlay X           | The horizontal location of the overlay image, in pixels, on the needle widget.                                                                                                    |  |

| Overlay Y                      | The vertical location of the overlay image, in pixels, on the needle widget.                                                                                                    |  |
|--------------------------------|----------------------------------------------------------------------------------------------------|--|
| P gain                         | The proportional gain associated with the PID loop.                                                                                                    |  |
| Password Level 1               | This is the password attached to Level 1 in Conductor <sup>™</sup> .                                                                                                    |  |
| Password Level 2               | This is the password attached to Level 2 in Conductor™.                                                                                                    |  |
| Password Level 3               | This is the password attached to Level 3 in Conductor™.                                                                                                    |  |
| Period                         | This value is what determines how long the period of the Flash, typically found by adding the Off Time and On Times together.                                                                                                    |  |
| Pointer Color                  | This adjusts the pointer color.                                                                                                    |  |
| Pointer Length                 | The length of the pointer part of the needle, in pixels.                                                                                                    |  |
| Pointer Style                  | Able to choose between a triangle or block style. The triangle will come to<br>a point at the end while the block will have a uniform thickness throughout<br>the entire length.                                                                                                    |  |
| Pointer Width                  | Determines how thick the pointer is. For the triangle style the width is what the base starts at before tapering to the point.                                                                                                    |  |
| Radius                         | This value will determine the size of the progress bar, in pixels. Increasing this number will increase the size of the circle that the progress bar will fill.                                                                                                    |  |
| Read Security Level            | Determines the level dongle needed to see the value of the Input/Output within Conductor <sup><math>TM</math></sup> . This can be Level 1, 2, or 3 with 1 needing the highest security clearance.                                                                                                    |  |
| Report Rate (msec)             | The Report Rate controls how often, over CAN, the I/O Module will report<br>the value on the pin, and can be changed from 10ms to 2550ms in<br>increments of 10ms. Note that if a Master Module uses a VTD Input the<br>Report Rate will not be taken into account and the value will be updated<br>every loop. |  |
| Reset EEPROMS                  | Choose True or False. Applicable for Rungs project only. This tells the Application Downloader whether or not it should reset the EEPROMS to default during programming.                                                                                                    |  |
| Reset Timers                   | Choose True or False. Applicable for Rungs project only. This tells the Application Downloader whether or not it should reset the EEPROMS to default during programming.                                                                                                    |  |
| Resolution                     | Optional setting used for adjusting the incoming value to the desired units for the telematics service, or linking to a display widget.                                                                                                    |  |
| Rest Point (degrees)           | Dictates the angle at which the needle widget begins.                                                                                                    |  |
| Rotation Direction             | Controls the direction in which the needle will travel from its rest point.                                                                                                    |  |
| Rows Count                     | Defines the number of rows the table will have.                                                                                                    |  |
| Safe Mode Below<br>Voltage     | Choose True or False. Enables the firmware to detect when the voltage drops below the volt setting, and sets the run mode to safe mode until the voltage goes above this setting.                                                                                                    |  |
| Safe Mode Low Volt<br>Settings | Volt setting for safe mode configuration.                                                                                                    |  |

| Safe Mode Settings     | <ul> <li>Here is where the Safe Mode Settings for what the Output will do when in a Safe Mode condition.</li> <li>a. Turn Off – The Output is turned off when in a Safe Mode condition.</li> <li>b. Turn On – The Output is turned on when in a Safe Mode condition.</li> <li>c. Turn On and Flash – The Output is turned on and Flash setting is enabled when in a Safe Mode condition.</li> <li>d. Maintain Current State – Commands the Output to maintain whatever state it was in when the Safe Mode condition was detected.</li> </ul> |  |
|------------------------|----------------------------------------------------------------------------------------------------|--|
| Save On Shutdown?      | The default is No, changing this to Yes will save the value stored within the Time Counter when the system is shut down in order to resume at the same point when the system is restarted.                                                                                                    |  |
| Screen Selection       | Choose which screen to display during run time.                                                                                                    |  |
| Set Point              | If the output exceeds this current for the more than the delay time it will turn the output off and report it as over current.                                                                                                    |  |
| Set Point (1-80000 mA) | When the Diagnostic Requirement check box for Over Current is checked<br>this option appears. This option allows the user to determine the current<br>setting that the Output must exceed before it detects an Over Current<br>event.                                                                                                    |  |
| Show Outline           | Makes the outline visible or not.                                                                                                    |  |
| Show Outline Path      | This property controls whether or not the outline path will be visible.                                                                                                    |  |
| Show Shadow            | Creates a shadow below the needle to make it look 3D.                                                                                                    |  |
| Size                   | Determines how large the widget/display will appear to be, comprised of the height and width 0,0 (pixels) respectively.                                                                                                    |  |
| Slew Off               | This is the amount of time it takes for the Output to go from 100% to 0, in milliseconds with a max time of 1000mS.                                                                                                    |  |
| Slew On                | This is the amount of time it takes for the Output to go from 0 to 100%, in milliseconds with a max time of 1000mS.                                                                                                    |  |
| Source Type            | Choose whether the signal is a sourcing or sinking Input.                                                                                                    |  |
| Splash Image File      | This is the image that is displayed during boot up of the display before the application starts drawing.                                                                                                    |  |
| Start Byte             | Defines the most significant byte, i.e. if LSB->MSB and start byte is 3 it would read in bytes 3 and 2 while MSB->LSB with start byte 3 would read in bytes 3 and 4.                                                                                                    |  |
| Start Point (degrees)  | Determines the angle at which the needle widget starts its travel from as an offset from the Rest Point. May not always equal the rest point.                                                                                                    |  |
| Start Point (Pixel)    | This value will determine how far from the edge the bar starts at.                                                                                                    |  |
| Start Value            | This is the value of the widget when at the start point.                                                                                                    |  |

| State Enumerations | Clicking on this property brings up a mini menu to add states. Within that mini menu is where the user can also edit the names and numbers of those states that have been added.                                                                                                    |  |  |
|--------------------|----------------------------------------------------------------------------------------------------|--|--|
| System CAN         | Choose Dual or Single. Sets if the clients can use single or dual CAN.                                                                                                    |  |  |
| Tail Color         | This adjusts the tail color.                                                                                                    |  |  |
| Tail Length        | The length of the tail part of the needle, in pixels.                                                                                                    |  |  |
| Tail Style         | Able to choose between a triangle or block style. The triangle will come to<br>a point at the end while the block will have a uniform thickness throughout<br>the entire length.                                                                                                    |  |  |
| Tail Width         | Determines how thick the tail is. For the triangle style the width is what the base starts at before tapering to the point.                                                                                                    |  |  |
| Text Format        | This is the information the label will display from either a manual entry or a string list.                                                                                                    |  |  |
|                    | Date Time Text Format Property Reference                                                                                                    |  |  |
|                    | %a       abbreviated weekday name         %A       full weekday name         %b       abbreviated month name         %B       full month name         %c       standard date and time representation         %d       day of the month (01-31)         %H       hour of the day (00-23)         %l       hour of the day (01-12)         %j       day of the year (01-366)         %m       month of the year (01-12)         %j       day of the number (00-59)         %p       AM/PM designator         %S       second of the minute (00-61)         %u       week number of the year where Sunday is the first day of week 1 (00-53)         %w       weekday where Sunday is day 0 (0-6)         %W       week number of the year where Monday is the first day of week 1 (00-53)         %x       appropriate date representation         %X       appropriate time representation         %y       year with century         %Y       year with century |  |  |
|                    | Text Format Property Reference                                                                                                    |  |  |
| Text Location      | Determines the location of the text within the widget where 0,0 are the X and Y coordinates, in pixels.                                                                                                    |  |  |
| Text Visible       | This options controls whether or not the text will be seen.                                                                                                    |  |  |
| Text X             | The horizontal location within the widget that the text will begin, in pixels.                                                                                                    |  |  |
| Text Y             | The vertical location within the widget that the text will begin, in pixels.                                                                                                    |  |  |
| Time Interval      | <ul> <li>This determines when the Counter will either increment or decrement. Loop Time – Runs as quickly as the application is executed, ~10mS.</li> <li>a. 1 Second – Will run once a second.</li> <li>b. 10 Seconds – Executes once every 10 seconds.</li> <li>c. 1 Minute – Executes once every 1 minute.</li> <li>d. 10 Minutes – Executes once every 10 minutes.</li> </ul>                                                                                                    |  |  |

| Touch Size           | This determines the size of the area that will register a touch for the item when using a touchscreen.                                                                                                    |  |  |
|----------------------|----------------------------------------------------------------------------------------------------|--|--|
| Translation          | This option determines what language the text will be displayed in. Leaving<br>it on the "follow display" option allows the language to be changed<br>dynamically by only adjusting the language of the display, otherwise the<br>translation will remain static to what is chosen with this property.                                          |  |  |
| Tx Rate              | The rate in which a message is transmitted based on the 10ms loop time.                                                                                                    |  |  |
| Tx Status            | <ul> <li>Determines when a message can be transmitted.</li> <li>a. Disabled – This message will not be transmitted, can act as a stop.</li> <li>b. Pass Through – The message will be passed through as it is received.</li> <li>c. On Report Rate – Message will be transmitted at the interval determined by the Tx Rate property.</li> </ul> |  |  |
| Туре                 | This property sets what the size of the Variable can be either a 16-bit unsigned or 32-bit unsigned (65,535 or 4,294,967,295). There is an option for Alarm as well which is used in a case of the Variable being an alarm to send notice to the network through the telematics Module.                                                         |  |  |
| Units                | This is an option field to associate a unit description with the Variable to be viewable within Conductor <sup>™</sup> .                                                                                                    |  |  |
| Upper Left Column    | Dictates what column will be the starting column to be used or viewed within the table.                                                                                                    |  |  |
| Upper Left Row       | Dictates what row will be the starting row to be used or viewed within the table.                                                                                                    |  |  |
| Value                | Input variable used within the widget/constant.                                                                                                    |  |  |
| Vertical Alignment   | The text can be vertically top, center, or bottom justified.                                                                                                    |  |  |
| Vertical Margin      | Used as spacing between the top and bottom sides of the font on the respective widget.                                                                                                    |  |  |
| Visible              | Determines if and when the label is visible. Linking this property to a data item can determine when the label becomes visible on the screen based on the data item returning a true of false value.                                                                                                    |  |  |
| Width                | The horizontal size, in pixels, of the widget.                                                                                                    |  |  |
| Wire Number          | Space for an internal note to document the Input's or Output's wire or harness number if desired.                                                                                                    |  |  |
| Write Security Level | Determines the level dongle needed to edit the value of the Input/Output within Conductor <sup>™</sup> . This can be Level 1, 2, or 3 with 1 needing the highest security clearance.                                                                                                    |  |  |
| X                    | The horizontal position, in pixels, on the screen where the label resides.                                                                                                    |  |  |
| Υ                    | The vertical position, in pixels, on the screen where the label resides.                                                                                                    |  |  |
| Z Order              | The lower this number is the lower it will be in the "layer" meaning it will be drawn before higher numbers. The higher numbers will lay over the lower                                                                                                    |  |  |

| "layers", so the user must be careful not to cover up something that they |
|---------------------------------------------------------------------------|
| wish to be visible with a higher z ordered widget.                        |

Related: Glossary 263

# **11.2** Revision History

| Rev No. | Description                                                                                           | Date       | User                     |
|---------|----------------------------------------------------------------------------------------------------|------------|--------------------------|
| 1       | Initial rough draft release                                                                           | 3/31/2014  | J. Kothrade              |
| 2       | Updated GUI and<br>screenshots, added<br><u>Application Notes</u> [268] and<br>Troubleshooting Guide. | 9/4/2018   | K. Oscar and J. Kothrade |
| 3       | Integrated <u>Conductor</u> 168<br>Manual                                                             | 10/19/2018 | K. Oscar and J. Kothrade |

# 11.3 Glossary

| Term                | Definition                                                                                                    |
|---------------------|----------------------------------------------------------------------------------------------------|
| Application         | Software created by the user to control module specific functions. This software is downloaded to the master module.                                                                                                    |
| Baud                | Symbol rate or modulation rate in symbols per second or pulses per second.                                                                                                    |
| CAN                 | Please reference Bosch 2.0 A and B Controller Area Network Specification.                                                                                                    |
| CAN Link Module     | HED® product utilizing the CANLink® protocol.                                                                                                    |
| CAN Link Protocol   | HED® proprietary J1939 compatible CAN protocol.                                                                                                    |
| Display             | Programmable piece of hardware that can give a visual representation of the application.                                                                                                    |
| Flash               | Curput Flash                                                                                                    |
| HarnID              | Abbreviation for Harness ID. Harness IDs are used by<br>I/O modules on the system, particularly when there<br>are multiple I/O modules of the same type. Harness<br>IDs are used by control to tell the modules apart.<br><b>There are two ways to set Harness IDs in</b><br><b>Orchestra®.</b><br>1. Use 1 to 4 pins on the module. |
|                     | <ol> <li>Set the internal software to a specific<br/>Harness ID.</li> <li>Range: 0-15 in decimal, 0-F in hex.</li> </ol>                                                                                                    |
| VO                  | Abbreviation for Input/Output. A module's means of interface to the physical world.                                                                                                    |
| Modes               | Select what will be edited; a single cell, entire row, or entire column.                                                                                                    |
| Screen Resolution   | Changing the Display Model will adjust the resolution automatically.                                                                                                    |
| Selected Properties | This allows the user to select a specific cell, or edit<br>the height or width of the selected row or column<br>respectively.                                                                                                    |
| Show Shadow         | Choose whether or not to show a shadow effect of the needle. Please note that depending on the background color the shadow may not show or show well.                                                                                                    |

| Table Area        | Rows and columns of the created table.                                                                                                    |  |
|-------------------|----------------------------------------------------------------------------------------------------|--|
| Text Format       | This is the information the label will display from either<br>a manual entry or a string list.<br>Date Time Text Format Property Reference<br>%a abbreviated weekday name<br>%b dul weekday name<br>%b dul week (01-12)<br>%b minute of the hour (00-59)<br>%b week number of the year where Sunday is the first day of week 1 (00-53)<br>%b week number of the year where Monday is the first day of week 1 (00-53)<br>%b week number of the year where Monday is the first day of week 1 (00- |  |
|                   | Supported Text Formatting  Text  Demo 10  Text Demo %d  Text Text Formatting  Label Text Formatting Example                                                                                                    |  |
| Widget Properties | The user can select which cell, row, or column will<br>have either an image or label. After selecting image or<br>label, those properties will appear within that window<br>to be edited.                                                                                                    |  |

### Related:

Properties List 248 Term Definitions 13

**Application Notes** 

## **12** Application Notes

## 12.1 Orchestra<sup>®</sup> Quick Start Guide

#### 12.1.1 Introduction

This Quick Start guide explains how to set up a new Orchestra® project.

Related: <u>Create a New Project</u> <u>Add Modules</u> <u>272</u> <u>Add Screen</u> <u>284</u>

### 12.1.2 Create a New Project

Create a new Orchestra® project by plugging a license dongle into the computer, opening Orchestra®, adding modules, and adding screens.

#### Related: <u>Open Orchestra</u> [263] <u>Start a Project</u> [271] <u>Add Modules</u> [272] <u>Add Screen</u> [284]

#### 12.1.2.1 Open Orchestra®

Create a new project by opening Orchestra®.

- 1. Open the Start menu.
- 2. Find the Orchestra® program in the All Programs pane.
- 3. Click the Orchestra® program to open it.

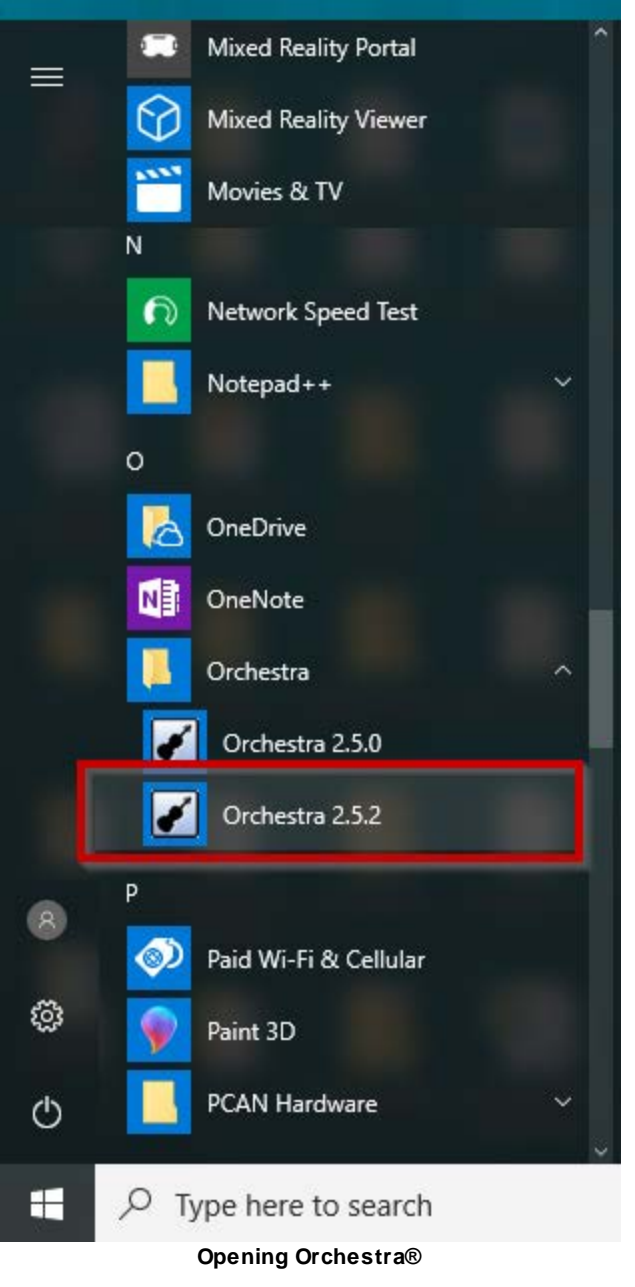

A window like the one below opens.

| Drchestra Suite   |                                        | the principalities which have |                                                                                                    |
|-------------------|----------------------------------------|-------------------------------|----------------------------------------------------------------------------------------------------|
| Edit Project View | Help                                   |                               |                                                                                                    |
| 3 🖬 🛄             |                                        |                               |                                                                                                    |
| Arranger-Composer | Downloaders / Application Configurator |                               | X Epicer      Screen     Andular     Andular |
|                   |                                        |                               | Properties<br>Accessive<br>Name Value                                                                                                    |
| ts<br>opy All     |                                        |                               |                                                                                                    |

#### Orchestra® Beginning Screen

Related: Start a Project 271

### 12.1.2.2 Start a Project

There are two ways to start a new project.

- 1. Click the blank page icon underneath the File menu.
- 2. Go into the File drop-down menu and select New Project.

|                               | 0    | rchestra Suite                                                            |   |
|-------------------------------|------|---------------------------------------------------------------------------|---|
| -                             | File | Edit Project View Help                                                    |   |
| 4                             | 12   | New Project                                                               |   |
|                               | đ    | Open Project<br>Close Project                                             |   |
|                               | ы    | Save < new project ><br>Save Project As                                   |   |
| Or                            |      | Compile                                                                   |   |
| 🖌 Orchestra Suite             |      | Create Downloader Wizard Packet<br>Run Downloader Wizard From Packet File |   |
| File Edit Project View Help   |      | Download                                                                  |   |
| : <mark>*1</mark> 6 🖬 🛯 🚬     |      | Import Legacy Composer Project                                            |   |
| Arranger-Composer Downloaders |      | Exit                                                                      |   |
|                               | -    |                                                                           | а |

Creating New Project

3. Once the new project is created, the Explorer and Alerts panes populate.

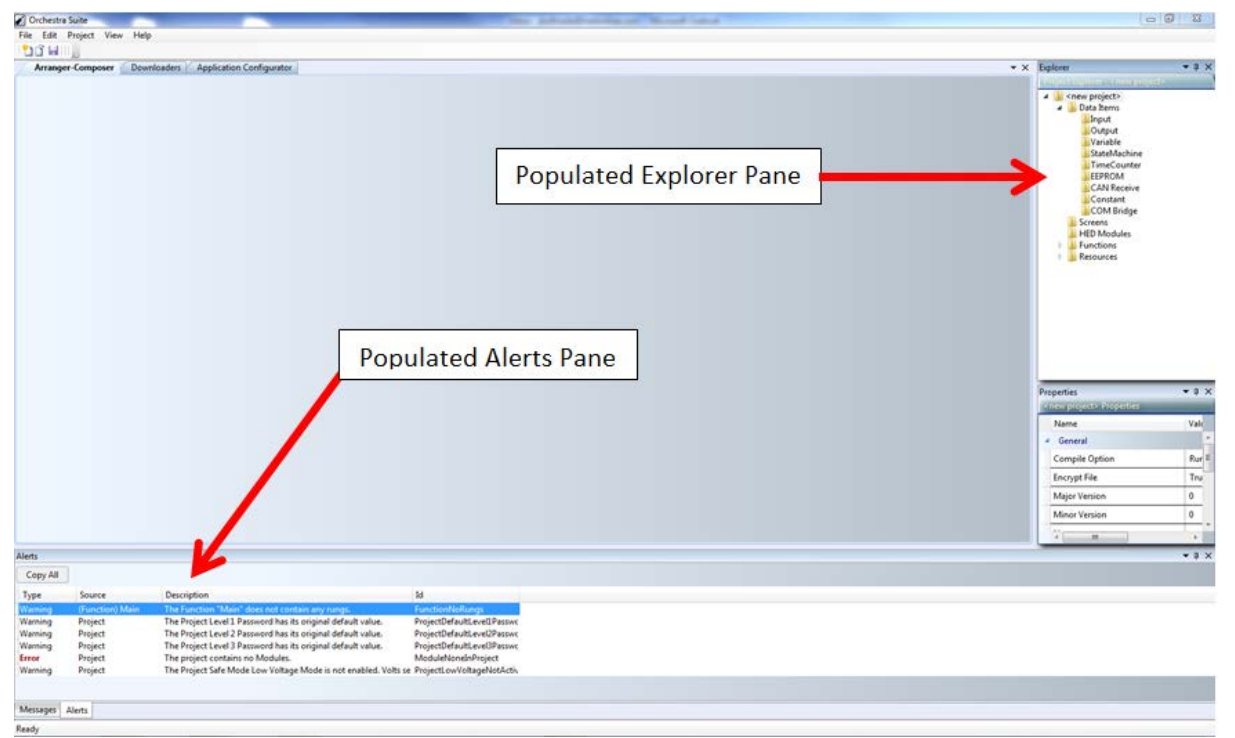

**Explorer and Alerts Panes** 

#### Related: Open Orchestra

#### 12.1.2.3 Add Modules

Use the Module tab to add a master module to the project. Then, add IO modules or display modules.

Related Pages: Add a Master Module 273 Add I/O Modules 281 Module Tab 40

#### 12.1.2.3.1 Add a Master Module

To continue creating a new project, add a master module to the project.

- 1. Right click on the HED® Modules folder.
- 2. Left click the "Select Module(s)..." option that appears.
- 3. The Designer pane populates with an interactive list of all of the modules supported within Orchestra®, as well as displaying whether or not that particular module is a master module.
- 4. Select a master module.

| ranger | Composer D     | ownloaders Applicat | tion Configurator                              |                                         |                              |                                 | • x               | Explorer         | • 3 |
|--------|----------------|---------------------|------------------------------------------------|-----------------------------------------|------------------------------|---------------------------------|-------------------|------------------|-----|
| -      |                |                     |                                                |                                         |                              |                                 |                   |                  |     |
|        |                |                     |                                                |                                         |                              |                                 |                   | a tonew project> |     |
| )      |                |                     | 0                                              |                                         |                              |                                 |                   | 🖌 🌲 Data Items   |     |
| Av     | alable Modules | [192]               |                                                |                                         |                              |                                 |                   | Linput           |     |
|        |                |                     | - Selected Project Modules (0)                 | <ul> <li>CAN Line and Filter</li> </ul> | configuration                |                                 |                   | Output           |     |
| FI     | ter            |                     |                                                |                                         |                              |                                 | (F)               | Vanable          |     |
|        | HED Online     | e Module Searce     | Module Name Har                                |                                         |                              |                                 |                   | TimeCounter      |     |
|        | 1.1.1          | 4                   |                                                |                                         |                              |                                 |                   | LEEPROM          |     |
| 1      | loquie         | Type                | Module Details                                 |                                         |                              |                                 |                   | CAN Receive      |     |
| ę      | a contraction  |                     | 10 Com Ro Aviend To                            | Description Invest Mades                | A D Reset days Order 4 Trans | Mar Oxford Course Oxford Marker | Discounting Trans | COM Bridge       |     |
| 9      | -109-101       | Master              | 20 Conn Pin Assigned to                        | Description input modes                 | A D RESOLUTION OUTPUT Type   | max output coner output modes   | Diagnosoc Type    | Screens          |     |
| 9      | -104-100       | Master              |                                                |                                         |                              |                                 |                   | HED Modules      |     |
|        | -104-101       |                     |                                                |                                         |                              |                                 |                   | Functions        |     |
| 9      | -104-102       | Master              |                                                |                                         |                              |                                 |                   | 🕴 🌛 Resources    |     |
| 9      | 104 109        | Master              |                                                |                                         |                              |                                 |                   |                  |     |
| 3      | -104-104       | Master              |                                                |                                         |                              |                                 |                   |                  |     |
|        | 202-200        |                     |                                                |                                         |                              |                                 |                   |                  |     |
| 2      | 102-102        |                     |                                                |                                         |                              |                                 |                   |                  |     |
| 1      | 202-203        |                     |                                                |                                         |                              |                                 |                   |                  |     |
| 2      | 202-209        |                     |                                                |                                         |                              |                                 |                   |                  |     |
| 2      | 103.101        |                     |                                                |                                         |                              |                                 |                   |                  |     |
| 2      | 303.100        |                     |                                                |                                         |                              |                                 |                   |                  |     |
|        | 303.003        |                     |                                                |                                         |                              |                                 |                   |                  |     |
| 1      | 303.305        |                     |                                                |                                         |                              |                                 |                   |                  | _   |
| 1      | 303.507        |                     |                                                |                                         |                              |                                 |                   | Properties       |     |
| 2      | 304,500        |                     |                                                |                                         |                              |                                 |                   | Properties       |     |
| 2      | 104.501        |                     |                                                |                                         |                              |                                 |                   | Name             | V   |
| -      | 305.100        |                     |                                                |                                         |                              |                                 |                   | Particle .       |     |
| 2      | -305-101       |                     |                                                |                                         |                              |                                 |                   |                  |     |
|        | 405-102        | Mailer              |                                                |                                         |                              |                                 |                   |                  |     |
|        | -305-102       | Master              |                                                |                                         |                              |                                 |                   |                  |     |
| 6      | 305-106        |                     |                                                |                                         |                              |                                 |                   |                  |     |
|        | -305-108       | Master              |                                                |                                         |                              |                                 |                   |                  |     |
| c      | -106-100       |                     |                                                |                                         |                              |                                 |                   |                  |     |
| ć      | 305-101        |                     |                                                |                                         |                              |                                 |                   |                  |     |
| 0      | -106-104       |                     |                                                |                                         |                              |                                 |                   |                  |     |
|        |                |                     |                                                |                                         |                              |                                 |                   |                  | 3   |
| All    |                |                     |                                                |                                         |                              |                                 |                   |                  |     |
|        | Source         | Description         |                                                | ld                                      |                              |                                 |                   |                  |     |
| 19     | (Function) Mai | n The Function "    | Main" does not contain any rungs.              | FunctionNoRungs                         |                              |                                 |                   |                  |     |
| 2      | Project        | The Project Lev     | er a Plessmore has its original default value. | Projectore and even Passive             |                              |                                 |                   |                  |     |
| 24     | Project        | The Project Lev     | er a reserved has its original default value.  | Project/Defaulti evel1Passar            |                              |                                 |                   |                  |     |
| à      | Project        | The project con     | stains no Modules.                             | ModuleNoneInProject                     |                              |                                 |                   |                  |     |
| 10     | Project        | The Project Safe    | e Mode Low Voltage Mode is not enabled. Volts  | se ProjectLowVoltageNotActiv            |                              |                                 |                   |                  |     |
| 1      |                |                     |                                                |                                         |                              |                                 |                   |                  |     |
|        |                |                     |                                                |                                         |                              |                                 |                   |                  |     |

**Module Selection List** 

- 5. The selected master module is added to the HED® Modules folder.
- 6. The Module Details section fills with all of the detailed pin assignments.

Orchestra® automatically removes all other master modules from the list, since only one master module can exist in each application.

Related: Add I/O Modules 281

#### 12.1.2.3.2 Assign Data Items to Pins

The user can drag and drop the proper data items to a pin to assign and link that data item with that pin on the module. To do that, create a data item using the Explorer Pane.

#### Related: <u>Create a Data Item</u> 274

Data Items 54

#### 12.1.2.3.2.1 Create a Data Item

- 1. Go to the Explorer Pane.
- 2. Right click on the data item that matches the pin assignment requirements.
- 3. Click the Add option.
- 4. The data item is shown as a subitem in its respective subfolder.
- 5. Edit the name and other properties by highlighting it and using the Properties Pane.

| 6. | Match the | data item | properties | to the pi | n assignment | requirements. |
|----|-----------|-----------|------------|-----------|--------------|---------------|
|    |           |           |            |           |              |               |

| transer-Compor | er // Downloaders | Anolication      | Continu   | rator               |          |                     |                     |                  |        |        | Drag     | rom Explo                               | orer                    | * X   | Funkcer                             | * 0 |
|----------------|-------------------|------------------|-----------|---------------------|----------|---------------------|---------------------|------------------|--------|--------|----------|-----------------------------------------|-------------------------|-------|-------------------------------------|-----|
| dard dar       | Martinesser       |                  |           |                     |          |                     |                     |                  |        |        |          |                                         |                         |       | Contraction of the second statement |     |
| meguie         |                   |                  |           |                     |          | -                   | -                   |                  |        | 6      | Da       | ane to pin                              |                         |       | a 🔉 < new project>                  | _   |
| Modu           | le Type           |                  | CL4       |                     | Moque    | 1. 000              | ·                   |                  |        |        |          | 100 00 00 00 00 00 00 00 00 00 00 00 00 |                         |       | a 🔒 Data Items                      |     |
| 008            |                   |                  | A 140     | dula Dataila        | 2        |                     | -                   |                  |        |        |          |                                         |                         | -     | Current                             |     |
| CL-104-101     |                   |                  | 100       | Contra La contra la |          |                     | -                   |                  |        |        |          |                                         |                         | -     | Output                              |     |
| CL-202-300     |                   |                  | 10        | Conn                | Pin      | Assigned to         | dieleten.           | Daniel Million   | -      | 1      | have     | earch output modes                      | Diagnostic Type         |       | Variable                            |     |
| CL-202-902     |                   |                  | 1         | A                   | 2        | Output              | 408                 | N/A              | N/A    | Source | 6000     | Digital                                 | Short Batt When off;    |       | StateMachine                        |     |
| CL-201-101     |                   |                  | 4         | A                   | 4        | -                   | outpet              | 16/24            | N/A    | Source | 6000     | Digital                                 | phort latt when off     |       | TimeCounter                         |     |
| 01-2002-2007   |                   |                  | -         | 14                  | 6        |                     | Output              | AL/A             | hUA.   | Source | 6000     | Digital/Privation                       | SOUCH OF DAIL WHEN OF   | 1     | CAN Parature                        |     |
| 0.302.101      |                   |                  | -         | 14                  | 6        |                     | Basid               | NTO ID MEMORY    | AL/A   | Al/A   | 8000 M/A | N/A                                     | M/A                     |       | Constant                            |     |
| EL-303-300     |                   |                  | 10        | 1                   | 6        |                     | Output              | N/A              | 81/8   | Counce | 6000     | Distal/DUBA 25                          | 500 Shoet Dutt When off |       | COM Bridge                          |     |
| CL-308-308     |                   |                  | -         | A                   | 6        |                     | Output              | AI/A             | NI/A   | Source | 6000     | Digital (DMAA 20)                       | Southeast Past When off |       | Screens .                           |     |
| CL-303-106     |                   |                  | 10        |                     | 14       |                     | Bacat               | NTD (0.36120m)/0 | 81/4   | N/A    | N/A      | h/s                                     | B1/1                    |       | HED Modules                         |     |
| CL-305-107     |                   |                  | 7         | 4                   | 11       | -                   | Output              | N/A              | N/A    | Source | 6000     | Disital                                 | Short Ratt When off     | -     | Medule1                             |     |
| CL-304-100     |                   |                  | -         | TA .                | 12       |                     | Ordent              | N/A              | bi/A   | Source | 6000     | Divital                                 | Short Batt When off     |       | Functions                           |     |
| CL-304-301     |                   |                  | -         | TA .                | 12       | -                   | Output              | N/A              | N/A    | Course | 6000     | Digital (DWR/10)                        | Strong Batt When off    | 3     | Resources                           |     |
| CL-305-100     |                   |                  | 10        | 6                   | 14       |                     | Output              | N/A              | N/A    | Source | 6000     | Dinital/PWM 30-                         | 500 Short Ratt When off |       |                                     |     |
| CL-305-301     |                   |                  | 31        | A                   | 15       |                     | lineut              | VTD (0-5640mV)   | N/A    | N/A    | N/A      | N/A                                     | N/A                     |       |                                     |     |
| CL-305-306     |                   |                  | 11        | A                   | 16       |                     | Outout              | N/A              | N/A    | Source | 6000     | Digital/PWM 30-                         | 500 Short Ratt When off | 2     |                                     |     |
| CL-306-100     |                   |                  | 12        | A                   | 17       |                     | Output              | N/A              | N/A    | Source | 6000     | Digital/PWM 30-                         | 500 Short Batt When off |       |                                     |     |
| CL 300 304     |                   |                  | 32        | A                   | 18       | 1                   | Input               | VTD (0-4657mV)   | N/A    | N/A    | N/A      | N/A                                     | N/A                     |       |                                     |     |
| 0.306.305      |                   |                  | 33        | A                   | 21       |                     | Input               | VTD (0-36320mV)  | N/A    | N/A    | N/A      | N/A                                     | N/A                     |       |                                     |     |
| CL-306-106     |                   |                  | 1         | A                   | 22       |                     | Input               | STB              | N/A    | N/A    | N/A      | N/A                                     | N/A                     | 2     |                                     | _   |
| CL-106-107     |                   |                  | 2         | A                   | 23       |                     | Input               | STB              | N/A    | N/A    | N/A      | N/A                                     | N/A                     |       | Properties                          | * 3 |
| CL-307-352     |                   |                  | 3         | A                   | 24       |                     | Input               | STB              | N/A    | N/A    | N/A      | N/A                                     | N/A                     |       | ( stipue tritoperties)              |     |
| CL-307-303     |                   |                  | 4         | A                   | 25       |                     | input.              | STB              | N/A    | N/A    | N/A      | N/A                                     | N/A                     |       | Name                                |     |
| CL-308-308     |                   |                  | 5         | A                   | 26       |                     | Input               | STB              | N/A    | N/A    | N/A      | N/A                                     | N/A                     | 8     |                                     |     |
| £1-411-100     |                   |                  | 6         | A                   | 27       |                     | Input               | STB              | N/A    | N/A    | N/A      | N/A                                     | N/A                     |       | <ul> <li>General</li> </ul>         |     |
| CL-411-102     |                   |                  | 7         | A                   | 28       |                     | Input               | STB              | N/A    | N/A    | N/A      | N/A                                     | N/A                     |       | Current Report Rate (0-2550 mS)     | 1 : |
| CL-+11-306     |                   |                  | 8         | A                   | 29       |                     | Input               | STB              | N/A    | N/A    | N/A      | N/A                                     | N/A                     | 3     | Proventin Province and              | -   |
| CL-414-301     |                   |                  | 9         | A                   | 31       | 1                   | Input               | STB              | N/A    | N/A    | N/A      | N/A                                     | N/A                     |       | Linghostic Requirements             |     |
| CL-414-302     |                   |                  | 10        | A                   | 32       |                     | Input               | STB              | N/A    | N/A    | N/A      | N/A                                     | N/A                     | 8     | Groups                              |     |
| 0.415-100      |                   |                  | 11        | A                   | 33       |                     | Input               | STB              | N/A    | N/A    | N/A      | N/A                                     | N/A                     | 8     | Memo                                |     |
| 01-416-301     |                   |                  | 12        | A                   | 34       | -                   | Input               | STB              | N/A    | N/A    | N/A      | N/A                                     | N/A                     |       | Interne                             | -   |
|                |                   |                  | 1.12      | LA.                 | 126      |                     | Based               | Істя             | INJ/A. | IN /A  | Bu/A     | BM7A                                    | BAJ/A.                  | 1. C. | 4                                   | -   |
|                |                   |                  |           |                     | _        |                     |                     |                  |        |        |          |                                         |                         |       |                                     |     |
|                |                   |                  |           |                     |          |                     |                     |                  |        |        |          |                                         |                         |       |                                     |     |
| ly res         |                   |                  |           |                     |          |                     |                     |                  |        |        |          |                                         |                         |       |                                     |     |
| Source         | Des               | niption          |           |                     |          |                     | M                   |                  |        |        |          |                                         |                         |       |                                     |     |
| ng (Funct      | on) Main The      | function "Main   | does n    | ot contain a        | iny nan  | p-                  | FunctionNoRungs     |                  |        |        |          |                                         |                         |       |                                     |     |
| ng Project     | The               | Project Level 1  | assword   | has its one         | anal de  | fault value.        | ProjectDefaultLevel | 1Pasewe          |        |        |          |                                         |                         |       |                                     |     |
| ng Project     | The               | Project Level 21 | ACSINCES. | has its one         | prusi de | fault value.        | ProjectDefaultLevel | 2Patrices        |        |        |          |                                         |                         |       |                                     |     |
| ing Project    | The               | Project Safe Ma  | de Low 1  | oltage Mo           | de is ne | t enabled. Volts ca | Projecti.owVoltanel | VotActiv         |        |        |          |                                         |                         |       |                                     |     |
|                |                   |                  | 0000      |                     |          |                     |                     |                  |        |        |          |                                         |                         |       |                                     |     |
|                |                   |                  |           |                     |          |                     |                     |                  |        |        |          |                                         |                         |       |                                     |     |
| -              |                   | _                | _         | _                   | -        |                     |                     |                  |        |        |          |                                         |                         |       |                                     |     |
| gen Alerts     |                   |                  |           |                     |          |                     |                     |                  |        |        |          |                                         |                         |       |                                     |     |

Note: Orchestra® will prevent the user from assigning a data item to a pin that cannot support that data item, i.e. assigning a Switch to Battery (STB) defined Input to a Voltage to Digital (VTD) Input pin.

Each subsequent module added to the project is added as an <u>I/O Module</u>, and, like the Master Module, is listed within the HED® Modules folder.

#### Related: Assign Data Items to Pins 274 Data Items 54

#### 12.1.2.3.3 Assign Module Protocol

Once all of the Modules are selected, the user should determine and assign what kind of protocol the modules will use.

- 1. Go to the CAN Line and Filter Configuration pane.
- 2. Go to the Protocol field. The protocol button says "Not Defined".
- 3. Click the protocol button.
- 4. Choose a protocol option. The protocol options are CANLink®, Generic CAN, or Not Defined.

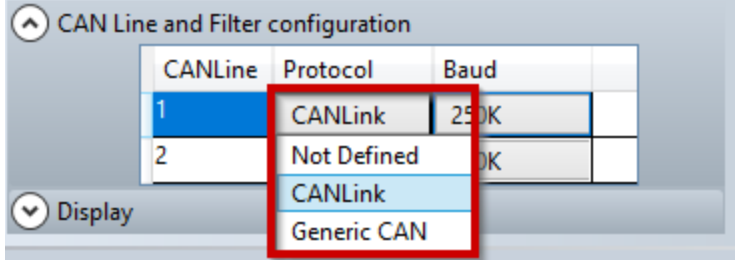

Module Protocol Drop-Down Menu

5. If there are more than one CAN lines available and only one is desired, the user can choose which line to use and then assign the other as Not Defined.

#### **Related:**

CAN Line and Filter Configuration42Change Baud Rate276Set Filter Details276Set Display Details278

#### 12.1.2.3.3.1 Change Baud Rate

- 1. Select a protocol to enable baud rate options.
- 2. Go to the Baud rate field and click the number.
- 3. Select a rate from the drop-down menu.
- 4. Change the baud rate by clicking on the number and selecting which rate to use.

If CANLink® or Not Defined is chosen as the protocol, the only baud rate available to use is 250Kbps. A wide range of rates can be chosen for Generic CAN from 20K, 50K, 100K, 125K, 250K, 500K, and 1M.

|            | <ul> <li>CAN Line and Filter configuration</li> </ul> |               |             |        |  |  |  |  |  |  |  |  |
|------------|-------------------------------------------------------|---------------|-------------|--------|--|--|--|--|--|--|--|--|
|            | CANLine                                               | Protocol      | Baud        |        |  |  |  |  |  |  |  |  |
|            | 1                                                     | Generic CAN   | 250K        |        |  |  |  |  |  |  |  |  |
|            | 2                                                     | CANLink       | 20K         |        |  |  |  |  |  |  |  |  |
| 🖉 Filter I | Details                                               |               | 50K         | _      |  |  |  |  |  |  |  |  |
| Orniteri   | betuns                                                |               | 100K        |        |  |  |  |  |  |  |  |  |
| 🕑 Display  | /                                                     |               | 125K        |        |  |  |  |  |  |  |  |  |
|            |                                                       |               | 250K        |        |  |  |  |  |  |  |  |  |
| ion        | Input Modes                                           | A-D Re        | 500K        | Type   |  |  |  |  |  |  |  |  |
|            | mput woulds                                           | A-D Ke        | 1M          | . type |  |  |  |  |  |  |  |  |
| OUT/PWWW   | Module                                                | Baud Rate Dro | n-Down Menu |        |  |  |  |  |  |  |  |  |

Module Baud Rate Drop-Down Menu

When Generic CAN is selected, another option appears to set up a filter for each channel, if so desired.

#### Related:

Assign Module Protocol 275

#### 12.1.2.3.3.2 Set Filter Details

- 1. Add a master module to the project.
- 2. Go to the CAN Line and Filter Configuration pane.
- 3. Set the module protocol to Generic Can to enable the Filter Details pane.
- 4. Go to the Filter Details pane.
- 5. Go to the Length cell and choose 11 or 29 bit.
- 6. Go to the Format cell and choose Hex or Dec.
- 7. Go to the Bytes field and set the incoming CAN message identifier.
- 8. Go to the Mask field and set the incoming CAN message mask to match the Bytes ID.

| <ul> <li>Filter Details</li> </ul> |        |        |             |          |  |  |  |  |  |  |  |
|------------------------------------|--------|--------|-------------|----------|--|--|--|--|--|--|--|
| Filter                             | Length | Format | Bytes       | Mask     |  |  |  |  |  |  |  |
| 1                                  | 29 bit | Hex    | 00-00-00-00 | 00-00-00 |  |  |  |  |  |  |  |
| 2                                  | 11 bit | Hex    | 00-00       | 00-00    |  |  |  |  |  |  |  |
|                                    |        |        |             |          |  |  |  |  |  |  |  |

Module Filter Details

**Related**: Assign Module Protocol 275

## 12.1.2.3.3.3 Set Display Details

## Display

- 1. Add an image to the project folder.
- 2. Go to the Splash Image field.

| 🔿 Display         |             |  |  |
|-------------------|-------------|--|--|
| Splash Image      | E:          |  |  |
|                   |             |  |  |
| INTELLIGENT VEHIC | LE CONTROLS |  |  |
|                   |             |  |  |
| 1 1 1 1           |             |  |  |
| _                 |             |  |  |
| Restore Default   |             |  |  |
| Restore Delaurt   |             |  |  |

Splash Image Field

3. Browse for the image and click Open to assign it as the splash image.

## **Timestamp Mismatch Screen**

- 1. <u>Create a screen</u> to display when there is a timestamp mismatch, and enter a descriptive name for the screen.
- 2. Go to the Project Explorer pane.
- 3. Go to the <u>Screens folder</u> and click the screen to display when there is a timestamp mismatch.
- 4. Drag the screen to the Timestamp Mismatch Screen box.

| Timestamp Mismatch Screen: |  |  |  |  |  |  |  |  |  |  |
|----------------------------|--|--|--|--|--|--|--|--|--|--|
|                            |  |  |  |  |  |  |  |  |  |  |
|                            |  |  |  |  |  |  |  |  |  |  |
| ×                          |  |  |  |  |  |  |  |  |  |  |

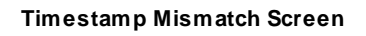

## **Comm Fail Screen**

- 1. <u>Create a screen</u> to display when there is a timestamp mismatch, and enter a descriptive name for the screen.
- 2. Go to the Project Explorer pane.
- 3. Go to the <u>Screens folder</u> and click the screen to display when there is a timestamp mismatch.
- 4. Drag the screen to the Comm Fail Screen box.

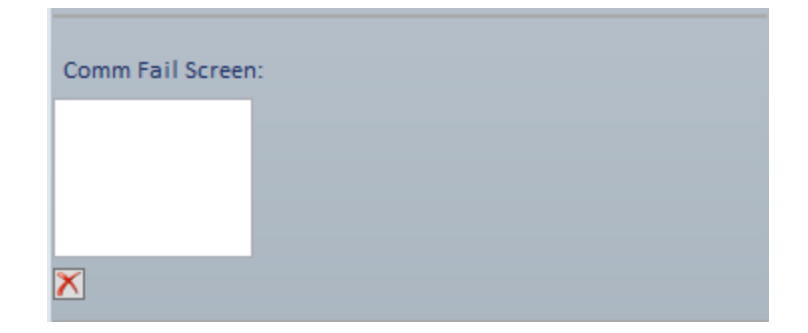

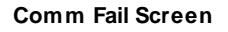

## Screens

- 1. <u>Create all the screens</u> for your project.
- 2. Go to the Project Explorer pane.
- 3. Click and drag each screen to the Screens box.

| ✓ CAN Line and Filter configuration                                                                     |
|----------------------------------------------------------------------------------------------------|
| O Display                                                                                               |
| Splash Image:                                                                                           |
| Intell Metricle controls                                                                                |
| Timestamp Mismatch Screen:                                                                              |
| TimeStamp<br>Index: 2                                                                                   |
|                                                                                                    |
| Comm Fail Screen:                                                                                       |
| CommFail<br>Index: 1                                                                                    |
| $\mathbf{X}$                                                                                            |
| Screens:                                                                                                |
| CommFail TimeStamp LabelMain ProgressBar TranslationScr<br>Index: 1 Index: 2 Index: 3 Index: 4 Index: 5 |
| < >>                                                                                                    |
| ×                                                                                                    |

**Display Details** 

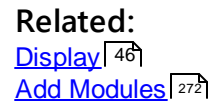

#### 12.1.2.3.4 Add I/O Modules

- 1. Double click a Module in the folder to bring up the Module Details in the Designer pane.
- 2. Set pin assignments 274.
- 3. Go to the Properties pane.
- 4. Adjust the loop time, name, and read/write security settings [51].
- 5. Select additional modules, as needed.
- 6. Go to the <u>CAN Line and Filter menu</u><sup>275</sup>.
- 7. Assign module protocol, baud rate, I/O Module CAN Lines, and I/O Module Harness Codes.

| <ul> <li>CAN Line and Filter configuration</li> </ul> |                |              |              |     |  |  |  |  |  |  |
|-------------------------------------------------------|----------------|--------------|--------------|-----|--|--|--|--|--|--|
|                                                       | CANLine        | Protocol     | Baud         |     |  |  |  |  |  |  |
|                                                       | 2              | Not Defined  | 250K         |     |  |  |  |  |  |  |
| Can Primary and Secondary                             |                |              |              |     |  |  |  |  |  |  |
| Dual C                                                | an             |              |              |     |  |  |  |  |  |  |
|                                                       | Туре           | I/O CAN Line | Master CAN L | ine |  |  |  |  |  |  |
|                                                       | Primary        | 1            |              | ~   |  |  |  |  |  |  |
|                                                       |                |              |              |     |  |  |  |  |  |  |
|                                                       |                |              |              |     |  |  |  |  |  |  |
| Harnes                                                | s ib selection | 1            |              |     |  |  |  |  |  |  |
| 15 (1111) ~                                           |                |              |              |     |  |  |  |  |  |  |

IO Module Configuration

Related: Add a Master Module 273

#### 12.1.2.3.4.1 Set CAN Primary and Secondary

- 1. Add a master module [273] and set the CAN line protocol [275].
- 2. Add IO modules.
- 3. Go to the CAN Primary and Secondary pane.
- 4. To enable a secondary CAN line, click the Dual CAN check box.

| <ul> <li>CAN Line and Filter configuration</li> <li>Can Primary and Secondary</li> <li>Dual Can</li> </ul> |         |                 |                 |  |  |  |  |  |  |  |
|----------------------------------------------------------------------------------------------------|---------|-----------------|-----------------|--|--|--|--|--|--|--|
| _                                                                                                    | Туре    | I/O CAN Line    | Master CAN Line |  |  |  |  |  |  |  |
|                                                                                                    | Primary | 1               | ¥               |  |  |  |  |  |  |  |
|                                                                                                    |         |                 |                 |  |  |  |  |  |  |  |
| Harness ID selection                                                                                       |         |                 |                 |  |  |  |  |  |  |  |
|                                                                                                    | Du      | al CAN Check Bo | x               |  |  |  |  |  |  |  |

- 5. Go to the Master CAN Line field.
- 6. Choose a CAN line from the drop-down menu.

Related: <u>CAN Primary and Secondary</u> 4িটা

### 12.1.2.3.4.2 Select Harness ID

- 1. Open a project and add a master module.
- 2. Go to the CAN Line and Filter configuration pane and set the protocol to Generic CAN or CANLink®.
- 3. Set the master module baud rate.
- 4. Add an I/O display module.
- 5. Go to the Harness ID Selection pane.

| Mod      | ule:                      |   |            |            |         |             |                    |                        |                | •           |
|----------|---------------------------|---|------------|------------|---------|-------------|--------------------|------------------------|----------------|-------------|
| <b>(</b> | Available Modules (116)   | ( | $\diamond$ |            |         | _           |                    |                        |                |             |
|          | Filter                    |   | Selected I | Project M  | odules  | (2)         | CAN L              | ine and Filter configu | uration        |             |
|          | HED Online Module Selecto |   | Mo         | dule       | Vam     | e Harn IE   | ) O Harne          | ss ID selection        | ,              |             |
|          | Module Type               |   | CL-711-    | 106-10 N   | Aodule1 | N/A         | 15 (11             | 111)                   | ~              |             |
|          | CL-104-101                |   | -          | 100 20 1   | nouurez |             | Uispia             | у                      |                |             |
|          | CL-202-100<br>CL-202-102  | ( | Modu       | le Details |         |             | <b>D</b>           |                        |                |             |
|          | CL-202-103                |   | 1/0        | Conn       | Pin     | Assigned To | Description        | Input Modes            | A-D Resolution | Output Type |
|          | CL-202-104                |   | 1          | A          | 1       |             | Output DOUT/PWM    | N/A                    | N/A            | Source      |
|          | CL-202-107                |   | 2          | Α          | 2       |             | Output DOUT/PWM    | N/A                    | N/A            | Source      |
|          | CL-302-102-20             |   | 3          | Α          | 3       |             | Output DOUT/PWM    | N/A                    | N/A            | Source      |
|          | CL-303-100                |   | 4          | А          | 4       |             | Output DOUT/PWM    | N/A                    | N/A            | Source      |
|          | CL-303-103                |   | 0          | A          | 5       |             | Ground             | N/A                    | N/A            | N/A         |
|          | CL-303-106                |   | 9          | A          | 6       |             | Battery +          | VTD (0-36325mV)        | N/A            | N/A         |
|          | CL-303-107                |   | 1          | A          | 7       |             | CAN1-H             | N/A                    | N/A            | N/A         |
|          | CL-304-100                |   | 1          | A          | 8       |             | CAN1-L             | N/A                    | N/A            | N/A         |
|          | CL-304-101                |   | 1          | A          | 9       |             | Input STB/STG/VTD/ | STB/STG/FreqCtr/Fre    | 12             | N/A         |
|          | CL-305-100                |   | 2          | A          | 10      |             | Input STB/STG/VTD/ | STB/STG/FregCtr/Fre    | 12             | N/A         |
|          | CL-305-101                |   | 3          | A          | 11      |             | STB/STG Wake-up    | STB/STG                | 12             | N/A         |
|          | CL-305-106                |   | 4          | Α          | 12      |             | Input STB/STG/VTD  | STB/STG/VTD (0-564     | 12             | N/A         |
|          | CL-306-100                |   | 1          | Δ          | 13      |             | CAN2-I             | N/A                    | N/A            | N/A         |
|          | CL-306-101                |   | -          |            |         |             |                    |                        |                |             |

Harness ID Selection Pane

6. Choose a harness ID from the drop-down menu.

| $\odot$ | Harness ID selection |            |
|---------|----------------------|------------|
|         | 15 (1111) ~          |            |
|         | 15 (1111)            |            |
|         | 14 (1110)            |            |
| on      | 13 (1101)            | Resolution |
|         | 12 (1100)            |            |
|         | 11 (1011)            |            |
|         | 10 (1010)            |            |
|         | 9 (1001)             |            |
|         | 8 (1000)             |            |

Module Harness ID Drop-Down

## Related:

Add I/O Modules 281 Harness ID Selection 44

#### 12.1.2.4 Add Screen

1. Click Project  $\rightarrow$  Add Screen.

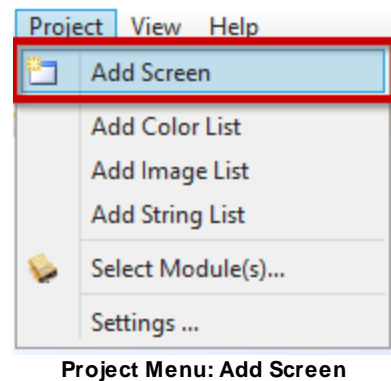

- 2. Go to the Explorer Pane.
- 3. Click on the new screen in the folder structure.
- 4. Go to the Properties pane.
- 5. Set the Screen properties.

| Pr | Properties ×       |          |           |  |
|----|--------------------|----------|-----------|--|
| So | creen10 Properties | _        | _         |  |
|    | Name               | Value    | Data Link |  |
| 4  | General            |          |           |  |
|    | Background Color   |          | •         |  |
|    | Background Image   |          | •         |  |
|    | Color Depth        | 16       | •         |  |
|    | Display Index      | 27       | •         |  |
|    | Display Model      | 7 inch   | •         |  |
|    | Name               | Screen10 | •         |  |
|    | Resolution         | 800x480  | •         |  |
|    | Size               | 7        | •         |  |
|    |                    |          |           |  |
|    |                    |          |           |  |

#### **Screen Properties**

- 6. Go to the Screen Designer pane.
- 7. Go to the Widgets Panel.
- 8. Add Widgets [322] from the Widgets Panel.

9. Click the widget and drag it to the desired location on the screen.

Related: Add Screen 22 Add Widgets 322

## 12.2 Edit Properties Using the Properties Pane

Related: Edit Project Properties 286 Edit Module Properties 290 Properties Pane 33

#### 12.2.1 Edit Project Properties

- 1. Go to the Explorer pane 26 and click the Project folder.
- 2. Go to the <u>Properties pane</u> 33.
- 3.Click the <u>Compile Option</u> value field, and choose Rungs, Presto<sup>™</sup> with Rungs, or Presto<sup>™</sup>.
- 5. Click the Encrypt File 251 value field, and choose True or False.

Note: HED® recommends setting Encrypt File to True.

| P | Project_demo Properties            |              |           |  |  |
|---|------------------------------------|--------------|-----------|--|--|
|   | Name                               | Value        | Data Link |  |  |
| 4 | General                            |              |           |  |  |
|   | Compile Option                     | Rungs        | •         |  |  |
|   | Encrypt File                       | True 👻       | •         |  |  |
|   | Major Version                      | False        | 0         |  |  |
|   | Minor Version                      | True<br>3    | •         |  |  |
|   | Name                               | Project_demo | •         |  |  |
|   | Password Level 1                   | level1       | •         |  |  |
|   | Password Level 2                   | level2       | •         |  |  |
|   | Password Level 3                   | level3       | 0         |  |  |
|   | Reset EEPROMs                      | False        | 0         |  |  |
|   | Reset Timers                       | False        | 0         |  |  |
|   | Safe Mode Below Voltage            | True         | 0         |  |  |
|   | Safe Mode Low Volt Setting (Volts) | 13           | •         |  |  |
|   | System CAN                         | Dual ~       | •         |  |  |
|   |                                    |              |           |  |  |

#### Set File Encryption

7. Click the <u>Major Version</u> value field and enter the version number.

- 8. Click the Minor Version 255 value field and enter the version number.
- 9. Click the Password Level 1 257 value field and enter the password used in Conductor<sup>™</sup> for Level 1 privileges.
- 10.Click the <u>Password Level 2</u> value field and enter the password used in Conductor<sup>™</sup> for Level 2 privileges.
- 11. Click the <u>Password Level 3</u> value field and enter the password used in Conductor<sup>™</sup> for Level 3 privileges.
- 12. Click the <u>Reset EEPROMS</u> value field and choose True or False.
- 13.Click the <u>Reset Timers</u> value field and choose True or False.
- 14. Click the <u>Safe Mode Below Voltage</u> value field and choose True or False.
- 15. Click the <u>Safe Mode Low Volt Setting</u> value field and enter a number.
- 16. Click the <u>System CAN</u> value field and choose either Single or Dual.

| Properties ×                       |           |           |  |  |  |
|------------------------------------|-----------|-----------|--|--|--|
| Project Properties                 |           |           |  |  |  |
| Name                               | Value     | Data Link |  |  |  |
| 4 General                          |           |           |  |  |  |
| Compile Option                     | Rungs     | •         |  |  |  |
| Encrypt File                       | True      | •         |  |  |  |
| Major Version                      | 0         | •         |  |  |  |
| Minor Version                      | 0         | •         |  |  |  |
| Name                               | Project   | •         |  |  |  |
| Password Level 1                   | password1 | •         |  |  |  |
| Password Level 2                   | password2 | •         |  |  |  |
| Password Level 3                   | password3 | •         |  |  |  |
| Reset EEPROMs                      | False     | •         |  |  |  |
| Reset Timers                       | False     | •         |  |  |  |
| Safe Mode Below Voltage            | False     | •         |  |  |  |
| Safe Mode Low Volt Setting (Volts) | 8         | •         |  |  |  |
| System CAN                         | Single 🗸  | •         |  |  |  |

**Project Properties Pane** 

Related: Set Compile Option 289 Project Properties 34
### 12.2.1.1 Set Compile Option

- 1. Go to the Value cell of the Compile Option row.
- 2. Click the Value cell to open the Compile Option drop-down.
- Choose Rungs, Presto<sup>™</sup>, or Presto<sup>™</sup> with Rungs as the compile option.
   Rungs: Rungs is the graphic layout of the logic inside of Orchestra®
   Presto<sup>™</sup>: Presto<sup>™</sup> creates a code warrior project that the user writes their logic in C

## Presto<sup>™</sup> with Rungs:

| operties                |                          |           | <b>-</b> ņ |
|-------------------------|--------------------------|-----------|------------|
| roject Properties       |                          | _         | _          |
| Name                    | Value                    | Data Link |            |
| General                 |                          | _         |            |
| Compile Option          | Presto with F            | ~ •       |            |
| Encrypt File            | Rungs                    |           |            |
| Major Version           | Presto<br>Dresto with Pr |           |            |
| Minor Version           | U Presto with Kt         |           |            |
| Name                    | Project                  | •         |            |
| Password Level 1        | password1                | 0         |            |
| Password Level 2        | password2                | 0         |            |
| Password Level 3        | password3                | 0         |            |
| Reset EEPROMs           | False                    | 0         |            |
| Reset Timers            | False                    | 0         |            |
| Safe Mode Below Voltage | False                    | •         |            |

Project Compile Options Menu

Related: <u>Compile Option</u> 351 <u>Edit Project Properties</u> 2861

## 12.2.2 Edit Module Properties

Each module in the project has different properties, depending on if the module is a display, master, master-display, or I/O module.

# **Master Module**

| Module1 Properties          |                  | _             |
|-----------------------------|------------------|---------------|
| Name                        | Value            | Data Link     |
| <ul> <li>General</li> </ul> |                  |               |
| Adj Loop Time (msec)        | 10 ~             | •             |
| DisplayFamily               | 7 inch (Gen III) | •             |
| Module Type                 | CL-711-106-10    | •             |
| Name                        | Module1          | •             |
| Read Security Level         | Level 3          | •             |
| Screen Selection            | -1               | PageSelectio  |
| Splash Image File           |                  | •             |
| Translation                 | English ~        | IndexToLists. |
| Write Security Level        | Level 3          | •             |
|                             |                  |               |

**Master Module Properties** 

# **Display Module**

| Module4 Properties         Name       Value       Data Link         General       Output       DisplayFamily       5 inch       O         DisplayFamily       5 inch       O       O       O         Module Type       CL-703-112       O       O       O         Name       Module4       O       O       O         Read Security Level       Level 3       O       O         Screen Selection       -1       O       O |                      |             |           |
|----------------------------------------------------------------------------------------------------|----------------------|-------------|-----------|
|                                                                                                    | Name                 | Value       | Data Link |
| 4                                                                                                    | General              |             |           |
|                                                                                                    | DisplayFamily        | 5 inch      | 0         |
|                                                                                                    | Module Type          | CL-703-112  | 0         |
|                                                                                                    | Name                 | Module4     | 0         |
|                                                                                                    | Read Security Level  | Level 3     | 0         |
|                                                                                                    | Screen Selection     | -1          |           |
|                                                                                                    | Splash Image File    |             | 0         |
|                                                                                                    | Translation          | English 🗸 🗸 |           |
|                                                                                                    | Write Security Level | Level 3     | 0         |
|                                                                                                    |                      |             |           |
|                                                                                                    |                      |             |           |

**Display Module** 

# I/O Module

| Module2 Properties          |            |           |
|-----------------------------|------------|-----------|
| Name                        | Value      | Data Link |
| <ul> <li>General</li> </ul> |            |           |
| Module Type                 | CL-202-107 | •         |
| Name                        | Module2    | 0         |
| Read Security Level         | Level 3    | 0         |
| Write Security Level        | Level 3    | •         |
|                             |            |           |

I/O Module Properties

Related: Edit Properties Using the Properties Pane 286 Module Properties 48

# 12.3 Add Color List

1. Click Project→Add Color List.

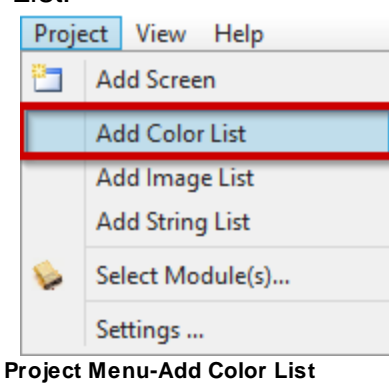

- 2. Go to the Explorer pane.
- 3. Go to the Resources folder.
- 4. Go to the Color List subfolder.
- 5. Click the new color list.
- 6. Go to the Properties pane.
- 7. Set the Properties for the color list.

Related: Add Color List 2 औ Resources Folder 31

### 12.3.1 Open

1. Right click on the color list.

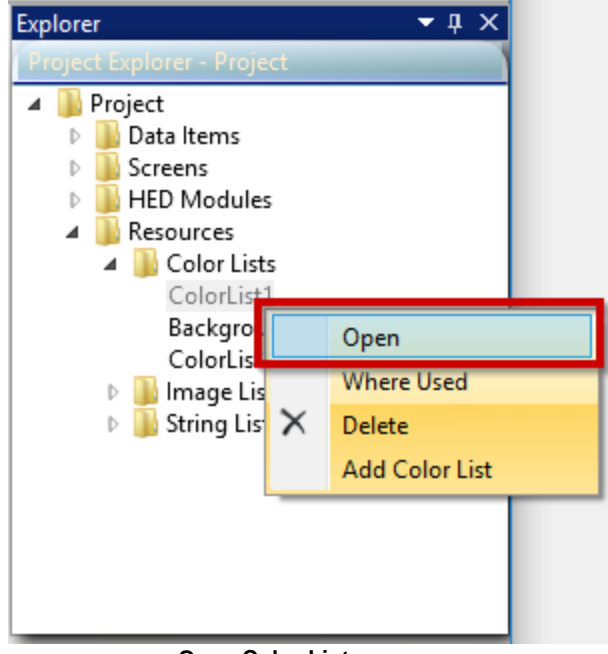

Open Color List

- 2. Click Open.
- 3. Go to the ColorList:[name] tab in the Arranger<sup>™</sup> pane.
- 4. Review the ColorList details.

Related: Add Color List 292 Where Used 294 Add Color to Color List 295

#### 12.3.2 Where Used

- 1. Right click on the color list.
- 2. Click Where Used.

| Project Explorer - Project                                                                                                    |                                         |
|----------------------------------------------------------------------------------------------------|-----------------------------------------|
| <ul> <li>Project</li> <li>Data Items</li> <li>Screens</li> <li>HED Modules</li> <li>Resources</li> <li>Color Lists</li> </ul> |                                         |
| Backgro                                                                                                    | Open                                    |
| ColorLis                                                                                                    | Where Used                              |
| test colo<br>Image Li String Li                                                                                               | Delete<br>Shows a Where Used list in th |

#### Color List-Where Used

- 3. Go to the Alerts/Messages pane.
- 4. Click the Messages tab.
- 5. Scroll to the end of the messages list.
- 6. Find the Where Used Message.
  - a. ColorList named ColorList2 is used by the following: SimpleLabel CrouchingLabel on screen LabelMain for property Background Color.

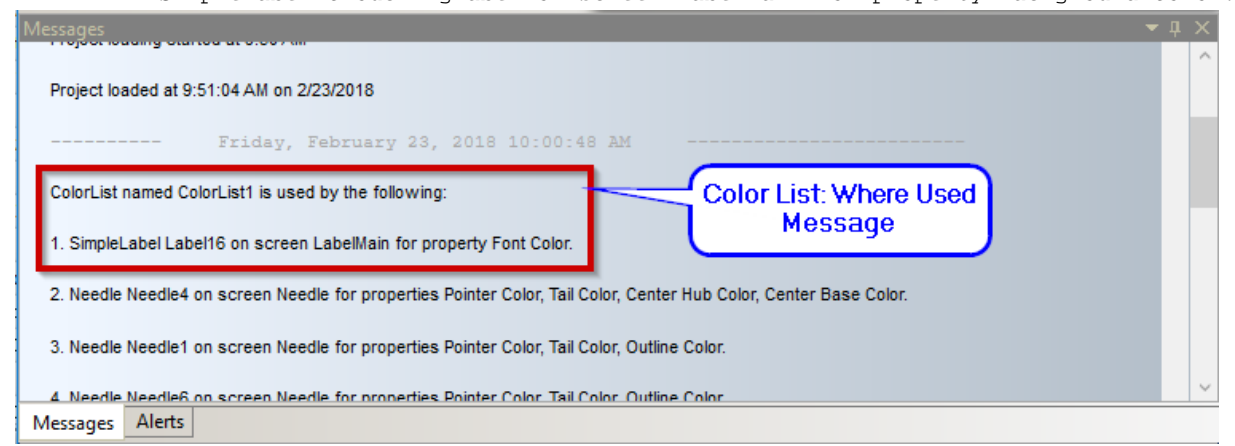

#### Where Used Message

Related: Add Color List<sup>[292</sup>] Open<sup>[293</sup>] Add Color to Color List<sup>[295</sup>] Add Color to Color List

12.3.3

- 1. Click the ColorList: [name] tab.
- 2. Click the Add Color button.

| Arranger-Composer Downloaders Application Configurator Conductor                                                                  | • X                 |
|----------------------------------------------------------------------------------------------------|---------------------|
| Module: ColorList: test colorlist                                                                                                 | <b>▼</b> X          |
| Orchestra Suite Color List                                                                                                    |                     |
| Order Color Color String                                                                                                    | Add Color           |
| Orchestra Suite Color List Order Color Color String O #FF000000 Click to add a color row. Update Selected Row Update Selected Row |                     |
| Click to add<br>a color row.                                                                                                    | Remove Selected Row |

Add Color Row

- 3. Click the added row of the list.
- 4. Click the color drop-down menu.
- 5. Choose a color from the palette.

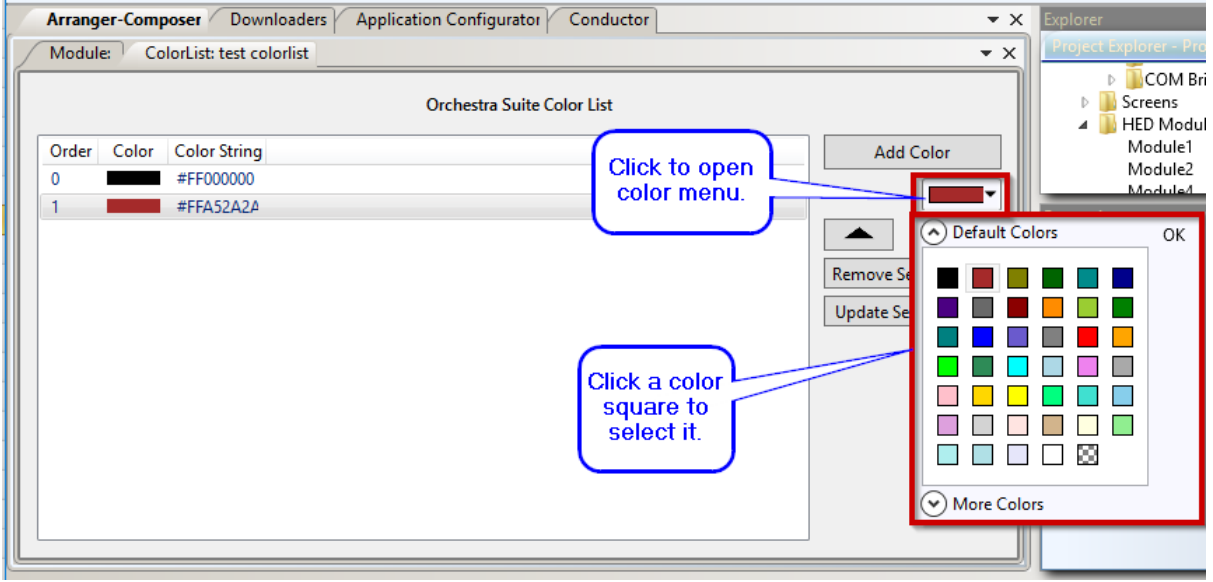

Choose a Color from the Palette

- 6. Adjust the order of the color using the Up and Down arrows.
- 7. Set the changes to the color list by clicking the Update Selected Row button.

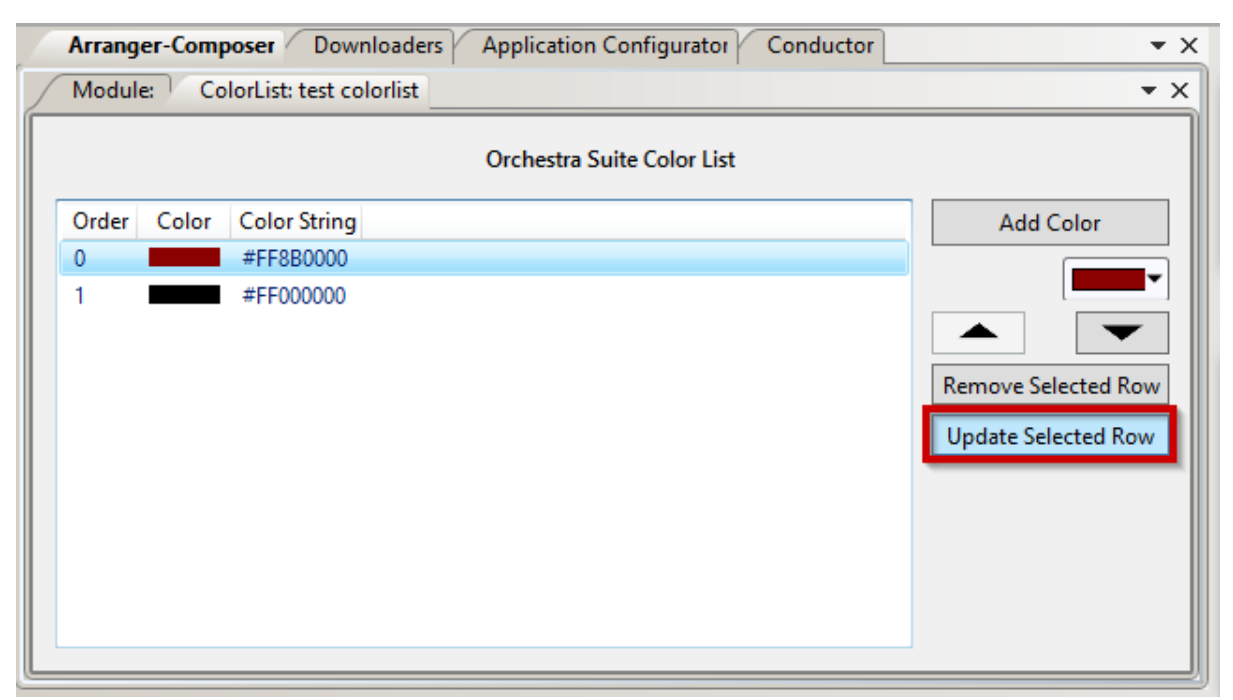

**Update Selected Row** 

Related: Add Color List 292 Open 293 Where Used 294

## 12.4 Add Image List

1. Click Project→Add Image List.

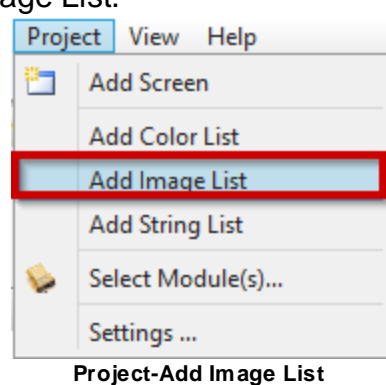

- 2. Go to the Explorer Pane.
- 3. Go to the Resources folder.
- 4. Go to the Image List subfolder.
- 5. Click the new image list.
- 6. Go to the Properties pane.
- 7. Set the Properties for the image list.

#### **Related:**

Add Image List 23 Add Image to Image List 298

- 1. Click the ImageList: [name] tab.
- 2. Click the Add Image button.

|                 | Arrange                               | r-Composer [  | Downloaders Application | on Configurator | Conductor | <b>▼</b> X          |
|-----------------|---------------------------------------|---------------|-------------------------|-----------------|-----------|---------------------|
|                 | Screen                                | testscreen Pr | roject Settings ImageLi | st: ImageList2  |           | <b>▼</b> X          |
| $\left \right $ |                                       |               | Orchestra               | Suite Image Lis | t         |                     |
|                 | Order                                 | lmage         | Image File Name         |                 |           | Add Image(s)        |
|                 |                                       |               |                         |                 |           |                     |
|                 |                                       |               |                         |                 |           | Remove Selected Row |
|                 |                                       |               |                         |                 |           | Update Selected Row |
|                 |                                       |               |                         |                 |           |                     |
|                 |                                       |               |                         |                 |           |                     |
|                 |                                       |               |                         |                 |           |                     |
|                 |                                       |               |                         |                 |           |                     |
|                 |                                       |               |                         |                 |           |                     |
|                 |                                       |               |                         |                 |           |                     |
|                 | · · · · · · · · · · · · · · · · · · · |               |                         |                 |           |                     |

Add Image

- 3. Browse for and select an image.
- 4. Adjust the order of the image using the Up and Down arrows.
- 5. Set the changes to the image list by clicking the Update Selected Row button.

Related: Add Image List [297]

## **12.5** Add String List

The String List Designer is used to edit a String List Resource, allowing you to add and remove strings and their translations, and reorder strings in the list.

- 1. Open a project or begin a new project.
- 2. Add a master module.
- 3. Go to the Project Explorer drop-down Resources folder.
- 4. Go to the String Lists subfolder.
- 5. Add a new string list.
- 6. Go to the List format field and <u>choose a format for the string</u> [300].
- 7. Go to the Add String field.

|                  | Arranger-   | Composer Do | wnloaders Application Configurator Cor | nductor                  | <b>▼</b> ×                                                             |
|------------------|-------------|-------------|----------------------------------------|--------------------------|------------------------------------------------------------------------|
|                  | StringList: | StringList1 |                                        |                          | <b>▼</b> ×                                                             |
| $\left[ \right]$ |             |             | Orchestra Suite String                 | y List                   |                                                                        |
|                  | Order<br>0  | English     |                                        | Add string<br>data here. | Add String<br>Remove Selected Row<br>List Format<br>Label Formatting ~ |
|                  |             |             |                                        |                          |                                                                        |

#### Add String Field

- 8. Enter the string data. This will be the English word to be translated.
- 9. Click the Add String button to add the data to the English field.
- 10. Click an individual cell in the String List table to change the data.
- 11. Adjust the order of the row using the Up and Down arrows.

Related: <u>Change List Format</u> 3001 <u>Add String List</u> 241 <u>Project Settings</u> 211

### 12.5.1 Change List Format

1. Click the List Format drop-down menu.

| Ari | ranger-    | Composer Downlo | oaders Application Configurator | Conductor       | <b>▼</b> X                        |
|-----|------------|-----------------|---------------------------------|-----------------|-----------------------------------|
| Str | ingList:   | StringList1     |                                 |                 | <b>▼</b> X                        |
|     |            |                 | Orchestra Su                    | ite String List |                                   |
|     | Order<br>D | English         |                                 |                 | Add String                        |
|     |            |                 |                                 |                 | List Format<br>Label Formatting v |
|     |            |                 |                                 |                 |                                   |
|     |            |                 |                                 |                 | ]                                 |

List Format

- 2. Choose a list format:
  - a. Label Formatting
  - b. DateTime Formatting
  - c. FileName Formatting

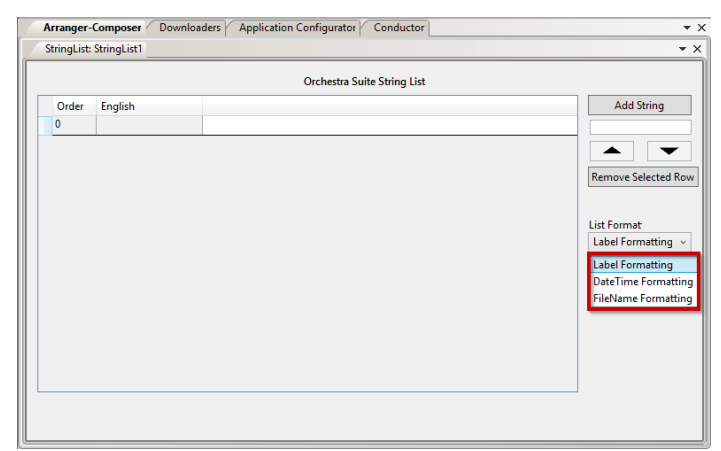

List Format Types

Related: Add String List 299 Project Settings 21

# **12.6 Conductor Application Notes**

### 12.6.1 Conductor Quick Start

## **GENERAL INFORMATION**

This guide outlines the steps to launch the Conductor<sup>™</sup>. This assumes that the master module has been programmed with the appropriate firmware and that all connections to the module have been made and that the module is powered. A dongle or temporary license file is also required for the Conductor<sup>™</sup> to operate.

## **GETTING STARTED**

1.Open Orchestra®.

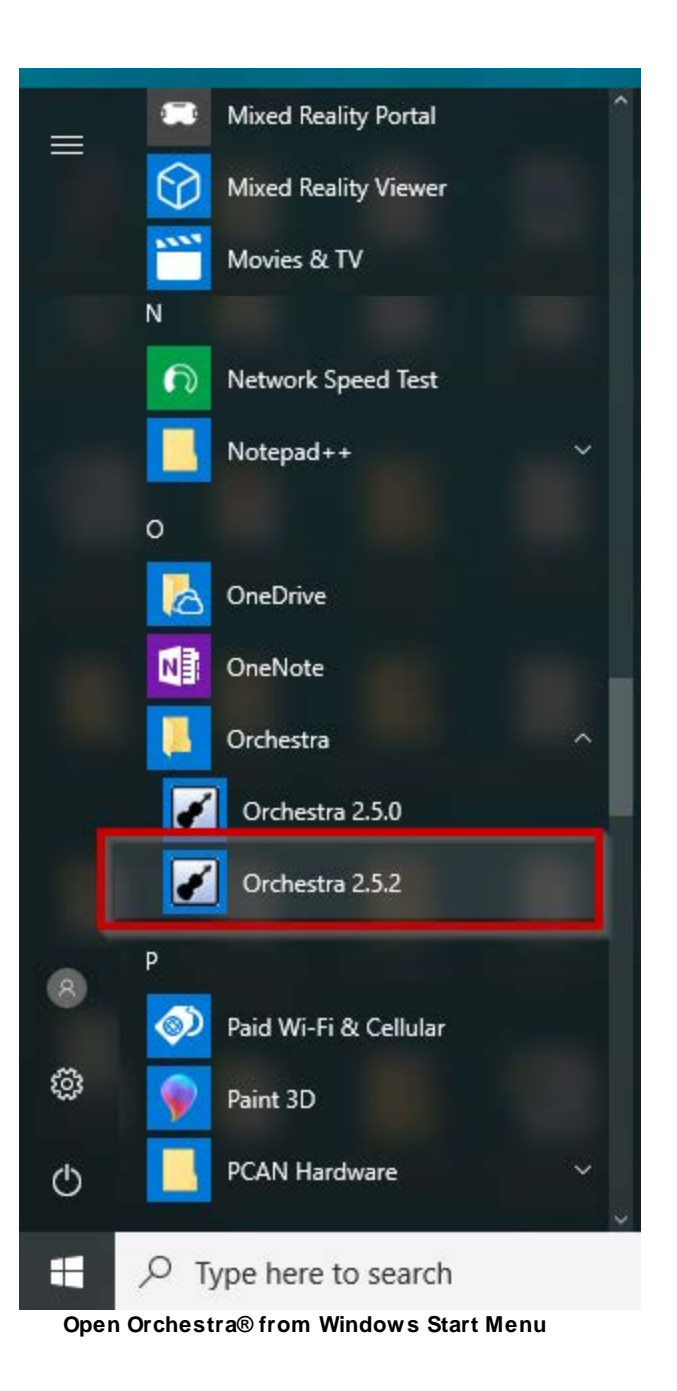

2.Click the Conductor<sup>™</sup> tab.

| File E | dit Pro  | oject View Help  |                               |           |             |              |            |                             |                   |           |              |
|--------|----------|------------------|-------------------------------|-----------|-------------|--------------|------------|-----------------------------|-------------------|-----------|--------------|
| An     | ranger-( | Composer Downloa | ders Application Configurator | Conductor |             |              | <b>▼</b> X | xplorer                     |                   |           | <b>→</b> ‡ × |
| ſ      | -        |                  |                               |           |             |              |            | Project Explorer - Project  |                   |           |              |
|        |          |                  |                               |           | <           |              |            | 🔺 퉬 Project                 |                   |           | ^            |
|        |          |                  |                               |           |             |              |            | 🔺 📗 Data Items              |                   |           |              |
|        |          |                  |                               |           |             |              |            | ⊿ input<br>PB1              |                   |           |              |
|        |          |                  |                               |           |             |              |            | PB2                         |                   |           |              |
|        |          |                  |                               |           | Click to go | to Conductor |            | PB3                         |                   |           |              |
|        |          |                  |                               |           | Chick to go | to conductor |            | PB4<br>PB5                  |                   |           |              |
|        |          |                  |                               |           |             |              |            | Gainl                       |                   |           |              |
|        |          |                  |                               |           |             |              |            | G31Button_I                 |                   |           | ~            |
|        |          |                  |                               |           |             |              |            | roperties                   |                   |           | тпх          |
|        |          |                  |                               |           |             |              |            | DisplayStatus Properties    | _                 | _         | _            |
|        |          |                  |                               |           |             |              |            | Name                        | Value             | Data Link |              |
|        |          |                  |                               |           |             |              |            | <ul> <li>General</li> </ul> |                   |           | ^            |
|        |          |                  |                               |           |             |              |            | Groups                      |                   | •         |              |
|        |          |                  |                               |           |             |              |            | Input Mode                  | Voltage to Digita | •         |              |
|        |          |                  |                               |           |             |              |            | Memo                        |                   | •         |              |
|        |          |                  |                               |           |             |              |            | Name                        | DisplayStatus     | •         |              |
|        |          |                  |                               |           |             |              |            | David Cassimited and        | 1 a. al 7         | -         | ~            |
| Alerts |          |                  |                               |           |             |              |            |                             |                   |           | - † ×        |
| Сору   | All      |                  |                               |           |             |              |            |                             |                   |           |              |
| Туре   |          | Source           | Description                   |           |             | ld           |            |                             |                   |           |              |
| Alerts | Messad   | ges              |                               |           |             |              |            |                             |                   |           |              |

Conductor™ Tab

| 3. | The | Conductor™ | main | window | opens |
|----|-----|------------|------|--------|-------|
|----|-----|------------|------|--------|-------|

| 67. I                                            |                                                                                                    | Evel                                                                                                    | loror                |         |
|--------------------------------------------------|----------------------------------------------------------------------------------------------------|----------------------------------------------------------------------------------------------------|----------------------|---------|
| roject                                           | <b>T</b>                                                                                                    | Expl                                                                                                    | lorer                |         |
| ew .                                             |                                                                                                    | - F 1                                                                                                    | Input                |         |
| bug into                                         |                                                                                                    |                                                                                                    | Output<br>CanReceive |         |
| emes .                                           | <b>Y</b>                                                                                                    |                                                                                                    | Variable             |         |
| p                                                |                                                                                                    | - F 3                                                                                                    | StateMachine         |         |
|                                                  |                                                                                                    |                                                                                                    | Eeprom               |         |
|                                                  |                                                                                                    |                                                                                                    | Timer<br>CommBridge  |         |
|                                                  |                                                                                                    |                                                                                                    | Module               |         |
|                                                  |                                                                                                    |                                                                                                    |                      |         |
|                                                  | BEWARE, SERIOUS INJURY OR DEATH MAY RESULT FROM<br>THE FOLLOWING:                                                                                                    | Prop                                                                                                    | perties              |         |
|                                                  | 1) DEBUGGING ANY DATA ITEM VALUE(S)                                                                                                    |                                                                                                    |                      |         |
|                                                  | 2) ALTERING ANY FEPROM OR TIMER VALUE(S)                                                                                                    | 1                                                                                                    | Name                 | ✓ Value |
|                                                  |                                                                                                    | •                                                                                                    |                      |         |
|                                                  |                                                                                                    |                                                                                                    |                      |         |
|                                                  | 4) MOVING WINDOWS OR OTHER APPLICATION OVER<br>THE DEBUG, EEPROM OR TIMER PANES.                                                                                                    |                                                                                                    |                      |         |
|                                                  |                                                                                                    | Font Size: 10      Font Size: 10      Explorer      Input      Output      CanReceive      Variable      StateMachine      Exprom      Timer      CommBridge      Module      Properties      Module      Properties      Module      Value      Value      Value      Value      Value      No tems per page     No tems to display |                      |         |
| lessages Alarms                                  |                                                                                                    | _                                                                                                    |                      |         |
| Export to Excel                                  | Image: Serie of the state of the state |                                                                                                    |                      |         |
| Drag a column header and drop it here to group b | by that column                                                                                                    |                                                                                                    |                      |         |
| Acknowl 🗸 Data Item 🗸                            | Name v Description v                                                                                                    |                                                                                                    |                      |         |
|                                                  |                                                                                                    |                                                                                                    |                      |         |

Conductor™ Landing Screen

4.Click the Connect/Disconnect button.

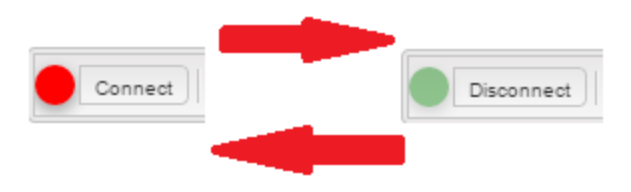

Connect/Disconnect Button

Note: In order to run Conductor<sup>TM</sup>, an equipment-specific file is required. This file will be an .IOc\_XX\_YY (where XX and YY are used for designating revision) type file and should be obtained from the OEM. If an invalid file is selected, no connection will be made and a prompt will warn of invalid file selection.

5.Select the .IOc\_XX\_YY file supplied by the OEM and click Open.

Note: If a dongle is not connected, a No Dongle Found message will appear.

6.Connect a dongle to an available USB port and click OK. If a second attempt is made to connect without a dongle, the Conductor<sup>™</sup> will open on the next try in \*\*\* DEMO MODE \*\*\* with limited capabilities.

7.After the proper .IOc file has been selected, enter the password that was supplied to you by the OEM. The password is case-sensitive.

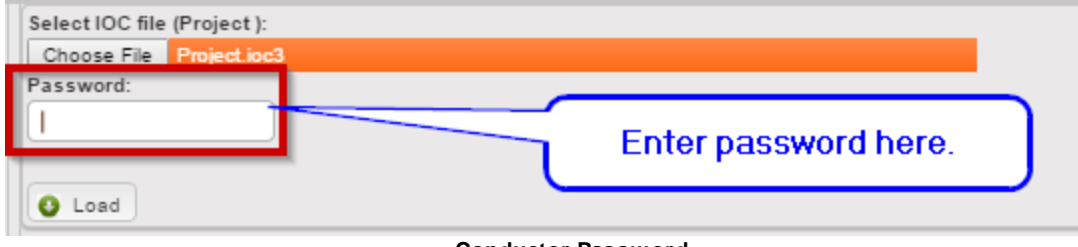

Conductor Password

Note: If an incorrect password is entered three consecutive times, Conductor<sup>™</sup> will default to a \*\*\* READ ONLY MODE \*\*\* where you can observe the status of inputs and outputs etc., but you cannot debug them.

- 8. Once a valid password is entered and a proper connection is made between the computer and the OEM product, Conductor<sup>™</sup> will be connected. A proper connection can be verified by looking at the Connect/Disconnect button on Conductor's main toolbar.
- 9. Conductor<sup>™</sup> is ready for use at this time.

### 12.6.2 Using Conductor

1.Click the Connect/Disconnect button.

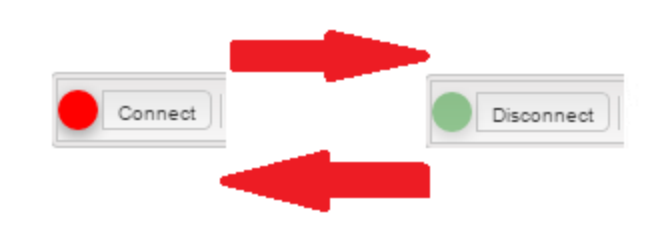

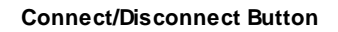

#### 2.Click the Choose File button.

| Select IOC file (Project ): |                            |  |
|-----------------------------|----------------------------|--|
| Choose File Vo file chosen  | Click to choose<br>a file. |  |
| N                           |                            |  |

**Choose File Button** 

- 3. A file browser window opens.
- 4. Select the .IOc\_XX\_YY file supplied by the OEM and click Open.
- 5.Enter the password that was supplied to you by the OEM. The password is casesensitive.

Note: If an incorrect password is entered three consecutive times, the Conductor<sup>™</sup> will default to a \*\*\* READ ONLY MODE \*\*\* where you can observe the status of inputs and outputs etc., but you cannot debug them.

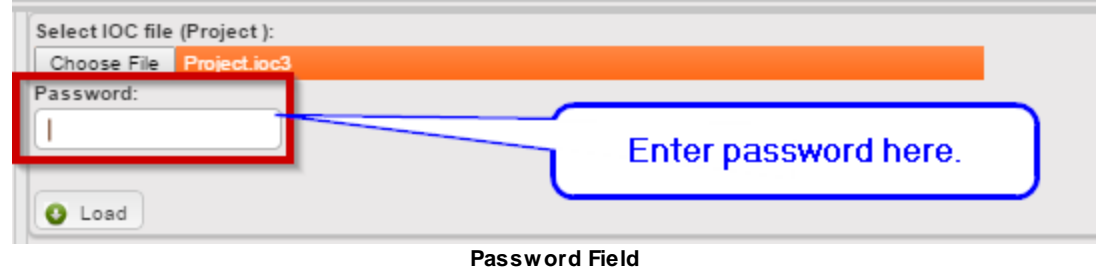

- 6.Once a valid password is entered or Cancel is clicked, and a proper connection is made between your computer and the OEM product, the Conductor<sup>™</sup> will be connected.
- 7. Conductor<sup>™</sup> is ready for use.

Related: <u>Conductor Quick Start</u> 302

### 12.6.3 Use Debug Mode

Once all desired data items have been selected and added to the Debug window, the Debug session can begin.

1. Click the **Debug** button to start the Debug session.

| Debug                   |          |       | + <b>- -</b> | $\times$ |
|-------------------------|----------|-------|--------------|----------|
| X Delete dear All Debug | i        |       |              |          |
| Name                    | Sub-Type | Value | Units        |          |
| DisplayStatus           | Value    | 0     |              | *        |
| Output                  | Current  | 0     |              |          |
| CANReceive              | Value    | 0     |              |          |
| IndexToLists            | Value    | 0     |              |          |
| PBTest_EE               | Value    | 0     |              | -        |

**Debug Button** 

- 3. The user can now make careful adjustments to any data item in the Debug window by selecting a data item and using the controls in the Value column to make the desired adjustment. Pay close attention to how the data item adjustment impacts control of the OEM product. If the product ever begins to act in an unpredictable or unexpected manner, IMMEDIATELY press the keyboard spacebar to enter the Emergency Stop (E-STOP) - Safe Mode.
- 4. After all diagnostic troubleshooting has been completed and all data items have been adjusted, click the Debug button to end the Debug session.

## WARNING

## **MASTER MODULE OVERRIDE HAZARD**

Whenever Debug is activated, you are assuming direct control of selected Data Item values and potentially bypassing safety interlocks and normal operation. Entering a wrong value may cause unpredictable OEM product behavior. Death or serious injury can result.

Remember that at any time that the Conductor<sup>™</sup> software is connected to an OEM product, the Emergency Stop (E-STOP) - Safe Mode can be activated one of two ways.

1.Depressing the computer keyboard spacebar

2.Disconnecting the communication cable between the computer and the product

## 12.7 Edit Project Settings

To access the Project Settings screen, select Settings from the Project menu.

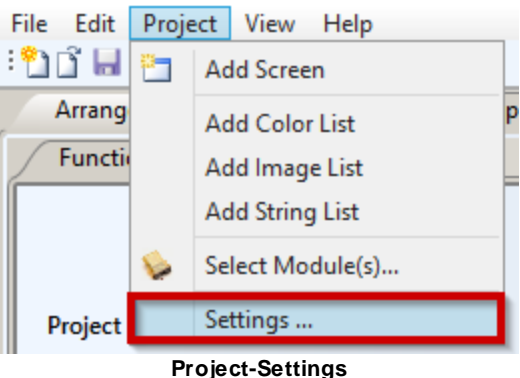

Related: Add Translation 308 Add Font 312 Add Group 314 Project Settings 21

### 12.7.1 Add Translation

- 1. Click the Add Translation button to add a row to the Translations table.
- 2. Go to the Translation table.

| Translatio | ns           |          |           |       | _                       |
|------------|--------------|----------|-----------|-------|-------------------------|
| Order      | Name         | Font     | Font Size |       | Add Translation         |
| 0          | English      | Vera     | 12        | Table |                         |
| 1          | EnglishFixed | VeraMono | 16        |       | Persona Calentard Perso |
| 2          | Japanese 1   | epkgobld | 18        |       | Remove Selected Row     |
| 3          | Japanese 2   | epkgobld | 24        |       |                         |

Translation Table

- 3. Go to the last row.
- 4. Click the Name cell.

#### Translations

| Order | Name         | Font               | Font Size |               |  |
|-------|--------------|--------------------|-----------|---------------|--|
| 0     | English      | Vera               | 12        |               |  |
| 1     | EnglishFixed | VeraMono           | 16        | Click to edit |  |
| 2     | Japanese 1   | epkgobld           |           | namo          |  |
| 3     | Japanese 2   | mgoolu             | 24        | name          |  |
| 4     | Translation1 | LiberationSans-Reg | 12        |               |  |

Nam e Cell

308

- 5. Edit the name.
- 6. Click the Font cell.
- 7. Choose a font from the drop-down menu.

| ranslatio | ns           |                     |                              |  |  |
|-----------|--------------|---------------------|------------------------------|--|--|
| Order     | Name         | Font                | Font Size                    |  |  |
| 0         | English      | Vera                | 12                           |  |  |
| 1         | EnglishFixed | VeraMono            | 16                           |  |  |
| 2         | Japanese 1   | epkgobld            | 18                           |  |  |
| 3         | Japanese 2   | enkaobld            | 24                           |  |  |
| 4         | Translation1 | LiberationSans-R <  | 12                           |  |  |
| onts      |              | LiberationMono-Re   | egular<br>Jular              |  |  |
| Order     | File Name    | LiberationSansNar   | LiberationSansNarrow-Regular |  |  |
|           |              | LiberationSerif-Reg | jular                        |  |  |
|           |              | Vera                |                              |  |  |
|           |              | VeraMono            |                              |  |  |
|           |              | epkgobld            |                              |  |  |
|           |              | LiberationSerif-Bol | d                            |  |  |
|           |              | LiberationSerif-Reg | jular - Copy                 |  |  |

Font Drop-Down Menu

- 8. Go to the Size cell.
- 9. Enter the size of the font.

Translations

| Order | Name         | Font               | Font Size |  |
|-------|--------------|--------------------|-----------|--|
| 0     | English      | Vera               | 12        |  |
| 1     | EnglishFixed | VeraMono           | 16        |  |
| 2     | Japanese 1   | epkgobld           | 18        |  |
| 3     | Japanese 2   | epkgobld           | 24        |  |
| 4     | Translation1 | LiberationSans-Reg | 10        |  |

Font Size Cell

10. Click the Up and Down buttons to change the row order.

#### **Related**:

 Remove Selected Row

 Add Image List

 Project Settings

 21

#### 12.7.1.1 Remove Selected Row

- 1. Go to the Translation table.
- 2. Click the row to select it.
- 3. Click the Remove Selected Row button.
- 4. A warning displays:

"Removing a translation definition will delete the matching translation column from all project string lists."

- 5. Click OK to remove the row and associated translation definition.
- 6. Click Cancel to keep the row in the table.

#### Related: Add Translation 308

#### 12.7.1.2 Using Translations

- 1. Add a translation to the Orchestra project.
- 2. Add <u>display modules</u> 46 to the Orchestra project.
- 3. Go to the Project Explorer, and select the Display module from the <u>HED Modules</u> folder 29.
- 4. Go to the Properties pane.

| Pro | Properties 🔻 🖣       |             |           |  |  |  |  |
|-----|----------------------|-------------|-----------|--|--|--|--|
| М   | Module2 Properties   |             |           |  |  |  |  |
| Γ   | Name                 | Value       | Data Link |  |  |  |  |
| 4   | General              |             |           |  |  |  |  |
|     | DisplayFamily        | 5 inch      | •         |  |  |  |  |
|     | Module Type          | CL-703-112  | •         |  |  |  |  |
|     | Name                 | Module2     | •         |  |  |  |  |
|     | Read Security Level  | Level 3     | •         |  |  |  |  |
|     | Screen Selection     | -1          |           |  |  |  |  |
|     | Splash Image File    |             | •         |  |  |  |  |
|     | Translation          | English 🗸 🗸 |           |  |  |  |  |
|     | Write Security Level | Level 3     | 0         |  |  |  |  |

#### Translation Value Cell

### 6. Choose a translation from the drop-down menu to assign it to the module.

| Μ | Module2 Properties   |            |           |  |  |  |
|---|----------------------|------------|-----------|--|--|--|
|   | Name                 | Value      | Data Link |  |  |  |
| 4 | General              |            |           |  |  |  |
|   | DisplayFamily        | 5 inch     | •         |  |  |  |
|   | Module Type          | CL-703-112 | 0         |  |  |  |
|   | Name                 | Module2    | 0         |  |  |  |
|   | Read Security Level  | Level 3    | 0         |  |  |  |
|   | Screen Selection     | -1         |           |  |  |  |
|   | Splash Image File    |            | 0         |  |  |  |
|   | Translation          | English ~  |           |  |  |  |
|   | Write Security Level | English    | 0         |  |  |  |
|   | -                    | Spanish    |           |  |  |  |

Choose a Translation

#### 12.7.2 Add Font

- 1. Go to the Fonts table.
- 2. Click the Add Font button.

| Fonts |                             |           |                 |                  |          |                       |
|-------|-----------------------------|-----------|-----------------|------------------|----------|-----------------------|
| Order | File Name                   | File Size |                 |                  | ^        | Add Font              |
| 🔿 D   | efault Fonts 5              |           |                 |                  |          |                       |
| 0     | LiberationMono-Regular.ttf  |           |                 | Click to add a 🥤 |          | Demous Calented Items |
| 1     | LiberationSans-Regular.ttf  |           |                 | font to the      |          | Remove Selected Item  |
| 2     | LiberationSansNarrow-Regu   |           |                 | Custom Fonts     |          |                       |
| 3     | LiberationSerif-Regular.ttf |           | `               |                  |          |                       |
| o 0   | ustom Fonts 4               |           |                 |                  |          |                       |
| 4     | Vera.ttf                    | 66 KB     |                 |                  |          |                       |
| 5     | VeraMono ttf                | 49 KR     |                 |                  | $\sim$   |                       |
|       |                             |           |                 | TOTAL SIZE :     | = 2.4 MB |                       |
|       |                             |           | Add Font button | 1                |          |                       |

- 3. A warning displays:
  - a. Selecting Custom Fonts. Note: Only open source font files should be use

Note: Only open source font files should be used. Orchestra® will not prevent adding licensed font files. Do you want to continue?"

| Selecting Custom fonts.                                                                                     | $\times$ |  |  |  |  |  |
|----------------------------------------------------------------------------------------------------|----------|--|--|--|--|--|
| Note: Only open source font files should be used.<br>Orchestra will not prevent adding licensed font files. |          |  |  |  |  |  |
| Do you want to continue?                                                                                    |          |  |  |  |  |  |
| Yes No                                                                                                    |          |  |  |  |  |  |

Selecting Custom Fonts Note

- 4. Click the Yes button to continue adding a font.
- 5. Click the No button to stop adding a new font.
- 6. A file explorer window opens.
- 7. Browse for and select an open source font file.
- 8. Go to the Fonts table.
- 9. Go to the Custom Fonts section of the Fonts table.
- 10. The new font is added to the last row.

#### Related:

Project Settings 21

### 12.7.2.1 Remove Selected Row

- 1. Go to the Fonts table.
- 2. Click the row to select a font.
- 3. Click the Remove Selected Item button.
- 4. The font is removed from the fonts table.

Related: Add Font 312

### 12.7.3 Add Group

- 1. Click the Add Group button.
- 2. Go to the Groups table.
  - Groups

| Group Name | Count | Add Group             |
|------------|-------|-----------------------|
| group1     | 0     | Remove Selected Group |
|            |       | [                     |
|            |       |                       |
|            |       |                       |
|            |       |                       |
|            |       |                       |
|            |       |                       |

Groups Table

- 3. The new group is added to the last row.
- 4. Click the Group Name cell to change the name.

Related: <u>Remove Selected Group</u> [314] <u>Edit Project Settings</u> [308] <u>Project Settings</u> [21]

### 12.7.3.1 Remove Selected Group

- 1. Go to the Groups table.
- 2. Click the row to select a group.
- 3. Click the Remove Selected Item button.
- 4. The group is removed from the table.

#### Related: Add Group 314

# 12.8 Add Input

- 1. Go to the Explorer pane.
- 2. Go to the Projects folder.
- 3. Go to the Data Items subfolder.
- 4. Go to the Input subfolder.
- 5. Right click the Input subfolder.
- 6. Select "Add Input".

| Explorer 🔻 🕂 🔿             | ×      |
|----------------------------|--------|
| Project Explorer - Project |        |
| 🔺 ] Project                | ^      |
| 🔺 🌗 Data Items             |        |
| Þ 🛄 Ingel                  |        |
| Add Input                  |        |
| D Vanobic                  |        |
| StateMachine               |        |
| TimeCounter                |        |
| EEPROM                     |        |
| CAN Receive                |        |
| Constant                   |        |
| COM Bridge                 |        |
| A 📙 Screens                |        |
| CommFail                   |        |
| TimeStamp                  |        |
| LabelMain                  |        |
| ProgressBar                | $\sim$ |

Add Input

- 7. A new Input is created within the subfolder.
- 8. View and edit the input properties within the Properties Pane.

#### Related: Input 54

### 12.9 Add a Variable

- 1. Go to the Explorer pane.
- 2. Right click the Variable folder.
- 3. Click the Add Variable menu.

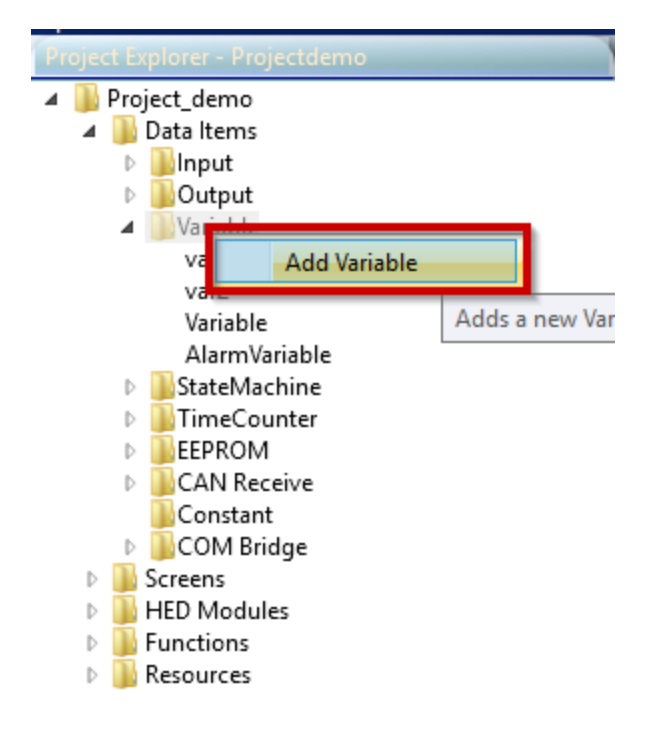

Add Variable Menu

- 4. The new variable is added to the bottom of the variable list.
- 5. Go to the Properties pane.
- 6. Set the variable properties.

Related: Add a State आगे Set Variable Array Size आ Variable जिमे

### 12.9.1 Add a State

- 1. Go to the Explorer pane.
- 2. Go to the Project folder.
- 3. Go to the Data Items folder.
- 4. Go to the State Machines folder.

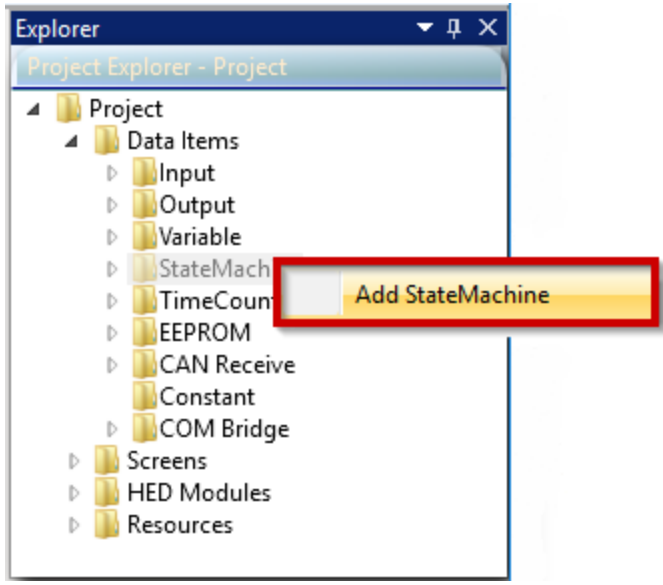

Add State Machine

- 5. Right click the folder.
- 6. Click the Add State Machine button.
- 7. Go to the Properties pane.
- 8. Go to the State Enumerations Value cell.

| Name                 | Value            | Data Link |  |
|----------------------|------------------|-----------|--|
| General              |                  |           |  |
| Default Value        | 0                | •         |  |
| Groups               |                  | •         |  |
| Memo                 |                  | •         |  |
| Name                 | StateMachine     | •         |  |
| Read Security Level  | Level 2          | •         |  |
| State Enumerations   | 0 States Availab | ole 🖕     |  |
| Write Security Level | Level 2          | 0         |  |

- 9. Left click the Value button.
- 10. Click the "+" button to increase the number of states.

| Name                        | Value             | Data Link |
|-----------------------------|-------------------|-----------|
| <ul> <li>General</li> </ul> |                   |           |
| Default Value               | 0                 | $\sim$    |
| Groups                      |                   | Click to  |
| Memo                        |                   | state.    |
| Name                        | StateMachine      |           |
| Read Security Level         | Level 2           | •         |
| State Enumerations          | 0 States Availabl | e 🝚       |
| Write Security Level        | Name Num          | nber      |

- Add a State
- 11. Click the "-" button to decrease the number of states.

Related: Edit State Name and Number 320 Set Variable Array Size 320

### 12.9.1.1 Edit State Name and Number

- 1. Left click on the number or name;
- 2. Once name/number is highlighted, type in a new name or number assignment.

| Properties                       |                    | <b>-</b> ₫ X |
|----------------------------------|--------------------|--------------|
| StateMachine Properties          |                    |              |
| Name                             | Value              | Data Link    |
| <ul> <li>General</li> </ul>      |                    |              |
| Default Value                    | 0                  | 0            |
| Groups                           |                    | •            |
| Memo                             |                    | 0            |
| Name                             | StateMachine       | 0            |
| Read Security Level              | Level 2            | 0            |
| State Enumerations               | 1 States Available | •            |
| Write Security Level             | Name Num           | ber 🚗        |
| Double click to change the name. | state 0            |              |

Change State Name

#### Related: Add a State 317

## 12.9.2 Set Variable Array Size

1. Left click on the Array property.

| 4 | General               |                    |
|---|-----------------------|--------------------|
|   | Array                 | 0 Array Elements 🝚 |
|   | Number of Elements: 0 | <b>-</b>           |
|   | Order Default Value   |                    |
|   | Array Bron            | orty               |

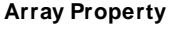

- 2. Either type in the size of the array or click the "+" button.
- 3. The elements are added to the table.

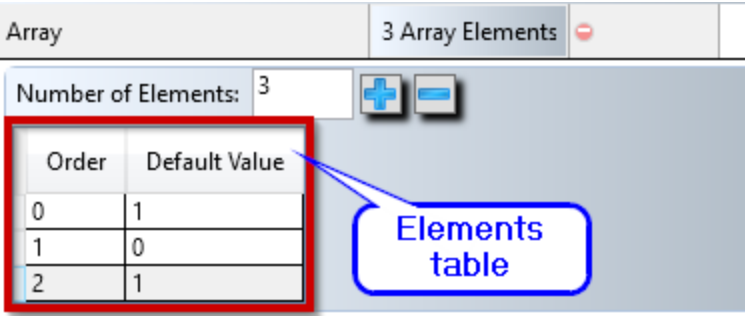

Elements Table

4. Change the default value.

## 12.10 Add Widgets

- 1. Left click on the desired Widget button from the Widget Panel on the left.
- 2. The widget appears in the far upper left corner of the screen (0, 0).
- 3. The widgets on your screen are also listed in the Explorer panel.

| Arranger-Comp     | Downloaders Application Configurator Conductor                                                                 | <b>▼</b> X |
|-------------------|----------------------------------------------------------------------------------------------------|------------|
| Screen : testscre | en de la companya de la companya de la companya de la companya de la companya de la companya de la companya de | <b>▼</b> × |
| Widgets 🔻 🗜 🗙     |                                                                                                    |            |
| Label             | Label179                                                                                                    |            |
| Image             |                                                                                                    |            |
| Needle            |                                                                                                    |            |
| Progress Bar      |                                                                                                    |            |
| Time/Date         |                                                                                                    |            |
| Video             |                                                                                                    |            |
| Curved Progress E |                                                                                                    |            |
| Table             |                                                                                                    |            |
|                   |                                                                                                    |            |
|                   |                                                                                                    |            |
|                   |                                                                                                    |            |
|                   |                                                                                                    |            |
|                   |                                                                                                    |            |
|                   |                                                                                                    |            |
|                   |                                                                                                    |            |
|                   |                                                                                                    |            |
|                   |                                                                                                    |            |
|                   |                                                                                                    | $\sim$     |
|                   |                                                                                                    | >          |
|                   |                                                                                                    | (553, 179) |
|                   |                                                                                                    | 2)         |

Widget Added to Screen

- 4. Click the widget to select its properties.
- 5. Go to the Properties pane.
- 6. Set the widget properties. Some properties are set by choosing from a dropdown box of possible values, and some properties are set by typing a new value.

## Related:

Using Arranger Widgets 141

#### 12.10.1 Activate Command Widget

- 1. Use Orchestra® 2.5.1 or higher to open or create a new project.
- 2. Add a CL-711-12 module.
- 3. Add a screen.
- 4. Go to the Explorer pane → Screens folder.
- 5. Select the screen that you want to add a Command widget to.
- 6. Go to the Properties pane→ Display Model value cell.
- 7. Click the drop-down menu and choose 7 inch (Gen III).

| operties          |                             | <b>→</b> Į > |
|-------------------|-----------------------------|--------------|
| ommand Properties |                             |              |
| Name              | Value                       | Data Link    |
| General           |                             |              |
| Background Color  |                             | •            |
| Background Image  | 💌                           | 0            |
| Color Depth       | 16                          | 0            |
| Display Index     | 1                           | 0            |
| Display Model     | 7 inch (Gen l 🛛 🗸           | •            |
| Name              | 5 inch                      |              |
| Resolution        | 7 inch<br>3.5 inch (Spectru | im)          |
| Size              | 4.3 inch (gen 2)            |              |
|                   | 4.3 inch (Spectru           | m) II        |
|                   | 7 inch (Gen III)            |              |
|                   | 10.1 inch (Gen III)         |              |

Select 7 Inch (Gen III) Display Model

The Command widget is added to the Widgets pane.

Related: Command Widget 165

# 12.11 Coding Within Orchestra<sup>®</sup> 2

#### Note: This section is for advanced users.

To code within Orchestra®, Rungs or Presto<sup>™</sup> with Rungs must be selected as the compile option. Selecting one of those options activates the Functions folder in the Explorer Pane. The Functions folder is where the Main program will be stored.

Related: Add Rungs 324 Add Function Control Blocks to Rungs 326 Comparison and Operator Blocks 326

#### 12.11.1 Add Rungs

- 1. Double click Main to bring up a Function tab within the Designer pane where the ladder logic will be created.
- Concent label
   Concent label
   Concent label
   Concent label
   Concent label
   Concent label
   Concent label
   Concent label
   Concent label
   Concent label
   Concent label
   Concent label
   Concent label
   Concent label
   Concent label
   Concent label
   Concent label
   Concent label
   Concent label
   Concent label
   Concent label
   Concent label
   Concent label
   Concent label
   Concent label
   Concent label
   Concent label
   Concent label
   Concent label
   Concent label
   Concent label
   Concent label
   Concent label
   Concent label
   Concent label
   Concent label
   Concent label
   Concent label
   Concent label
   Concent label
   Concent label
   Concent label
   Concent label
   Concent label
   Concent label
   Concent label
   Concent label
   Concent label
   Concent label
   Concent label
   Concent label
   Concent label
   Concent label
   Concent label
   Concent label
   Concent label
   Concent label
   Concent label
   Concent label
   Concent label
   Concent label
   Concent label
   Concent label
   Concent label
   Concent label
   Concent label
   Concent label
   Concent label
   Concent label
   Concent label
   Concent label
   Concent label
   Concent label
   Concent label
   Concent label
   Concent label
   Concent label
   Concent label
   Concent label
   Concent label
   Concent label
   Concent label
   Concent label
   Concent label
   Concent label
   Concent label
   Concent label
   Concent label
   Concent label
   Concent label
   Concent label
   Concent label
   Concent label
   Concent label
   Concent label
   Concent label
   Concent label
   Concent label
   Concent label
   Concent label
   Concent label
   Concent label
   Concent label
   Concent label
   Concent label
   Concent label
   Concent label
   Concent label
   Concent label
   Concent label
   Concent label
   Concent label
   Concent label
   Concent
- 2. Click the large "+" button.

**Main Function Tab** 

- 3. A blank rung is added to the screen, with a generic name that can be changed within the Properties pane. That name appears under Main in the Functions folder, which allows the user to jump to specific rungs when needed.
- 4. Right click on a rung to bring up options that allow the rung to be copied, cut, pasted, and other rungs to be inserted above or below.
Related:

Coding Within Orchestra 2Add Function Control Blocks to RungsComparison and Operator Blocks326

### **Application Notes**

#### 12.11.2 Add Function Control Blocks to Rungs

- 1. Go to the Function Control Blocks panel.
- 2. Click and drag a comparison block into the rung.
- 3. Set the comparison block values.
- 4. Go to the Properties pane.
- 5. Set the comparison block properties.
- 6. Click and drag an operator block into the same rung.
- 7. Set the Operator block values.
- 8. Go to the Properties pane.
- 9. Set the operator block properties.

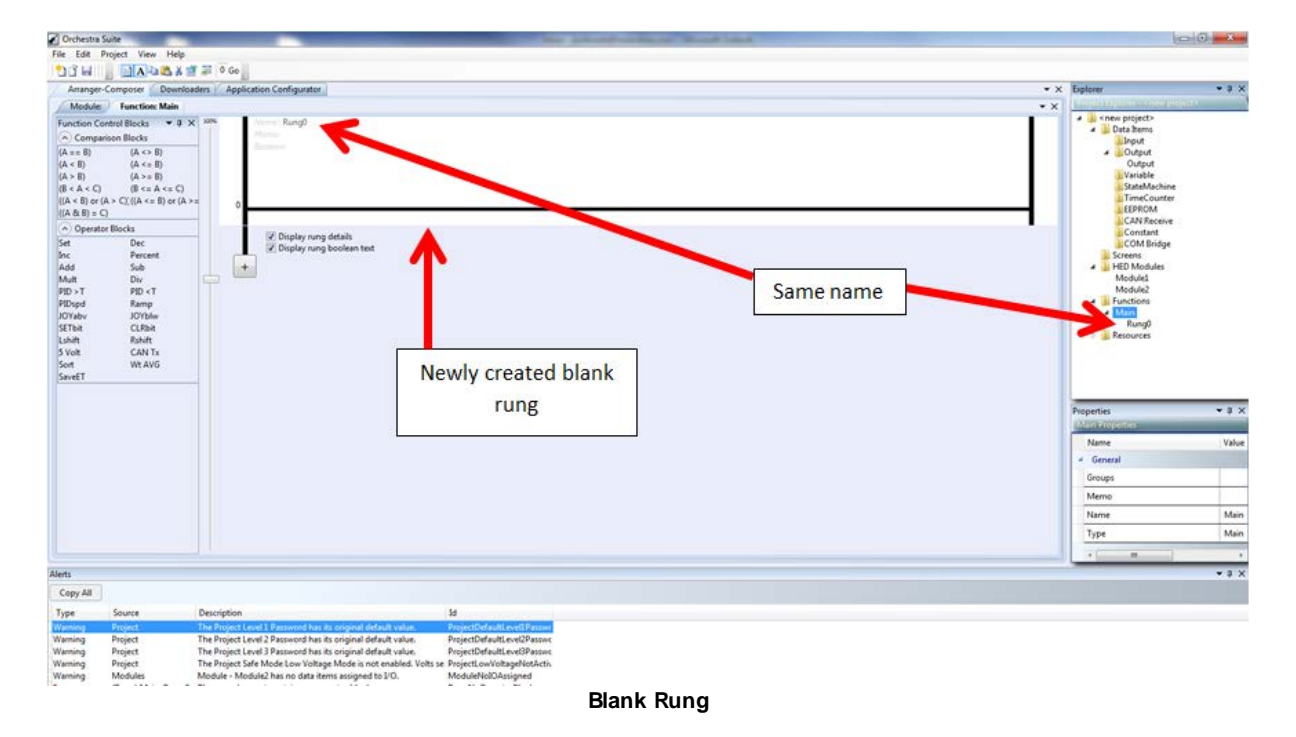

Related: <u>Add Rungs</u> 324 <u>Comparison and Operator Blocks</u> 326

#### 12.11.3 Comparison and Operator Blocks

Programming ladder logic in Orchestra® is done by clicking and dragging the Comparison Block(s) and Operator Block(s) to the rung.

#### Related: Comparison Logic Blocks 328

#### 12.11.3.1 Access Properties for Comparison Block Use

- 1. Take the mouse pointer and hover over the data item after it has been linked to a data field within the block.
- 2. A small downward pointing arrow appears to the left of the Data Item name.
- 3. Clicking that arrow will drop-down a small menu for the user to choose from. Most items only have "Value" within that drop-down, but if it has anything else such as a "Status" it will be shown within that menu.
- 4. Data items that have the ability to become arrays have a second drop-down menu that will allow the user to select a specific element within the array to do the comparison on, and the selected element will be indicated within the data item name in the Comparison Block.
- 5. All data items will have a red "X" next to those menus that will remove the selected data item from the Comparison Block.

| Orchestra ?                                                                                                    | uite                                                                                                    |                                                                                                    | the party                                                          | and the state of the state of t |                                         |                                                                                                    | 00                 |
|----------------------------------------------------------------------------------------------------|----------------------------------------------------------------------------------------------------|----------------------------------------------------------------------------------------------------|--------------------------------------------------------------------|----------------------------------------------------------------------------------------------------|-----------------------------------------|----------------------------------------------------------------------------------------------------|--------------------|
| File Edit P                                                                                                    | roject                                                                                                    |                                                                                                    |                                                                    |                                                                                                    |                                         |                                                                                                    |                    |
| 20 H                                                                                                    | All fi                                                                                                    | elds filled in properly                                                                                                    |                                                                    |                                                                                                    |                                         |                                                                                                    |                    |
| Arranger                                                                                                    | Comp                                                                                                    |                                                                                                    |                                                                    |                                                                                                    | •                                       | × Explorer                                                                                                    |                    |
| Function Co                                                                                                    | Intel Blocks • 4 X<br>ison Blocks<br>(A <> B)<br>(A <= R)                                                                                                    | 100 Rung()<br>                                                                                                    | 4MD ((Null == Null)+(Null == Null)+((Null<br>4ull)+(Null == Null)) | Nul(*?)ul                                                                                                    | Rung logic expression                   | Constant in the second second se | ĺ                  |
| (A > 8)<br>(B < A < C)<br>((A < 8) or ()<br>((A & 8) = C<br>)<br>((A & 8) = C<br>)<br>((A & 8) = C<br>)<br>((A & 8) = C<br>)<br>((A < 8) or ()<br>((A < 8) or ()<br>((A < 8) or ()<br>((A < 8) or ()<br>((A < 8) or ()<br>((A & 8) = C<br>)<br>)<br>)<br>)<br>)<br>)<br>)<br>)<br>)<br>)<br>)<br>)<br>) | (A >= 0)<br>(B <= A <= C)<br>(A > C) ((A <= B) or (A ><br>)<br>e Blocks<br>Percent<br>Sub<br>Div<br>PID <t< th=""><th>Control (A)     Control (A)     Control     Control (A)     Control (A)     Control (A)     Control (A)</th><th></th><th>Supported Logic Block</th><th>Ren Capetor Ben Flow, and to Sitting. •</th><th>Variable     Variable     Variable     Variable     StateMach     TimeCount     EFPROM     CAN Receiv     Constant     COM Bridge     Screens     HED Modules     Functions</th><th>ine<br/>ter 1<br/>ye</th></t<> | Control (A)     Control (A)     Control     Control (A)     Control (A)     Control (A)     Control (A) |                                                                    | Supported Logic Block                                                                                                    | Ren Capetor Ben Flow, and to Sitting. • | Variable     Variable     Variable     Variable     StateMach     TimeCount     EFPROM     CAN Receiv     Constant     COM Bridge     Screens     HED Modules     Functions                                                                                                    | ine<br>ter 1<br>ye |
| PIDspd<br>IOYaby                                                                                                    | Ramp<br>JOYblw                                                                                                    |                                                                                                    |                                                                    | Supported Logic Block                                                                                                    | Run Option Run # True, set to 0 # False | Main                                                                                                    |                    |
| SETER                                                                                                    | CLRbit                                                                                                    | T                                                                                                    |                                                                    | auto configure                                                                                                    | · · · · · · · · · · · · · · · · · · ·   | Properties                                                                                                    | ***                |
| 5 Volt                                                                                                    | CAN Tx                                                                                                    |                                                                                                    |                                                                    |                                                                                                    |                                         | Name                                                                                                    | Value              |
| Sort                                                                                                    | Wt AVG                                                                                                    |                                                                                                    |                                                                    |                                                                                                    |                                         | + General                                                                                                    |                    |
| SAMELI                                                                                                    |                                                                                                    | <u>*</u>                                                                                                    |                                                                    |                                                                                                    |                                         | Array                                                                                                    | 0 Array Element    |
|                                                                                                    |                                                                                                    |                                                                                                    | -                                                                  |                                                                                                    |                                         | Default Value                                                                                                    | 0                  |
|                                                                                                    |                                                                                                    |                                                                                                    |                                                                    | Errors associa                                                                                                    | ted with                                | Groups                                                                                                    |                    |
|                                                                                                    |                                                                                                    | 22 Dicelar area details                                                                                                    |                                                                    |                                                                                                    |                                         | Memo                                                                                                    |                    |
|                                                                                                    |                                                                                                    | V Display rung boolean text                                                                                                    |                                                                    | incomplete                                                                                                    | blocks                                  | Name                                                                                                    | Variable           |
|                                                                                                    |                                                                                                    |                                                                                                    |                                                                    |                                                                                                    |                                         | Read Security Level                                                                                                    | Level 2            |
|                                                                                                    |                                                                                                    | Landon Landon Land                                                                                                    |                                                                    |                                                                                                    |                                         | Tree                                                                                                    | uncioned Mit hit   |
|                                                                                                    |                                                                                                    |                                                                                                    |                                                                    |                                                                                                    |                                         | Type                                                                                                    | Unsigned to bit    |
|                                                                                                    |                                                                                                    |                                                                                                    |                                                                    |                                                                                                    |                                         | Units                                                                                                    |                    |
|                                                                                                    |                                                                                                    |                                                                                                    |                                                                    |                                                                                                    |                                         |                                                                                                    |                    |
| Alerts                                                                                                    |                                                                                                    |                                                                                                    |                                                                    |                                                                                                    |                                         |                                                                                                    |                    |
| Copy All                                                                                                    |                                                                                                    |                                                                                                    |                                                                    |                                                                                                    |                                         |                                                                                                    |                    |
| Туре                                                                                                    | Source                                                                                                    | Description                                                                                                    | ы                                                                  |                                                                                                    |                                         |                                                                                                    |                    |
| Warring                                                                                                    | Project                                                                                                    | The Project Level 1 Password has its original default value.                                                                                                    | ProjectDefault                                                     |                                                                                                    |                                         |                                                                                                    | 2                  |
| Warning                                                                                                    | Project                                                                                                    | The Project Level 2 Password has its original default value.                                                                                                    | Project the evel Passwo                                            |                                                                                                    |                                         |                                                                                                    |                    |
| Error                                                                                                    | Project                                                                                                    | The project contains no Modules.                                                                                                    | ModulervonelnProject                                               |                                                                                                    |                                         |                                                                                                    | -                  |
| Warning                                                                                                    | Project                                                                                                    | The Project Safe Mode Low Voltage Mode is not enabled. Volts                                                                                                    | se ProjectLowVoltageNotActiv                                       |                                                                                                    |                                         |                                                                                                    |                    |
| Error                                                                                                    | (Comp Block) Main: F                                                                                                    | Parameter value has not been set or linked.                                                                                                    | CompBlockParameterNotS                                             |                                                                                                    |                                         |                                                                                                    |                    |
| Error                                                                                                    | (Comp Block) Main: F                                                                                                    | Parameter value has not been set or linked.                                                                                                    | CompBlockParameterNot5-                                            |                                                                                                    |                                         |                                                                                                    |                    |
| France                                                                                                    | (Comp Block) Main: F                                                                                                    | Parameter value has not been set or linked.                                                                                                    | CompBlockParameterNot5-                                            |                                                                                                    |                                         |                                                                                                    |                    |
| farmer.                                                                                                    | Warman Pringlat & Contra                                                                                                    | Presentation while have not have not as fighted                                                                                                    | Comme Pile of Planet start Intel                                   |                                                                                                    |                                         |                                                                                                    |                    |

Rung Example

#### **Related:**

Add Function Control Blocks to Rungs 326 Comparison Logic Blocks 328 The Comparison Blocks are grouped together into logic blocks. Each logic block can have up to five Comparison Blocks in each logic block, and each rung can support up to five logic blocks for a max of 25 blocks pending configuration.

#### **Related:**

Supported Configurations 328 Comparison and Operator Blocks 328

#### 12.11.3.2.1 Supported Configurations

A way to determine supported configurations is to click the small downward arrow box to the left of the logic block. The drop-down will display all supported logic variations with that number of comparison blocks within the logic block, and rearrange the blocks automatically once selected.

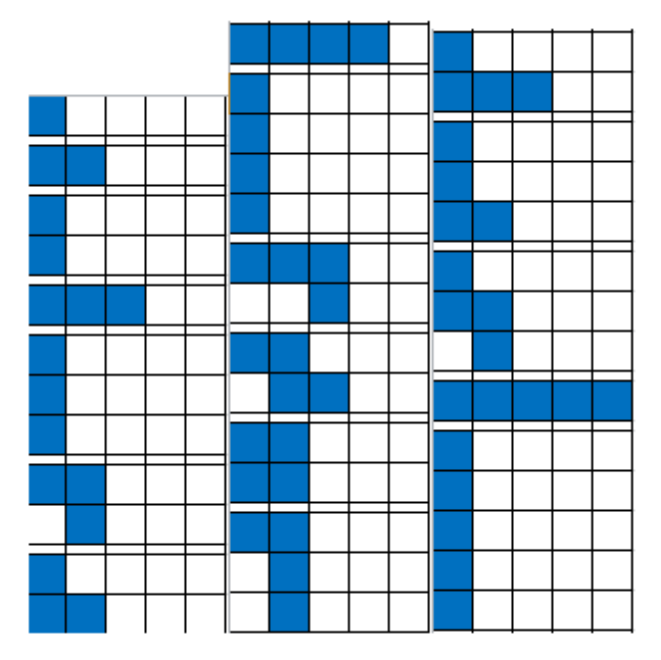

Supported Comparison Block Configurations

The rung can also support up to a max of 25 Operator Blocks. Each block has a color band on it, either red or green. The block will remain red and an error will appear in the Alerts pane as long as the block does not have all of the require fields filled in properly. Once each field is filled in properly, the block will turn green and the errors will disappear from the Alerts pane.

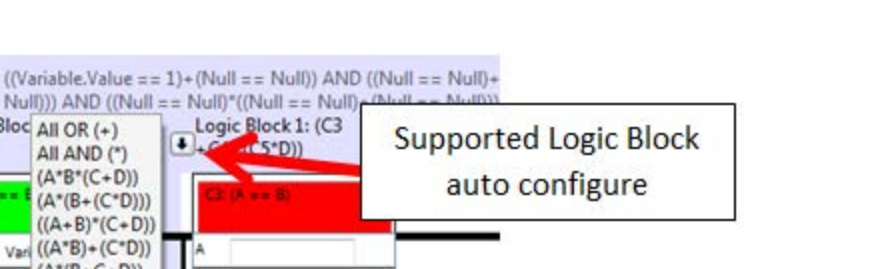

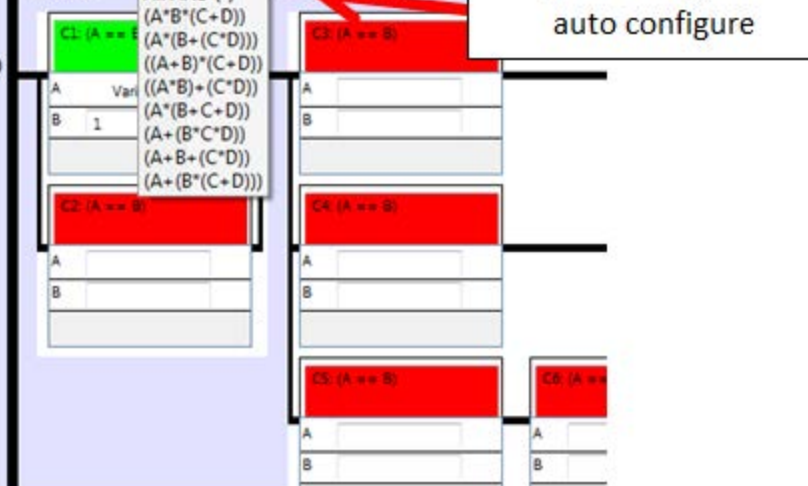

.

Supported Logic Block Auto Configure Example

#### **Related:**

Comparison Logic Blocks 328 Comparison and Operator Blocks 326

Logic Bloc All OR (+)

All AND (\*)

+ (2)

#### **12.12** Compile a Project

Once the application is written, it needs to be compiled before it can be downloaded to the system.

- 1. Save the project by clicking on the File drop-down menu and selecting Save.
- 2. After the application is saved, use the File drop-down menu and click the "Compile..." option.

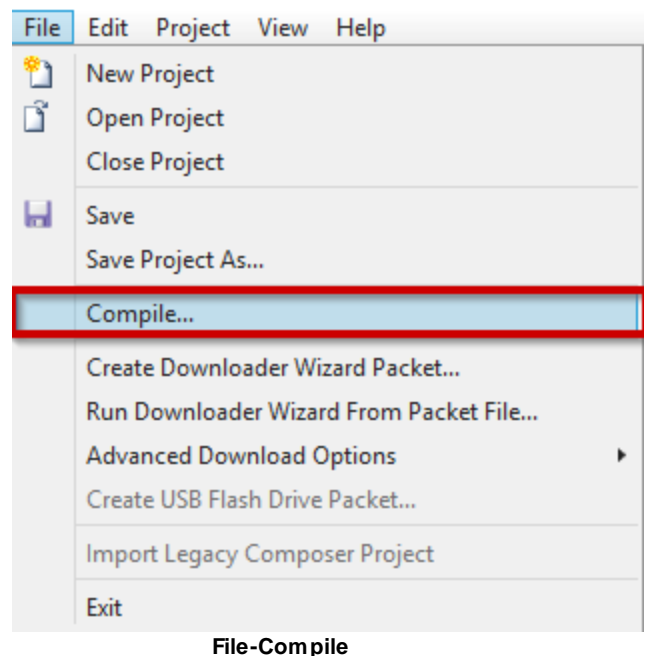

3. In the bottom left hand corner of the screen, Orchestra® will give the status of the compile.

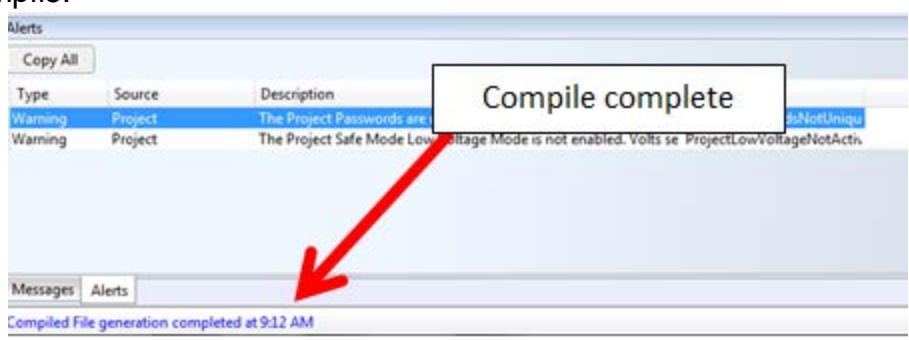

**Compile Status** 

4. From the compile, a number of files are created within the save directory that the project was saved in.

| ▶ Basic Training ▶ demo1 ▶        | ✓ 4 Search de      | emo 1           | ρ     |
|-----------------------------------|--------------------|-----------------|-------|
| de in library 🔻 Share with 👻 Burn | New folder         | III 👻           |       |
| Name                              | Date modified      | Туре            | Size  |
| 🍶 basic_demo1                     | 10/1/2013 10:55 AM | File folder     |       |
| ~basic_demo1.tmp                  | 10/1/2013 10:55 AM | TMP File        | 1,492 |
| basic_demo1.clc1                  | 10/1/2013 10:55 AM | CLC1 File       | 13    |
| basic_demo1.ioc                   | 10/1/2013 10:55 AM | IOC File        | 85    |
| basic_demo1.log                   | 10/1/2013 10:54 AM | Text Document   | 38    |
| 🖹 basic_demo1.sdf                 | 10/1/2013 10:55 AM | SQL Server Comp | 1,492 |

**Generated Files** 

Related: <u>Compiled Project Folder</u> 331 <u>Set Compile Option</u> 289 <u>Compile Option</u> 35

#### 12.12.1 Compiled Project Folder

- F

The file folder with the project name contains auto-generated application files that includes any fonts, images, display objects, etc. associated with the project. The .clc1 file is a file that pertains to a rung only project, and is what is downloaded to the Module using the Downloader tool.

Conductor<sup>™</sup> uses the .ioc file to debug, calibrate, troubleshoot, etc. The .log file contains a record of each time the project was compiled, and the .sdf file is what is needed for Orchestra® to open and edit the project.

Note: When these files are generated the .ioc and .clc1, that is loaded into the Module, must match if the user would like to use Conductor<sup>TM</sup> with that particular software on the module.

Related: <u>Compile a Project</u> 330

#### **12.13** Valid and Invalid Orchestra Characters

There are several groups within Orchestra with different rules for the types of allowed characters.

- Windows file names
- Linux file names
- Orchestra/CANLink module and property naming
- Unicode widget text

HED® has several string validation functions for different Orchestra® elements.

From these functions, users can get the rules.

#### Name Validation Code

This is the HED® name validation code. These are the characters HED® validates for names: upper or lower case no spaces, numbers. System.Text.RegularExpressions.Regex.Replace(name, "[a-z,\_,0-9]", "", System.Text.RegularExpressions.RegexOptions.IgnoreCase) This is just for names, however. Different areas, like string lists and labels, have

different limitations and formats.

#### **Characters Allowed in File Names**

"^0-9A-Za-z \_!#%',-;=@~\$.+()[]{};

Using Presto<sup>™</sup>

#### 13 Using Presto<sup>™</sup>

Based on the requirements of the application and the customer, Orchestra® allows the software to be written with rungs using ladder logic or coded within C or C++.

To program with Presto<sup>™</sup>, set the Properties Compile option to either Presto<sup>™</sup> or Presto<sup>™</sup> with Rungs.

Related: <u>Compile Option</u> <sup>35</sup> <u>Coding Within Orchestra 2</u> <sup>324</sup>

**Troubleshoot Guide** 

#### 14 Troubleshoot Guide

#### 14.1 Conductor Troubleshoot Guide

# Why doesnt the Conductor<sup>™</sup> connect with my equipment's system?

- Check for proper connection between the master module and the PC.
- Verify that you are selecting the correct .ioc file configured for your system.
- Check for adequate power supplied to the master module on your system.

# How can I verify that the Conductor<sup>™</sup> is communicating with my equipment's system?

- Check that the **Connect/Disconnect** button shows connected.
- Check that the red Comm icon is flashing in the status bar at the bottom of the main window.

# Some features are not available in my Conductor<sup>™</sup> software. Why?

- Your password does not allow access to those features.
- The system was not configured to allow those features.
- This software release does not support these features at this time.

# How can I obtain new/change passwords, obtain a new .ioc file or change access levels?

• Contact the Original Equipment Manufacturer (OEM) for assistance.

#### 14.2 Known Start Up Issues

#### 14.2.1 Start up error exception

#### Problem: Start up error exception

There are a few possible reasons for this error. The most common ones are listed below, followed by an example issue.

| Orchestra Suite                                                                                                    |
|----------------------------------------------------------------------------------------------------|
|                                                                                                    |
| 💦 An unexpected problem has occurred. Please exit and restart the application.                                                                                                    |
| The following diagnostic information is also being written to the Windows Application Event Log.                                                                                                    |
| Failed to load type for module ProjectModule.                                                                                                    |
| If this error occurred when using MFF in a Silverlight application, please ensure that the Condiocal property of the reference to the Meffstensions assembly is set to true in the main application/shell and false                                                                                                    |
| in all other assemblies.                                                                                                    |
| Error was: An exception occurred while initializing module 'ProjectModule'.                                                                                                    |
| - The exception message was: An exception has occurred while trying to add a view to region 'ToolBarRegion'.                                                                                                    |
| - The most likely causing exception was was: 'System.Configuration.ConfigurationErrorsException: Configuration system failed to initialize> System.Configuration.ConfigurationErrorsException:                                                                                                    |
| Unrecognized configuration section userSettings. (C:\Users\m\AppData\Local\HED\Orchestra.Shell.exe_Url_qsv4xfopde42)qlle4mutik3j4qwtphe\2.4.21.0\user.config line 5)                                                                                                    |
| at System.Configuration.ConfigurationSchemaErrors.ThrowIErrors(Boolean ignoreLocal)                                                                                                    |
| at System.Configuration.BaseConfigurationRecord. I hrowiftParseErrors(ConfigurationSchemaErrors schemaErrors)                                                                                                    |
| at System.Configuration.BaseConfigurationRecord. I hrow/finiterrors()                                                                                                    |
| at system.configuration.clientConfigurationsystem.UnConfigRemoved(Ubject sender, internalConfigEventArgs e)                                                                                                    |
| End or inner exception stack trace                                                                                                    |
| at system.comiguration.comigurationmanager.reparecomigsystem)                                                                                                    |
| at system.com/guration.com/guration/winalger.setsection/sung section/wame/                                                                                                    |
| at systemismis.amic.omgunation.amiceset.securinger_rionautoreanionesoverij<br>st System Ym Scham Barrar, chor(SchemaTune, chemaTune, ammTable, SchemaNamer, rchemaNamer, ValidationSventHandler, eventHandler)                                                                                                    |
| at system.xm.schema.raisetcur(schema) ype schema i ype, xmivane ande name radie schemalivames validationeventrandiel eventrandiely<br>st Sixtem Ym (Schema YmSichem Berd/Ym)Backer radier ValidationSwetHandler unidationeventrandiel)                                                                                                    |
| at system has been and the second of the second state of the second state of the secon |
| at system bata EntitleModel Schema Societ Model Schema Societ Reper Societ Market Market                                                                                                    |
| at System Data Tritis Model Schema Som Schema Settleliner Computer Schema Satt Schema Stat Schema Satt Schema Satt |
| at System Data Common Litic Memory 2 <> c Display Classific - Evaluate> b 00                                                                                                    |
| at System Data Common Utils Memoizer 2 Result Get Value0                                                                                                    |
| at System, Data, Common, Utils, Memoizer 2, Evaluate (TArg arg)                                                                                                    |
| at System, Data, EntityModel, Schema ObjectModel, Schema, CreateXmlReaderSettings()                                                                                                    |
| at System,Data,EntityModel,SchemaObjectModel,Schema,Parse(XmlReader sourceReader, String sourceLocation)                                                                                                    |
| at System.Data.EntityModel.SchemaObjectModel.SchemaManager.ParseAndValidate(lEnumerable1xmlReaders, lEnumerable1 sourceFilePaths, SchemaDataModelOption dataModel,                                                                                                    |
| AttributeValueNotification providerNotification, AttributeValueNotification providerManifestTokenNotification, ProviderManifestNeeded providerManifestNeeded, IList 1& schemaCollection)                                                                                                    |
| at System.Data.EntityModel.SchemaObjectModel.SchemaManager.ParseAndValidate(lEnumerable'1 xmlReaders, lEnumerable'1 sourceFilePaths, SchemaDataModelOption dataModel, DbProviderManifest                                                                                                    |
| providerManifest, IList 1& schemaCollection)                                                                                                    |
| at System.Data.Metadata.Edm.EdmltemCollection.LoadItems(IEnumerable'1 xmlReaders, IEnumerable'1 sourceFilePaths, SchemaDataModelOption dataModelOption, DbProviderManifest providerManifest,                                                                                                    |
| ItemCollection itemCollection, Boolean throwOnError)                                                                                                    |
| at System.Data.Metadata.Edm.EdmItemCollectionctor(IEnumerable'1 xmlReaders, IEnumerable'1 filePaths)                                                                                                    |
| at System.Data.Metadata.Edm.MetadataCache.EdmMetadataEntry.LoadEdmItemCollection(MetadataArtifactLoader loader)                                                                                                    |
| at System.Data.Metadata.Edm.MetadataCache.EdmItemCollectionLoader.LoadItemCollection(EdmMetadataEntry entry)                                                                                                    |
| at System.Data.Metadata.Edm.MetadataCache.LoadItemCollection[T](IltemCollectionLoader'1 itemCollectionLoader, T entry)                                                                                                    |
| at System.Data.Metadata.Edm.MetadataCache.GetOrCreateEdmItemCollection(String cacheKey, MetadataArtifactLoader loader, Object& entryToken)                                                                                                    |
| at System.Data.EntityClient.EntityConnection.LoadEdmitemCollection(MetadataWorkspace workspace, MetadataArtifactLoader artifactLoader)                                                                                                    |
| at System.Data.EntityConnection.GetMetadataWorkspace(Boolean initializeAllCollections)                                                                                                    |
| at system.Data.Ubiects.UbiectLontext.RetrieveMetadataWorkspaceFromConnection1                                                                                                    |
| Orchestra® Start Up Error Exception                                                                                                    |

#### **Causes and steps to Resolve**

1. SQL Server Compact edition is not installed. This should get installed as part of Orchestra® but it should still be checked in Control Panel:

| SQL Server Con                                            | npact Installed       |            |           |              |
|-----------------------------------------------------------|-----------------------|------------|-----------|--------------|
| Currently installed programs Total size: 6                | 50.1 GB               |            |           |              |
| Microsoft SQL Server System CLR Types                     | Microsoft Corporation | 11/18/2014 | 2.53 MB   | 10.50.1600.1 |
| 🔀 Microsoft SQL Server Data Tools Build Utilities - enu ( | Microsoft Corporation | 11/18/2014 | 2.40 MB   | 12.0.30919.1 |
| 🔀 Microsoft SQL Server Data Tools - enu (14.0.50616.0)    | Microsoft Corporation | 10/21/2015 | 29.4 MB   | 14.0.50616.0 |
| Pivilcrosoft SQL Server Data Loois - enu (12.0.41012.0)   | Microsoft Corporation | 5/12/2015  | 29.1 IVIB | 12.0.41012.0 |
| 🖹 Microsoft SQL Server Compact 4.0 SP1 x64 ENU            | Microsoft Corporation | 11/18/2014 | 18.1 MB   | 4.0.8876.1   |
| Microsoft SOL Server 2014 T-SOL Language Service          | Microsoft Corporation | 5/12/2015  | 6.65 MB   | 12.0.2000.8  |
| 📑 Microsoft SQL Server 2014 Transact-SQL ScriptDom        | Microsoft Corporation | 5/12/2015  | 6.17 MB   | 12.0.2000.8  |
| Microsoft SQL Server 2014 Management Objects (x64)        | Microsoft Corporation | 5/12/2015  | 16.5 MB   | 12.0.2000.8  |
| 📋 Microsoft SQL Server 2014 Management Objects            | Microsoft Corporation | 5/12/2015  | 24.2 MB   | 12.0.2000.8  |
|                                                           |                       |            |           |              |

- The Orchestra® install folder is not read/write. Even though the CANLink®Modules.sdf database is not written to SQL Compact requires read/write access to the database. Also, HED® writes log files to the install directory.
- 3. The user that does the install should have admin privileges. There may be somethings in Orchestra® that will not install if the user doesn't have admin rights.

4. The user.config file is corrupt or empty. HED® hasn't found how this can happen and only ran into it once or twice, but it should be checked. Deleting the existing file will fix the issue.

The user.config file is located here:

C:\Users\<username of logged on user>\AppData\Local\HED\Orchestra.Shell.exe\_Url\_xxxxxxxxxxxxxxxx

The Orchestra.Shell.exe\_ Url will differ by installation, but it should be obvious which directory it is.

5. The problem has to do with a configuration file that is used by Windows for the data base providers. The name of the file is machine.config. It is located here:

 $\verb|C:\Windows\Microsoft.NET\Framework\v4.0.30319\Config\machine.config.|| \\$ 

There should an entry for the data provider for SQL compact in the file. If it is missing, there will be an error:

<system.data>

#### Example

The problem in the example was that the company had a listing for a DB2 database and then the SQL Compact was added when that was installed. There is a bug in SQL install; it adds an additional <DbProvider/> tag if there is a database that exists. It looks like this:

</system.data>

In this instance, the machine.config file must be edited and the second tag removed so it looks like this:

340

#### 14.2.2 Licensing problem

#### Problem

This problem has to do with Orchestra® coming up with the limited no license configuration.

#### **Steps to Resolve**

If the user has a legitimate license, then the first thing to check is if the web socket server shows the license.

To do this, start up the web socket server in console mode by itself:

| 퉬 Orchestra 2.4.21                   | ^   | Name                                      |
|--------------------------------------|-----|-------------------------------------------|
| 퉬 AppModules                         |     | a caplib32 dll                            |
| 퉬 Conductor WEB                      |     |                                           |
| 🌗 DPInst                             |     |                                           |
| Drivers                              |     |                                           |
| 🌗 locales                            |     | In Device communications.ind              |
| Resources                            |     | Ibhasp_cpp_windows_mtd_mscro.ib           |
| 🌗 Sentinel LDK                       |     | matrix22 dll                              |
| 퉬 Servers                            |     | matrix32.lih                              |
| 🚮 Orchestra 2.4.4.zip                |     | M matrix64 dll                            |
| 퉬 Orchestra - 2.4.0.9                |     | PCANBasic dll                             |
| 鷆 Public Desktop                     |     | readVC2.dll                               |
| 🎉 Public Documents                   |     | pthreadVC2.lib                            |
| 🎉 Public Downloads                   |     | PushFramework.dll                         |
| 🎍 Public Music                       |     | o <sup>rea</sup> PushFramework.exp        |
| Public Pictures                      |     | PushFramework.ilk                         |
| Public Videos                        |     | PushFramework.lib                         |
| 🎍 tmp                                |     | WebsocketProtocol.dll                     |
| 🎍 usr                                |     | 교<br>4 <sup>8</sup> WebsocketProtocol.exp |
| 🎍 var                                |     | III WebsocketProtocol.lib                 |
| 26b43276-bde2-4be7-ac43-6405b40cbff4 |     | WebsocketServer.exe                       |
| Websock                              | cet | Server.exe                                |

The license information will show in the console:

|       | C:\Users\Pu  | ublic\Orchestra\Orc                                                           | hestra 2.4.21\Servers\WebsocketServer.exe    | - | × |
|-------|--------------|-------------------------------------------------------------------------------|----------------------------------------------|---|---|
|       | Product      | Detachable:<br>Rehost:<br>Information:<br>Id:<br>Name:                        | true<br>true<br>2<br>WED Overhootre Swite II |   | ^ |
|       | Feature      | Detachable:<br>Information:<br>Id:<br>Name:                                   | 10<br>Level 1                                |   |   |
|       |              | License Type:<br>Locked:<br>Expired:<br>Disabled:<br>Usable:                  | perpetual<br>true<br>false<br>false<br>true  |   |   |
|       | Session      | UM Enabled:<br>Detachable:<br>Information:<br>User Name:<br>Host Name:<br>IP: | true<br>true<br>7FQZDS1-WIN8<br>127.0.0.1    |   |   |
| Licen | se session   | API Version:                                                                  | 7.3                                          |   |   |
| Licen | nse valid: 1 | license id= 2563                                                              | 55106473664435, level = Level 1              |   | ~ |

License Information in Console

If it doesn't, then there is something wrong with the license.

If it does, then run Orchestra® and see if the same information shows in the Orchestra® messages window:

| <del>م د</del> ش                                                                                                    |
|----------------------------------------------------------------------------------------------------|
| New AVIATION AVAILABLE                                                                                                    |
| and a substantial second second s |
| erties - I                                                                                                    |
| ocertues                                                                                                    |
| openes                                                                                                    |
| <b>+</b> 0                                                                                                    |
|                                                                                                    |
|                                                                                                    |
|                                                                                                    |
|                                                                                                    |
|                                                                                                    |
|                                                                                                    |
|                                                                                                    |
|                                                                                                    |
|                                                                                                    |
|                                                                                                    |
|                                                                                                    |
|                                                                                                    |
|                                                                                                    |
|                                                                                                    |
|                                                                                                    |
|                                                                                                    |
|                                                                                                    |
|                                                                                                    |
|                                                                                                    |
|                                                                                                    |
|                                                                                                    |
|                                                                                                    |
|                                                                                                    |
|                                                                                                    |
|                                                                                                    |
|                                                                                                    |
|                                                                                                    |
|                                                                                                    |
|                                                                                                    |
|                                                                                                    |
|                                                                                                    |
|                                                                                                    |
|                                                                                                    |
|                                                                                                    |

Orchestra® Message Window

#### **Additional Cause**

This means that the web socket server and Orchestra® are not communicating. That means that probably there is a firewall blocking the socket communications. The user will have to check with their  $\Pi$  group to figure out the firewall issue.

The firewall that has been reported to HED® recently is the Kaspersky firewall.

Related: Other Licensing Problems 344

#### 14.2.2.1 Other Licensing Problems

There have been problems where the licensing does not work. These steps should help to solve the problem.

In some cases, HED® still does not know why the license install does work on some computers, either when installing Orchestra® or when manually running the install program.

Typically, the two reasons why the license does not install is because of user access problems or an anti-virus program running that blocks the install. Both these conditions should be checked.

#### Steps to follow when the license does not install:

#### Make sure the service (Sentinel LDK) is installed and started:

- 1. Go to: Control Panel\All Control Panel Items\Administrative Tools\Services
- 2. Scroll down to Sentinel LDK License Manager and check the status column for "Started".

| Name                                   | Description                                                                                                    | Status  | Startup Type            | Log On As                               |
|----------------------------------------|----------------------------------------------------------------------------------------------------|---------|-------------------------|-----------------------------------------|
| Secondary Logon                        | Enables star                                                                                                    |         | Manual                  | Local Syste                             |
| 🔍 Secure Socket Tunneling Protocol Ser | Provides su                                                                                                    |         | Manual                  | Local Service                           |
| SecureStorageService                   | Wave Secur                                                                                                    |         | Manual                  | Local Syste                             |
| Security Accounts Manager              | The startup                                                                                                    | Started | Automatic               | Local Syste.                            |
| Security Center                        | The WSCSV                                                                                                    | Started | Automatic (D            | Local Service                           |
| Sentinel LDK License Manager           | Manages lic                                                                                                    | Started | Automatic               | Local Syste                             |
| G Server                               | Supports fil                                                                                                    | Started | Automatic               | Local Syste.                            |
| Shell Hardware Detection               | Provides no                                                                                                    | Started | Automatic               | Local Syste.                            |
| Smart Card                             | Manages ac                                                                                                    | Started | Automatic               | Local Service                           |
| Smart Card Removal Policy              | Allows the s                                                                                                    |         | Manual                  | Local Syste.                            |
| SNMP Trap                              | Receives tra                                                                                                    |         | Manual                  | Local Service                           |
| Software Protection                    | Enables the                                                                                                    |         | Automatic (D            | Network S                               |
|                                        | The second second second second second second second second second second second second second second second se |         | CONTRACTOR OF THE OWNER | 100000000000000000000000000000000000000 |

Sentinel LDK License Manager Status

#### Make sure this directory exists

C:\Program Files (x86)\Common Files\Aladdin Shared\HASP

#### The folder should have this file in it: Haspvlib 103189.dll

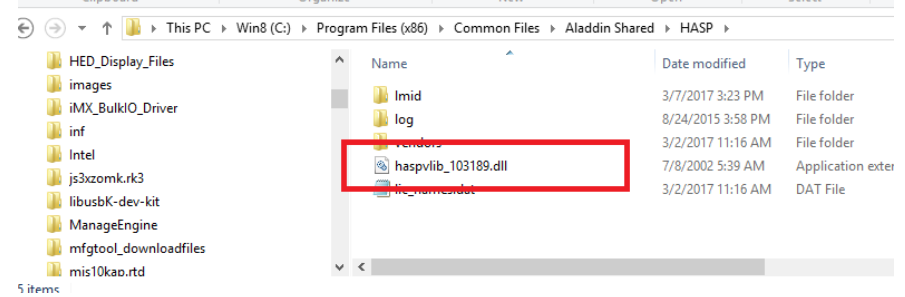

Haspvlib\_102189 File

If either of these conditions exist, the license install program should be run to see if it can be installed:

The user should open the Command Prompt (admin) - must be admin and go to directory: C:\Users\Public\Orchestra\Orchestra 2.4.22\Sentinel LDK

Run this program:

C:\haspdinst.exe /i

And see if it installs OK – no errors running program and the above two conditions exist.

If this does still not work, then HED® has to send the user the haspvlib\_103189.dll and have the user manually copy the file in the directory.

#### **Related:**

Licensing problem 341

#### 14.3.1 RNDIS Error Occurs During Programming

#### **Problem: RNDIS Error Occurs During Programming**

#### Environment

- Windows 10
- Linux Device Downloader 1.1.3
- Between each programming attempt, power was cycled

#### Solution

- 1. Open Computer Management Device Viewer and search for Linux USB Ehternet/RNDIS Gadget.
- 2. If the device shows the warning icon, the driver needs to be reinstalled.

#### Steps to Resolve

- 1. Attempt to program:
- 2. Verified USB wiring
- 3. Pin 16 was grounded
- 4. Changed pin to floating for PC programming
- 5. Attempt to program: (RNDIS error occurs)
- 6. Open device manager, locate "Linux USB Ethernet/RNDIS Gadget"
- 7. Found under "Network Devices" with a warning indicator
- 8. Attempted to manually install drivers:
- Manually locate file: C: \Users\Public\LinuxDeviceDownloader\LinuxDeviceDownloader\Drivers\USB\_N etwork\_wifi\_win8\_10
- 10. Device manager responded with: the best drivers were already installed
- 11. Right click, remove with "Delete the driver software for this device" checked
- 12. Attempt to program: (RNDIS error occurs)
- 13. Open device manager, locate "Linux USB Ethernet/RNDIS Gadget"
- 14. Found under "Other Devices" with a warning indicator

346

- 15. Attempted to manually install drivers:
- 16. Manually locate file: C: \Users\Public\LinuxDeviceDownloader\LinuxDeviceDownloader\Drivers\USB\_N etwork\_wifi\_win8\_10
- 17. Driver successfully installed
- 18. Attempt to program: Success

### - A -

Alerts 20, 32, 110, 271, 294, 328 Analog 57 analog 55, 62 Arranger 12, 141

### - B -

Baud baud 42, 276, 281

## - C -

CANLink 12, 13 closed loop control 83, 85, 123, 124, 125, 248 color lists Color Lists 22, 23 Compile compile 289, 330, 334 Composer 12, 20 Conductor 12, 168, 248, 331

# - D -

Data Items Data Item 26, 28, 33, 117 debug 169, 170, 176, 208, 210, 302, 306

### - E -

EEPROM 169, 176, 191, 193, 197, 199, 201, 203, 204, 208, 210 EEPROMs 169 Explorer Pane Explorer pane 23, 24, 274, 284, 292, 297, 324 Explorer Panel 23, 24, 274, 284, 292, 297, 324

# - F -

Firmware firmware 222, 225 Functions Function 26, 30, 33, 324

### - G -

Gridconnect 217, 218, 223

# - | -

I/O Module 13, 229, 230, 235, 255, 281, 290

# - L -

ladder logic 326

# - M -

Master Module 169, 180, 182, 189, 191, 193, 197, 201, 205, 208, 210, 235, 302, 338 master module 13, 41, 224, 229, 231, 273, 274 Messages messages 32, 96, 99, 254, 294

## - 0 -

OEM 12, 13, 224

# - P -

Presto 35, 106, 216, 225, 235, 334 Presto with Rungs 35, 106, 289, 324, 334 Project Settings project settings 21, 22, 25, 308 PWM 70, 81, 83, 85, 87, 248

# - R -

```
Rung 103
rung 30, 109, 110, 112, 117, 119, 120, 121, 122,
128, 133, 324, 326, 328, 331
Rungs 12, 35, 106, 227, 235, 289, 324, 334
```

### - S -

State Enumerations95, 248, 317State Machine95State Machines317

### Index

String 299 string 22, 24, 31, 259, 310 strings 24

### - T -

Translation translations 21, 143, 299, 308, 310

### - U -

Upload upload 218

### - V -

Variable 90, 92, 95, 101, 316

# - W -

Widget 138, 141, 143, 146, 148, 152, 154, 156, 161, 162, 164, 165, 322 Wizard wizard 233, 235